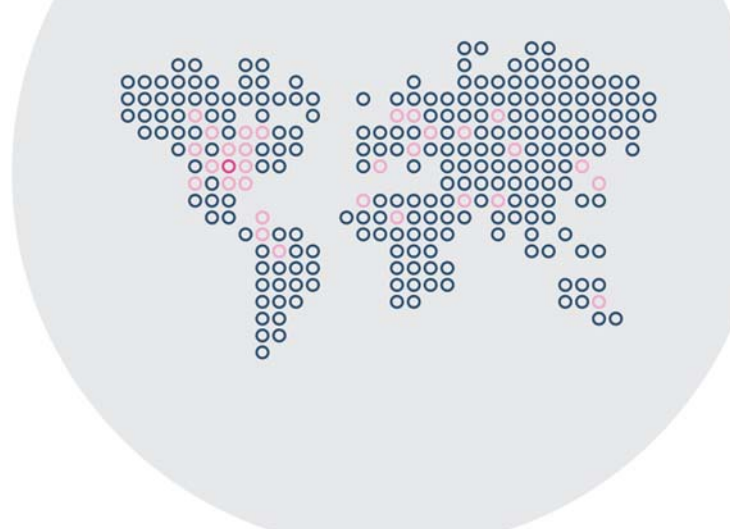

# Stonesoft 5.5

# Stonesoft Management Center Reference Guide

Management Center

# **STONESOFT**

#### Legal Information

#### **End-User License Agreement**

The use of the products described in these materials is subject to the then current end-user license agreement, which can be found at the Stonesoft website:

www.stonesoft.com/en/support/eula.html

#### **Third Party Licenses**

The Stonesoft software includes several open source or third-party software packages. The appropriate software licensing information for those products can be found at the Stonesoft website:

www.stonesoft.com/en/customer\_care/support/third\_party\_licenses.html

#### **U.S. Government Acquisitions**

If Licensee is acquiring the Software, including accompanying documentation on behalf of the U.S. Government, the following provisions apply. If the Software is supplied to the Department of Defense ("DoD"), the Software is subject to "Restricted Rights", as that term is defined in the DOD Supplement to the Federal Acquisition Regulations ("DFAR") in paragraph 252.227-7013(c) (1). If the Software is supplied to any unit or agency of the United States Government other than DOD, the Government's rights in the Software will be as defined in paragraph 52.227-19(c) (2) of the Federal Acquisition Regulations ("FAR"). Use, duplication, reproduction or disclosure by the Government is subject to such restrictions or successor provisions.

#### **Product Export Restrictions**

The products described in this document are subject to export control under the laws of Finland and the European Council Regulation (EC) N:o 1334/2000 of 22 June 2000 setting up a Community regime for the control of exports of dual-use items and technology (as amended). Thus, the export of this Stonesoft software in any manner is restricted and requires a license by the relevant authorities.

#### General Terms and Conditions of Support and Maintenance Services

The support and maintenance services for the products described in these materials are provided pursuant to the general terms for support and maintenance services and the related service description, which can be found at the Stonesoft website: <a href="https://www.stonesoft.com/en/customer\_care/support/">www.stonesoft.com/en/customer\_care/support/</a>

#### **Replacement Service**

The instructions for replacement service can be found at the Stonesoft website: www.stonesoft.com/en/customer\_care/support/rma/

#### **Hardware Warranty**

The appliances described in these materials have a limited hardware warranty. The terms of the hardware warranty can be found at the Stonesoft website:

www.stonesoft.com/en/customer\_care/support/warranty\_service/

#### **Trademarks and Patents**

The products described in these materials are protected by one or more of the following European and US patents: European Patent Nos. 1065844, 1189410, 1231538, 1231754, 1259028, 1271283, 1289183, 1289202, 1304830, 1304849, 1313290, 1326393, 1361724, 1379037, and 1379046 and US Patent Nos. 6,650,621; 6,856,621; 6,912,200; 6,996,573; 7,099,284; 7,127,739; 7,130,266; 7,130,305; 7,146,421; 7,162,737; 7,234,166; 7,260,843; 7,280,540; 7,325,248; 7,360,242; 7,386,525; 7,406,534; 7,461,401; 7,573,823; 7,721,084; and 7,739,727 and may be protected by other EU, US, or other patents, or pending applications. Stonesoft, the Stonesoft logo and StoneGate, are all trademarks or registered trademarks of Stonesoft Corporation. All other trademarks or registered trademarks are property of their respective owners.

#### Disclaimer

Although every precaution has been taken to prepare these materials, THESE MATERIALS ARE PROVIDED "AS-IS" and Stonesoft makes no warranty to the correctness of information and assumes no responsibility for errors, omissions, or resulting damages from the use of the information contained herein. All IP addresses in these materials were chosen at random and are used for illustrative purposes only.

Copyright © 2013 Stonesoft Corporation. All rights reserved. All specifications are subject to change.

#### INTRODUCTION

| CHAPTER 1 Using Stonesoft Documentation            | 9  |
|----------------------------------------------------|----|
| How to Use This Guide                              | 10 |
| Typographical Conventions                          | 10 |
| Documentation Available                            | 11 |
| Product Documentation                              | 11 |
| Support Documentation                              | 12 |
| System Requirements                                | 12 |
| Supported Features                                 | 12 |
| Contact Information                                | 12 |
| Licensing Issues                                   | 12 |
| Technical Support                                  | 12 |
| Your Comments                                      | 12 |
| Other Queries                                      | 12 |
| CHAPTER 2<br>Introduction to the Management Center | 13 |
| The Stopesoft Security Platform                    | 1/ |
| Stonesoft System Components                        | 15 |
| Management Clients                                 | 16 |
| Management Server                                  | 16 |
|                                                    | 16 |
| Web Portal Server.                                 | 17 |
| Authentication Server                              | 17 |
| Main Benefits of the Management Center             | 18 |
| Centralized Remote Management                      | 18 |
| Support for Large-Scale Installations              | 18 |
| High Availability                                  | 18 |
| Managing Licenses                                  | 19 |
| Chapter 3                                          |    |
| Management Center Deployment                       | 21 |
| Overview of Management Center Deployment           | 22 |
| Supported Platforms                                | 22 |
| General Deployment Guidelines                      | 22 |
| Security Considerations                            | 23 |
| Positioning the Management Server                  | 23 |
| Positioning Log Servers                            | 24 |
| Positioning Management Clients                     | 24 |
| Example Deployment Scenario                        | 25 |

#### **C**ONFIGURATION TOOLS

| CHAPTER 4                             |            |
|---------------------------------------|------------|
| Management Client Basics              | 29         |
| Introduction                          | 30         |
| System Monitoring Tools               | 30         |
| The Domain Overview                   | 30         |
| The System Status View                | 31         |
| The Info Panel                        | 32         |
| Overviews                             | 33         |
| The Logs View                         | 34         |
| Reports                               | 37         |
| Configuration Views                   | 38         |
| The Policy Editing View               | 39         |
| CHAPTER 5                             |            |
| Introduction to Elements in Stonesoft | 11         |
|                                       | 41         |
| Introduction to Elements.             | 42         |
|                                       | 42         |
| Security Engine Configuration         | 44         |
| User Authentication Configuration     | 45         |
| Monitoring                            | 46         |
| Network Elements                      | 48         |
| Services                              | 49         |
| Situations                            | 49         |
| VPN Configuration                     | 51         |
| CHAPTER 6                             | <b>-</b> 0 |
| Expressions                           | 53         |
| Introduction to Expressions           | 54         |
| Operands                              | 54         |
| Negation                              | 54         |
| Intersection                          | 55         |
| Union                                 | 55         |
| Expression Processing Order           | 56         |
| Grouping Operands Using Parentheses   | 56         |
| Nesting Expressions                   | 57         |

#### **ADMINISTRATION TOOLS**

| CHAPTER 7<br>Administrator Accounts                                   | 61 |
|-----------------------------------------------------------------------|----|
|                                                                       | OT |
| Overview of Administrator Accounts                                    | 62 |
| Configuration of Administrator Accounts                               | 62 |
| Default Elements                                                      | 63 |
| Configuration Workflow                                                | 64 |
| Task 1: Create a New Administrator         Role                       | 64 |
| Task 2: Create a New Access Control List                              | 64 |
| Task 3: Create a New Administrator Element                            | 65 |
| Using Administrator Accounts                                          | 66 |
| Creating Web Portal User Accounts                                     | 66 |
| Using External Authentication for Administrators                      | 67 |
| Customizing Log Color Settings                                        | 67 |
| Configuring the Administrator Password Policy                         | 67 |
| Domains                                                               | 69 |
| Overview of Domains                                                   | 70 |
| Configuration of Domains                                              | 70 |
| Default Elements                                                      | 70 |
| Configuration Workflow                                                | 70 |
| Task 1: Create Domains                                                | 71 |
| Task 2: Associate Elements with Domains                               | 71 |
| Task 3: Define the Administrator         Permissions for the Domains  | 72 |
| Examples of Domains                                                   | 72 |
| Creating Separate Domains for Different<br>Customers                  | 72 |
| Creating Separate Domains for Different Sites                         | 73 |
| CHAPTER 9<br>Categories                                               | 75 |
| Overview to Categories                                                | 76 |
| Configuration of Categories                                           | 76 |
| Default Flements                                                      | 76 |
| Configuration Workflow                                                | 76 |
| Task 1: Create Categories                                             | 76 |
| Task 2: Associate Elements with<br>Categories                         | 76 |
| Task 3: Select a Category to Filter<br>the Displayed Elements         | 76 |
| Examples of Categories                                                | 77 |
| Creating Separate Categories for a Firewall and an IPS Configuration. | 77 |

#### LOGS, ALERTS, AND REPORTS

| CHAPTER 10 |
|------------|
|------------|

| Filters                                                   | 81 |
|-----------------------------------------------------------|----|
| Overview to Filters                                       | 82 |
| Configuration of Filters                                  | 82 |
| Default Elements                                          | 83 |
| Configuration Workflow                                    | 83 |
| Task 1: Create a New Filter                               | 83 |
| Task 2: Add Fields                                        | 83 |
| Task 3: Add Operations                                    | 84 |
| Task 4: Add Values to the Fields                          | 85 |
| Task 5: Define Handling of Missing                        | 85 |
| Task 6: Organize the Filters                              | 87 |
| Fxamples of Filters                                       | 88 |
| Creating a Filter for Logs Concerning                     |    |
| Authenticated Users.                                      | 88 |
| Creating a Filter for Pings in a Network Excluding a Host | 88 |
| CHAPTER 11                                                |    |
| Log Management                                            | 89 |
| Overview to Log Management                                | 90 |
| Log Entries                                               | 90 |
| Alert Entries                                             | 90 |
| Audit Entries                                             | 90 |
| Domain Boundaries                                         | 90 |
| Configuration of Log Management                           | 91 |
| Configuration Workflow                                    | 92 |
| Task 1: Define Logging Options                            | 92 |
| Task 2: Define Log Tasks                                  | 92 |
| Task 3: Configure Log Pruning                             | 92 |
| Using Log Management Tools                                | 93 |
| About the Log Files                                       | 93 |
| Archive Directories                                       | 93 |
| Forwarding Log Data to Syslog Servers                     | 93 |
| Forwarding Log Data to External Hosts                     | 94 |
| Forwarding Audit Data to External Hosts                   | 94 |
| Examples of Log Management                                | 94 |
| Archiving Old Logs                                        | 94 |
| Filtering Out Irrelevant Logs                             | 95 |

4

#### CHAPTER 12

| Alert Escalation                                                                                                    | 97                                                                                                    |
|----------------------------------------------------------------------------------------------------|----------------------------------------------------------------------------------------------------|
| Overview to Alert Escalation                                                                                                    | 98                                                                                                    |
| Configuration of Alert Escalation                                                                                                    | 98                                                                                                    |
| Default Elements                                                                                                    | 99                                                                                                    |
| Configuration Workflow                                                                                                    | 99                                                                                                    |
| Task 1: Define Custom Alerts                                                                                                    | 99                                                                                                    |
| Task 2: Define What Triggers an Alert                                                                                                    | 100                                                                                                    |
| Task 3: Configure Alert Notifications                                                                                                    | 100                                                                                                    |
| Task 4: Define Alert Chains                                                                                                    | 100                                                                                                    |
| Task 5: Define Alert Policies                                                                                                    | 101                                                                                                    |
| Task 6: Install Alert Policies on Domains                                                                                                    | 101                                                                                                    |
| Using Alert Escalation                                                                                                    | 102                                                                                                    |
| Acknowledging Alerts                                                                                                    | 102                                                                                                    |
| Information Included in Alert Notifications                                                                                                    | 102                                                                                                    |
| Rule Order in Alert Policies and Alert Chains                                                                                                    | 103                                                                                                    |
| Using Custom Alert Scripts for Alert<br>Escalation                                                                                                    | 103                                                                                                    |
| Examples of Alert Escalation                                                                                                    | 104                                                                                                    |
| Disabling All Alert Escalation for a Specific                                                                                                    | <b>T</b> 0.                                                                                                  |
| Situation                                                                                                    | 104                                                                                                    |
| Escalating Alerts Based on Responsibilities                                                                                                    | 104                                                                                                    |
| CHAPTER 13                                                                                                    |                                                                                                    |
|                                                                                                    | 407                                                                                                    |
| Reports                                                                                                    | 107                                                                                                    |
| Reports         Overview to Reports                                                                                                    | 107<br>108                                                                                                   |
| Reports                                                                                                    | 107<br>108<br>108                                                                                            |
| Reports         Overview to Reports         Configuration of Reports         Configuration Workflow                                                                                                    | 107<br>108<br>108<br>109                                                                                     |
| Reports         Overview to Reports         Configuration of Reports         Configuration Workflow         Task 1: Create a New Report Design                                                                                                    | 107<br>108<br>108<br>109<br>109                                                                              |
| Reports         Overview to Reports         Configuration of Reports         Configuration Workflow         Task 1: Create a New Report Design         Task 2: Customize Report Sections and Items                                                                                                    | 107<br>108<br>108<br>109<br>109                                                                              |
| Reports         Overview to Reports         Configuration of Reports         Configuration Workflow         Task 1: Create a New Report Design         Task 2: Customize Report Sections and<br>Items         Task 3: Generate a Report                                                                                                    | 107<br>108<br>109<br>109<br>109<br>111                                                                       |
| Reports       Overview to Reports         Overview to Reports       Configuration of Reports         Configuration Workflow       Task 1: Create a New Report Design         Task 1: Create a New Report Design       Task 2: Customize Report Sections and Items         Task 3: Generate a Report       Using Reporting Tools                                                                                                    | 107<br>108<br>109<br>109<br>109<br>111<br>112                                                                |
| Reports         Overview to Reports         Configuration of Reports         Configuration Workflow         Task 1: Create a New Report Design         Task 2: Customize Report Sections and<br>Items         Task 3: Generate a Report         Using Reporting Tools         Filtering Data in Reporting                                                                                                    | 107<br>108<br>109<br>109<br>109<br>111<br>112<br>112                                                         |
| Reports         Overview to Reports         Configuration of Reports         Configuration Workflow         Task 1: Create a New Report Design         Task 2: Customize Report Sections and<br>Items         Task 3: Generate a Report         Using Reporting Tools         Filtering Data in Reporting         Using Domains with Reports                                                                                                    | 107<br>108<br>109<br>109<br>109<br>111<br>112<br>112<br>112                                                  |
| Reports         Overview to Reports         Configuration of Reports         Configuration Workflow         Task 1: Create a New Report Design         Task 2: Customize Report Sections and<br>Items         Task 3: Generate a Report         Using Reporting Tools         Filtering Data in Reporting         Using the System Report                                                                                                    | 107<br>108<br>109<br>109<br>109<br>111<br>112<br>112<br>112<br>112                                           |
| Reports         Overview to Reports         Configuration of Reports         Configuration Workflow         Task 1: Create a New Report Design         Task 2: Customize Report Sections and<br>Items         Task 3: Generate a Report         Using Reporting Tools         Filtering Data in Reporting         Using the System Report         Using the System Report         Exporting Reports                                                                                                    | 107<br>108<br>109<br>109<br>109<br>111<br>112<br>112<br>112<br>112<br>112                                    |
| Reports         Overview to Reports         Configuration of Reports         Configuration Workflow         Task 1: Create a New Report Design         Task 2: Customize Report Sections and<br>Items         Task 3: Generate a Report         Using Reporting Tools         Filtering Data in Reporting         Using the System Report         Using the System Report         Exporting Reports         Tab-Delimited Text Report Files                                                                                                    | 107<br>108<br>109<br>109<br>111<br>112<br>112<br>112<br>112<br>113<br>113                                    |
| Reports         Overview to Reports         Configuration of Reports         Configuration Workflow         Task 1: Create a New Report Design         Task 2: Customize Report Sections and<br>Items         Task 3: Generate a Report         Using Reporting Tools         Filtering Data in Reporting         Using the System Report         Using the System Report         Tab-Delimited Text Report Files         Post-Processing Report Files                                                                                                    | 107<br>108<br>109<br>109<br>111<br>112<br>112<br>112<br>112<br>113<br>113<br>114                             |
| Reports         Overview to Reports         Configuration of Reports         Configuration Workflow         Task 1: Create a New Report Design         Task 2: Customize Report Sections and<br>Items         Task 3: Generate a Report         Using Reporting Tools         Filtering Data in Reporting         Using the System Report         Using the System Report         Exporting Reports         Tab-Delimited Text Report Files         Example Report                                                                                                    | 107<br>108<br>109<br>109<br>110<br>112<br>112<br>112<br>112<br>113<br>113<br>114<br>115                      |
| Reports         Overview to Reports         Configuration of Reports         Configuration Workflow         Task 1: Create a New Report Design         Task 2: Customize Report Sections and<br>Items         Task 3: Generate a Report         Using Reporting Tools         Filtering Data in Reporting         Using the System Report         Using the System Report         Exporting Reports         Tab-Delimited Text Report Files         Post-Processing Report Files         Pinpointing a Disruptive Internal User                                                                                   | 107<br>108<br>109<br>109<br>110<br>112<br>112<br>112<br>112<br>113<br>113<br>114<br>115<br>115               |
| Reports         Overview to Reports         Configuration of Reports         Configuration Workflow         Task 1: Create a New Report Design         Task 2: Customize Report Sections and<br>Items         Task 3: Generate a Report         Using Reporting Tools         Filtering Data in Reporting         Using the System Report         Using the System Report         Exporting Reports         Tab-Delimited Text Report Files         Post-Processing Report Files         Pinpointing a Disruptive Internal User                                                                                   | 107<br>108<br>109<br>109<br>111<br>112<br>112<br>112<br>112<br>113<br>113<br>114<br>115<br>115               |
| Reports         Overview to Reports         Configuration of Reports         Configuration Workflow         Task 1: Create a New Report Design         Task 2: Customize Report Sections and<br>Items         Task 3: Generate a Report         Using Reporting Tools         Filtering Data in Reporting         Using the System Report         Using the System Report         Exporting Reports         Tab-Delimited Text Report Files         Post-Processing Report Files         Pinpointing a Disruptive Internal User         CHAPTER 14                                                                | 107<br>108<br>109<br>109<br>111<br>112<br>112<br>112<br>112<br>113<br>113<br>114<br>115<br>115               |
| Reports         Overview to Reports         Configuration of Reports         Configuration Workflow         Task 1: Create a New Report Design         Task 2: Customize Report Sections and<br>Items         Task 3: Generate a Report         Using Reporting Tools         Filtering Data in Reporting         Using the System Report         Using the System Report         Exporting Reports         Tab-Delimited Text Report Files         Post-Processing Report Files         Pinpointing a Disruptive Internal User         Pinpointing a Disruptive Internal User         Overview of Incident Cases | 107<br>108<br>109<br>109<br>110<br>112<br>112<br>112<br>112<br>113<br>113<br>114<br>115<br>115<br>117<br>118 |

| Configuration Workflow                                              | 118 |
|---------------------------------------------------------------------|-----|
| Task 1: Create an Incident Case                                     | 118 |
| Task 2: Set the Management Client to         Incident Handling Mode | 119 |
| Task 3: Attach Data                                                 | 119 |
| Task 4: Attach Players                                              | 119 |
| Task 5: Write Journal Entries                                       | 119 |
| Task 6: Close the Incident Case                                     | 119 |
| Examples of Incident Cases                                          | 120 |
| Investigation by More Than One Administrator                        | 120 |
| Investigation of a False Positive                                   | 120 |
| Investigation of Suspected Backdoor Traffic                         | 120 |

#### **Appendices**

| APPENDIX A Default Communication Ports       | 123 |
|----------------------------------------------|-----|
| Management Center Ports                      | 124 |
| Security Engine Ports                        | 127 |
| Appendix B                                   |     |
| Command Line Tools                           | 131 |
| Management Center Commands                   | 132 |
| Engine Commands                              | 143 |
| Server Pool Monitoring Agent Commands        | 150 |
| APPENDIX C                                   |     |
| Predefined Aliases                           | 153 |
| Predefined User Aliases                      | 154 |
| System Aliases                               | 154 |
| APPENDIX D                                   |     |
| Log Fields                                   | 157 |
| Log Entry Fields                             | 158 |
| Non-exportable Log Entry Fields              | 158 |
| Exportable Alert Log Entry Fields            | 162 |
| Exportable Alert Trace Log Entry Fields      | 163 |
| Exportable Audit Log Entry Fields            | 163 |
| Exportable Firewall and Layer 2 Firewall Log | 164 |
| Exportable IPS Log Entry Fields              | 167 |
| Exportable IPS Recording Log Entry Fields    | 179 |
| Exportable SSL VPN Log Entry Fields          | 179 |
| Facility Field Values                        | 180 |
| Type Field Values                            | 181 |
| Action Field Values                          | 182 |
| Event Field Values                           | 183 |
| IPsec VPN Log Messages                       | 187 |
| VPN Notifications                            | 187 |

| VPN Errors                                      | 189 |
|-------------------------------------------------|-----|
| VPN Error Codes                                 | 192 |
| Audit Entry Types                               | 193 |
| Syslog Entries                                  | 198 |
| Log Fields Controlled by the Additional Payload |     |
| Option                                          | 199 |
| Connection States                               | 200 |
|                                                 |     |
| Schema Updates for External LDAP Servers        | 203 |
| Glossary                                        | 205 |
| Index                                           | 235 |

# INTRODUCTION

#### In this section:

- Using Stonesoft Documentation 9
- Introduction to the Management Center 13
  - Management Center Deployment 21

# CHAPTER 1

# **USING STONESOFT DOCUMENTATION**

This chapter describes how to use this Guide and related documentation. It also provides directions for obtaining technical support and giving feedback about the documentation.

The following sections are included:

- ► How to Use This Guide (page 10)
- Documentation Available (page 11)
- Contact Information (page 12)

This *Reference Guide* provides information that helps administrators of Stonesoft Management Center installations to understand the system and its features. This guide provides high-level descriptions and examples of the configuration workflows.

The chapters in the first section provide a general introduction to the Stonesoft Management Center. The sections that follow each include the chapters related to one feature area. The last section provides detailed reference information in tabular form.

For other available documentation, see Documentation Available (page 11).

# **Typographical Conventions**

The following conventions are used throughout the documentation:

| Formatting          | Informative Uses                                                                                                    |
|---------------------|----------------------------------------------------------------------------------------------------|
| User Interface text | Text you see in the User Interface (buttons, menus, etc.) and any other interaction with the user interface are in <b>bold-face</b> . |
| References, terms   | Cross-references and first use of acronyms and terms are in <i>italics</i> .                                                          |
| Command line        | File names, directories, and text displayed on the screen are monospaced.                                                             |
| User input          | User input on screen is in monospaced bold-face.                                                                                      |
| Command parameters  | Command parameter names are in monospaced italics.                                                                                    |

#### Table 1.1 Typographical Conventions

We use the following ways to indicate important or additional information:

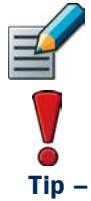

Note – Notes prevent commonly-made mistakes by pointing out important points.

Caution – Cautions prevent breaches of security, information loss, or system downtime. Cautions always contain critical information that you must observe.

Tip - Tips provide additional helpful information, such as alternative ways to complete steps.

**Example** Examples present a concrete scenario that clarifies the points made in the adjacent text.

Stonesoft technical documentation is divided into two main categories: Product Documentation and Support Documentation. Each Stonesoft product has a separate set of manuals.

#### **Product Documentation**

The table below lists the available product documentation.

| Table 1.2 | Product | <b>Documentation</b> |
|-----------|---------|----------------------|
|-----------|---------|----------------------|

| Guide                        | Description                                                                                                    |
|------------------------------|----------------------------------------------------------------------------------------------------|
| Reference Guide              | Explains the operation and features of the Stonesoft system<br>comprehensively. Demonstrates the general workflow and provides<br>example scenarios for each feature area. Available as separate<br>guides for Stonesoft Management Center and Stonesoft Firewall/<br>VPN, and as a combined guide for Stonesoft IPS and Stonesoft<br>Layer 2 Firewall.              |
| Installation Guide           | Instructions for planning, installing, and upgrading a Stonesoft<br>system. Available as separate guides for Stonesoft Management<br>Center and Stonesoft Firewall/VPN, and as a combined guide for<br>Stonesoft IPS and Stonesoft Layer 2 Firewall.                                                                                                    |
| Online Help                  | Describes how to configure and manage the system step-by-step.<br>Accessible through the Help menu and by using the Help button or<br>the F1 key in any window or dialog. Available in the Stonesoft<br>Management Client and the Stonesoft Web Portal. An HTML-based<br>system is available in the Stonesoft SSL VPN Administrator through<br>help links and icons. |
| Administrator's Guide        | Describes how to configure and manage the system step-by-step.<br>Available as a combined guide for Stonesoft Firewall/VPN, Stonesoft<br>IPS, and Stonesoft Layer 2 Firewall, and as separate guides for<br>Stonesoft SSL VPN and Stonesoft IPsec VPN Client.                                                                                                    |
| User's Guide                 | Instructions for end-users. Available for the Stonesoft IPsec VPN Client and the Stonesoft Web Portal.                                                                                                    |
| Appliance Installation Guide | Instructions for physically installing and maintaining Stonesoft<br>appliances (rack mounting, cabling, etc.). Available for all Stonesoft<br>hardware appliances.                                                                                                    |

PDF guides are available at http://www.stonesoft.com/en/customer\_care/documentation/ current/. The Stonesoft Administrator's Guide, and the Reference Guides and Installation Guides for Stonesoft Management Center, Stonesoft Firewall/VPN, Stonesoft IPS, and Stonesoft Layer 2 Firewall are also available as PDFs on the Management Center DVD.

# Support Documentation

The Stonesoft support documentation provides additional and late-breaking technical information. These technical documents support the Stonesoft Guide books, for example, by giving further examples on specific configuration scenarios.

The latest Stonesoft technical documentation is available on the Stonesoft web site at <a href="http://www.stonesoft.com/support/">http://www.stonesoft.com/support/</a>.

# System Requirements

The system requirements for running the Stonesoft Management Center can be found in the Management Center Release Notes available at http://www.stonesoft.com/en/customer\_care/kb/.

# **Supported Features**

Not all features are supported on all platforms. See the Appliance Software Support Table at the Stonesoft Support Documentation pages for more information.

## **Contact Information**

For street addresses, phone numbers, and general information about Stonesoft products and Stonesoft Corporation, visit our web site at <a href="http://www.stonesoft.com/">http://www.stonesoft.com/</a>.

## **Licensing Issues**

You can view your current licenses at the License Center section of the Stonesoft web site at https://my.stonesoft.com/managelicense.do.

For license-related queries, e-mail order@stonesoft.com.

# **Technical Support**

Stonesoft offers global technical support services for Stonesoft's product families. For more information on technical support, visit the Support section at the Stonesoft web site at <a href="http://www.stonesoft.com/support/">http://www.stonesoft.com/support/</a>.

# Your Comments

We want to make our products fulfill your needs as well as possible. We are always pleased to receive any suggestions you may have for improvements.

- To comment on software and hardware products, e-mail feedback@stonesoft.com.
- To comment on the documentation, e-mail documentation@stonesoft.com.

# **Other Queries**

For queries regarding other matters, e-mail info@stonesoft.com.

## CHAPTER 2

# INTRODUCTION TO THE MANAGEMENT CENTER

This chapter describes the Stonesoft Management Center components and provides an overview of the main benefits of the centralized management system. This chapter also explains the basics of licensing the Stonesoft Management Center system components.

The following sections are included:

- ► The Stonesoft Security Platform (page 14)
- Stonesoft System Components (page 15)
- Main Benefits of the Management Center (page 18)
- Managing Licenses (page 19)

#### The Stonesoft Security Platform

The Stonesoft Management Center (SMC) forms the core of the Stonesoft security platform. The Management Center makes the Stonesoft security platform especially well-suited to complex and distributed network environments. The Management Center configures and monitors all the components in the Stonesoft security platform.

The centralized management system provides a single point of contact for a large number of geographically dispersed administrators. The unified management platform provides major benefits for organizations of all sizes:

- Interaction between the Stonesoft Firewall/VPN, Stonesoft IPS, Stonesoft Layer 2 Firewall, Master Engine, and Virtual Security Engine components in the same system creates security benefits by allowing automatic coordinated responses when a security threat is detected, providing instant blocking of unwanted traffic, and reducing the need for immediate human intervention.
- Multiple administrators can log in at the same time to efficiently configure and monitor all Stonesoft security platform engines. The system provides a single user interface that allows unified configuration, monitoring, and reporting of the whole Stonesoft security platform with the same tools and within the same user session.
- The reuse of configuration information across components in the system allows you to avoid the laborious and error-prone duplicate work of configuring the same details for all components individually or exporting and importing the configurations between multiple separate systems.

The management system is designed to manage large installations and to be geographically distributed, so it is flexible and allows scaling up the existing components and adding new types of components to the system without sacrificing its ease-of-use.

The Stonesoft system components and their roles are illustrated below.

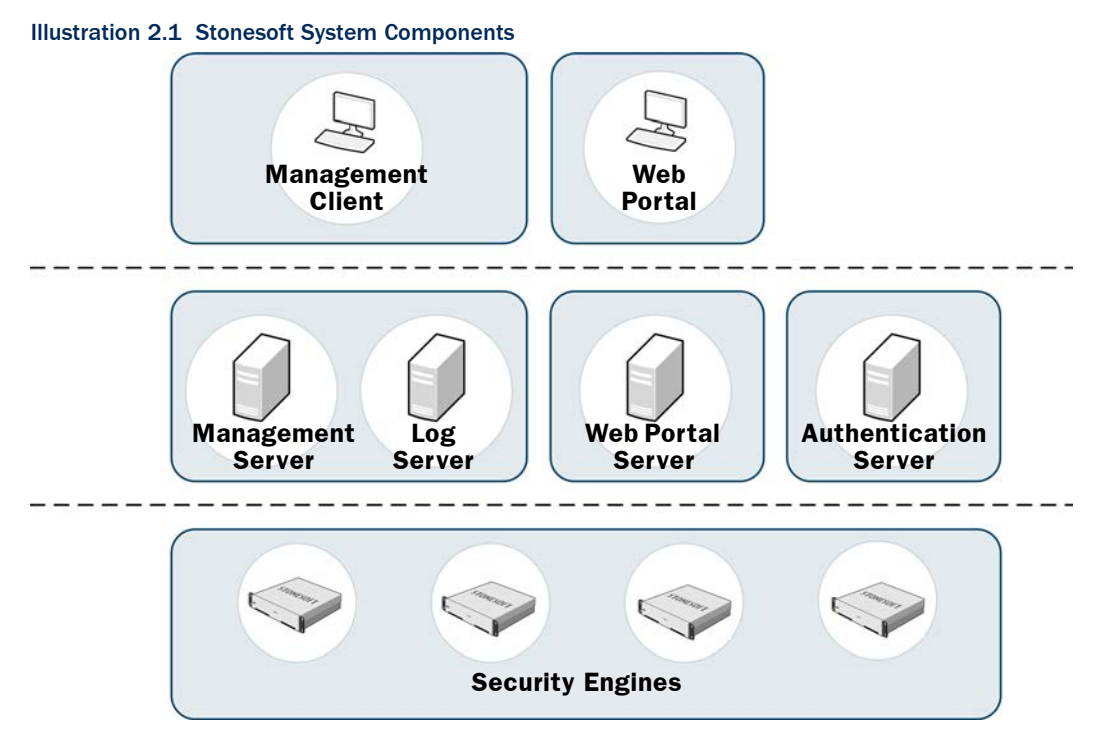

One Stonesoft Management Center can manage a large number of Security Engines, Master Engines, and Virtual Security Engines. The distributed architecture allows deploying the system components effectively in different network environments. You can flexibly add, remove, and reposition Stonesoft system components according to your needs.

| Table 2.1 | Stonesoft | System | Components |
|-----------|-----------|--------|------------|
|-----------|-----------|--------|------------|

| Component              | Description                                                                                                    |
|------------------------|----------------------------------------------------------------------------------------------------|
| Management Clients     | Provide a user interface for configuring, controlling, and monitoring the system. Connect to the Management Server. |
| Management Servers     | Store all configuration data, relay commands to the engines, and notify administrators of new alerts in the system. |
| Log Servers            | Store logs and correlate events detected by multiple security engines.                                              |
| Web Portal Servers     | Provide restricted viewing of configuration information, reports, and logs.                                         |
| Authentication Servers | Provide user linking and user authentication services for end-user and administrator authentication.                |

#### Table 2.1 Stonesoft System Components (Continued)

| Component        | Description                                                                                                    |
|------------------|----------------------------------------------------------------------------------------------------|
| Security Engines | Inspect and filter traffic. Correlate events in traffic inspected by the security engine itself. Security Engines that have a license that allows the creation of Virtual Resources can be uses as a Master Engine to provide resources for Virtual Security Engines. See the <i>Firewall/VPN Reference Guide</i> for more information. |

All communications between system components are authenticated and encrypted. The security engines work independently according to their installed configuration, so even if the connections to the Management Center are cut, traffic inspection continues without interruption.

## **Management Clients**

The Management Client is the tool for all day-to-day configuration and management tasks, including network interface configuration and remote upgrades. All commands and configuration changes are relayed through the Management Server, so the Management Clients never connect to the security engines directly. Management Clients also connect to Log Servers to fetch log entries for administrators to view. A large number of Management Clients can be deployed anywhere in the network.

#### **Management Server**

The Management Server is the central component for system administration. One Management Server can manage a large number of different types of security engines. The Management Server provides the following types of services:

- Administration and system commands: the Management Server is the central point of all administration tasks (accessed through the Management Client).
- Configuration database: the Management Server stores all configuration information for Firewall/VPN, IPS, and Layer 2 Firewall engines and other system components.
- Monitoring: the Management Server keeps track of the operating state of the system components and relays this information to the administrators.
- Alert notifications: the Management Server can notify administrators about new alerts in the system, for example, by sending out an e-mail or an SMS text message.
- Certificate authorities (CAs): the Management Server installation includes two basic CAs: an Internal CA that issues all certificates that system components need for system communications, and a VPN CA that can be used to issue certificates for VPN authentication.

#### Log Server

Multiple Log Servers can be deployed, which is particularly useful in geographically distributed systems. Log Servers provide the following types of services:

- Log data: Log Servers receive and store logs from other system components and make the data available for viewing and generating reports.
- Statistics and status data: Log Servers receive, relay, and store information about the operation of other system components and keep a record available for generating reports.
- Event correlation: Log Servers detect patterns of events in traffic inspected by multiple security engines.

# Web Portal Server

The Web Portal Server is a separately licensed optional component that can be used to provide restricted access to log data, reports, and policy snapshots. The Web Portal Server provides a web-based interface that users who have Web Portal user accounts can access with their web browsers.

## **Authentication Server**

The Authentication Server is a separately licensed optional component that can be used to provide user authentication services for end-user and administrator authentication. You must link users from an external directory server to the Authentication Server's internal user database if you want to authenticate users with the authentication methods offered by the Authentication Server. The Authentication Server license defines the maximum number of named users for user linking in the Authentication Server's user database. See the *Firewall/VPN Reference Guide* for more information about directory services and user authentication.

The Authentication Server can be installed as a single Authentication Server or as an Authentication Server cluster. Only one Authentication Server or an Authentication Server cluster can be installed in each Management Center.

Additionally, the Authentication Server can provide user authentication services for Stonesoft SSL VPN, and for third-party components. Each component that uses the authentication services provided by the Authentication Server must be defined as a RADIUS client in the Authentication Server properties. The Management Server and Firewalls with static IP addresses are automatically defined as RADIUS clients of the Authentication Server. The Authentication Server license defines the maximum number of RADIUS clients (excluding other Stonesoft components).

#### **Centralized Remote Management**

A centralized point for managing all system components simplifies the system administration significantly and allows combining information from different sources without having to integrate the components with an external system. The centralized management system is not an add-on; the system has been designed from the start to be centrally managed.

The main centralized management features in the Stonesoft Management Center include the following:

- Sharing configuration data in different configurations eliminates the need for duplicate work, which reduces the complexity of configurations and the amount of work required for making changes. For example, an IP address used in the configurations of several different security engines has to be changed only one time in one place because it is defined as a reusable element in the system.
- Remote upgrades can be downloaded and pushed automatically to several components. A single remote upgrade operation updates all necessary details on the security engines, including operating system patches and updates.
- Fail-safe policy installation with automatic rollback to prevent policies that prevent management connections from being installed.
- The integrated backup feature allows saving all system configurations stored on the Management Server in one manually or automatically run backup.
- Central access point for administrators with centralized access control. The Management Client requires no separate installation, because it can be made available centrally and be launched through a web browser. Several administrators can be logged in at the same time and simultaneously make changes to the system. Conflicting changes are automatically prevented. Administrator privileges can be easily adjusted in a highly granular way.

# Support for Large-Scale Installations

The Stonesoft Management Center is scalable from managing a single security engine up to a system consisting of hundreds of components. Several Log Servers are usually required in larger systems, but a single Management Server can still effectively manage very large installations. The features that are specifically targeted at making large-scale installations easy to manage include the possibility to separate configurations into isolated Domains and to filter configuration definitions in and out of view based on user-defined categories.

# High Availability

You can optionally install one or more additional Management Servers. This requires a special Management Server license for multiple Management Servers. Additional Management Servers allow controlling the system without delays and without loss of configuration information if the active Management Server is damaged, loses power, or becomes otherwise unusable.

Log Servers can also be used as backups for each other to allow continued operation when a Log Server is lost. When a Log Server becomes unavailable, engines can automatically start sending new logs and monitoring data to another pre-selected Log Server. Log Servers do not automatically synchronize their data, but you can set up automatic tasks in the system for backing up important records.

#### **Managing Licenses**

The Management Server maintains the license files, which provide your system a proof of purchase. You receive your licenses as proof-of-license (POL) codes in a license delivery pack that is sent by e-mail. The proof-of-serial (POS) license code for Stonesoft appliances is printed on a label attached to the appliances. You can use your license code to log in to the Stonesoft License Center at www.stonesoft.com/en/customer\_care/licenses/ to view and manage your licenses.

Generally, each Management Center server and each Firewall/VPN, IPS, and Layer 2 Firewall engine must be separately licensed in your Management Center.

- The Management Center components must always be licensed by importing a license file that you create at the Stonesoft web site.
- Licenses for Stonesoft appliances may be generated automatically or you may also need to generate these licenses manually at the Stonesoft web site, depending on the appliance model and Management Server connectivity.
- License files for Stonesoft SSL VPN appliances can be imported and updated either through the appliances' own local administration console or through the Management Client.

The use of some individual features is also limited by license.

All licenses indicate the latest version for which they are valid and are valid on all earlier software versions up to the version indicated. Licenses are by default automatically updated to the newest version possible for the component. If automatic license updates are not possible or disabled, you must generate new licenses manually before upgrading to a new major release.

License upgrades are included in maintenance contracts. If the maintenance contract of a component expires, it is not possible to upgrade the license to any newer version. Evaluation licenses are valid for 30 days. Purchased licenses do not expire unless otherwise noted.

# CHAPTER 3

# MANAGEMENT CENTER DEPLOYMENT

This chapter provides general guidelines for the Stonesoft Management Center deployment.

The following sections are included:

- Overview of Management Center Deployment (page 22)
- Security Considerations (page 23)
- Positioning the Management Server (page 23)
- Positioning Log Servers (page 24)
- Positioning Management Clients (page 24)
- Example Deployment Scenario (page 25).

### **Supported Platforms**

The Stonesoft Management Center (SMC) can be installed on standard Intel-compatible servers. The hardware requirements can be found in the supplementary technical documentation database at Stonesoft's web site at http://www.stonesoft.com/en/customer\_care/kb/. Although the Web Start distribution of the Management Client is also officially certified to run only on the listed official platforms, it has been found to run satisfactorily on other platforms as well (including Mac OS X and additional Linux distributions), providing that the required version of JRE (Java Runtime Environment) is installed.

#### **General Deployment Guidelines**

The basic Management Center installation consists of a Management Server, a Log Server, and Management Clients. It is possible to run the Management Server and the Log Server on the same machine in low-traffic environments. In larger environments, the components are run on dedicated servers. Several Log Servers may be needed in large or geographically distributed organizations. The Management Clients connect to the Management Server for configuring and monitoring the system and to Log Servers for browsing the log entries.

| System Component      | General Guidelines                                                                                                    |
|-----------------------|----------------------------------------------------------------------------------------------------|
| Management Server     | Position on a central site where it is physically accessible to the administrators responsible for maintaining its operation.                                                                                            |
| Log Servers           | Place the Log Servers centrally and/or locally on sites as needed based on log data volume, administrative responsibilities, etc.                                                                                        |
| Web Portal Server     | The Web Portal Server can be deployed in any location that has network access to the Management Server and the Log Servers.                                                                                              |
| Authentication Server | The Authentication Server can be deployed in any location that has network access to the Management Server and the Log Servers. Nodes belonging to the same Authentication Server can be deployed in separate locations. |
| Management Clients    | Management Clients can be used from any location that has network access to the Management Server and the Log Servers.                                                                                                   |

Table 3.1 General Guidelines for Stonesoft Management Center Deployment

#### Security Considerations

The information stored in the Management Center is highly valuable to anyone conducting or planning malicious activities in your network. Someone who gains administrator access to the Management Server can alter the configurations. The most likely way someone could achieve this is by exploiting weaknesses in the operating system or other services running on the same computer to gain administrator privileges in the operating system.

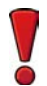

**Caution** – Secure the Management Server computer. **Anyone who has administrator access** to the operating system can potentially view and change any SMC configurations.

Consider at least the following points to secure the Management Server and Log Server:

- Prevent any unauthorized access to the servers. Restrict access to the minimum required both physically and with operating system user accounts.
- Take all necessary steps to keep the operating system secure and up to date.
- We recommend that you do not run any non-Stonesoft server software on the same computer with the SMC servers.
- We recommend placing the servers in a separate, secure network segment that does not contain any non-Stonesoft servers, and that you limit access to this network to specific authenticated users.

You can optionally use 256-bit encryption for the connection between Security Engines and the Management Server. This requires both the engines and the Management Server to be version 5.5 or higher. You must also use an Internal ECDSA Certificate Authority to sign certificates for system communication.

#### Positioning the Management Server

The Management Server is usually positioned on a central site at the corporate headquarters or data center, from where it can reach all other system components. The Management Server does not need to be located close to the administrators, as the Management Clients connect to the Management Server and Log Servers over the network using an encrypted connection.

We recommend using the same Management Center to manage all your Stonesoft engines. This unified approach simplifies managing physically distributed network environments and allows closer integration, for example, sending blacklist requests from IPS engines to Firewalls. The configuration information and log data can then be shared and used efficiently together. A single Management Server can manage a very large number of components efficiently. You can optionally install one or more additional Management Servers for a high availability setup. Only one Management Server is active at a time. The additional Management Servers function as standby Management Servers.

The Management Server also handles active alerts and alert escalation to inform the administrators of critical events. In an environment with multiple Management Servers, all active alerts are replicated between the Management Servers.

#### **Positioning Log Servers**

Log Servers store engine-generated logs and traffic captures. The transferred amounts of data can be substantial, so the primary concern for Log Server deployment is the number and throughput of the engine components that send data to the Log Server. Several Log Servers can be located both on a central site as well as at remote sites. A single shared Log Server can be sufficient for a number of remote sites with low traffic volumes, whereas a large office with very high volumes of network traffic may require even several Log Servers for efficient use.

#### **Positioning Management Clients**

The Management Client provides a graphical user interface for managing and monitoring the entire system. Management Clients can be used at any location from which there is access to the Management Server for system administration and the Log Servers for log and alert browsing. The Firewall/VPN and IPS engines are managed through the Management Server, so the Management Client never connects directly to the security engines.

The Management Clients can be installed locally or launched through Java Web Start. The main difference between the installations is that locally installed clients are also upgraded locally and individually, whereas the Web Start installation is updated centrally and the individual Management Client installations are then automatically upgraded without user intervention. Additionally, the local installation is possible only on officially supported Management Center platforms, whereas running the Web Start version is usually possible also on other platforms that have the required version of JRE (Java Runtime Environment) installed.

In this example deployment, a company has operations in three different locations. There are some security engines and administrators who are responsible for managing the local equipment at each site.

#### Illustration 3.1 Example of a Distributed Management Center Deployment

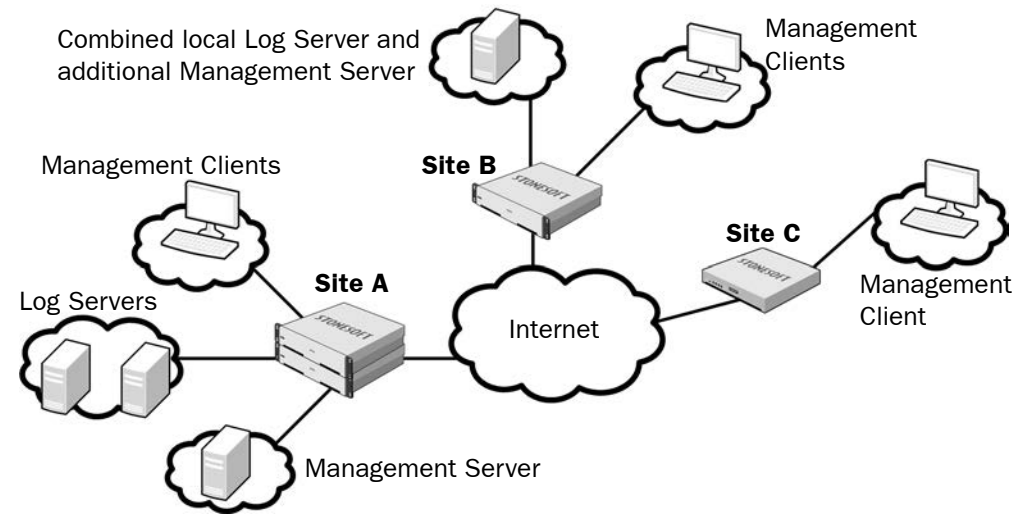

Site A is the main site of the company. The active Management Server that manages all local and remote components is located at Site A, since the main administrators responsible for maintaining the server are stationed there. There are also two separate Log Servers at Site A, since there are a high number of security engines at this site, producing a high volume of logs. The Log Servers also work as backup servers for each other.

Site B is a large branch office that is also designated as the disaster recovery site for the main site, although just the most important services are duplicated. This site has a moderate number of security engines. A separate Log Server is installed at Site B to ensure swift log browsing for the local administrators.

Site C is a small branch office that has only a few security engines. There is a single local administrator who is an infrequent user of the SMC. There are no Management Center components at Site C; the local security engines send their data to the Log Servers at Site A.

# **CONFIGURATION TOOLS**

#### In this section:

- Management Client Basics 29
- Introduction to Elements in Stonesoft Management Center 41
  - **Expressions 53**

# CHAPTER 4

# **MANAGEMENT CLIENT BASICS**

The Management Client is the single graphical tool that is used for setting up, managing, and monitoring all features in the system.

The following sections are included:

- Introduction (page 30)
- System Monitoring Tools (page 30)
- Configuration Views (page 38)
- ► The Policy Editing View (page 39)

#### Introduction

The Management Client is the tool for configuring, controlling, and monitoring your system. The Firewall/VPN engines, Layer 2 Firewall engines, IPS engines, Master Engines, and Virtual Firewalls are managed through the Management Client. You can also monitor, license, upgrade, and change the operating status of SSL VPN engines through the Management Client. Third-party devices can also be monitored through the Management Client.

This chapter gives an general overview to the different views in the Management Client, but does not contained detailed instructions for using the various tools. For detailed steps, see the Management Client *Online Help* or the *Stonesoft Administrator's Guide*.

#### System Monitoring Tools

#### The Domain Overview

If the configurations are divided in different administrative Domains, the Domain Overview is displayed as the first view after login to administrators who have privileges for several domains. You can then select the Domain that you want to manage. See Domains (page 69) for more information.

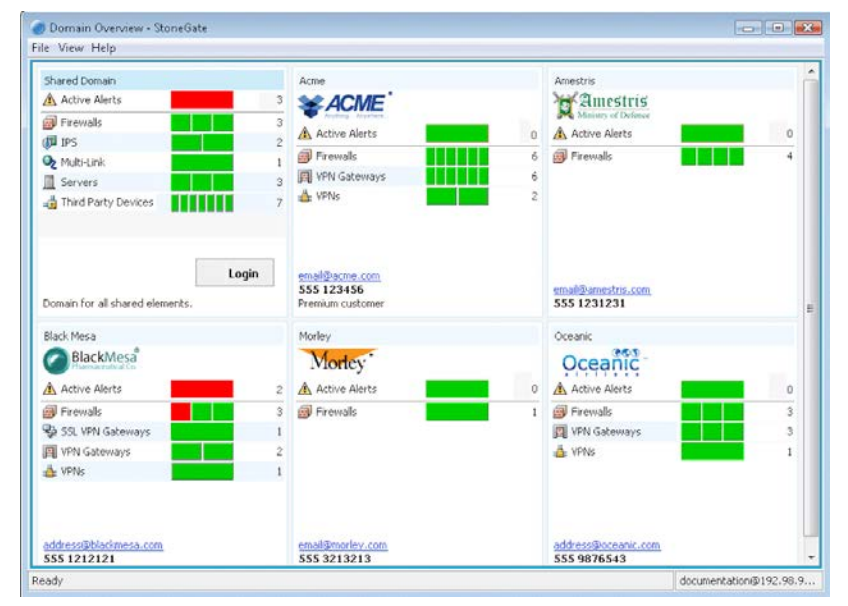

#### Illustration 4.1 Domain Overviews and Domain Selection

## The System Status View

The System Status view is where you can control and check the health of system components and monitored third party devices. The status information is stored on Log Servers. The Management Server compiles the System Status view based on data from all Log Servers.

| G Firewalls - Management Cent                    | er                                                |   |                     | - • ×       |
|--------------------------------------------------|---------------------------------------------------|---|---------------------|-------------|
| File View Bookmark Configurati                   | on <u>M</u> onitoring <u>W</u> indow <u>H</u> elp |   |                     |             |
| 🗢 🌩 👰 📓 🔤 🗐                                      |                                                   |   |                     |             |
| Il Firewalls × +                                 |                                                   | 2 |                     |             |
| Status     G → Types @ - Tools     G → Firewalls | 👹 Firewals                                        | 2 |                     |             |
| Branch Office Firewall     HQ Cluster            | UPS                                               | 1 |                     | 53 Alerts   |
|                                                  | Servers                                           | 5 |                     | 0 High      |
|                                                  | JUPNs                                             | 1 |                     | 23 Low      |
| VPN Gateways     A VPNs                          | VPN Gateways                                      | 2 |                     |             |
|                                                  | Q Multi-Link                                      | 1 |                     |             |
|                                                  | SSL VPN Gateways                                  | 1 | •                   | -           |
|                                                  | @Firewalls                                        |   |                     | ×           |
|                                                  | General Elements                                  |   |                     |             |
|                                                  | Name: Firewalls                                   |   |                     |             |
|                                                  | Status: OK, 2 elements: 2 OK                      |   |                     |             |
|                                                  | Comment:                                          |   |                     |             |
|                                                  | Contracting to                                    | 3 |                     |             |
|                                                  |                                                   | U |                     |             |
|                                                  |                                                   |   |                     |             |
|                                                  |                                                   |   |                     |             |
|                                                  |                                                   |   |                     |             |
| 9 rows                                           |                                                   |   | 10102 100 000 00    |             |
| Ready                                            |                                                   |   | root@192.168.200.30 | Default 🔹 🛕 |

#### Illustration 4.2 System Status View

The illustration above shows the main parts of the view:

- 1. Status Tree
- 2. System Summary
- 3. Info Panel

The System Summary shows the status of the entire system at a glance. You can view more details by clicking the displayed status information. The alert summary displayed here refers to Active alerts (alerts that nobody has acknowledged).

The Status Tree displays all components in your system that can be monitored, and also those Diagrams and Groups that contain monitored elements. Selecting an element in the Status Tree switches the main view to graphical monitoring.

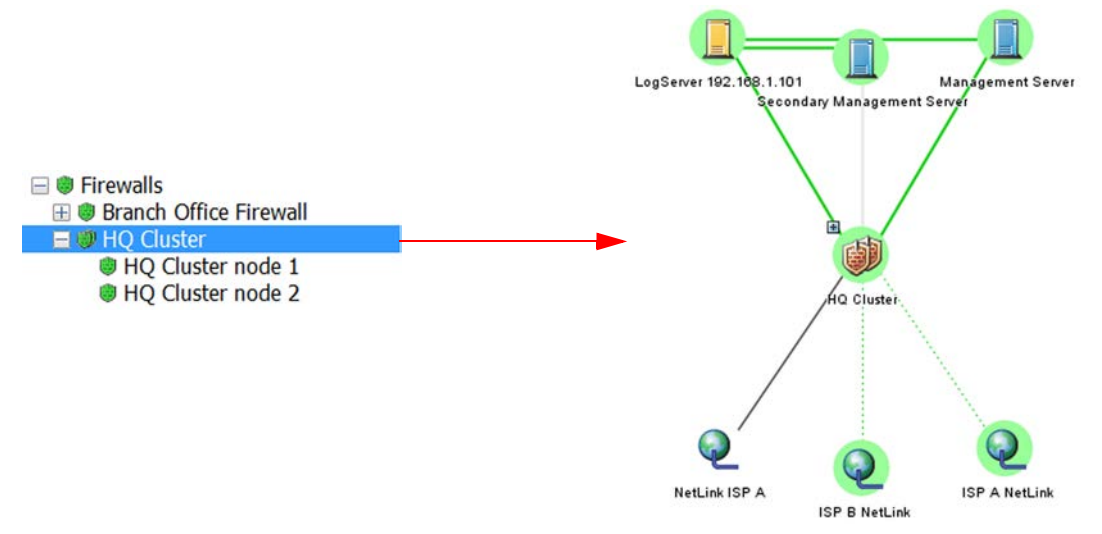

The automatic graphical monitoring diagram shows the selected component's status and the status of its connections with other system components.

When you select an individual engine node in the Status tree, the main view switches to hardware monitoring with details on the status of network ports.

#### Illustration 4.4 Hardware Monitoring

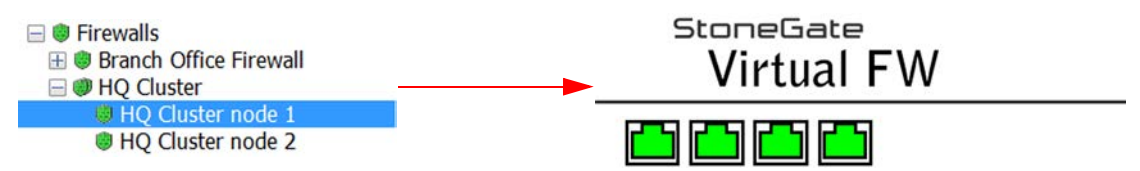

In this view, more detailed information is shown in the Info panel for network interfaces and hardware (appliance) status.

#### **The Info Panel**

The Info panel is shown by default in most views. In addition to element details, the Info panel shows the most important status information regarding system components.

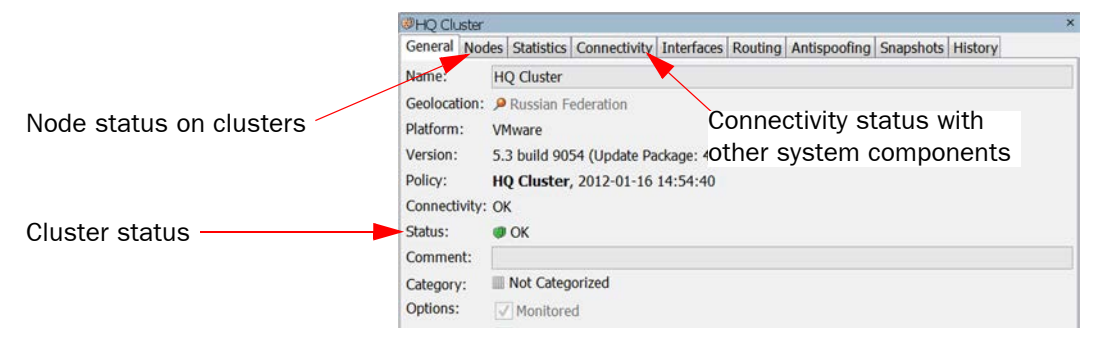

# **Overviews**

Overviews are customizable system monitoring views. In addition to status information, you can add various statistics related to the traffic and the operating state of components. You can display information in various ways, such as tables, maps, and different types of charts. Statistics can trigger an alert when the value of a monitored item reaches a limit you set.

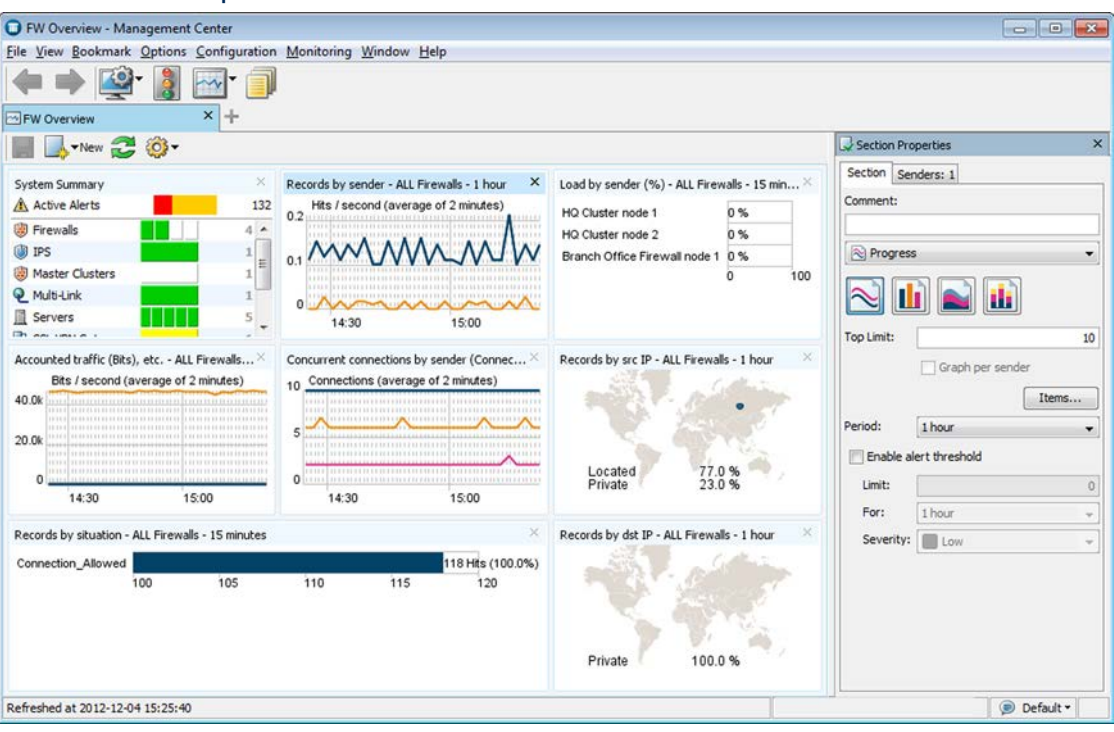

#### Illustration 4.5 Example Overview

# The Logs View

The Logs view can show entries generated by any system components and third-party components that send data to the SMC. The logged data includes alert and audit entries (depending on administrator rights). You can filter the display by any combination of details that exist in the records. There are four different arrangements: *Records, Statistics, Details,* and *Log Analysis*.

The Records arrangement allows you to view selected details of many entries at a time. The columns in the table are fully customizable.

| Security Engine    | - Management Cer               | nter                            | ·                         | 1          |             |                                           |                                                                                                    |
|--------------------|--------------------------------|---------------------------------|---------------------------|------------|-------------|-------------------------------------------|----------------------------------------------------------------------------------------------------|
| File Edit View Boo | kmark Data Optic               | ons <u>Configuration</u> Monito | oring wir                 | ndow Help  |             |                                           |                                                                                                    |
| 🥌 📥 👼. 🕅           |                                |                                 |                           |            |             |                                           |                                                                                                    |
| Security Engine    | × +                            |                                 |                           |            |             |                                           |                                                                                                    |
|                    | <ul> <li>Statistics</li> </ul> | Details 🛞 Analyze (live)        |                           |            |             |                                           | Query                                                                                                    |
| Sender             | Creation time                  | Situation                       | Action                    | Src Addr   | Dst Addr    | Service                                   | Security Engine                                                                                                    |
| Moscow FW no.      | 2012-02-22 14:3                | P Connection_Discarded          | 🖲 Dis                     | 172.3      | 172.31      | Dest. Unreachable (He                     | Filter Senders: All Storage                                                                                                    |
| Paris FW node 2    | 2 2012-02-22 14:3              | Connection Discarded            | Dic                       | 10.0.00    | 224 0 0 1   | A ICMD                                    | <b>□</b> - ■                                                                                                    |
| Helsinki FW no.    | 2012-02-22 14:3                | . r connection_Distaided        | 015                       | 10.0.0.0   | 224.0.0.1   | * IOPP                                    | <no filter=""></no>                                                                                                    |
| Milan FW node      | 2 2012-02-22 14:3              | FW_Synchronization-S            |                           |            |             | -                                         | STAD THEFT                                                                                                    |
| Bangkok FW nod.    | 2012-02-22 14:3                | FW_System-Security-P.           | Allow                     | + 10 8 0 1 | 172 31      | Echo Request (No Cou                      |                                                                                                    |
| Madrid FW nod.     | 2012-02-22 14:3                | Connection Discarded            | Dis                       | 10.0.0.0   | 224.0.0.1   | IGMP                                      |                                                                                                    |
| Algiers FW no      | . 2012-02-22 14:3              | . Connection_Allowed            | Allow                     | + 10.8     | + 10.8.0.1  | Dest. Unreachable (He                     |                                                                                                    |
| Algiers FW no      | 2012-02-22 14:3                | Connection_Allowed              | Allow                     | + 10.8     | + 10.8.0.1  | Dest. Unreachable (He                     |                                                                                                    |
| Mexico FW nod.     | 2012-02-22 14:3                | P Connection Discarded          | Dis                       | 127.0      | 127.0.0.1   | Destination Port 0 (TC)                   |                                                                                                    |
| Paris FW node 1    | 2012-02-22 14:3                | . Connection_Discarded          | Dis                       | 172.3      | 172.31      | Dest. Unreachable (He                     |                                                                                                    |
| Helsinki IPS A     | . 2012-02-22 14:3              | HTTP_SLS-Successful             | O Per                     | 192.1      | 192.16      | HTTP                                      |                                                                                                    |
| Atlanta FW no      | 2012-02-22 14:3                | EW System-Security-P            | Allow                     | 192.1      | 1/2.10      | INP DINS (UDP)                            |                                                                                                    |
| Rivadh FW nod.     | 2012-02-22 14:3                | System Cluster-Protoc.          |                           | -          |             |                                           | 1                                                                                                    |
| Tunis FW node      | 1 2012-02-22 14:3              |                                 |                           |            |             |                                           | Automatic (15 min)                                                                                                    |
| Milan FW node      | 1 2012-02-22 14:3              | . Connection_Allowed            | Allow                     | + 10.8.0.1 | 172.31      | SG Commands                               |                                                                                                    |
| Mexico FW nod.     |                                | Connection Discarded            | Dic                       | 10.0.00    | 224 0 0 1   | @ IGMD                                    |                                                                                                    |
| Beijing FW nod.    | 2012-02-22 14:3                | FW Notice                       | UI3                       | 10.0.0.0   | 224.0.0.1   | + IONF                                    | Current                                                                                                    |
| Helsinki FW no     | 2012-02-22 14:3                | . Connection_Allowed            | Allow                     | 172.3      | + 10.8.0.1  | SG Initial Contact                        |                                                                                                    |
| Atlanta IPS An     | 2012-02-22 14:3                | Analyzer_Compress-SI.           | @ Per                     | 100:2      | 100:2::     | Microsoft-DS                              | Apply Cane                                                                                                    |
| Atlanta FW no      | 2012-02-22 14:3                | . Connection_Discarded          | UIS                       | 192.1      | 223.1.1.2   | SG State Sync (Multica                    | - Cialda                                                                                                    |
| Helsinki FW no.    | 2012-02-22 14:3                | FW_System-Security-P.           |                           | 1          |             | house and a second second                 | Fields                                                                                                    |
| Riyadh FW nod.     | 2012-02-22 14:3                | . P Connection_Allowed          | Allow                     | + 10.8.0.1 | 172.31      | SG Commands                               | Watchlist •                                                                                                    |
| Moscow FW no.      | 2012-02-22 14:3                | Connection_Discarded            | Dis                       | 1/2.3      | 1/2.31      | <ul> <li>Dest. Unreachable (He</li> </ul> | Cald Makes                                                                                                    |
| Beijing FW node 2  | 2012-02-22 14:3.               | Connection Discarded            | Dis.                      | 10.0.00    | 224 0 0 1   | @ IGMP                                    | rield value                                                                                                    |
| Helsinki FW no     | 2012-02-22 14:3                | P Connection_Allowed            | <ul> <li>Allow</li> </ul> | + 10.8.0.1 | 172.31      | SG Commands                               |                                                                                                    |
| Milan FW node      | 2 2012-02-22 14:3              | FW_Synchronization-S            |                           |            |             | 200-010 00000 0000000                     |                                                                                                    |
| Bangkok EW nod.    | 2012-02-22 14:3                | FW_System-Security-P.           | Allow                     | - 10 9 0 1 | 10 1 12 1   | A Echo Boquest (No Cou                    | a second second s |
| Madrid FW nod.     | 2012-02-22 14.3.               | Connection Discarded            | Dis.                      | 10.0.0.0   | 224.0.0.1   | IGMP                                      |                                                                                                    |
| Algiers FW no      | 2012-02-22 14:3                | P Connection_Allowed            | Allow                     | + 10.8.0.1 | 8.8.8.8     | ONS (UDP)                                 |                                                                                                    |
| Algiers FW no      | . 2012-02-22 14:3              | Connection_Allowed              | Allow                     | + 10.8     | + 10.8.0.1  | Dest. Unreachable (He                     |                                                                                                    |
| Mexico FW node     | 2 2012-02-22 14:3              | Connection Discarded            | Dis                       | 127.0      | 127 0 0 1   | Destination Port 0 (T(                    |                                                                                                    |
| Paris FW node 1    | 2012-02-22 14:3                | Connection Discarded            | Dis                       | 172.3      | 172.31      | <ul> <li>Dest. Unreachable (He</li> </ul> | P                                                                                                    |
| Helsinki IPS A     | . 2012-02-22 14:3              | . F SMB-TCP_CHS-Negoti          | . 🔘 Per                   | 100:2      | 100:2::     | Microsoft-DS                              |                                                                                                    |
| 4                  | III                            |                                 |                           |            |             | •                                         |                                                                                                    |
| 14:23 14           | 24 14:25 14:26                 | 14:27 14:28 14:29               | 14:30 14                  | 4:31 14:32 | 14:33 1     | 4:34 14:35 14:36                          |                                                                                                    |
| Dead               |                                |                                 |                           | 20         | 12 02 22 14 | -27:00 - Time Tones                       |                                                                                                    |

#### Illustration 4.6 Logs View in the Records Arrangement

The Statistics arrangement allows you to generate basic summaries of the log data currently displayed in the Logs view similar to the charts in overviews, with a possibility to drill in to the logs through individual chart items.

**Illustration 4.7 Statistics Arrangement** 

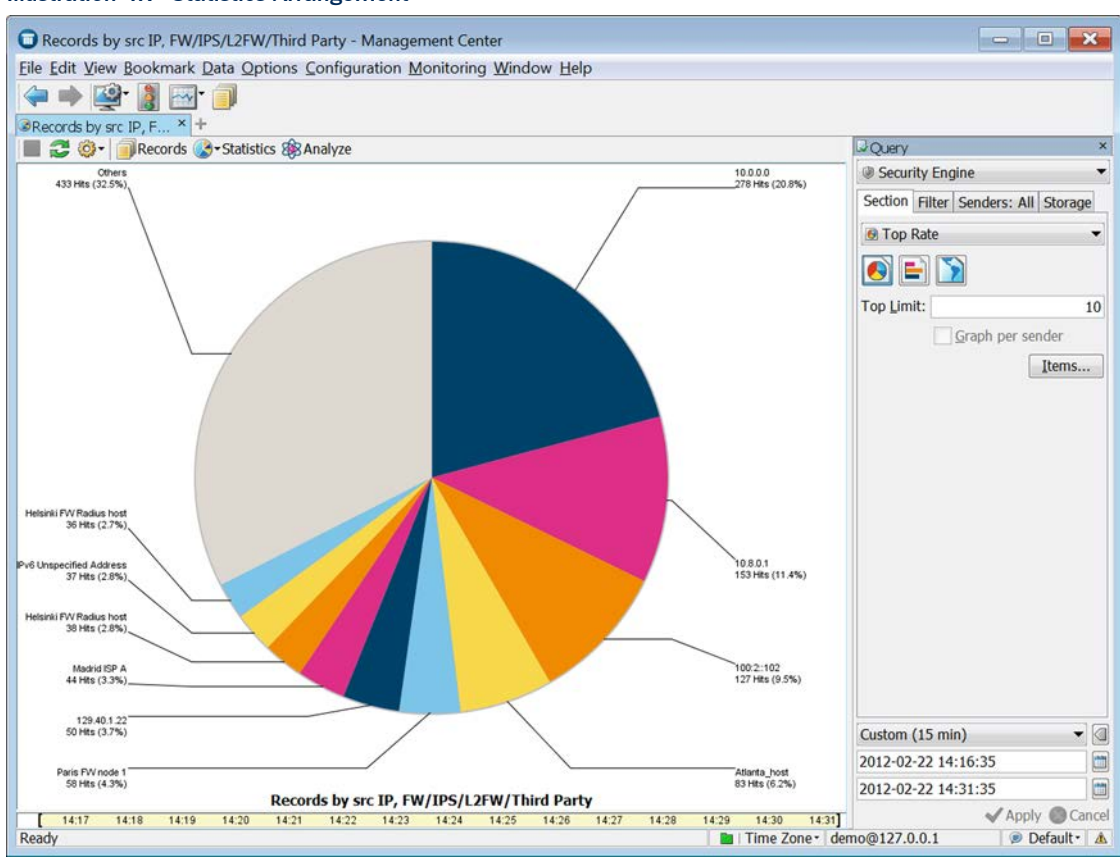

The Details arrangement gives an overview of an individual log entry.

#### **Illustration 4.8 Details Arrangement**

| S S - OF CONS                                                                                                    |                              |                                                                                          |                  | Query                    | ×                   |                              |                                |   |
|----------------------------------------------------------------------------------------------------|------------------------------|------------------------------------------------------------------------------------------|------------------|--------------------------|---------------------|------------------------------|--------------------------------|---|
| DSummary ×                                                                                                    |                              |                                                                                          | References       |                          |                     | Security Engine              | -                              |   |
| 2012-02-22 14:39:27                                                                                                    |                              |                                                                                          | 🔳 Info           | Elements:8 Even          | ts External         |                              | Filter Senders: All Storage    |   |
| HTTP version 1.0 seen in                                                                                                    | n HTTP request               |                                                                                          |                  | HTTP Request-Version-1.0 |                     |                              | 🔥 • 🔳                          |   |
| HTTP version 1.0 was used in a request.<br>HTTP versions 1.0 and 1.1 are the most commonly used HTTP versions and currently<br>almost all HTTP requests use them.<br>Risk analysis:<br>Risk level is none.<br>HTTP version 1.0 alone does not signal any attack. |                              | Helsinki IPS Analyzer node 1 HTTP HTTP Log Server Protocol Information Shared Domain TCP |                  | •                        | <no filter=""></no> |                              |                                |   |
| Event Visualization                                                                                                    |                              |                                                                                          | ×                | ≡ Fields                 |                     | ×                            | Automatic (15 min)             | - |
|                                                                                                    |                              |                                                                                          |                  | All                      |                     |                              |                                |   |
|                                                                                                    | ela                          | 1073741826                                                                               | 1200             | Field                    | Value               |                              | 2012-02-22 14:39:31            |   |
|                                                                                                    |                              |                                                                                          |                  | Action                   | Permit              |                              | Apply Can                      |   |
| Src Addr<br>192.168.2.102                                                                                                    | Helsinki IPS Analyzer node 1 | Permt                                                                                    | 192.168.13.102   | Data type                | IPS logs            |                              |                                |   |
| Stonesoft Atlanta<br>Atlanta United States                                                                                                    |                              |                                                                                          | Stonesoft Riyadh | Dst Addrs                | 192.168.13.102      | ==                           | 🗹 Tasks                        | × |
| нтр                                                                                                    |                              |                                                                                          | Ethernet main t  | Ethernet 2 (DIX)         |                     | Citize Constanting           |                                |   |
|                                                                                                    |                              | HTTP request                                                                             | GET              | _                        | Filter Connections  |                              |                                |   |
|                                                                                                    |                              |                                                                                          | Protocol Agent   | HTTP                     |                     | New Blacklist Entry          |                                |   |
|                                                                                                    |                              | F Rule tag 112.0                                                                         |                  |                          | 98 View Rule        |                              |                                |   |
| Hex ×                                                                                                    |                              |                                                                                          | Sender Domain    | main 🥥 Shared Domain     |                     | BI Attach Log Events to Inci | ident                          |   |
| HTTP request method                                                                                                    |                              |                                                                                          |                  | Sender type              | IPS Sensor          |                              | P Attach Log Events to Inciden |   |
|                                                                                                    |                              |                                                                                          | Service          | W HTTP                   |                     | Terminate Connection         |                                |   |

The Log Analysis arrangement provides various tools with which to analyze and visualize log data. You can, for example, combine logs by service or situation, sort logs by column type, view the data as charts or diagrams. This makes it easier to notice patterns and anomalies in traffic.

| Illustration 4.9 | Log Analysis | Arrangement |
|------------------|--------------|-------------|
|------------------|--------------|-------------|

| 🖸 Log Analysis - N                                                        | lanagement Center                   | <b>F</b> ânstal a se a se a se a se a se a se a se a |         |                 |                |                  |      | - • ×                                                                                                    |
|---------------------------------------------------------------------------|-------------------------------------|------------------------------------------------------|---------|-----------------|----------------|------------------|------|----------------------------------------------------------------------------------------------------|
| Eile Edit View Bookmark Data Options Configuration Monitoring Window Help |                                     |                                                      |         |                 |                |                  |      |                                                                                                    |
| i 🖓 🔶 🙀                                                                   | l 🔤 🗍                               |                                                      |         |                 |                |                  |      |                                                                                                    |
| Log Analysis                                                              | × +                                 | tictics                                              |         |                 |                |                  |      | Chiery ×                                                                                                    |
| V III a a a Aggregate * Statistics * visualizations                       |                                     |                                                      |         |                 |                |                  |      | (R Countly Facility                                                                                                    |
| Analyzing latest records                                                  |                                     |                                                      |         |                 |                |                  |      | Security Engine                                                                                                    |
| Creation time $\nabla$                                                    | Sender                              | Situation                                            | Action  | Src Addr        | Dst Addr       | Service          | 1 ^  | <b>↓</b> • <b>■</b>                                                                                                    |
| 2012-02-22 14:4                                                           | . 🥮 Helsinki FW no                  |                                                      | 1       |                 |                | -                |      | <no filter=""></no>                                                                                                    |
| 2012-02-22 14:4                                                           | . London FW no                      | FW_System-Security-P                                 | Die     | 10121           | 101221         | A Durk Ha        |      |                                                                                                    |
| 2012-02-22 14:4                                                           | Tunis FW node 1                     | Connection_Discarded                                 | DIS     | 10.1.3.1        | 10.1.3.21      | Dest. Un         | 3    |                                                                                                    |
| 2012-02-22 14:4                                                           | Paris FW node 2                     | P Connection Discarded                               | Dis     | 10.0.0.0        | 224.0.0.1      | IGMP             |      |                                                                                                    |
| 2012-02-22 14:4                                                           | Atlanta FW no                       |                                                      |         |                 |                |                  |      |                                                                                                    |
| 2012-02-22 14:4                                                           | . Rivadh FW nod                     | P Connection_Discarded                               | Ois     | 172.31          | 172.31         | Dest. Un         | 3    |                                                                                                    |
| 2012-02-22 14:4                                                           | Atlanta FW no                       | EM System-Security-P                                 | Dis     | 192.168         | 209.85         | W HITP           | 3    |                                                                                                    |
| 2012-02-22 14:4                                                           | Beijing FW nod.                     | FW System-Node-Up                                    |         |                 |                |                  |      |                                                                                                    |
| 2012-02-22 14:4                                                           | Moscow FW no                        |                                                      |         | -               |                | Second 1         |      |                                                                                                    |
| 2012-02-22 14:4                                                           | . 🕘 Milan FW node 2                 | Connection_Discarded                                 | Dis     | 10.0.0.0        | 224.0.0.1      | IGMP             | 4    | 21 coc                                                                                                    |
| 2012-02-22 14:4                                                           | Algiers FW no                       | Connection_Allowed                                   | Allow   | +10.8.0.1       | 172.31         | LDAPS (          | 3    | 51 Sec                                                                                                    |
| 2012-02-22 14:4                                                           | Helsinki FW no                      | Connection_Discarded                                 | Dis     | 10.0.0.0        | 224.0.0.1      | © IGMP           | 2    | 2012-02-22 14:45:30                                                                                                    |
| 2012-02-22 14:4                                                           | Paris FW node 1                     | r connection_biscarded                               | · DIS   | • 192.100       | 22.3.1.1.2     |                  | 2    |                                                                                                    |
| 2012-02-22 14:4                                                           | Madrid FW nod                       | P Connection Discarded                               | Dis     | 10.1.6.1        | 10.1.6.21      | Dest. Un         | K    | 2012-02-22 14:46:02                                                                                                    |
| 2012-02-22 14:4                                                           | Helsinki IPS A                      | P DNS_Standard-Query                                 | Per     | 192.168         | 172.31         | ONS (U           | 8    | Apply Cancel                                                                                                    |
| 2012-02-22 14:4                                                           | . Madrid FW nod                     |                                                      | 0.0%    | 107.0.0.1       | 127.0.0.1      | IS DUC (1)       |      | • oppin • curren                                                                                                    |
| 2012-02-22 14:4                                                           | Mexico FW nod                       | Connection_Discarded                                 | Dis     | 127.0.0.1       | 127.0.0.1      | DINS (U          | -    | ≡ Fields ×                                                                                                    |
| 2012-02-22 14:4                                                           | Bangkok FW n                        | Connection Allowed                                   | Allow   | $\pm 10.8.0.21$ | $\pm 10.8.0.1$ | Dest Un          | 2    | Watchlist                                                                                                    |
| 2012-02-22 14:4                                                           | Beijing FW nod                      | P Connection Discarded                               | Dis     | 10.1.12.1       | 10.1.12        | Dest. Un         | 2    | watchilst                                                                                                    |
| 2012-02-22 14:4                                                           | . Milan FW node 1                   | FW_System-Security-P                                 |         |                 |                |                  |      | Field Value                                                                                                    |
| 2012-02-22 14:4                                                           | Rivadh FW nod                       |                                                      | Allow   | 1 10 0 0 1      | 10171          | A Cabo Da        |      | Value                                                                                                    |
| 2012-02-22 14:4                                                           | Algiers FW no                       | Apple connection_Allowed                             | Allow   | + 10.8.0.1      | 10.1.7.1       | Microsof         | 2    |                                                                                                    |
| 2012-02-22 14.4                                                           | Mexico FW nod                       | FW Notice                                            | . • Pel | 100.2           | 100.2          | W MICrosof       |      |                                                                                                    |
| 2012-02-22 14:4                                                           | Helsinki FW no                      |                                                      |         |                 |                |                  |      |                                                                                                    |
| 2012-02-22 14:4                                                           | . 🥥 London FW no                    | FW_System-Security-P                                 |         | 1               |                | in a second      |      |                                                                                                    |
| 2012-02-22 14:4                                                           | . Helsinki FW no                    | Connection_Discarded                                 | Ø Dis   | 10.1.3.1        | 10.1.3.21      | Dest. Un         | 4    |                                                                                                    |
| 2012-02-22 14:4                                                           | I unis FW node 1<br>Daris FW node 2 | Custom Cluster Drotes                                |         | -               |                |                  | -    |                                                                                                    |
| 2012-02-22 14.4                                                           | Atlanta FW no                       | P System_Cluster-Protoc                              | -       | -               |                |                  | -    |                                                                                                    |
| 2012-02-22 14:4                                                           | . Rivadh FW nod                     | P Connection Discarded                               | Dis     | 172.31          | 172.31         | Dest. Un         | 8    |                                                                                                    |
| 2012-02-22 14:4                                                           | Atlanta FW no                       | Connection_Discarded                                 | Dis     | 192.168         | 209.85         | M HTTP           | K    |                                                                                                    |
| 2012-02-22 14:4                                                           | Moscow FW no                        | . P FW_System-Security-P                             |         |                 |                |                  |      |                                                                                                    |
| 2012-02-22 14:4                                                           | Moscow FW nod                       | Connection Discarded                                 | Dic     | 10.0.0.0        | 224 0 0 1      | @ IGMD           | 4    |                                                                                                    |
| 2012-02-22 14.4                                                           | Milan FW node 2                     | Connection Discarded                                 | Dis     | 10.0.0.0        | 224.0.0.1      | @ IGMP           | 2    |                                                                                                    |
| 2012-02-22 14:4                                                           | Algiers FW no                       | Connection_Allowed                                   | Allow   | + 10.8.0.22     | + 10.8.0.1     | Dest. Un         | K    |                                                                                                    |
| 2012-02-22 14:4                                                           | 😻 Helsinki FW no                    |                                                      |         |                 |                |                  |      |                                                                                                    |
| 4 III + -                                                                 |                                     |                                                      |         |                 |                |                  |      |                                                                                                    |
| Ready                                                                     |                                     |                                                      |         | 1               | 90 recor       | ds   🖿   Time    | Zone | demo@127.0.0.1                                                                                                    |
|                                                                           |                                     |                                                      |         |                 | 2012001        | and the state of |      | a service a service a serv |
## Reports

The reporting feature allows you to create statistical summaries based on log data and stored statistical data. The Reports can be viewed in the Management Client or exported automatically or manually. See Reports (page 107) for more information.

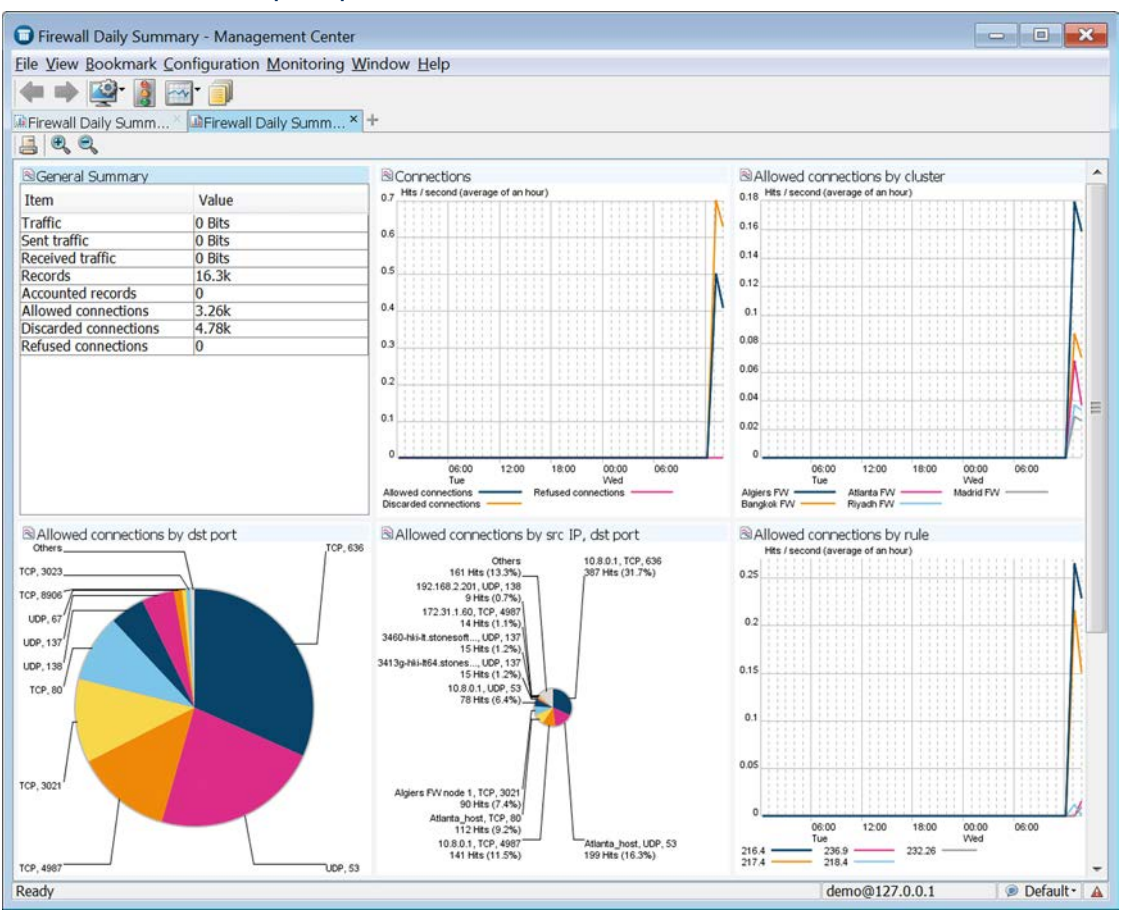

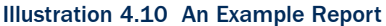

### **Configuration Views**

Illustration / 11 Accessing Configuration Views

Configuration views allow you to view, modify, and add configuration information in the system.

| cooling coningulation                                                                      | i tions                                                                                                    |  |
|--------------------------------------------------------------------------------------------|----------------------------------------------------------------------------------------------------|--|
| G Administration - Management Center                                                       |                                                                                                    |  |
| Eile View Bookmark Configuration Monitoring Window Help                                    |                                                                                                    |  |
| 🔶 🔿 🐼 - 👌 🖂                                                                                | N- 🗻                                                                                                    |  |
| Administration ×                                                                           | +                                                                                                    |  |
| Administration     Administration     Access Rights     Alert Configurations     Bookmarks | 🖩 🖡 - 🧶 - Tools                                                                                                    |  |
|                                                                                            | Name ~                                                                                                    |  |
|                                                                                            | C [ Access Rights ]                                                                                                    |  |
| Icenses                                                                                    | A [ Alert Configurations ]                                                                                                    |  |
| Tools Profiles                                                                             | Bookmarks ]                                                                                                    |  |
| ⊕ di Other Elements                                                                        | Tasks ]                                                                                                    |  |
|                                                                                            | Tools Profiles ]                                                                                                    |  |
|                                                                                            | [ Other Elements ]                                                                                                    |  |
|                                                                                            | Administration - Mar<br>File View Bookmark Co<br>Administration ×<br>Administration ×<br>Access Rights<br>Access Rights<br>Access Rights<br>Access Rights<br>Access Rights<br>Access Rights<br>Configurations<br>B Configurations<br>B Configurations<br>Configurations<br>Configu |  |

There are different Configuration views for different tasks. In all views, the main level of the tree contains the elements that need to be changed most often. Supporting and less frequently changed elements can be found under the Other Elements branch.

- The Security Engine Configuration view allows you to manage Security Engine elements and configure security engine policies.
- The User Authentication Configuration view allows you to configure user authentication and directory services, and manage user accounts.
- The VPN Configuration view allows you to configure Gateways, route-based VPN and VPN connections.
- The Administration Configuration view allows you to manage the system, including access rights, updates, licenses, administrator accounts, alert escalation, etc.
- The Monitoring Configuration view allows you to create statistical reports, diagrams, configure additional monitoring related features (such as third party device monitoring) etc.

See Introduction to Elements in Stonesoft Management Center (page 41) for more information.

### The Policy Editing View

The instructions for traffic handling are stored as rules in Policy elements. You can open policies in two modes. Any number of administrators can simultaneously check the rules in the *Preview mode*. When you open the policy in the *Edit mode*, the policy is locked for you exclusively.

The Policy Editing View has tabs for the different types of rules in the policy and a side panel for selecting and creating elements that you use in the rules. The policy elements and the different types of rules are discussed in the *Firewall/VPN Reference Guide* and the *IPS and Layer 2 Firewall Reference Guide*.

| HQ Cluster (EDIT) - Ma                                                                                                    | anag                                  | ement Ce   | enter                                            |                                      |          |                                                                   | × |
|----------------------------------------------------------------------------------------------------|---------------------------------------|------------|--------------------------------------------------|--------------------------------------|----------|-------------------------------------------------------------------|---|
| <u>File</u> Edit <u>View</u> Bookmark                                                                                                    |                                       | nfiguratio | n <u>M</u> onitoring <u>W</u> indow <u>H</u> elp |                                      |          |                                                                   |   |
| 🗢 🔿 👰 🖓 🔤                                                                                                    | -                                     | ]          |                                                  |                                      |          |                                                                   |   |
| THQ Cluster (EDIT) ×                                                                                                    | +                                     |            |                                                  |                                      |          |                                                                   |   |
| Resources                                                                                                    |                                       | 100        | 🔿 🎬 🎯 - None                                     | -                                    |          |                                                                   |   |
| 🖿 🖡 * 🧼 • Tools                                                                                                    | IP                                    | v4 Access  | IPv6 Access Inspection IPv4 N                    | AT IPv6 NAT                          |          |                                                                   |   |
| Name -                                                                                                    |                                       | ID         | Source                                           | Destination                          | Service  | NAT                                                               |   |
| d [ Network Elements ]                                                                                                    | 8                                     | Primary N  | lamt and Log                                     |                                      | bernee   |                                                                   |   |
| <ul> <li>♣ [ Routing ]</li> <li>₱ [ Antispoofing ]</li> <li>▲ [ Users ]</li> <li>▲ [ Users - search ]</li> <li>♣ [ Elements - search ]</li> <li>� [ References - search ]</li> </ul> |                                       | 4.1.2      | Management Server                                | SNOT Headquarters Internal Addresses | ANY      | Source:<br>Management Server to<br>Primary Mgmt NAT ISP A         |   |
|                                                                                                    | - search ]<br>s - search ] 4.1<br>4.1 | 4.1.3      | 🕍 NOT Headquarters Internal                      | Rimary Mgmt NAT ISP A                | ANY      | Destination:<br>Primary Mgmt NAT ISP A<br>to I Management Server  | = |
|                                                                                                    |                                       | 4.1.4      | 🕍 NOT Headquarters Internal                      | Primary Mgmt NAT ISP B               | ANY      | Destination:<br>Primary Mgmt NAT ISP B<br>to I Management Server  |   |
|                                                                                                    |                                       | 4.1.5      | LogServer 192.168.1.101                          | MOT Headquarters Internal Addresses  | ANY      | Source:<br>LogServer 192.168.1.101<br>to<br>Primary Log NAT ISP A |   |
|                                                                                                    |                                       |            |                                                  |                                      |          | Destination:                                                      | - |
|                                                                                                    | 4                                     | 1          |                                                  | 111                                  |          | •                                                                 |   |
|                                                                                                    |                                       | Anagamer   | at Server                                        |                                      | _        |                                                                   | × |
|                                                                                                    | Ge                                    | neral Ren  | lication Connectivity History                    |                                      |          |                                                                   |   |
|                                                                                                    | No                                    |            |                                                  |                                      |          |                                                                   |   |
| Name:                                                                                                    |                                       |            | Management Server                                |                                      |          |                                                                   | - |
| 7 elements                                                                                                    | IP Address: 192.168.1.101             |            |                                                  |                                      |          |                                                                   |   |
| Ready                                                                                                    |                                       |            |                                                  |                                      | root@192 | 2.168.200.30 💿 Default*                                           |   |

### Illustration 4.12 Policy Editing View (IPv4 NAT rules in a Firewall Policy)

### CHAPTER 5

# INTRODUCTION TO ELEMENTS IN Stonesoft Management Center

The Stonesoft Management Center stores configurations as reusable elements. All configuration data you enter into the system is stored in elements of different types.

The following sections are included:

- Introduction to Elements (page 42)
- Administration (page 42)
- Security Engine Configuration (page 44)
- User Authentication Configuration (page 45)
- Monitoring (page 46)
- Network Elements (page 48)
- Services (page 49)
- Situations (page 49)
- VPN Configuration (page 51)

### **Introduction to Elements**

Apart from a few minor exceptions, all configurations are created in the Management Center, where information is stored as reusable *elements*. For example, the Security Engines, traffic inspection policies, IP addresses, log filters, backups, and the licenses for the system components are all displayed as elements.

Different element types are provided for different concepts. The elements in the system define information both for adjusting the traffic inspection policies and for managing the system. This chapter gives you a brief description of each type of element. You can open task-specific configuration views through the Management Client's **Configuration** menu. Alternatively, the individual configuration views can be accessed through the Configuration icon in the main toolbar.

### Administration

The table below lists the types of elements that are used for system administration.

| Element Type         |                         | Explanation                                                                                                    |
|----------------------|-------------------------|----------------------------------------------------------------------------------------------------|
|                      | Access Control<br>Lists | Sets of elements that you can grant to one or more administrator accounts when assigning administrator privileges.      |
| Access Rights        | Administrator<br>Roles  | Sets of actions that administrators are allowed to carry out both globally and/or specifically on some set of elements. |
|                      | Administrators          | SMC administrator accounts.                                                                                             |
|                      | Web Portal Users        | User accounts for the Web Portal.                                                                                       |
|                      | Alert Chains            | Lists of administrators and contact methods for escalating Alerts.                                                      |
|                      | Alert Policies          | Rules for choosing which Alerts are escalated using which Alert Chain.                                                  |
| Alert Configurations | Alert Senders           | System components that can send Alerts.                                                                                 |
|                      | Alerts                  | Labels for Alerts that help in separating different Alerts from each other in Alert escalation.                         |
|                      | Policy Snapshots        | Saved versions of the alert configuration. Created each time you install or refresh the Alert Policy on a Domain.       |
| Bookmarks            |                         | User-created shortcuts to views in the Management Client.                                                               |
| Licenses             |                         | The components' licenses (proof of purchase).                                                                           |
|                      | Definition              | System maintenance Tasks and Task definitions.                                                                          |
| Tasks                | History                 | History of running and executed Tasks both launched by users and generated by the system.                               |
| Tools Profiles       |                         | User-configured additional commands/tools for components.                                                               |

Table 5.1 Types of Elements For System Administration

### Table 5.1 Types of Elements For System Administration (Continued)

| Element Type   |                                     | Explanation                                                                                                    |
|----------------|-------------------------------------|----------------------------------------------------------------------------------------------------|
|                | Backups                             | Management Server, Log Server, and Authentication Server backups.                                                                                                    |
|                | Categories                          | Allow filtering the view in the Management Client to a subset of elements.                                                                                                    |
|                | Domains                             | Create boundaries for managing elements and configurations based on administrator configurations.                                                                                                    |
|                | Engine Upgrades                     | Packages for remote upgrades that have been manually or automatically imported into the system.                                                                                                    |
|                | Geolocations                        | Used for illustrating the geographical location of IP addresses (for example, in logs and diagrams).                                                                                                    |
| Other Elements | Internal Certificate<br>Authorities | Management Server's Internal Certificate Authority that issues all<br>certificates that components need for system communications. A<br>new Internal Certificate Authority is automatically generated<br>before the old one expires. |
|                | Internal<br>Certificates            | Certificates that are used in communications between the system components.                                                                                                    |
|                | Locations                           | Used for defining contact addresses when NAT (IP address translation) is applied to communications between system components.                                                                                                    |
|                | Trash                               | Stores elements that you have deleted. You can permanently delete elements that have been moved to the Trash.                                                                                                    |
|                | Updates                             | Dynamic update packages that update Stonesoft-supplied definitions in your installation. Most of the content is Situations (used in deep packet inspection).                                                                         |
|                | Web Portal<br>Localizations         | Used for translating the Web Portal between languages.                                                                                                    |

### Security Engine Configuration

The table below introduces elements used for configuring Security Engines. For more information on configuring Security Engine features, see the *Firewall/VPN Reference Guide* and *IPS and Layer 2 Firewall Reference Guide*.

### Table 5.2 Types of Elements in Security Engine Configuration

| Element Type     |                             | Explanation                                                                                                    |
|------------------|-----------------------------|----------------------------------------------------------------------------------------------------|
| Security Engines |                             | Configurations particular to individual Security Engines, such as interface configurations.                                                                      |
| Policies         |                             | The rules for inspecting and handling network traffic.                                                                                                    |
| Network Elen     | nents                       | Represent IP addresses. See Network Elements (page 48).                                                                                                    |
| Applications     |                             | Provide a way to dynamically identify traffic patterns related to the use of a particular application.                                                           |
|                  | Ethernet Services           | Definitions for protocols that can be used for traffic filtering on the Ethernet level.                                                                          |
|                  | Event Bindings              | Sets of log events that can be used in Correlation Situations to bind together different types of events in traffic.                                             |
|                  | HTTPS Inspection Exceptions | Lists of domains that can be used to exclude some traffic from HTTPS decryption and inspection.                                                                  |
|                  | Logical Interfaces          | Interface reference that can combine several physical interfaces into one logical entity. Used for defining traffic handling rules.                              |
|                  | MAC Addresses               | Represent MAC addresses in Ethernet-level traffic filtering.                                                                                                    |
| Other            | Policy Snapshots            | Saved versions of the Security Engine configurations. Created each time you install or refresh a policy on a Security Engine.                                    |
| Elements         | Protocols                   | Supported network protocols. Can be used to define new Services<br>for matching traffic in policies. You cannot add, delete, or modify<br>the Protocol elements. |
|                  | QoS Classes                 | An identifier that can be assigned to network traffic to define QoS policies for the traffic.                                                                    |
|                  | Services                    | Network protocols and ports. See Services (page 49).                                                                                                    |
|                  | Situations                  | Patterns that deep inspection looks for in traffic. See Situations (page 49).                                                                                    |
|                  | TLS Matches                 | Define matching criteria for the use of the TLS (transport layer security) protocol in traffic, and specify whether TLS traffic is decrypted for inspection.     |
|                  | Vulnerabilities             | References that link some Situations to publicly available databases of known vulnerabilities in various software.                                               |

### Table 5.2 Types of Elements in Security Engine Configuration (Continued)

| Element Type                                 |                      | e                      | Explanation                                                                                                    |
|----------------------------------------------|----------------------|------------------------|----------------------------------------------------------------------------------------------------|
| Other En<br>Elements Pro<br>( <i>cont</i> .) |                      | Anti-Spam              | Settings for identifying and blocking e-mail messages as spam.                                                                  |
|                                              |                      | Antispoofing           | Rules for preventing IP address spoofing.                                                                                       |
|                                              |                      | HTML Pages<br>Profiles | Define the look of the login page, challenge page, and status page shown to end-users who authenticate through a web browser.   |
|                                              |                      | Routing                | Rules for routing traffic.                                                                                                    |
|                                              | Engine<br>Properties | SNMP Agents            | Configuration information for sending SNMP traps to external components about system events related to Security Engines.        |
|                                              |                      | User Agents            | Represent a software component installed on a Windows server to associate users with IP addresses.                              |
|                                              |                      | User<br>Responses      | Settings for notifying end-users about different policy actions.                                                                |
|                                              |                      | Certificates           | Client Protection Certificate Authorities, Server Credentials, and<br>Trusted Certificate Authorities used in HTTPS inspection. |

### **User Authentication Configuration**

The table below introduces elements used for configuring user authentication and directory services. For more information on configuring authentication features, see the *Firewall/VPN Reference Guide*.

| Table 5.3 | Types of | Elements | in User | Authentication | Configuration |
|-----------|----------|----------|---------|----------------|---------------|
|-----------|----------|----------|---------|----------------|---------------|

| Element Type               |              | Explanation                                                                                                    |
|----------------------------|--------------|----------------------------------------------------------------------------------------------------|
| Authentication Methods     |              | Configured authentication methods for end-user and administrator authentication. Used in rules that require end-user authentication.                                                                                        |
| Servers                    |              | Active Directory Servers, Configured Authentication Servers, LDAP<br>Servers, RADIUS Authentication Servers, and TACACS+ Authentication<br>Servers for end-user and administrator authentication and directory<br>services. |
| Users                      |              | End-users stored in the internal LDAP database, the Authentication<br>Server's LDAP database, and/or an external LDAP database. Used in<br>rules that require end-user authentication.                                      |
| Configuration<br>Snapshots |              | Saved versions of Authentication Server configurations. Created each time you apply the configuration on the Authentication Server.                                                                                         |
| Other Elements             | SMTP Servers | SMTP servers that send e-mail or SMS messages about changes to user accounts to end-users. The same SMTP Servers can also be used to send Alerts to Administrators.                                                         |
|                            | Certificates | Trusted Certificate Authorities that issue certificates presented by service providers, Pending Certificate Requests, and server credentials.                                                                               |

## Monitoring

Monitoring elements can be used to configure monitoring features in the Management Center (explained in more detail elsewhere in this guide).

### Table 5.4 Types of Elements in Monitoring

| Element Type        |              | pe               | Explanation                                                                                                    |
|---------------------|--------------|------------------|----------------------------------------------------------------------------------------------------|
| Diagrams            |              |                  | Allow you to visualize your network environment and monitor the system graphically.                                |
| Incident Cas        | es           |                  | Facilitate data collection during security incidents.                                                              |
| Overviews           |              |                  | Customizable views for system status monitoring, statistics, and shortcuts to configuration tools.                 |
| ]                   |              | Design           | Define how log data and statistical data from engines are processed and displayed in reports.                      |
| Reports             |              | History          | Saved statistical presentations of network traffic and the system.                                                 |
|                     |              | Sections         | Define statistical items that are included in a report and the way that the items are displayed.                   |
| Third-Party Devices |              | Logging Profiles | Define the logging characteristics for a third-party device (what data from the third-party device logs is shown). |
|                     |              | MIBs             | Allow you to import and browse management information bases to support third-party SNMP monitoring.                |
|                     |              | Probing Profiles | Define how the Management Server tests if third-party devices are running.                                         |
| Filters             |              |                  | Allow log data filtering in various tasks.                                                                         |
| Elements            | Geolocations |                  | Show where Hosts (for example, attackers) are located on a world map and how much traffic they create.             |

### Table 5.4 Types of Elements in Monitoring (Continued)

| Element Type                                          |                  | pe          | Explanation                                                                                                    |
|-------------------------------------------------------|------------------|-------------|----------------------------------------------------------------------------------------------------|
| Other<br>Elements<br>( <i>cont.</i> )<br>Network Elem |                  | Blacklist   | Saved version of blacklist entries for a Security Engine. Created when you save a Blacklist Snapshot in the Blacklist view.            |
|                                                       |                  | Connections | Saved version of connection entries for a Security Engine.<br>Created when you save a Connections Snapshot in the<br>Connections view. |
|                                                       | Monitoring       | Logs        | Saved version of log, alert and audit entries for a Security Engine.<br>Created when you save a Logs Snapshot in the Logs view.        |
|                                                       | Shapshots        | Routing     | Saved version of routing entries for a Security Engine. Created when you save a Routing Snapshot in the Routing view.                  |
|                                                       |                  | Users       | Saved version of active users for a Security Engine. Created when you save a User Snapshot in the Users view.                          |
|                                                       |                  | VPN SAs     | Saved version of active VPN SAs for a Security Engine. Created when you save a VPN SA snapshot in the VPN SAs view.                    |
|                                                       | Network Elements |             | Represent IP addresses. See Network Elements (page 48).                                                                                |
|                                                       | Overview Temp    | plates      | Templates that allow you to create a statistical overview with predefined information selected for the view.                           |

Network elements represent IP addresses in Security Engine configurations.

### Table 5.5 Types of Network Elements

| Element Type     | Explanation                                                                                                    |
|------------------|----------------------------------------------------------------------------------------------------|
| Address Ranges   | Define a set of consecutive IP addresses between a start address and end address that you define.                                                                                                    |
| Aliases          | Context-dependent elements with no fixed value. The value is defined per engine and is determined when a policy containing the Alias is installed. See the <i>Firewall/VPN Reference Guide</i> or the <i>IPS and Layer 2 Firewall Reference Guide</i> for more information. |
| Domain Names     | The name of an Internet domain that is automatically resolved by a Security Engine to all the IP addresses associated with the domain.                                                                                                    |
| Expressions      | Allow defining IP addresses using logical operators, which simplifies the definition of complex sets of addresses. See Expressions (page 53).                                                                                                    |
| Groups           | Allow collecting together other Network Elements of any type.<br>Represents all IP addresses defined in the included elements.                                                                                                    |
| Hosts            | Represent a single IP address.                                                                                                    |
| Networks         | Represent a complete (sub)network of addresses.                                                                                                    |
| Routers          | Represent a next-hop router in configurations where specifically required. In policies, represent a single IPv4 and/or IPv6 address.                                                                                                    |
| Security Engines | Configurations particular to individual Security Engines, such as the interface configuration.                                                                                                    |
| Servers          | Represent a Stonesoft Management Center server or an external server that provides a service to the system. In policies, represent a single IP address.                                                                                                    |
| SSL VPN Gateways | Information required to integrate an individual SSL VPN appliance with the SMC for monitoring and basic commands.                                                                                                    |
| Traffic Handlers | Configure outbound and inbound traffic management features (load-balancing and high availability).                                                                                                    |
| Zones            | Interface reference that can combine several network interfaces<br>of Security Engines into one logical entity. Used for defining<br>interface matching requirements in traffic handling rules in<br>policies.                                                              |

## Services

Service elements are used in Access rules to match traffic and to set parameters for handling the traffic. There are predefined system Service elements for official (IANA-reserved) and well-known protocols and services (such as DNS, FTP, HTTP, etc.). You can also create your own custom Service elements to specify a port that is not predefined or to define custom options for handling some types of traffic. See the *Firewall /VPN Reference Guide* and the *IPS and Layer 2 Firewall Reference Guide* for more information.

### Table 5.6 Types of Services

| Element Type  | Explanation                                                                                                    |
|---------------|----------------------------------------------------------------------------------------------------|
| Group         | Groups of services that contain the Service elements that together fulfill a certain role (for example, the services needed to allow IPsec VPN connections). |
| ICMP          | Identifies the message by the ICMP Type and Code fields.                                                                                                    |
| IP-proto      | Identifies the protocol by the IP header Protocol field.                                                                                                    |
| SUN-RPC       | Identifies the Sun remote procedure call (RPC) service by the program identifier.                                                                            |
| ТСР           | Identifies the service by the TCP header Source Port and/or Destination Port fields.                                                                         |
| UDP           | Identifies the service by the UDP header Source Port and/or<br>Destination Port fields.                                                                      |
| With Protocol | Default Services that contain Protocols that have default parameters set to typically used values.                                                           |

### Situations

Situation Elements are used in Inspection rules to define patterns that deep packet inspection looks for in traffic. This tree is constructed differently compared to most other trees.

The Situations tree contains several alternative groupings, so most Situations are shown in several places. The groupings allow you to easily find Situations that are specific to the task at hand. For example, Situations specific to the HTTP protocol (some of which are specific to particular web browsers) are stored in **Situations** $\rightarrow$ **By Type** $\rightarrow$ **Traffic Identification** $\rightarrow$ **Browsers**.

Some branches are groupings that you can add to yourself. You can use most of these branches in Inspection rules. The Situation Type groupings are used as the basis for the tree-based Inspection rules configuration in Inspection Policy elements.

Situations and their groupings are updated in dynamic update packages. The table below lists the default branches at the time of writing this document. See the *Firewall/VPN Reference Guide* and the *IPS and Layer 2 Firewall Reference Guide* for more information.

#### **Tree Branch** Explanation All Situations All Situations in the system without any grouping. Anti-Virus Events triggered in the virus scanning on the UTM. Correlations Correlation Situations for detecting patterns in event data. **DoS Detection** Situations for detecting DoS (denial-of-service) attacks. Situations based on identifying file types from traffic. Content By Context Files identified on the basis of file type fingerprints is redirected to appropriate file streams. Protocols Situations that identify protocols from traffic. Scan Detection Situations for detecting network scans. System-internal events. System Situations that detect something specific to a particular hardware platform (for example, an attempt to exploit a known vulnerability By Hardware that only works on a particular platform), grouped by platform (for example, x86 (32-bit) or x86-64 (64-bit)). Situations that detect something specific to a particular operating By Operating system, grouped by operating system (for example, Windows (for System all Windows versions) or Windows 2000). By Tag Free-form grouping for some special use cases. The Recent Updates branch is especially useful, as the branches dynamically By Situation Tag list Situations that have been recently added to the system in the 1-5 most recent dynamic update packages (this helps in tuning your policies). Situations that detect something specific to a particular software, By Software grouped by brand or product name (for example, Adobe Acrobat or Microsoft Office). These Situations are shown as the main Rules tree in the By Type Inspection rules. Situations that detect attempts to exploit known vulnerabilities By Vulnerability grouped by vulnerability name. Custom Situations that the administrators create. Custom **Custom Situations** Situations may also appear in the other branches.

### Table 5.7 Default Groupings of Situations at the Time of Publishing This Document

## **VPN Configuration**

The table below introduces elements used for configuring VPNs. For more information on configuring VPNs, see the *Firewall/VPN Reference Guide*.

### Table 5.8 Types of Elements in the VPN Configuration

| Element Type      |              |                                | Explanation                                                                                                    |
|-------------------|--------------|--------------------------------|----------------------------------------------------------------------------------------------------|
| Gateways          |              |                                | Configurations particular to individual VPN Gateways, such as IP address information.                                              |
| Route-Based VPN   |              |                                | Configurations particular to VPN tunnels between Firewall interfaces that are designated as tunnel end-points.                     |
| VPNs              |              |                                | Configurations particular to a particular VPN between two or more VPN gateways.                                                    |
| Other<br>Elements | Certificates | Gateway<br>Certificates        | Information on certificates that Firewall/VPN engines use as identification in VPNs.                                               |
|                   |              | VPN Certificate<br>Authorities | Certificate issuers whose signature is accepted as proof of identity on certificates in one or more VPNs.                          |
|                   | Profiles     | Gateway Profiles               | Information on the capabilities of particular types and versions of VPN gateway devices. Allow automatic configuration validation. |
|                   |              | Gateway Settings               | Advanced global Firewall/VPN engine settings mainly related to VPN performance tuning.                                             |
|                   |              | VPN Profiles                   | The main authentication, encryption, and integrity checking settings for VPNs.                                                     |

## CHAPTER 6

# **EXPRESSIONS**

Expressions are elements that allow creating simple definitions for representing complex sets of IP addresses through the use of logical operands.

The following sections are included:

- Introduction to Expressions (page 54)
- Operands (page 54)
- Expression Processing Order (page 56)
- Grouping Operands Using Parentheses (page 56)
- Nesting Expressions (page 57)

### Introduction to Expressions

*Expression* is an element that combines other network elements (IP addresses) with logical operands. Expressions make it easier to define complex sets of network resources, even though you can arrive at the same definitions without expressions. For example, a single, simple expression can include a whole network except for a few individual IP addresses scattered throughout the address space. Otherwise, several Address Range elements could be needed to define the same set of IP addresses.

The expressions consist of the following parts:

- *Parentheses* group sets of elements and define the processing order in the same way as they do in mathematical equations. The parentheses in expressions are always the basic curved type "(" and ")".
- *Negation* operands take a set and form a new set that includes every possible element except the ones in the original set. Negations are expressed with "~".
- *Intersection* operands take two sets and forms a new set that includes only those IP addresses that are found in both sets. Intersections are expressed with "∩".
- Union operands combine two sets and form a new set that includes every IP address in both sets. Unions are expressed with " $\cup$ ".

Next, we explain these concepts and their use in more detail, starting with operands.

### **O**perands

### Negation

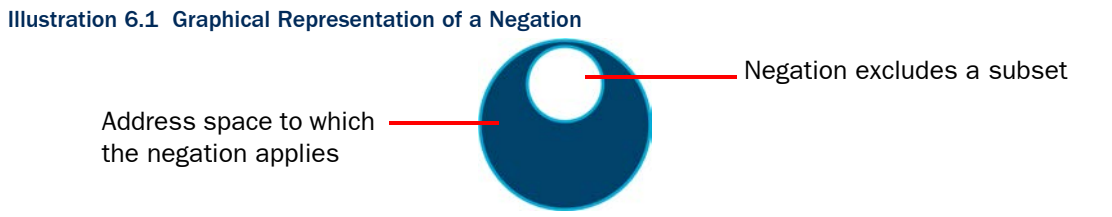

The negation operand can be understood just based on common language use: it corresponds to the word "NOT". For example, ~1.2.3.4 (negation of IP address 1.2.3.4) includes all other possible (IPv4) addresses except the IP address 1.2.3.4. As you see, negations are a good way to create a simple element that includes large IP address spaces with some exceptions. Usually, the negation will appear in constructions such as this: 192.168.10.0/24  $\cap$  ~192.168.10.200. This basically means "include all addresses in network 192.168.10.0/24, except do not include address 192.168.10.200". This definition utilizes the intersection operand, which is explained next. We will return to this same example to explain the intersection part of the equation. Also, the section explaining the union operand will return to this example once more to explain why a union operand is not appropriate here.

## Intersection

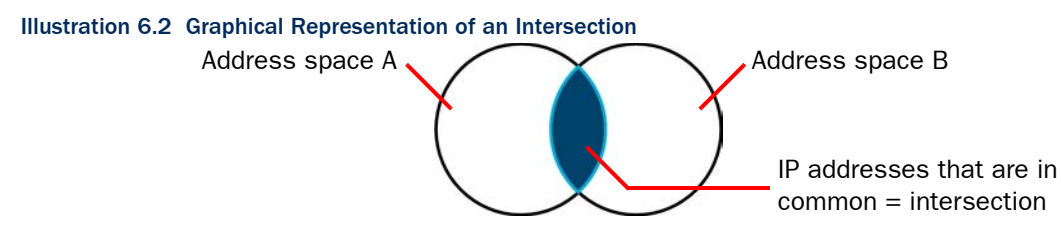

Intersection is perhaps the least intuitive of the operands used in expressions, but it is still quite simple in concept: it means "include only those IP addresses that are a part of both sets". For example, we could intersect two address ranges, A (192.168.10.200 – 192.168.10.300) and B (192.168.10.250 – 192.168.10.350). The expression reads A  $\cap$  B and it resolves to the following IP addresses: 192.168.10.250 – 192.168.10.300 (the IP addresses that appear in both ranges).

We now return to the previous example on the negation operand, where an intersection was also used:  $192.168.10.0/24 \cap \sim 192.168.10.200$ . On the left side, there is a specific network that we intersect with the right side that contains all possible IP addresses except one IP address. The intersection resolves to the IP addresses that the left side and the right side have in common. These include the IP addresses in network 192.168.10.0/24 except the one IP address that is specifically excluded on the right side of the equation. As shown here, intersections allow us to make expressions more specific. The next operand we present does the opposite.

## Union

### Illustration 6.3 Graphical Representation of a Union

Union includes everything: \_ all IP addresses in both sets combined

The common language equivalent for the union operand is the word "AND". The union operand's role is to widen the scope of the expression. For example, the expression 1.2.3.0/24  $\cup$  2.3.4.0/24 simply includes all of the IP addresses in the two networks. As evident from this example, using unions is basically the same as if you simply include the elements in the same Group element. For this reason, unions are usually not the only operand in an expression, and perhaps a better example would be: ~192.168.1.1  $\cup$  ~192.168.1.255 (include all IP addresses except the two IP addresses mentioned), although this example is quite wide in scope and may perhaps need a further restriction to become practical (such as an intersection with the network 192.168.1.0/24 to include only addresses in that network).

Unions do have the potential to become too wide in scope if you are not careful. In the preceding text, we used the example expression:  $192.168.10.0/24 \cap \sim 192.168.10.200$ . If we replace the intersection (" $\cap$ ") with a union (" $\cup$ ") in that example, the expression then includes all addresses from the left side (network 192.168.10.0/24) and all addresses from the right

side (all IPv4 addresses except for one). The expression includes even the single IP address that is excluded on the right side, since it is part of the network on the left side. The result corresponds to the default "Any Network" element that matches all possible IP addresses. The processing order of the operands is also a factor in this result. This is explained next.

### **Expression Processing Order**

The processing order of expressions is fixed. As in mathematical equations, items inside parentheses are always resolved before other comparisons. Next, the operands are processed by type: first the negations, then intersections, and last the unions.

For example, the expression  $A\cup {\sim}(B\cup C) \cap D$  is processed like this:

- 1. The formula between parentheses is solved first (the union of B and C). If we mark this result with X, the expression will then look like this:  $A \cup \neg X \cap D$ .
- 2. Next, the negation is processed, inverting the value of X. We will mark this with Y like this: A  $\cup$  Y  $\cap$  D.
- 3. Next, the intersection between Y and D is resolved. We will mark that result with Z, and now the result looks like this:  $A \cup Z$ .
- 4. Finally, the union of A and Z gives us the actual value that the expression represents (the full contents of both A and Z).

As shown here, the order in which the operand-value combinations appear in the expression have no significance to the order of processing. The only way to change the processing order is by using parentheses as explained next.

### **Grouping Operands Using Parentheses**

Parentheses allow grouping the expression so that the operands you add are processed in a non-standard order. Operands inside parentheses are always processed before other operands. Parentheses can also be placed inside parentheses, in which case the operands are processed starting from the innermost parentheses.

For example, we can change the example from the previous section (Expression Processing Order) by adding a set of parentheses like this:  $(A \cup \sim (B \cup C)) \cap D$ . With the two sets of parentheses, the inner parentheses are processed first  $(B \cup C \text{ as before})$ , the negation is processed next ( $\sim X$  as before), but then the outer parentheses are processed next instead of processing the intersection, changing the result. If  $\sim (B \cup C)$  results in Y (as before), then the expression will look like this:  $(A \cup Y) \cap D$ . The order of processing is then different than without the parentheses: instead of intersecting Y and D, the expression performs a union of A and Y and the intersection is then the last operand to be processed.

Complicated expressions with extensive use of parentheses can become difficult to read and edit. In these situations, nested expressions may sometimes be a better option.

### **Nesting Expressions**

You can nest expressions by placing other expressions inside an expression. Nesting is a good way to simplify the creation of complex expressions. When you construct complex expressions from smaller incremental units, you can more easily find and fix problems. You can also reuse the smaller units in other expressions or policies as appropriate. Arguably, the expressions are also easier to read and edit when broken down into smaller units.

For example, if we want to create an expression that includes all IP addresses in three networks, except for one IP address in each, we end up with quite a long expression:  $(192.168.1.0/24 \cap \sim 192.168.1.1) \cup (192.168.2.0/24 \cap \sim 192.168.2.1) \cup (192.168.3.0/24 \cap \sim 192.168.3.1)$ . Instead of creating just one expression, it may make more sense to create several expressions: one for each set of parentheses above (for example, Expression A: 192.168.1.0/24 \cap \sim 192.168.1.1) and then add either an expression that collects those three expressions together like this:

Expression A  $\cup$  Expression B  $\cup$  Expression C or simply create a Group element that contains the three expressions. All three sub-expressions can be used individually or easily combined in other ways as needed, for example, Expression A  $\cup$  Expression C. Naturally, when changes are made to an expression used inside some other expression, the definitions are updated in both places.

You can also create expressions that you use as templates for creating new expressions: when you insert an expression into another expression, you have the choice of extracting the contents from the expression instead of just inserting the expression. Extracting the contents allows you to make further changes and additions to the expression you insert. Extracting the contents also removes the link between the expressions, so changes are not propagated if the inserted expression is later changed.

# **ADMINISTRATION TOOLS**

### In this section:

- Administrator Accounts 61
  - **Domains 69**
  - **Categories 75**

## CHAPTER 7

# **ADMINISTRATOR ACCOUNTS**

Administrator accounts define administrator rights.

The following sections are included:

- Overview of Administrator Accounts (page 62)
- Configuration of Administrator Accounts (page 62)
- Using Administrator Accounts (page 66)

### **Overview of Administrator Accounts**

You can define administrator rights for each administrator. You can give each administrator different privileges globally, for specific administrative *Domains*, for specific groups of elements, and even for individual elements. Depending on the element, there are different levels of access that you can grant.

The Management Server keeps track of all the elements to make sure that administrator actions are limited by the rights defined in the administrator account. Administrators can modify an element only if they are allowed to modify all the configurations where the element is used. In addition to the defined privileges, the Management Server also prevents administrators from deleting elements that are still used in some other configuration, from editing the same Policy element simultaneously, and from making conflicting changes to the same element.

### **Configuration of Administrator Accounts**

Two types of elements represent administrator accounts in the Stonesoft Management Center:

- Administrator elements define accounts for administrators who are allowed to manage elements through the Management Client and view information in the Web Portal.
- Web Portal User elements define accounts for users who are allowed to view information in the Web Portal. These are discussed in Creating Web Portal User Accounts (page 66). The Web Portal Server is a separately licensed component.

Illustration 7.1 shows the elements used with Administrator elements.

### Illustration 7.1 Elements for Administrator Account Definitions

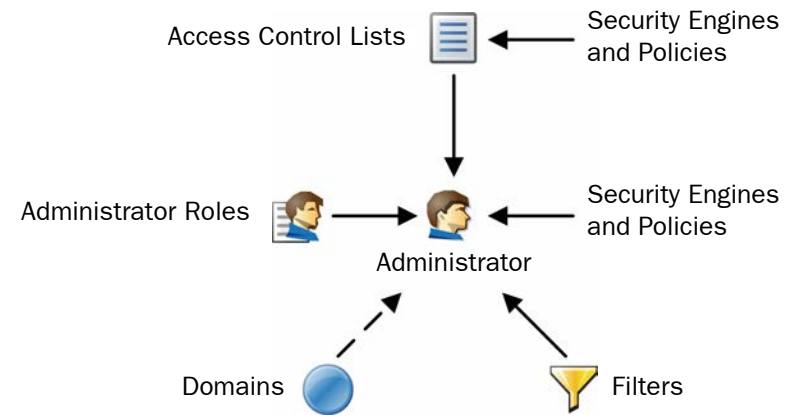

- Administrator Roles define sets of allowed actions.
- Access Control Lists contain elements and allow you to more easily apply the Administrator Roles to several engines and policies. There are some default Access Control Lists in the system that are automatically populated and can represent additional element types.
- If an administrator is allowed to view logs, you can use *Filters* to select which logs are displayed to the administrator.
- If you use administrative Domains, you can give administrators access to any number of Domains.

## **Default Elements**

There are several predefined Administrator Roles and Access Control Lists that help you configure Administrator privileges. You cannot modify the predefined elements.

Table 7.1 describes the predefined Administrator Roles that you can optionally use instead of or in addition to customized Administrator Roles you create. All privileges listed here are always applied to a specific set of elements that you define.

| Administrator<br>Role | Privileges Given                                                                                                    |
|-----------------------|----------------------------------------------------------------------------------------------------|
| Viewer                | View the properties of elements.                                                                                                    |
| Owner                 | View the properties, and edit and delete elements. When an administrator creates an element, the administrator is automatically set as an Owner of that element. |
| Operator              | View the properties of elements, send commands to engines, refresh and upload policies, and browse logs and alerts (if applied to components that send logs).    |
| Editor                | Operator privileges and additional privileges to create, edit, and delete elements.                                                                              |

All elements automatically belong to one or several predefined Access Control Lists in addition to the Access Control Lists you create yourself.

### Table 7.2 Predefined Access Control Lists

| Access Control List           | Description                                                                                                    |  |
|-------------------------------|----------------------------------------------------------------------------------------------------|--|
| ALL Elements                  | All elements that are defined in the system.                                                                             |  |
| ALL Domains                   | All Domain elements in the system. Can be used with Administrator elements only if Domain elements have been configured. |  |
| ALL Administrators            |                                                                                                    |  |
| ALL Firewall Policies         | All elements of the type mentioned in the name of the Access<br>Control List.                                            |  |
| ALL Firewalls                 |                                                                                                    |  |
| ALL Incident Cases            |                                                                                                    |  |
| ALL Inspection Policies       |                                                                                                    |  |
| ALL IPS Policies              |                                                                                                    |  |
| ALL Layer 2 Firewall Policies |                                                                                                    |  |
| ALL Layer 2 Firewalls         |                                                                                                    |  |
| ALL SSL VPN Gateways          |                                                                                                    |  |
| ALL Third Party Devices       |                                                                                                    |  |

### Table 7.2 Predefined Access Control Lists (Continued)

| Access Control List       | Description                                                                                      |  |
|---------------------------|--------------------------------------------------------------------------------------------------|--|
| ALL Web Portal Users      | All elements of the type mentioned in the name of the Access Control List.                       |  |
| ALL Sensors and Analyzers | All legacy elements of the type mentioned in the name of the                                     |  |
| ALL SOHO Firewalls        | Access Control List.                                                                             |  |
| ALL Simple Elements       | All elements except elements that have a dedicated system Access Control List (as listed above). |  |

The contents of the Access Control Lists are Domain-specific if Domain elements have been configured in the system. For example, in the Shared Domain, ALL IPS Policies refers to all the IPS Policies that belong to the Shared Domain.

### **Configuration Workflow**

The following sections provide an overview of the configuration tasks. Detailed step-by-step instructions can be found in the Management Client *Online Help* or the *Stonesoft Administrator's Guide*.

### Task 1: Create a New Administrator Role

Administrator Roles define a set of actions for which the administrator has permissions. Each administrator can have several different Administrator Roles applied to different sets of elements. There are some default Administrator Roles, but if you want to customize the privileges in any way, you must create custom Administrator Role elements.

The Administrator Role contains a fixed list of privileges that you can activate. Select only the minimum necessary permissions for each role. Administrators who are allowed to modify administrator accounts can freely give themselves any additional privileges.

### Task 2: Create a New Access Control List

Access Control Lists define granted elements. The Access Control Lists that you create can include engines and policies. Other elements are handled using the default Access Control Lists. You use the Access Control Lists to define the elements to which the privileges in each Administrator Role apply. For example, if an Administrator Role gives the rights to install policies and browse logs and alerts, you must apply the Administrator Role to security engines in the Administrator element to allow policy installations and log browsing in practice.

The predefined Access Control Lists allow you to give access to all elements of a certain type. When you create a new element, it is automatically added to the relevant default Access Control List(s). For example, a new Firewall element is automatically included both in the "ALL Elements" and "ALL Firewalls" Access Control Lists. You must create custom Access Control Lists if you want to give access to a limited number of elements within one type.

### Task 3: Create a New Administrator Element

We highly recommend that you define a unique administrator account for each administrator. Using shared accounts makes auditing difficult and may make it difficult to discover security breaches.

Administrators can be authenticated internally using a password, or you can use an external server that can provide more advanced forms of RADIUS-based authentication.

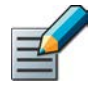

Note – Administrator passwords must be carefully selected and changed frequently. We recommend that passwords be at least eight characters long and contain combinations of alphabetical, numerical, and special characters. Avoid using any words found in a dictionary, parts of your or your relatives' names, birthdays, home addresses, or similar.

You can choose between two basic permission levels for the administrators:

- **Unrestricted Permissions** give the administrators the right to manage all elements without restriction, and the right to run scripts that require the administrators to authenticate themselves.
- **Restricted Permissions** allow you to define the administrator's rights in detail using the Administrator Roles in combination with individual elements and Access Control Lists.

If an administrator is allowed to view logs, you can select an administrator-specific Log Filter for selecting which logs are displayed to the administrator.

If administrative Domains are used, there are some additional considerations:

- Administrator accounts with Unrestricted Permissions must be created in the Shared Domain.
- You must select Domain(s) for each Administrator Role.
- Restricted accounts in the Shared Domain cannot access elements from any other Domains.
- Restricted accounts in other Domains can be granted elements that belong to the Shared Domain. However, the Granted Elements must belong to the Domain that is allowed for the Administrator Role selected for the account. For example, if an administrator account in a particular Domain has the Operator role in the Shared Domain, the Administrator can be granted a policy template from the Shared Domain. The administrator can then view the full contents of the policy.

See Domains (page 69) for more information.

This section provides further information on configuring administrator accounts.

- Creating Web Portal User Accounts
- Using External Authentication for Administrators (page 67)
- Customizing Log Color Settings (page 67)
- Configuring the Administrator Password Policy (page 67)

## **Creating Web Portal User Accounts**

The accounts for the optional Web Portal are defined with Web Portal User elements. It is highly recommended to create a unique Web Portal User account for each Web Portal User. Illustration 7.2 shows the elements used with Web Portal User elements.

Illustration 7.2 Elements for Web Portal User Account Definition

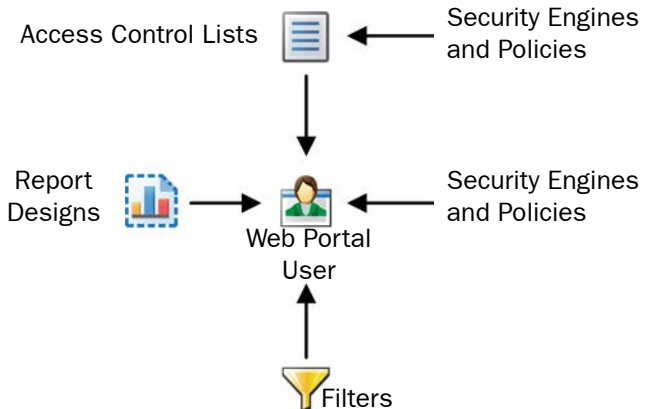

- Engine elements define which logs, reports, and/or policy snapshots are displayed.
- Policies, sub-policies, and template policies define which parts of the Policy Snapshots are displayed.
- *Report Designs* define which reports are displayed. The Web Portal user is allowed to view all generated reports that are based on the granted Report Designs.
- *Filters* define which logs are displayed. You can also add Filters that the Web Portal User can choose to apply when browsing logs.

Web Portal Users can also use internal authentication or external RADIUS authentication.

If administrative Domains are used, there are some additional considerations:

- Each Web Portal User account is limited to a single Domain.
- The Web Portal User is allowed to see all the information in the Policy Snapshots from the granted engines. If a policy's template is in the Shared Domain, the Web Portal User can also see the rules inherited from the template in the Policy Snapshot.
- The Web Portal Users may be allowed to view reports generated in the Shared Domain depending on their granted elements.

See Domains (page 69) for more information.

## Using External Authentication for Administrators

You can use an external server (for example, a Windows Server or RSA SecureID) that provides RADIUS-based authentication methods, or the optional Authentication Server component to authenticate Web Portal Users or administrators when they log in to the Management Client. The supported authentication protocols are PAP, CHAP, MSCHAP, MSCHAP2, and EAP-MD5.

RADIUS authentication methods are selected individually for each Administrator element and Web Portal User element. The Management Server's internal user database does not allow external authentication servers to query the administrator account information. To use external RADIUS authentication, you must manually create an account both in the Management Center for defining the privileges and in the external directory for login authentication. The administrator's user name for the Management Server and for the directory that the external authentication server uses must match exactly.

To use RADIUS authentication provided by the Authentication Server component, you must define the Management Server as a RADIUS client of the Authentication Server and link the administrator user accounts to the Authentication Server's user database.

## **Customizing Log Color Settings**

Different types of logs are displayed with a different background color when you browse log entries in the Management Client. The background colors for log entries are set with filters in the Administrator elements. Administrator-specific log colors make it easier to draw the administrator's attention to particular logs.

## **Configuring the Administrator Password Policy**

If you authenticate administrators with internal authentication, you can enforce an administrator password policy. The password policy is configured in the *installation directory*/data/SGConfiguration.txt file on the Management Server. The currently configured settings are displayed when you enable/disable the password policy in the Management Client. See the Management Client *Online Help* or the *Stonesoft Administrator's Guide* for more information on the administrator password policy.

The settings in the administrator password policy are otherwise applied to all the administrator accounts. However, you can configure the passwords of individual accounts to never expire for the Administrator or Web Portal User elements.

## CHAPTER 8

## DOMAINS

*Domains* create administrative boundaries in the system, allowing you to create configurations that are kept separate, but managed through the same Management Client.

The following sections are included:

- Overview of Domains (page 70)
- Configuration of Domains (page 70)
- Examples of Domains (page 72)
- Examples of Domains (page 72)

### **Overview of Domains**

In a large system, there can be different geographical sites that are managed by different administrators. Typically, most of the administrators only manage components at their own site. Only a few main administrators are responsible for the overall system health across all sites. Domain elements allow you to group together elements that belong to specific configurations (for example, elements that belong to a particular site or customer). The elements in different Domains are kept separate from each other.

The administrators' rights within a Domain depend on the permissions defined in the administrator accounts. You can grant an administrator access to one or more Domains and define the permissions for each Domain in fine detail.

Domains are a separately-licensed feature.

### **Configuration of Domains**

When Domains are used, each element automatically belongs to a Domain. An element can only belong to one Domain at a time. By default, all elements belong to the Domain in which they are created. The Shared Domain is meant for elements that are used in several Domains, for example, high-level policy templates. All the predefined system elements also automatically belong to the Shared Domain.

When administrators log in to a Domain, they can manage the elements in the Domain according to the permissions granted for that specific Domain. Administrators can also view most elements that belong to the *Shared Domain* even when they are not allowed to log in to the Shared Domain. However, the contents of the elements are only displayed to administrators who have permission to view those elements' contents. Elements in the Shared Domain can only be edited from within the Shared Domain.

If there are already existing elements when you first start using Domains, all the existing elements belong to the Shared Domain. You can move the elements to other Domains as necessary. In an environment with more than one Management Server, you can also change the active Management Server that controls all the Domains.

## **Default Elements**

The *ALL Domains* Access Control List is a default Access Control List that you can use in administrator accounts to grant access to all the defined Domains.

## **Configuration Workflow**

The following sections provide an overview of the configuration tasks. Detailed step-by-step instructions can be found in the Management Client *Online Help* and in the *Stonesoft Administrator's Guide*.

### Task 1: Create Domains

Only administrators with unrestricted permissions can create, modify, and delete Domains. To create or manage Domains, you must log in to the active Management Server. You can create as many Domains as you need.

A service break for the Management Center is highly recommended when introducing Domains into the system, assigning the existing elements to the correct Domains, and modifying the administrator accounts.

### Task 2: Associate Elements with Domains

Each element automatically belongs to either the Domain in which it was created or to the Shared Domain. When you create new elements, first log in to the correct Domain and then create the elements so that the elements belong to the right Domain.

You can freely decide to which Domain most elements belong. However, the following elements always belong to the Shared Domain:

- Domains
- Management Servers
- Log Pruning Filters
- · Administrator accounts with unrestricted permissions
- Update packages
- Licenses
- The Management Server's internal LDAP user database (the LDAP Domain element called *InternalDomain*). Configure external LDAP servers in the Domains to create Domain-specific accounts for end-user authentication.

In addition, there are limitations for selecting the Domain for some elements that are closely associated with other elements:

- A Log Server that is selected as the Log Server for a Management Server must belong to the Shared Domain.
- If a Log Server has a backup Log Server, both Log Servers must belong to the same Domain.
- A Log Server and the Security Engine(s) that send their event data to the Log Server must be in the same Domain.
- A Task and the target(s) of the Task (for example, an Export Log Task and the target Log Servers) must be in the same Domain. Otherwise, the Task cannot be run.
- By default, all the elements used in a VPN must belong to the same Domain. However, you can also use some elements that belong to the Shared Domain (the IPsec Client gateway, Certificate Authorities, Gateway Certificates, Gateway Profiles, Gateway Settings, and VPN Profiles) when you configure a VPN in some other Domain.

You can move existing elements from one Domain to another. Only administrators with unrestricted permissions can move elements between Domains. When you start moving elements from one Domain to another, the Management Server automatically checks for element references. You can then either remove the references between the elements or move the referred or referencing elements. In addition to individual elements, you can also move all elements associated with a Category. Using Categories can make moving elements easier if you need to move a large number of them. See Categories (page 75) for more information.

### Task 3: Define the Administrator Permissions for the Domains

Once you have defined the Domains and the elements that belong to them, you must also define which administrators are allowed to log in to the Domains and manage the elements.

Accounts with restricted privileges can be created within any Domain, but you cannot move administrator accounts from one Domain to another, so make sure that you are logged in to the right Domain before creating the accounts. Unrestricted accounts can only exist in the Shared Domain. To give an administrator account access to several Domains, you must define the Administrator element in the Shared Domain. Each Web Portal User account is always bound to a single Domain. See Administrator Accounts (page 61) for more information.

## **Examples of Domains**

The examples in this section illustrate a common use for Domains and general steps on how each scenario is configured.

### **Creating Separate Domains for Different Customers**

Company A is a Managed Security Service Provider (MSSP) with a large number of customers. It is important that the networks of different customers are kept separate and that the administrators who manage the customer networks are only allowed to see the networks for which they are responsible. Most of the administrators only manage a single customer's network, but some of the administrators are responsible for several customers' networks.

The administrator at Company A decides to use Domain elements to group together the elements belonging to each customer and to make it easier to manage the different customer networks. The administrator also decides to use Category elements to tag the existing elements that will be included in each Domain. As the user database information must not be available across Domains, the administrator decides to use an external LDAP server in each Domain for user authentication. Company A's administrator:

- 1. Arranges a service break with the customers before introducing Domains into the system.
- 2. Logs in to the Shared Domain and creates the following elements:
  - A separate Domain element for each customer.
  - The Administrator elements (the administrator accounts) for the administrators who manage several customers' networks in several Domains.
  - A Category element for each customer's elements.
- 3. Selects the correct customer-specific Category for each customer's elements.
- 4. Logs in to each customer's Domain and creates the Administrator elements (the administrator accounts) for the administrators who manage only that particular customer's network.
- 5. While logged in to each Domain, configures the elements for using an external LDAP server for authenticating the users in the Domain and for storing the Domain's user database.
- 6. While logged in to the Shared Domain, moves all the customer-specific elements from the Shared Domain to the correct customer-specific Domain.
  - To make it easier to move the elements, the administrator first selects the customerspecific Category and then all the elements that belong to the Category.
- 7. When all the customers' Domains and their elements have been configured and the service break is over, the administrators for each customer company log in to the Management Client.
  - The administrators who are responsible for a single customer's networks automatically log in to the Domain assigned to them when they log in to the Management Client. They only see the elements that belong to their own configuration as well as the elements in the Shared Domain.
  - The administrators who have permissions in several Domains must select the Domain when they have logged in to the Management Client.

### **Creating Separate Domains for Different Sites**

Company B is a large enterprise planning a new system. The system will include 12 different sites, each of which will contain 10 networks. The administrators at each site only need to be able to see the networks at their own sites. As all the sites belong to the same enterprise, the headquarters administrator decides to use the Management Server's internal LDAP user database for user authentication in all the Domains even if this means that all the administrators in each Domain will be able to view the user database information.

The headquarters administrator:

- 1. Logs in to the Shared Domain and creates Domains to represent each of the 12 sites.
- 2. Configures the user database and user authentication using the SMC's internal LDAP directory while logged in to the Shared Domain.
- 3. Logs in to each Domain that represents a site's configuration and creates the elements for the Domain:
  - The Administrator elements (the administrator accounts) for the administrators of each site.
  - All the other elements that belong to each Domain.

When the administrators at each site log in to the Management Client, they also automatically log in to the Domain assigned to them. They only see the elements that belong to their own site's configuration and also the elements in the Shared Domain.

# CHAPTER 9

# CATEGORIES

A *Category* is a label for grouping together related elements for the purpose of filtering elements that are displayed in the Management Client.

The following sections are included:

- Overview to Categories (page 76)
- Configuration of Categories (page 76)
- **Examples of Categories (page 77)**

### **Overview to Categories**

In a large system, there can be hundreds of elements, but you usually do not need to work with all of the elements at the same time. Category elements allow you to group together related elements according to any criteria you want. Using Categories, you can quickly filter your Management Client view. Elements that do not belong to the selected Category are filtered out so that only the relevant elements are visible. This allows you to manage a large number of elements more efficiently by making it easier to find the elements you need.

### **Configuration of Categories**

You can create as many Category elements as you need. You can modify the contents of the Categories by adding or removing elements. Each element can belong to several Categories.

### **Default Elements**

There are two predefined Categories:

- The System Category is assigned to all the default elements in the SMC. You can use it to find all the predefined elements in the system.
- The *Not Categorized* Category contains all the elements that have not yet been assigned a Category.

### **Configuration Workflow**

The following sections provide an overview of the configuration tasks. Detailed step-by-step instructions can be found in the Management Client *Online Help* and the *Stonesoft Administrator's Guide*.

### Task 1: Create Categories

You can create as many Categories as you need. You can base the Categories on any criteria. For example, you can create separate Categories for elements related to different geographic locations.

### Task 2: Associate Elements with Categories

You can select any number of Categories for each element without restrictions. There are no automatic checks to consider; elements that reference each other do not need to be in the same Category.

### Task 3: Select a Category to Filter the Displayed Elements

The Category Filters are selected in the toolbar of the Management Client. You can select any combination of Categories. For example, you could apply a Category for a particular geographic location and a Category for critical servers at the same time to view only elements related to the critical servers at one site. Once activated, the Category filtering is applied in all views.

### **Examples of Categories**

The examples in this section illustrate some a common uses for Categories and general steps on how each scenario is configured.

# Creating Separate Categories for a Firewall and an IPS Configuration

Company A is a large enterprise planning a new system. The system will include several Firewall and IPS engines. Each Firewall and IPS engine has its own policy. The company's administrators only need to manage the Firewall engines and their policies or the IPS engines and their policies at a time. To restrict which engines and policies are displayed, the following steps are taken:

- 1. The headquarters administrator creates two categories: one for the elements that belong to the Firewall configuration and another for the elements that belong to the IPS configuration.
- 2. The headquarters administrator creates the elements that represent the Firewalls, Firewall policies, IPS engines, and IPS policies and selects the appropriate Category to each element while defining its properties.
- 3. The administrators select the appropriate Category as the Category Filter so that only the elements in the Firewall or IPS configuration are displayed.

# **Combining Categories**

Company B has sites in New York, Toronto, and Mexico City. The company's administrators have defined separate Categories for the elements that belong to each site as the administrators usually work with the elements of only one site at a time. Today, however, Administrator A needs to apply the same configuration changes to the New York and Toronto sites. Administrator A does not want to create a new Category for this temporary need. To be able to filter the elements belonging to both the New York and Toronto sites into view, Administrator A does the following:

- 1. Selects the New York and Toronto Categories in the Category Filter Toolbar.
- 2. Applies the filter so that the elements at both the New York and Toronto sites are displayed, and elements in the Mexico City Category are filtered out.
- 3. Makes the configuration changes on the two sites.
- 4. Deactivates the Category Filter to display all elements again.

# LOGS, ALERTS, AND Reports

### In this section:

- Filters 81
- Log Management 89
  - Alert Escalation 97
    - Reports 107
- Incident Cases 117

# CHAPTER 10

# FILTERS

*Filters* combine log fields and values with operations to allow you to sort data. Filters can be used, for example, to select which logs are displayed in the Logs view or which logs will be archived or exported.

The following sections are included:

- Overview to Filters (page 82)
- Configuration of Filters (page 82)
- Examples of Filters (page 88)

Network traffic can generate a large amount of log data. You can use Filters to select data for many operations such as viewing log entries in the Logs view or generating statistical reports. Filters allow you to efficiently manage the large amounts of data that the system generates. Filters select entries by comparing values defined in the Filter to each data entry included in the filtering operation. The operation can use the filter to either include or exclude matching data.

You can use filters for selecting data in the following tasks:

- Browsing logs, alerts, audit data, blacklists, and currently open connections on a Firewall.
- Browsing authenticated users, routes and VPN tunnels.
- Pruning log data.
- Archiving, exporting, and deleting log data and alerts.
- Creating reports.
- Selecting which logs administrators with restricted accounts or Web Portal User accounts are allowed to view.
- Defining how logs are highlighted in the Logs view.
- Forwarding log data from a Log Server to an external host.
- Forwarding audit data from a Management Server to an external host.
- Creating Correlation Situations to analyze engine and Log Server events.

### **Configuration of Filters**

You can create filters in various views in the Management Client. Permanent Filter elements can be used anywhere in the Management Client. In addition to permanent Filters, you can also define local filters that are specific to the element or view in which the local filters were created.

Filters are constructed from the following parts:

- The *fields* that you want to match in the data (for example, there are separate fields for source IP address and port in logs). You can filter data according to any field.
- The *values* in those fields that you want to match (for example, the exact port number or IP address you are interested in).
- Operations define the way in which the fields and values are matched to data entries (especially if there are several fields included as the filtering criteria).

#### Illustration 10.1 Matching Events with a filter

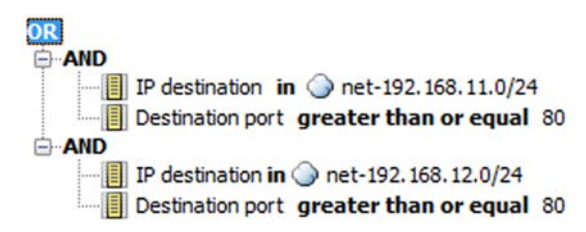

**Illustration 10.1** shows a Filter with several fields and operations. This Filter matches if the destination IP address is in the 192.168.11.0/24 network AND the destination port is 80 or greater OR if the destination IP address is in the 192.168.12.0/24 network AND the destination port is 80 or greater.

A data entry of a connection to host 192.168.11.10 on port 80 matches the first AND operation in the example filter. The same connection does not match the second AND operation in the Filter. Since the two AND operations are combined with OR, the Filter as a whole is considered a match and the data is selected for the task that is being carried out.

# **Default Elements**

There are many predefined Filter elements in the system that you can use for various tasks. You cannot modify the predefined Filters. You can, however, can duplicate predefined Filters to create copies that you can modify. Filter elements may be imported and updated when you activate new dynamic update packages, so the selection and names of predefined filters may change. The default Filter elements have the type *System* or *Correlation* (for filters used in Correlation Situations).

## **Configuration Workflow**

The following sections provide an overview of the configuration tasks. Detailed step-by-step instructions can be found in the Management Client *Online Help* and the *Stonesoft Administrator's Guide*.

### Task 1: Create a New Filter

You can create filters in four basic ways:

- Based on criteria you define: you can create a new local filter or Filter element and define any combination of filtering criteria in the Filter properties, constructing the filter completely yourself.
- Based on other Filters: you can duplicate a Filter element or copy-and-paste parts of filter contents to other filters to create a variation of previously defined filtering criteria.
- Based on existing log entries: you can create local filters in views where you view logs and save them as permanent Filter elements.

Based on element configuration: some local filters are created automatically by your selections in specific views or elements.

When you need to construct a detailed, complex filter, it is usually more effective to start by creating a Filter element. Even in this case you can create the Filter element based on some filtering criteria and edit the filter, rather than start from a completely blank new Filter element.

### Task 2: Add Fields

When log data is filtered, the fields and values in the log data are compared to the field(s)/field value(s) in the filter. The fields in the filter define the type of data that interests you.

A filter can have one or several fields. The more fields you have in a filter, the more specific the selection of log data becomes. For example, if you are interested in traffic from a certain source IP address, you can use the *IP* source field in the filter and get a selection of log data that matches the source IP address you specify. To limit the selection of log data even further, you could add a field for the destination port used.

Different types of data entries contain different types of information, so the fields you add usually also restrict the general type of data that your filter matches. It is possible to create a filter that can never match any data if the combination of fields is not found in any single entry.

However, everything depends on the general structure of the filter, and it is quite possible to create filters that match related data in different types of entries using different fields as criteria.

### Task 3: Add Operations

Operations define how field values in log data are compared to the field values defined in the filter. You can have as many operations in a filter as necessary, and you can also nest operations inside other operations. When you add two fields, you must always combine these with an operation.

There are three operation types:

- Calculation operations perform mathematical calculations. See Table 10.1 for details.
- Comparison operations check values against other values. See Table 10.2 for details.
- *Logical* operations combine the different filtering criteria. See Table 10.3 for details.

| Operation   | Description                                                                                                    |  |  |
|-------------|----------------------------------------------------------------------------------------------------|--|--|
| bitwise AND | The bitwise AND operation is done bit-by-bit on the provided values. This means that the resulting value of any given bit is $1$ only when it has the value $1$ in both of the values to be compared. |  |  |
| sum of      | Sums the values of the defined fields.                                                                                                    |  |  |

#### Table 10.1 Calculation Operations

| Operation                | Description                                                                                                    |  |  |
|--------------------------|----------------------------------------------------------------------------------------------------|--|--|
| between                  | Matches when the value on the left of this operation is in the range of the value on the right.                                                                                            |  |  |
| contains                 | Matches when the value on the left of this operation contains one of the values on the right.                                                                                              |  |  |
| defined                  | Matches when the data entry has some value in the field.<br>This overrides the Filter's general setting for handling empty fields by translat<br>the empty field to an explicit non-match. |  |  |
| equal to                 | Matches when the value on the left of this operation is equal to the value on t right.                                                                                                    |  |  |
| greater than             | Matches when the value on the left of this operation is larger than the value of the right.                                                                                                |  |  |
| greater than or<br>equal | Matches when the value on the left of this operation is larger or the same as the value on the right.                                                                                      |  |  |
| in                       | Matches when the value on the left of this operation belongs to the value on the right.                                                                                                    |  |  |
| is false                 | Matches when the value of a Boolean type of field is <i>false</i> .                                                                                                    |  |  |
| is true                  | Matches when the value of a Boolean type of field is <i>true</i> .                                                                                                    |  |  |

#### Table 10.2 Comparison Operations

#### Table 10.2 Comparison Operations (Continued)

| Operation                  | Description                                                                                                    |  |  |  |
|----------------------------|----------------------------------------------------------------------------------------------------|--|--|--|
| like (case<br>insensitive) | Matches when the value on the left of this operation is equal to that on the right without considering character capitalization. |  |  |  |
| like (case sensitive)      | Matches when the value on the left of this operation is equal to that on the right when considering character capitalization.    |  |  |  |
| map size exceeded          | Matches when the size of the selected map structure is exceeded.                                                                 |  |  |  |
| require all occurrences of | Matches only when all the values match.                                                                                          |  |  |  |
| require any occurrence of  | Matches when any of the values matches.                                                                                          |  |  |  |
| less than                  | Matches when the value on the left of this operation is smaller than the value on the right.                                     |  |  |  |
| less than or equal         | Matches when the value on the left of this operation is smaller or the same as the value on the right.                           |  |  |  |

#### Table 10.3 Logical Operations

| Operation            | Description                                                         |  |  |
|----------------------|---------------------------------------------------------------------|--|--|
| AND (Require all of) | Matches when all included criteria are found to match.              |  |  |
| OR (Require any of)  | Matches when any one of the included criteria is found to match.    |  |  |
| NOT                  | Matches always except when the included criteria is found to match. |  |  |

### Task 4: Add Values to the Fields

Depending on the field, you can define one to several values that you want to look for in the data. There are some operations (for example, Defined) for which a field value is not needed.

### Task 5: Define Handling of Missing Values

You can adjust what happens when the filter is matched to data that does not contain any value for a field that the filter defines. By default, log data matches the filter only if all the fields in the filter are also found in log data.

Since there are different types of data entries, some entries may not contain any value for some field that a filter contains. For example, an Alert entry warning you that the monitoring connection from a Firewall engine has been lost does not contain any source or destination IP address information, since the entry is not related to traffic processing. If you apply a filter that matches an IP address in the Logs view, the Alert is filtered out of the view. Missing values that cannot be verified as matching or non-matching are called *undefined values* in the configuration.

If you want to define in more detail how missing fields are handled, you have two options:

• The Undefined value policy setting defines whether log data matches the filter if there are missing fields.

• The *Defined* operation (one of the Comparison operations) allows you to define specific fields in the filter the log data must always have regardless of the undefined value policy (independently from any value that the field contains).

#### Illustration 10.2 Using the Defined Operation in a filter

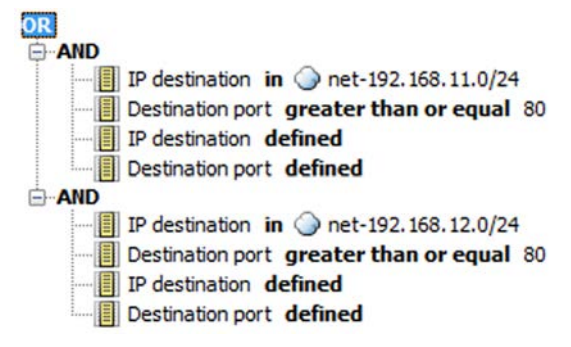

Illustration 10.2 gives an example of the use of the Defined operation. Both of the AND operations require the log data to have the fields preceded by the Defined operation (the IP destination and Destination port fields). Data entries that do not have these fields do not match the filter.

You can use one of the four Undefined value policy settings to define how missing values are handled. The setting works differently depending on the structure of the filter. The results of logical operations (AND, OR, NOT) in the filter depend on the Undefined value policy setting. A logical operation is usually either *true* or *false*. However, if a field in the filter does not exist in a data entry, the logical operation is left *undefined*.

| Setting                                                                                                    | Description                                                                                                    |  |  |
|----------------------------------------------------------------------------------------------------|----------------------------------------------------------------------------------------------------|--|--|
| False by comparison                                                                                                    | A Comparison operation is <i>false</i> if log data does not have all the fields used in<br>the filter. Depending on the structure of the filter, the log data does or does no<br>match the Filter. For example, if the outermost operation in the filter is AND, the<br>log data does not match the filter if any of the inner operation is <i>false</i> . |  |  |
| False by filter                                                                                                    | Log data does not match the filter (the filter is <i>false</i> ) if the outermost operation<br>in the filter is <i>undefined</i> because log data does not have all the fields used in<br>the filter.                                                                                                    |  |  |
| True by filter Log data matches the filter (the filter is <i>true</i> ), if the outermost operation filter is <i>undefined</i> because log data does not have all the fields used in the filter is undefined because log data does not have all the fields used in the filter is undefined because log data does not have all the fields used in the filter is undefined because log data does not have all the fields used in the filter is undefined because log data does not have all the fields used in the filter is undefined because log data does not have all the fields used in the filter is undefined because log data does not have all the fields used in the filter is undefined because log data does not have all the fields used in the filter is undefined because log data does not have all the fields used in the filter is undefined because log data does not have all the fields used in the filter is undefined because log data does not have all the fields used in the filter is undefined because log data does not have all the fields used in the filter is undefined because log data does not have all the fields used in the fields used in the filter is undefined because log data does not have all the fields used in the fields used in the fie |                                                                                                    |  |  |
| Undefined                                                                                                    | If the outermost operation is <i>undefined</i> because log data does not have all the fields used in the filter, the <i>undefined</i> result is passed to the component that uses the filter. The handling of the <i>undefined</i> result varies according to the component that uses the filter.                                                          |  |  |
|                                                                                                    | In most cases, this setting works in the same way as "False by filter". If the outermost operation is <i>undefined</i> because log data does not have all the fields in the filter, the data does not usually match the filter.                                                                                                    |  |  |

#### Table 10.4 Undefined Value Policy Settings

These four different **Undefined value policy** settings are compared below with an example.

Illustration 10.3 Undefined Values When Matching an Event

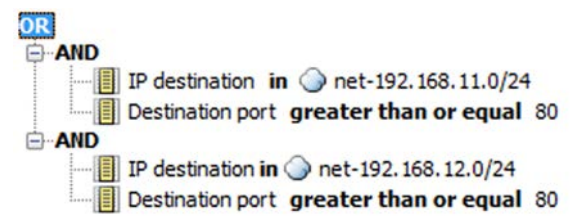

The example filter in Illustration 10.3 has the IP destination and Destination port fields. ICMP traffic, for example, does not have the Destination port field. If ICMP traffic is matched with the example filter, the filtering results vary according to the selected Undefined value policy:

- False by comparison: The AND operations are *false*. As a result, the OR operation is also *false*. The event does not match the filter.
- False by filter: The AND operations are *undefined* (neither *true* nor *false*). As a result, the OR operation is also *undefined*. The setting interprets the *undefined* result as *false*. The event does not match the filter.
- True by filter: The AND operations are *undefined* (neither *true* nor *false*). As a result, the OR operation is also *undefined*. The setting interprets the *undefined* result as *true*. The event matches the filter.
- Undefined: The AND operations are *undefined* (neither *true* nor *false*). As a result, the OR operation is also *undefined*. The Undefined setting passes the *undefined* value to the component that uses the log data. The handling of the data varies according to the component. Most components handle the data in the same way as False by filter, so that the event does not match this filter.

### Task 6: Organize the Filters

You can optionally create Filter Tag elements and add those to filters to organize them. All filters are listed according to Filter Type in the element trees. This makes it easier to find the correct filter.

The examples in this section illustrate some common uses for filters and general steps on how the scenarios are configured.

### **Creating a Filter for Logs Concerning Authenticated Users**

Company A wants a report of users who have authenticated themselves within a certain time frame. To create the report, the company's administrator needs a filter to select the logs concerning the authenticated users. The administrator:

- 1. Creates a new filter.
- 2. Selects the Auth. User field to filter the user names of authenticated users.
- 3. Selects the "equal to" operation.
- 4. Adds the wildcard "\*" as the value to the Auth. User field to match all authenticated users in log data.

### Creating a Filter for Pings in a Network Excluding a Host

Company B's administrator has noticed that the number of ping attempts (ICMP echo requests) in the internal network has increased. The administrator wants a report of all the pings that have been made lately in the local network to make sure that the servers in the internal network have not been taken over by an outsider. The administrator frequently pings from the HOST 2 workstation in the internal network. The administrator wants to create a report of the ping attempts and, knowing that pings coming from HOST 2 are legitimate, wants to exclude pings from HOST 2 from the report. The administrator needs a new filter for generating the report. The administrator:

- 1. Creates a new filter in which the source IP address field in log data is compared to the internal network's addresses and the ICMP type is compared to Echo.
- 2. Adds a condition that the IP address in the log data may not belong to the HOST 2 workstation.

#### Illustration 10.4 Filter Excluding A Host

AND IP source in Internal Network ICMP Type greater than or equal Echo NOT IP source in E HOST 2

# CHAPTER 11

# LOG MANAGEMENT

Log management is the process of configuring when logs are produced, which of the produced logs are stored, and when stored logs can be deleted or archived.

The following sections are included:

- Overview to Log Management (page 90)
- Configuration of Log Management (page 91)
- Using Log Management Tools (page 93)
- Examples of Log Management (page 94)

### **Overview to Log Management**

Logs provide you with important information on what is going on in your network environment. However, not all the logs are equally important, and none of the logs need to be stored on the Log Server forever. Log management is needed to keep the amount of logs at a reasonable level and to prevent logs from filling the Log Servers. This is where various log management tools will help you.

The security engines send their logs to their configured Log Server. The Log Server either stores the log entries or just relays them to be viewed immediately in the Current Events mode in the Logs view. Some logs may be discarded through pruning before these operations. When you view logs, the information is fetched directly from the Log Servers. Some other tasks, such as processing data for statistical reports, are also partially carried out by the Log Server.

There are three types of data entries that are covered by these log management tools. These are explained next.

# Log Entries

Log entries are most often triggered by Access rules. Other types of rules can be set to create log entries as well, but in most recommended configurations, the volumes are usually much smaller than in Access rules. The system can also produce detailed *Diagnostic logs* and always produces some other internal log entries (such as policy installation related entries).

## **Alert Entries**

*Alert entries* are notifications of important events that require the administrator's attention. The practical difference between alerts and normal log entries is that alerts are highlighted in the Management Center and they can be escalated through various external notification channels. In addition to rule matches, alerts can be produced when an automatic test fails, a monitored element becomes unreachable, or if there is a system error.

SSL VPN alerts are classified as regular log entries in the Management Center.

Setting up external notifications for alerts is discussed in Alert Escalation (page 97).

## Audit Entries

Audit entries provide a record of administrator actions and some internal events in the Management Center, such as creation, modification and deletion of elements, administrator logins, and the execution of scheduled tasks. This data is useful, for example, when troubleshooting the cause of malfunctions caused by undocumented configuration changes.

Only the Management Server and the Log Server send audit entries. The audit entries are stored on the Management Server or the Log Server that originally created them.

# **Domain Boundaries**

If administrative Domains are configured, all log, alert, and audit entries are Domain-specific. When you log in to a Domain, only the entries related to that specific Domain can be viewed or managed. However, Audit entries from all Domains are displayed to administrators that are logged in to the Shared Domain.

## **Configuration of Log Management**

Log entries are stored in *log files*. If these files are never removed, they will eventually fill up all the storage space on the Log Server. You can launch different types of tasks to manage the logs. Some older entries can simply be deleted, while more important entries can be backed up by archiving them in the proprietary format used in the Management Client, or by exporting them to some external format. It is a good idea to set up some log management tasks to run automatically at regular intervals using the internal tools.

Sometimes the system may generate some unnecessary log entries that can be awkward to remove, for example, if a single rule generates both useful and uninteresting log entries. In such a case, it is sometimes easiest to reduce the amount of logs by pruning log entries. You can discard irrelevant log entries by using *log pruning filters*. The following illustration demonstrates how log pruning filters are used in log management.

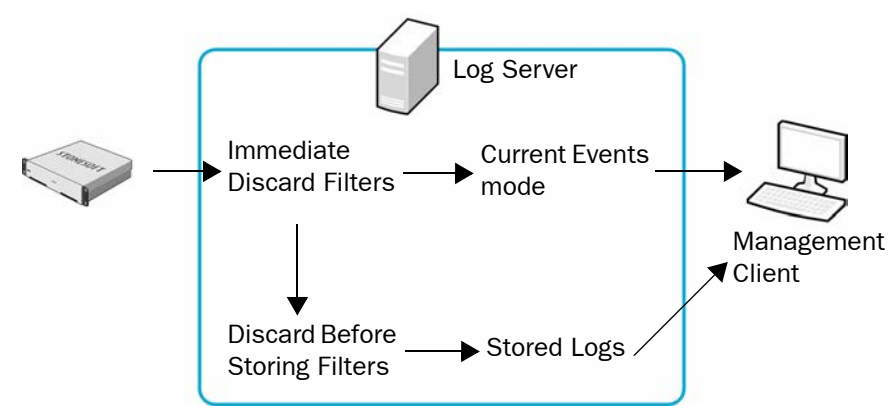

Illustration 11.1 Log Pruning

As the illustration shows, you can prune log entries in two phases using *Immediate Discard* filters and *Discard Before Storing* filters. Immediate Discard filters delete log entries as they arrive to the Log Server. The Discard Before Storing filters delete log entries before the log entries are stored on the Log Server.

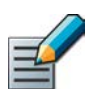

Note – Alert entries and audit entries cannot be pruned.

# **Configuration Workflow**

The following sections provide an overview of the configuration tasks. Detailed step-by-step instructions can be found in the Management Client *Online Help* and the *Stonesoft Administrator's Guide*.

### Task 1: Define Logging Options

The primary way to manage logging is to set up the system to create all necessary logs and alerts and a minimum of unnecessary log entries. The main generator of logs that you can configure are the rules in traffic handling policies. Another major point of configuration is the automatic tester, which you can set up to create alerts on various events. Logs and alerts are generated by some other features as well, but do not generally offer many tuning possibilities.

### Task 2: Define Log Tasks

Log Tasks can export, archive, and delete logs. It is possible to schedule these tasks to run automatically. The greater the volume of log data, the more frequently cleanup operations must run. For example, if the number of stored log entries is constantly high, you may need to export and delete logs daily. The schedules are defined in the Management Client's local time. This needs to be taken into account if the Log Server has a different time zone.

If administrative Domains are used, Log Tasks are always Domain-specific. You must define and run the Log Tasks in a specific Domain to apply them to the log data in that Domain.

Table 11.1 explains the different types of log data tasks you can run.

| Log Task                                                                                                    | Explanation                                                                                                    |  |  |
|----------------------------------------------------------------------------------------------------|----------------------------------------------------------------------------------------------------|--|--|
|                                                                                                    | Export XML copies the selected log data to a separate file in XML/CSV format.                                                      |  |  |
| Export Log Task                                                                                                    | Export CSV copies the selected log data to a separate file in comma-separated (CSV) format.                                        |  |  |
|                                                                                                    | Export IPS Recordings as PCAP/Snoop copies IPS traffic recordings to be viewed in an external application in PCAP or Snoop format. |  |  |
| Archive Log TaskCopies the selected log data to the current archive folder in proprie<br>format used in the Management Client. The archive task can be se<br>additionally delete data. |                                                                                                    |  |  |
| Delete Log Task                                                                                                    | Deletes the selected data from the current log files on the Log Server.                                                            |  |  |

#### Table 11.1 Log Task Types

### Task 3: Configure Log Pruning

You can manage the amount of log data by defining log pruning filters. Log pruning is needed, for example, when a rule generates both useful and unnecessary logs. Log pruning gives you the ability to discard newly generated irrelevant logs entries on the Log Server. Only logs can be pruned: alerts and audit entries are never pruned.

It is preferable to adjust log generation options instead of letting log entries be generated and then pruning them, as this wastes system resources in creating and transferring the unnecessary logs. You can define two types of log pruning filters:

- *Immediate Discard* filters delete log entries immediately as they arrive to the Log Server. The deleted log entries are not displayed in the Management Client.
- *Discard Before Storing* filters deletes log entries before they are saved. Log entries are shown the Current Events mode in the Logs view before they are deleted (in effect, this option converts Essential or Stored type log entries into Transient log entries).

If Domain elements have been configured, log pruning filters can only be defined in the Shared Domain. The same log pruning filters are used in all Domains. Administrators who have the right to manage log pruning can view the log pruning filters when they are logged in to other Domains.

Caution – Be careful when defining the pruning filters. The matching log events are irreversibly deleted at the Log Server.

### Using Log Management Tools

### About the Log Files

Logs are stored as a files on the Log Server. A separate folder is created for the logged events each hour. The log files are stored by default in the <installation directory>/data/ storage/ directory on the Log Server.

The log files have the following naming: YYYYMMDD\_hh\_C<ORIGINATOR>\_MMDDhhmmsssss.arch.

- The date yyyyMMDD\_hh refers to the date and hour of the logged events.
- The rest of the file name starting with "\_c" refers to the file creation date and the <*ORIGINATOR>* refers to the originator of the logged events.

The time and date in the file name always use the UTC time zone, which is the system's internal time zone.

## **Archive Directories**

Log files are archived by default in the Log Server's default archive directory <*installation directory*>data/archive. You can change this directory and define up to 32 alternative or additional directories. For example, you could directly archive some or all of the logs on a network drive to free resources on the Log Server. See the Management Client *Online Help* and the *Stonesoft Administrator's Guide* for more information.

## Forwarding Log Data to Syslog Servers

Log entries can be forwarded from a Log Server to external syslog servers. If log pruning is applied, any entries that pass "immediate discard" pruning can be sent to the syslog servers. Entries do not need to be stored on the Log Server to be sent to the syslog server. See the Management Client *Online Help* and the *Stonesoft Administrator's Guide* for more information.

# Forwarding Log Data to External Hosts

Log entries can be forwarded from a Log Server to an external host. You can define which type of log data is forwarded and the format for sending the data. You can use local filters to specify the log data in more detail. If log pruning is applied, any entries that pass "immediate discard" pruning can be sent to the external host. Entries do not need to be stored on the Log Server to be forwarded to an external host. See the Management Client *Online Help* and the *Stonesoft Administrator's Guide* for more information.

# Forwarding Audit Data to External Hosts

Audit data can be forwarded from a Management Server to an external host. Audit data can be forwarded in CSV or XML format. You can use local filters to specify the audit data in more detail. See the Management Client *Online Help* and the *Stonesoft Administrator's Guide* for more information.

# Examples of Log Management

The examples in this section illustrate some common uses for log management and general steps on how each scenario is configured.

# Archiving Old Logs

Last month's logs are taking up too much disk space on the Log Servers at Company A, but some of the logs are still needed for the company's records. The administrators decide to archive the needed logs on another server and to delete last month's log data from the Log Servers. Because not all the logs from last month need to be archived, they delete the unnecessary logs altogether. They want to repeat the same archiving operation once a month from now on. To do this the administrators:

1. Create a new Archive Log Task for archiving the data with the following settings:

| Option                      | Setting                                                                                       |  |  |
|-----------------------------|-----------------------------------------------------------------------------------------------|--|--|
| Time Range                  | Last Full Month                                                                               |  |  |
| Filter for Copying          | A custom filter which matches the important log data that the administrators want to archive. |  |  |
| Filter for Deletion         | Match All to delete all last month's logs from the Log Server.                                |  |  |
| Archive Target<br>Directory | A network drive.                                                                              |  |  |

| Table 11.2 | Archive | Log | Task for | Company | Α |
|------------|---------|-----|----------|---------|---|
|------------|---------|-----|----------|---------|---|

- 2. Save the new Archive Log Task.
- 3. Create a new Scheduled Task for running the Archive Log Task and set it to be repeated monthly.
- 4. Save the Scheduled Task.

# Filtering Out Irrelevant Logs

Illustration 11.2 Company B's Network

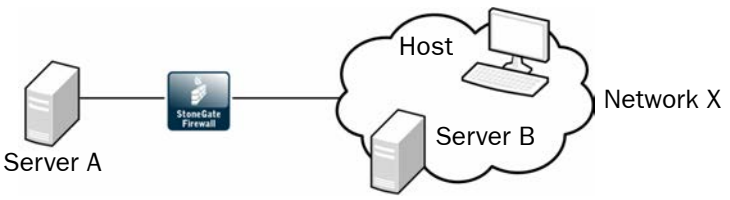

Server A provides services to users in network X, as well as to Server B. The administrators are interested in tracking how many of the users in network X actually use Server A. Server B also connects frequently to Server A, and generates a large amount of traffic.

Since Server B makes very frequent connections to Server A and the administrators are only interested in connections from other hosts in network X to Server A, the administrators decide to temporarily eliminate logs that are a result of Server B's connections. All hosts in network X including Server B are currently logged according to a single rule. Creating a separate rule to handle just the Server B connections with logging set to "None" would create unnecessary clutter in the policy when the administrators only want to filter the logs from Server B temporarily. The administrators decide to set up log pruning to filter the logs so that only the relevant ones are stored on the Log Server. To do this the administrators:

- 1. Select one of the irrelevant log entries in the Logs view.
- 2. Create a temporary filter based on the log entry, and save the filter as a permanent filter.
- 3. Add the new filter to the Discard Before Storing list in the Log Data Pruning view.

# CHAPTER 12

# **ALERT ESCALATION**

Alert Escalation means defining when and how the system notifies the administrators when an alert entry is created.

The following sections are included:

- Overview to Alert Escalation (page 98)
- Configuration of Alert Escalation (page 98)
- ► Using Alert Escalation (page 102)
- Examples of Alert Escalation (page 104)

### **Overview to Alert Escalation**

Alert entries inform the administrators when an event in the system requires their attention, for example, when there is a problem with the system, when a test or task fails, or when a rule of that is configured to trigger an alert matches. Alerts notify you in case something unexpected or suspicious happens. It is important that administrators respond to alerts in order to maintain the health of the system.

Active alerts are stored on the Management Server until the alerts are acknowledged. In an environment with multiple Management Servers, each active alert is stored on each Management Server. Alert entries are displayed in the Active Alerts view and in the Logs view with other types of log entries.

The Management Server can send out different types of notifications to administrators. Alert escalation stops when one of the administrators acknowledges the alert or when all configured alert notifications have been sent. When an alert entry is acknowledged, it is removed from the Active Alerts view and from the Management Server, and an audit entry is created.

### **Configuration of Alert Escalation**

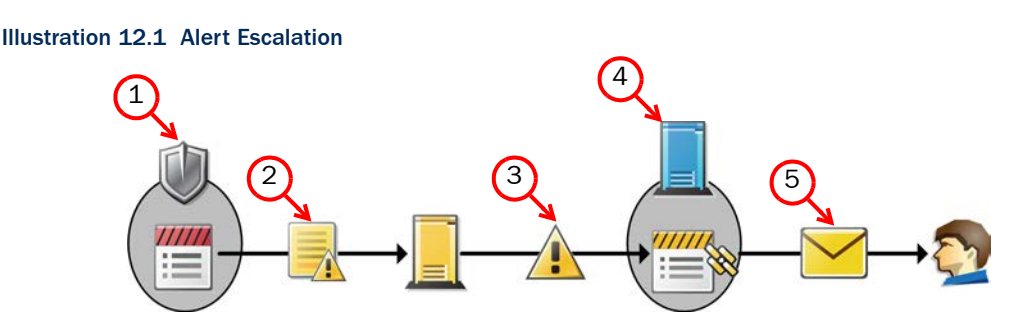

- 1. An alert entry is triggered by an event on a system component.
- 2. The alert entry is sent to the Log Server, which stores it.
- 3. The Log Server forwards the alert entry to the Management Server, where it is handled as an active alert.
- 4. The Management Server matches the alert entry to the *Alert Policy* to select the correct *Alert Chain*.
- 5. The Alert Chain triggers a series of notifications that are sent to administrators.
  - For example, an Alert Chain can first notify one of the administrators by e-mail and wait for acknowledgement for 10 minutes. If the alert is not acknowledged in time, the Management Server can send another notification as an SMS text message.

# **Default Elements**

By default, the system includes the following alert-related elements:

- System Situations: System Situations contain definitions for events in the system that trigger a System Alert. There are no configurable parameters for System Situations and you cannot adjust when these Situations are triggered.
- System Alert: This Alert element is used for alerts triggered by critical events in the system's internal operation (System Situations). System Alerts always require administrator action. Make sure that your Alert Policies escalate System Alerts.
- Default Alert: This Alert element defines the alert that is triggered if no other alert is specified. The Default Alert is used in the default Inspection Policy. You can also use it in your own custom configurations.
- Test Alert: This Alert element is used when you test alert handing.
- Default Alert Chain: This Alert Chain escalates all alerts to all administrators through user notification in the Management Client.
- Default Alert Policy: This Alert Policy contains a rule that escalates all alerts using the Default Alert Chain.

# **Configuration Workflow**

The following sections provide an overview of the configuration tasks. Detailed step-by-step instructions can be found in the Management Client *Online Help* and the *Stonesoft Administrator's Guide*.

### Task 1: Define Custom Alerts

You can define your own custom Alert elements for more precise matching in the Alert Policy. Defining custom Alert elements allows you to configure different alert notifications for different types of events and write more specific alert messages. If you set up the Management Server to send SNMP traps when alerts are triggered, custom Alerts allow you to define the SNMP code for the associated alert entries.

The alerts you see in the Active Alerts view and the Logs view contain more information than you define for your custom Alert element. Alert entries are always triggered by some event, and information regarding the event is automatically included in the alert entry. How much information is included depends on the type of Alert Notification.

### Task 2: Define What Triggers an Alert

System Alerts and custom alerts are always triggered by an event in the system. The event can be a warning or error in the operation of the Stonesoft Management Center, a test failure, a rule match, or a match to a pattern defined in a Situation element. In addition to the System Alerts triggered by internal events in the SMC, you can configure the following events to trigger alerts:

- You can configure a rule in your Firewall, Layer 2 Firewall, or IPS Policy to trigger an alert.
- You can activate Status Surveillance on engines to trigger an alert when the Management Server does not receive status updates for a while.
- You can configure the engine tester to issue an alert whenever a test fails (for example, when a network link goes down). Some tests that run on the engine by default may already be configured to issue alerts.
- Server Pool Monitoring Agents can trigger alerts when they detect problems with the servers.
- You can set thresholds for monitored items in Overviews to trigger alerts when the threshold is reached.

### Task 3: Configure Alert Notifications

Alert Channels are ways to send notifications to administrators. By default, alert notifications are only sent to administrators through user notification in the Management Client. If you want to send alerts by e-mail, as SMS text messages, through a custom script, or as SNMP traps, you must configure integration with external components, such as a GSM modem or an SMTP server. This is done in the properties of the Management Server element(s). In an environment with multiple Management Servers, you must define alert notifications for all Management Servers, even if a Management Server does not currently control any Domain(s).

The available alert notifications are:

- E-Mail: Alert notifications are sent as e-mail using an SMTP server.
- **SMS**: Alert notifications are sent as an SMS text message by HTTP, using an SMTP server, or with a script that forwards the message to a third-party tool (for example, gnokii). You can add multiple SMS Channel Types. If the first SMS channel fails, the subsequent SMS channels are used in the order in which they are listed.
- **SNMP**: The SNMP Trap Code specified in the custom alert is sent using an SNMP server.
- **Custom Alert Scripts**: Alerts are sent for processing to a script you create.

### Task 4: Define Alert Chains

Alert Chains are used in Alert Policies. Alert Chains define which notification channels are used to send alert notifications to administrators. Alert Chains contain rows that are read from top to bottom. You can also add delays between the notifications to give the administrators time to respond.

The Final Action row in an Alert Chain determines what happens when all Alert Channels in the Alert Chain have been tried, but none of the administrators have acknowledged the alert:

- The alert escalation can stop.
- The alert can be automatically acknowledged.
- The alert can be redirected to some other Alert Chain.
- The alert processing can return to the Alert Policy for further matching.

### **Task 5: Define Alert Policies**

Alert Policies determine the criteria for selecting which alerts generated by various senders are escalated to which Alert Chains. An Alert Policy contains rules for matching incoming alert entries. Alert entries that match an Alert Policy rule are escalated to the Alert Chain defined in the rule. Make sure that your Alert Policies also escalate System Alerts. If an alert entry does not match any rule in the Alert Policy, the alert entry is not escalated.

The fields in Alert Policy rules are explained in the table below.

| Field               | Explanation                                                                                                    |  |  |
|---------------------|----------------------------------------------------------------------------------------------------|--|--|
| ID                  | A unique identifier for the rule. This cannot be edited.                                                                                                    |  |  |
| Sender              | <ul><li>Allows you to limit the rule to match alerts entries generated by one or more particular components.</li><li>Security Engines and SMC servers are possible senders for alerts. If Domain elements have been configured in your system, a Domain can also be selected as a Sender in an Alert Policy in the Shared Domain.</li></ul> |  |  |
| Alert and Situation | Allows you to limit the rule to match alert entries that are based on one or more particular Alert elements or Situation elements.                                                                                                    |  |  |
| Time                | Allows you to limit the time of day and day of the week when the rule is active. For example, you can send different notifications for weekends or nights.                                                                                                    |  |  |
| Severity            | Allows you to limit the rule to match alert entries that have a Severity value within a certain range.<br>For example, you can escalate only the most critical alerts using SMS notification, and escalate the other alerts using e-mail notification.                                                                                      |  |  |
| Chain               | Defines the Alert Chain that is used for escalating matching alert entries.                                                                                                    |  |  |
| Comment             | An optional free-form comment for the rule.                                                                                                    |  |  |
| Tag                 | Rule tag. This cannot be edited.                                                                                                    |  |  |

#### Table 12.1 Alert Policy Fields

### **Task 6: Install Alert Policies on Domains**

Changes made to Alert Policies or the Alert Chains used by the Alert Policy take effect when you install the Alert Policy on a Domain. You can install the same Alert Policy on multiple Domains, but you must install the Alert Policy from the Shared Domain or from the Domain to which the Alert Policy belongs.

## **Acknowledging Alerts**

When a Management Center component generates an alert, it sends the alert to the Log Server. The Log Server stores the alert entry and forwards the active alert entry to the Management Server. Active alerts are stored on the Management Server until the alerts are acknowledged. In an environment with multiple Management Servers, active alerts are automatically replicated between the Management Servers.

Alert entries are displayed in the Active Alerts view and in the Logs view with other types of log entries. You can also view alert entries in the Web Portal. (See the Web Portal *Online Help* for more information on alerts in the Web Portal.)

You can acknowledge alert entries in the Active Alerts view. When an alert entry is acknowledged, it is removed from the Active Alerts view and from the Management Server. An audit entry is created when an alert is acknowledged. All Alert Chain processing for that alert entry is stopped. You can acknowledge alerts one by one. You can alternatively aggregate similar types of alerts as a group and acknowledge the whole group of alerts at the same time.

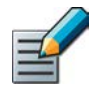

Note – When you acknowledge an alert entry, alert escalation stops for that alert entry and no new notifications are sent out from the Management Server to administrators.

## **Information Included in Alert Notifications**

The amount of information the alert notification includes depends on the Alert Notification used as detailed in the table below.

| Alert Notification | Information Included in the Notification                                                                                                    |  |  |  |
|--------------------|----------------------------------------------------------------------------------------------------|--|--|--|
| Custom Script      | Depends on the script you create. See Using Custom Alert Scripts for Alert Escalation (page 103).                                                                                                    |  |  |  |
| E-mail             | Includes the full details of the alert, the full situation description, and the contents of all hex viewable fields as a hexadecimal dump and ASCII.                                                                                                    |  |  |  |
| SMS (Text Message) | <ul> <li>SMS messages sent using an external script are limited to one line in length, with no character limit for that one line. SMS messages sent by SMTP and HTTP do not have this limit.</li> <li>The standard character limit for an SMS message is 160 characters. Only log fields that fit into the notification message are selected, in the following order: Situation name, Severity, source IP address, destination IP address, destination port, Sender, Logical Interface, and the creation time of the alert</li> </ul> |  |  |  |
| SNMP               | Only log fields that fit into the notification message are selected, in the following order: Situation name, Severity, source IP address, destination IP address, destination port, Sender, Logical Interface, alert creation time, traffic recording excerpt, and the application protocol.                                                                                                    |  |  |  |

#### Table 12.2 Contents of Escalated Alerts

### **Rule Order in Alert Policies and Alert Chains**

The system processes Alert Policies and Alert Chains from top down, so the order of the rules is important. In Alert Policies, rules must proceed from those with the most limited scope to those that are the most general. In Alert Chains, the order of the rules determines the order in which the alert notifications are sent.

### **Using Custom Alert Scripts for Alert Escalation**

To send alert notifications using Custom Alert Scripts, you must define the Root Path on the Management Server where custom alert scripts are executed. The default location is <installation directory>/data/notification. All custom scripts must be stored in the same root path that is defined in the properties of the Management Server that controls the Shared Domain.

The example notification script notify.bat in Windows and notify.sh in Linux can be modified for your own use. In Linux, the sgadmin user needs read, write, and execute permissions in the script's directory.

The alert information is given to the script as command arguments as described in the table below.

| Argument<br>Number | Content                    | Description                                                                                                    |  |
|--------------------|----------------------------|----------------------------------------------------------------------------------------------------|--|
| 1                  | Alert ID                   | The unique identifier for the alert.                                                                                                    |  |
| 2                  | Alert Name                 | The name defined in the alert properties.                                                                                                    |  |
| 3                  | Alert Originator           | The IP address of the component that generated this alert.                                                                                                    |  |
| 4                  | Alert Date                 | The date when the alert was originally generated.                                                                                                    |  |
| 5                  | Alert Message              | A short alert description.                                                                                                    |  |
| 6                  | Alert Severity             | The Severity value of the alert from 1 to 10 where 1 is the least severe and 10 is the most severe. The numerical Severity value corresponds to the following Severity value in the generated alert: $1 = 10, 2-4 = Low, 5-7 = High, and 8-10 = Critical.$ |  |
| 7                  | Alert Short<br>Description | The contents of the Comment field in the alert properties.                                                                                                    |  |
| 8                  | Event ID                   | IPS only: reference to the event ID that triggered the alert.                                                                                                    |  |
| 9                  | Situation<br>Description   | Long description of the Situation that triggered the alert.                                                                                                    |  |

#### Table 12.3 Arguments Passed to the Custom Scripts

The examples in this section illustrate some common uses for Alert Escalation and the general steps on how each scenario is configured.

### **Disabling All Alert Escalation for a Specific Situation**

The administrators at company A notice that the system issues an alert every time someone mistypes their password when logging in using the Management Client. They decide that they do not want to receive alert notifications about failed logins because they have set up their IPS system to detect if there are several failed logins within a short period of time (which could indicate malicious activity).

The administrators:

- 1. Create a new Alert Chain and name it Auto-acknowledge.
- 2. Set the final action for the Auto-acknowledge Alert Chain to Acknowledge without adding any new rows.
- 3. Add the following new rule at the top of the Alert Policy:

#### Table 12.4 Alert Policy Rule Example

| Sender | Alert and Situation                                    | Chain                          |  |
|--------|--------------------------------------------------------|--------------------------------|--|
| ANY    | "Management Server: Login Failed"<br>Situation element | "Auto-acknowledge" Alert Chain |  |

4. Refresh the Alert Policy on the Shared Domain.

After this change, the alerts for failed logins are still generated and stored, but they do not trigger any alert notification and they are never shown in the Active Alerts view. For example, reports can still include information about failed login attempts to highlight excessive login failures.

### **Escalating Alerts Based on Responsibilities**

Company B has two sites, a branch office (BO) and a headquarters (HQ) site, which both have their own administrators. Both sites have a Firewall and a Log Server, and the shared Management Server is located at the HQ. Domains are not used, so all elements are in the Shared Domain.

For the most severe alert entries, the administrators decide to set up alert escalation as an SMS text message to the shared mobile phone each site has for the administrator on duty. If the administrator on duty at one site does not acknowledge the alert entry within 15 minutes, the alert notification is sent to the administrator on duty at the other site.

For less severe alert entries, the alerts are only escalated to the site where the alert entry is created. At first, the less severe notifications are sent only through a User Notification in the Management Client. After an hour, the alert notification is sent as an SMS text message to the shared mobile phone of the site where the alert entry is created.

The administrators:

- 1. Create new Alert Chains for high-severity and low-severity alert entries for both the HQ and the BO sites. There are four Alert Chains in total:
  - "HQ Important Alerts" contains the following rules:

#### Table 12.5 "HQ Important Alerts" Alert Chain

| Channel | Destination                               | Delay  |
|---------|-------------------------------------------|--------|
| SMS     | [Phone number for HQ shared mobile phone] | 15 min |
| SMS     | [Phone number for BO shared mobile phone] |        |

• "HQ Minor Alerts" contains the following rules:

#### Table 12.6 "HQ Minor Alerts" Alert Chain

| Channel           | Destination                                        | Delay  |
|-------------------|----------------------------------------------------|--------|
| USER NOTIFICATION | HQ Administrator A<br>HQ Administrator B<br>[etc.] | 60 min |
| SMS               | [Phone number for HQ shared mobile phone]          |        |

• The "BO Important Alerts" and "BO Minor Alerts" Alert Chains are the same as the HQ Alert Chains, but with the BO Administrators and a different phone number.

2. Create a new Alert Policy with the following rules:

#### Table 12.7 Example Alert Policy

| Sender                                            | Alert and<br>Situation | Severity      | Chain               |
|---------------------------------------------------|------------------------|---------------|---------------------|
| HQ Firewall<br>HQ Log Server<br>Management Server | ANY                    | High Critical | HQ Important Alerts |
| HQ Firewall<br>HQ Log Server<br>Management Server | ANY                    | Info Low      | HQ Minor Alerts     |
| BO Firewall<br>BO Log Server                      | ANY                    | High Critical | BO Important Alerts |
| BO Firewall<br>BO Log Server                      | ANY                    | Info Low      | BO Minor Alerts     |

3. Configure SMS Notification in the Management Server's properties.

4. Install the new Alert Policy on the Shared Domain.

# CHAPTER 13

# REPORTS

Reports are summaries of logs and statistics that allow you to combine large amounts of data into an easily viewable form.

The following sections are included:

- Overview to Reports (page 108)
- Configuration of Reports (page 108)
- Using Reporting Tools (page 112)
- Example Report (page 115)

The Management Client provides extensive reporting tools for generating reports on information stored in the system. The summaries that make up the reports can be illustrated with different types of charts and tables.

Reports provide an overview of what is happening in the network. They allow you to gather together and visualize in an easy-to-read format the data that interests you the most.

You can generate reports based on two types of runtime data:

- Log data consists of distinct events (for example, a connection opening or closing). It contains all the details of the events including the exact time when the events occurred.
- *Counter data* consists of pre-processed statistics summaries that are based on sums or averages of events or traffic units within a certain period. Counter data that is older than an hour is consolidated to an accuracy of one hour.

You can create reports on log, alert, and audit entries as well as statistical monitoring information.

A variety of ready-made Report Designs are provided. You can customize the existing templates or design new reports to meet your needs.

Additionally, a special System Summary report can be generated to provide a summary of elements, administrators, policies, and such system-related details.

## **Configuration of Reports**

Reports are summaries of log data and statistical monitoring information. Reports consist of *Report Items, Report Sections, and Report Designs*. The following illustration shows their relationships.

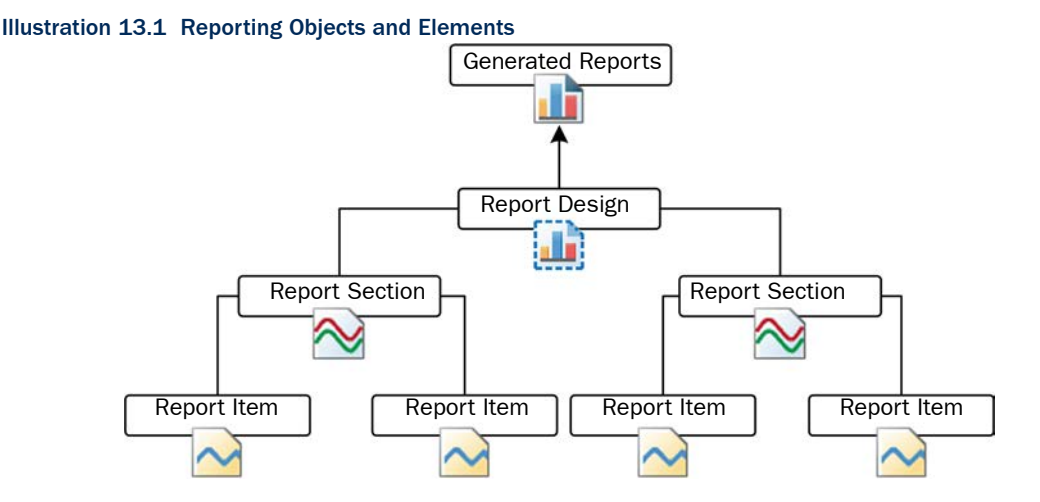

The Report Design is the main container for a particular type of report. The Report Designs are used as the basis for Report Tasks that generate the reports that you can view.
The Report Design consists of one or more Report Sections. A Report Section defines parameters for all items within it. It mainly defines how the information is displayed, such as the type of chart and the number of top items shown. Each Report Section in the Report Design creates a separate chart and/or a table in the generated report.

Each Report Section contains one or more Report Items, which each represent a way to summarize the data. For example, a Report Item may summarize the total number of connections counted for the period between the start and end times defined for the task that generates the report. Each item adds specific information to the chart or table that the Report Section generates. For example, if the Report Section displays a curve chart and contains items for total traffic volume, sent traffic volume, and received traffic volume, the generated report shows the three items as three separate lines on the same chart.

# **Configuration Workflow**

The following sections provide an overview of the configuration tasks. Detailed step-by-step instructions can be found in the Management Client *Online Help* and the *Stonesoft Administrator's Guide*.

# Task 1: Create a New Report Design

There are several ways to create new Report Designs. Although you can start by defining a new empty Report Design, it is often easier to use one of the predefined Report Designs as a template. The comments in the properties of predefined Report Designs and Sections explain their general purpose.

The Report Design properties specify, for example, the time period for the report. You can define a *period comparison* for the Report Design. This allows you to compare values between two identical time periods. For example, if the time period is one week, you can compare the results for this week to the results from the previous week.

# Task 2: Customize Report Sections and Items

You can add predefined Report Sections to your Report Design and then modify their contents and properties according to your needs.

A Report Section represents a collection of Report Items in reports. Each Report Section adds a separate summary (chart and/or table) to the report. Depending on the summary type, the summary can be presented in one or more of the following ways:

- bar chart
- stacked bar chart
- curve chart
- stacked curve chart
- pie chart
- geolocation map
- table.

The available types of Report Section summaries are explained in Table 13.1.

| Summary<br>Type        | Description                                                                                                    | Visualization                                                                                                    |
|------------------------|----------------------------------------------------------------------------------------------------|----------------------------------------------------------------------------------------------------|
| Progress               | Illustrates how events are spread out within the reporting<br>period. This summary type is useful for finding trends in<br>the data.<br>Example: a line chart showing the volume of traffic during<br>a 24-hour period.                                                                                                    | A bar chart, stacked bar<br>chart, curve chart, or<br>stacked curve chart.                                                                                                    |
| Top Rate               | Illustrates events with the highest occurrences. This<br>summary type is useful for highlighting the most common<br>values in the data.<br>Example: a bar chart showing the number of connections<br>to the five IP addresses that have received the most<br>connections yesterday.<br>The first Report Item in a top rate summary section must<br>have a sorting criteria "by X" (for example, allowed<br>connections by source IP address), because the sorting<br>criteria is applied to all the items of the section for ranking<br>the top rates.                                                                                                    | A bar chart, a pie chart or<br>a geolocation map. A bar<br>chart is more suitable for<br>displaying a large number<br>of top rates, whereas a<br>pie chart is better at<br>illustrating the relative<br>proportions. A<br>geolocation map shows<br>the distribution of events<br>according to physical<br>location. |
| Drill-Down<br>Top Rate | First, creates a top rate summary of events. Then,<br>sections below use the data in the top rate summary to<br>produce further charts and tables.<br>Example: a drill-down section that shows the top ten IP<br>addresses in terms of traffic volume, followed by a further<br>progress summary that shows in detail how the combined<br>traffic from those IP addresses is spread throughout the<br>week.<br>Drill-down sections must be at the end of the Report<br>Design. All other sections that you place below a drill-down<br>top rate summary section in the Report Design become<br>part of the drill-down top rate summary, except other drill-<br>down sections (and the sections they include). | A bar chart, a pie chart or<br>a geolocation map.                                                                                                    |
| Summary<br>Table       | A simple table for displaying the exact event counts. This<br>summary type is useful for providing data for further<br>processing, for example, in a spreadsheet application.                                                                                                    | A table.                                                                                                    |
| System<br>Information  | Summarizes current configuration information in the<br>Management Server's internal database.<br>Example: a listing of all engines with the software<br>versions, names of the currently installed policies, and the<br>latest policy upload times.                                                                                                    | A table.                                                                                                    |

| Table | 13.1 | Summary | Types |
|-------|------|---------|-------|
|-------|------|---------|-------|

A Report Item represents a value that you want to count in log data or statistical monitoring information (for example, allowed traffic in bits or the number of allowed connections).

The data for the Report Items is generated in the following ways:

- A simple count of how many log entries have a certain value within the reporting period. For example, the Allowed Connections Report Item counts the log entries that have the value Allowed in the Action field. This is how the results for most Report Items are summed.
- A count of how many log entries have a certain value within the reporting period grouped by the additional "by X" criteria. For example, Allowed connections by source IP address presents a chart for an adjustable number of IP addresses that have the most allowed connections within the reporting period.
- Sums or averages of traffic volumes in log entries for Report Items of the "traffic" type (for example, Allowed traffic). The data for "traffic" items is generated by Access rules that have the accounting option enabled in the Firewall Policy. Interface statistics often provide more accurate total volumes, since accounting (and logging in general) is not usually active for all rules.
- Values stored in the Management Server's database for System Information items. The statistical data is pre-summarized, so it is not as detailed as the monitoring statistics displayed in the System Status view, and cannot be filtered in detail like the log data (see Filtering Data in Reporting (page 112)).

# Task 3: Generate a Report

When you start a Report Operation, the Management Server sends the task to all Log Servers that are not specifically excluded for processing. The task's progress and possible errors are shown next to the task under the selected Report Design. Each Log Server processes the task and returns the summary data for each Report Section. The Management Server merges the data from the Log Servers into one report. If one of the selected Log Servers cannot be contacted for any reason, the execution of the task is delayed until the Log Server becomes available.

# Filtering Data in Reporting

The Report Items define some general criteria for selecting data. For example, you can produce a report of connections by source IP address. This is a good way to get an overview, but in many cases, you want more specific information. Filters are the main tool for increasing the granularity of reports.

For example, a very general item such as the total number of logged connections can be made much more specific by applying a filter that matches a single pair of source and destination IP addresses (to count connections between just those two specific hosts).

Only log-based raw data is suitable for log filters. Counter Statistics Data items use pre-counted statistical data instead of logs, so most log data filters cannot be used with Counter Statistics Report Items. Filters that specify the sender (the component that generated the statistics) can be used with Counter Statistics items, and may be useful in Reports.

You can define a filter at one or more of the following levels:

- 1. **Report Task:** applies to the single report produced by a particular task, or to all reports produced by a task that is scheduled to run regularly.
- 2. **Report Design:** applies to all reports produced using the Report Design.
- 3. Report Section: applies to all items included in the section.
- 4. Report Item: applies to that specific item only.

If filters are applied at several of these levels, all filters are applied and the log entries are filtered top-down in the order listed. Each filtering stage completely excludes non-matching log entries for the stage in which the filter is applied and all further stages. For example, if you select a filter for TCP destination port 80 for a Report Section, all items in that section only process information in log entries that mention TCP destination port 80.

# **Using Domains with Reports**

If there are Domains configured in the system, the reports are Domain-specific. While logged in to a Domain, you can only create reports concerning the components that belong to that Domain. If you are allowed to log in to the Shared Domain and have unrestricted permissions, you can create Reports concerning components in any Domains. The Reports created in the Shared Domain are visible to administrators in all other Domains. If the reports contain sensitive data that should not be displayed to all the administrators in all Domains, create the reports in a specific Domain. See Domains (page 69) for more information.

# Using the System Report

While other reports are based on logs and statistics, the System Report is based on information collected from the Management Server's configuration database and audit logs. It includes such details as administrator and Web Portal user activity, information on account settings, configuration of and changes to the Firewall and IPS engines, and the configuration of the Management Server. The System Report is intended to help you provide the required data for

auditing in compliance with regulations, such as the Payment Card Industry (PCI) Data Security Standard. The System Report is generated, exported, and edited in the same way as other types of reports: the only difference is the content of the report.

# **Exporting Reports**

You can export generated reports from the system as PDF or HTML files, or tab-delimited text files. PDF exports allow you to use your own background template.

Exporting PDF and HTML reports can be done manually for previously generated reports or automatically as part of a report generating operation. Exporting tab-delimited text files can only be done automatically as part of a Report Task.

Automatically exported files can be automatically sent out as e-mail and/or saved in the <*installation directory*>/data/reports/files/report\_design/ directory on the Management Server. The report files are named according to the report's time range as follows: *startdate\_starttime\_enddate\_endtime\_N.pdf* (or .txt), where *N* is a sequential number (starting from 1) that identifies files with the same time range. For example, 20100423\_100000\_20100424\_180000\_1.txt is the first text report generated for the time range from 23 Apr 2010 10:00:00 to 24 Apr 2010 18:00:00.

## **Tab-Delimited Text Report Files**

Tab-delimited text files are designed to be used for further processing. The tab-delimited text files contain the statistics in tabulated tables. The Tab characters and the operating environment-specific line endings delimit the text.

| Line No.               | File Content                                                                  | Description                                                                                                    |
|------------------------|-------------------------------------------------------------------------------|----------------------------------------------------------------------------------------------------|
| 1                      | <report title="">, <start time=""><br/>- <end time=""></end></start></report> | Start and End Time define the reporting period in format YYYY/MM/DD hh:mm:ss.                                              |
| 2                      | <empty line=""></empty>                                                       |                                                                                                    |
| 3                      | <section content="" each="" for="" section=""></section>                      | Each section of the report follows the format described below.                                                             |
| Line No.               | Section Content                                                               | Description                                                                                                    |
| 1                      | <section name="">[; <section<br>Comment&gt;]</section<br></section>           | Optional Section Comment with a leading semi-colon (;) may follow the Section Name.                                        |
| 2                      | <empty line=""></empty>                                                       |                                                                                                    |
| 3                      | <section data="">   "No data"</section>                                       | Section Data follows the format described below. If the section contains no data, the text "No data" is displayed instead. |
| Section's<br>last line | <empty line=""></empty>                                                       |                                                                                                    |

## Table 13.2 Structure of a Tab-Delimited Text Report File

| Line No.                       | Section Data Content       | Description                                                                                                    |
|--------------------------------|----------------------------|----------------------------------------------------------------------------------------------------|
| 1                              | <table heading=""></table> | Tab delimited column labels. Some columns may not have a label, and labels may be padded with trailing spaces. |
| 2                              | <empty line=""></empty>    |                                                                                                    |
| 3                              | <table rows=""></table>    | Tab delimited values. Value in any given column can be empty. The column values are not padded.                |
| Section<br>data's last<br>line | <empty line=""></empty>    |                                                                                                    |

#### Table 13.2 Structure of a Tab-Delimited Text Report File (Continued)

## **Post-Processing Report Files**

You can customize reports by post-processing them as part of the Report Task. Post-processing runs the *<installation directory*/data/reports/bin/sgPostProcessReport script on the Management Server, and passes command arguments to the script. Table 13.3 explains the possible command arguments.

#### Table 13.3 Command Arguments for Post-Processing Reports

| Command Argument                      | Explanation                                                 |
|---------------------------------------|-------------------------------------------------------------|
| -creation_time YYYY/MM/DD<br>hh:mm:ss | The report creation time.                                   |
| -filter_categ name                    | The category assigned to the task filter.                   |
| -filter_name filter                   | The name of the filter assigned to the task.                |
| -html_file filename                   | The filename of a report exported as HTML.                  |
| -pdf_file filename                    | The filename of a report exported as PDF.                   |
| -period_begin YYYY/MM/DD<br>hh:mm:ss  | The begin time of the reporting period.                     |
| -period_end YYYY/MM/DD<br>hh:mm:ss    | The end time of the reporting period.                       |
| -report_categ name                    | A category assigned to the report (and to the report file). |
| -report_file_title title              | The title of the report file.                               |
| -report_name name                     | The name of the report.                                     |
| -text_file filename                   | The filename of a report exported as plain text.            |

The script needs to parse the values from the command arguments to use the values for postprocessing. Only parameters that have a defined value are forwarded to the post-processing script. When a parameter has multiple values, each of the values is forwarded as a separate command argument. For example, when the report has the two categories "Example Corporation" and "weekly report", these values are forwarded to the script as "-report\_categ Example Corporation" and "-report\_categ weekly report".

# **Example Report**

The example in this section illustrates a common use for reports and general steps on how the scenario in question is configured.

# **Pinpointing a Disruptive Internal User**

Administrators at Company A notice that downloads have gone up dramatically over the past week. They suspect that there may be an individual user that is excessively downloading files from the Internet. To confirm their suspicions, the Administrators decide to run a report that shows them who has used most bandwidth in the network.

The administrators:

- 1. Activate Log Accounting Information for each rule that allows connections from internal hosts to the Internet (incoming connections to internal workstations are not allowed) and install the policy.
- 2. Wait for a full workday for the logs with accounting information to be generated.
- 3. Create a filter that matches the IP address space of regular workstations as the source address and any external IP addresses as the destination address.
- 4. Create a new Report Design based on the Firewall Daily summary and attach the filter created in the previous step to the Report Design.
- 5. Increase the "Top Limit" value for the section "Traffic by src. IP" to see more results.
- 6. Generate a report for the previous day to check the traffic volumes for the top hosts.

# CHAPTER 14

# **INCIDENT CASES**

The Incident Case element is a tool that helps you record investigations of suspicious activity.

The following sections are included:

- Overview of Incident Cases (page 118)
- Configuration of Incident Cases (page 118)
- Examples of Incident Cases (page 120)

# **Overview of Incident Cases**

When suspicious activity is detected, it is important to collect all the information about the incident and act quickly. The Incident Case element allows you to gather together all the data, actions, system configuration information, and files related to a specific incident. This information is useful for effective incident investigation, and also helps to provide evidence in the case of legal action or to demonstrate compliance with operational standards.

# **Configuration of Incident Cases**

Incident cases can be started as needed, and you can then add various types of information from the system to them, along with your own comments.

# **Configuration Workflow**

The following sections provide an overview of the configuration tasks. Detailed step-by-step instructions can be found in the Management Client *Online Help* and the *Stonesoft Administrator's Guide*.

## Task 1: Create an Incident Case

The Incident Case element stores all the information related to the incident. When you create an incident case, the Data Collection, Player List, and Journal tabs are visible. The History tab is situated at the bottom of the view along with the General tab.

| Tab             | Explanation                                                                                                    |
|-----------------|----------------------------------------------------------------------------------------------------|
| Data Collection | Allows you to attach information that is needed to provide context for investigating an incident.                    |
| Player List     | Lists the elements or IP addresses that were involved in the incident.                                               |
| Journal         | Allows you to record comments about administrator actions during the incident investigation.                         |
| General         | Shows you the summary of the Incident Case you select from the list of Incident Cases.                               |
| History         | Automatically gathers and displays all the log and audit entries that track actions performed in this incident case. |

#### Table 14.1 Incident Case tabs

For your own reference you can give the incident case one of four predefined priorities from Low to Critical. The priority you define is for your own categorization and does not affect the way the case is handled in the SMC.

## Task 2: Set the Management Client to Incident Handling Mode

You can set your Management Client to work in the context of solving a particular Incident Case. When you do this, the Management Client attaches the selected Incident Case in the audit trail that the system generates of your actions. The audited actions can then be easily viewed through the history of the selected Incident Case.

## Task 3: Attach Data

The following types of data can be attached to the Incident Case:

| Table | 14.2 | Data | Collection |
|-------|------|------|------------|
|       |      |      |            |

| Data Item       | Explanation                                                                                                    |
|-----------------|----------------------------------------------------------------------------------------------------|
| Logs            | Log, alert, and audit entries from Firewall or IPS engines and Log and Management Servers.                                                                             |
| Policy Snapshot | A record of record of a configuration stored in the upload history. Policy<br>Snapshots help to establish which policies were in place at the time of the<br>incident. |
| Memo            | A simple text file for attaching excerpts of text, for example, by copying and pasting from e-mail, IRC or instant messaging.                                          |
| File            | Any type of file. For example, saved reports, text files, saved e-mail messages, packet capture files, or screenshot images.                                           |

## Task 4: Attach Players

A player is any element or IP address that was involved in the incident. Attaching players to an incident case creates a reference to an element.

## Task 5: Write Journal Entries

The journal allows administrators to keep a record of what actions they have performed and why they have performed them while investigating the incident. It is especially useful when more than one administrator is investigating the same incident simultaneously.

Once a journal entry is saved, it cannot be edited. This provides an audit for incident management (for example, to be used as evidence in court).

## Task 6: Close the Incident Case

When the investigation is finished, you can close the incident case. The incident case stays in the system, but its state is marked as closed. It is a good idea to keep resolved incident cases as a record of past incidents or for future reference in dealing with new incidents.

# **Examples of Incident Cases**

There are many ways an administrator can become aware of suspicious activity in the system. However, the most likely way is by noticing something unusual in the logs or audit entries, or being warned about a potential problem in an alert. Once a suspicious event is detected, the workflow generally follows one of these scenarios:

## Investigation by More Than One Administrator

- 1. An administrator creates a new incident case.
- 2. The administrator delegates work to other administrators.
- 3. Each administrator collects data and players, and attaches them to the incident case.
- 4. An administrator reacts to contain the incident, for example, by stopping an engine or changing a Firewall policy.
- 5. An administrator may try to eradicate the problem, for example, by installing software patches or updating anti-virus programs.

• The administrator can write a new comment in the incident journal to inform the other administrators about what has been done.

6. When the problem is resolved, the administrator closes the incident case.

# Investigation of a False Positive

- 1. The administrator creates a new incident case.
- 2. While collecting data, the administrator discovers that the suspicious event was not a real problem.
- 3. The administrator marks the incident case as a false positive.

# **Investigation of Suspected Backdoor Traffic**

The administrator receives an IPS alert that there is active two-way backdoor traffic between a server in the organization's internal network and an unknown host in the Internet. The administrator then:

- 1. Opens a new incident case to help manage this incident.
- 2. Searches for previous logs from the Firewall and IPS engines to identify the vulnerability that allowed the server to be compromised.
- 3. Attaches the relevant logs to the incident case.
- 4. Re-installs the server, and installs patches to prevent the same vulnerability from being exploited again.
- 5. Closes the incident case.

# **APPENDICES**

## In this section:

- **Default Communication Ports 123** 
  - **Command Line Tools 131** 
    - **Predefined Aliases 153** 
      - Log Fields 157
- Schema Updates for External LDAP Servers 203
  - **Glossary** 205
    - **Index** 235

# **APPENDIX A**

# **DEFAULT COMMUNICATION PORTS**

This chapter lists the default ports used in connections between Stonesoft components and the default ports Stonesoft components use with external components.

The following sections are included:

- Management Center Ports (page 124)
- Security Engine Ports (page 127)

The illustrations below present an overview to the most important default ports used in communications between the Stonesoft Management Center (SMC) components and from the SMC to external services. See the table below for a complete list of default ports.

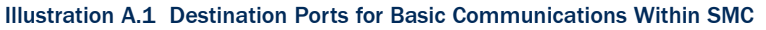

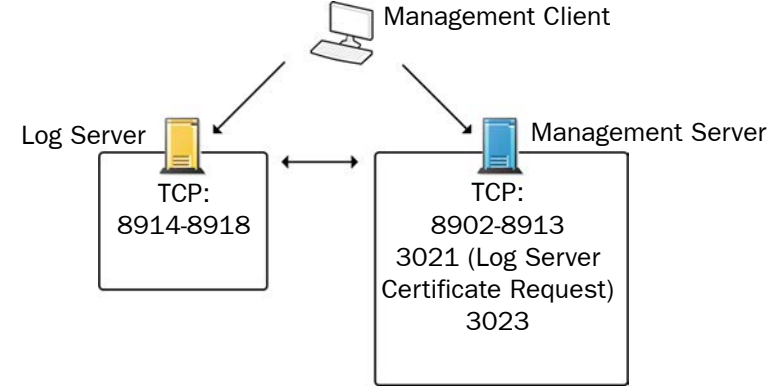

Illustration A.2 Default Destination Ports for Optional SMC Components and Features

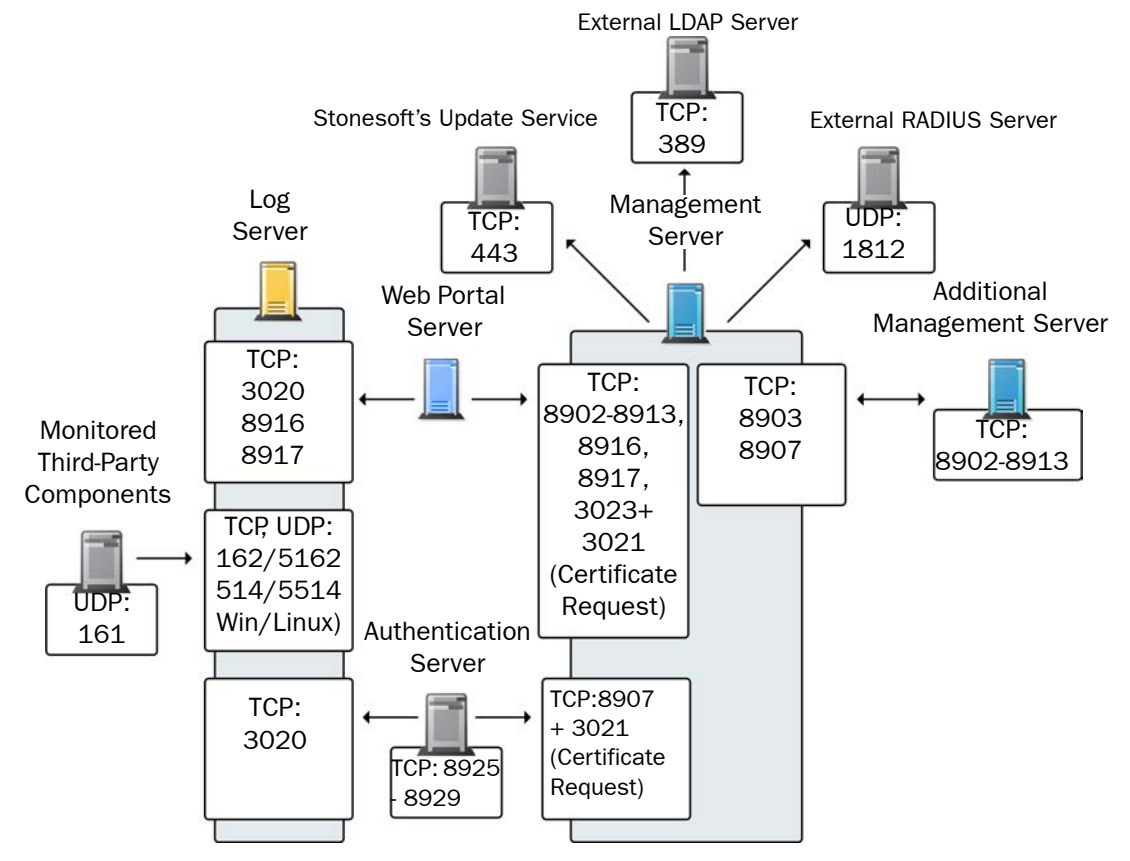

The table below lists all default ports SMC uses internally and with external components. Many of these ports can be changed. The name of corresponding default Service elements are also included for your reference. For information on communications between SMC components and the engines, see the separate listings.

#### Table A.1 Management Center Default Ports

| Listening<br>Host                   | Port/<br>Protocol                             | Contacting<br>Hosts                                                                | Service Description                                                                                                    | Service Element<br>Name                    |
|-------------------------------------|-----------------------------------------------|------------------------------------------------------------------------------------|----------------------------------------------------------------------------------------------------|--------------------------------------------|
| Additional<br>Management<br>Servers | 8902-<br>8913/TCP                             | Management<br>Server                                                               | Database replication (push) to the additional Management Server.                                                                                                    | SG Control                                 |
| Authentication<br>Server            | 8925-<br>8929/TCP                             | Management<br>Server                                                               | Stonesoft Management Server commands to Authentication Server.                                                                                                    | SG Authentication<br>Commands              |
| Authentication<br>Server node       | 8988-<br>8989/TCP                             | Authentication<br>Server node                                                      | Data synchronization between<br>Authentication Server nodes.                                                                                                    | SG Authentication<br>Sync                  |
| DNS server                          | 53/UDŖ<br>53/TCP                              | Management<br>Client,<br>Management<br>Server, Log Server                          | DNS queries.                                                                                                    | DNS (UDP)                                  |
| LDAP server                         | 389/TCP                                       | Management<br>Server                                                               | External LDAP queries for display/<br>editing in the Management Client.                                                                                                    | LDAP (TCP)                                 |
| Log Server                          | 162/UDŖ<br>5162/UDP                           | Monitored third-<br>party components                                               | SNMPv1 trap reception from third-<br>party components. Port 162 is used<br>if installed on Windows, port 5162 if<br>installed on Linux.                                                                      | SNMP (UDP)                                 |
| Log Server                          | 514/TCP,<br>514/UDP,<br>5514/TCP,<br>5514/UDP | Monitored third-<br>party components                                               | Syslog reception from third-party<br>components. Port 514 is used if<br>installed on Windows, port 5514 if<br>installed on Linux.                                                                            | Syslog (UDP)<br>[Partial match]            |
| Log Server                          | 2055/UDP                                      | Monitored third-<br>party components                                               | NetFlow or IPFIX reception from third-<br>party components. Port 2055 is used<br>in both Windows and Linux.                                                                                                  | NetFlow (UDP)                              |
| Log Server                          | 3020/TCP                                      | Authentication<br>Server,<br>Log Server,<br>Web Portal Server,<br>Security Engines | Alert sending from the Authentication<br>Server, Log Server, and Web Portal<br>Server.<br>Log and alert messages; monitoring<br>of blacklists, connections, status,<br>and statistics from Security Engines. | SG Log                                     |
| Log Server                          | 8914-<br>8918/TCP                             | Management<br>Client                                                               | Log browsing.                                                                                                    | SG Data Browsing                           |
| Log Server                          | 8916-<br>8917/TCP                             | Web Portal Server                                                                  | Log browsing.                                                                                                    | SG Data Browsing<br>(Web Portal<br>Server) |

### Table A.1 Management Center Default Ports (Continued)

| Listening<br>Host                       | Port/<br>Protocol   | Contacting<br>Hosts                                                      | Service Description                                                                                                    | Service Element<br>Name         |
|-----------------------------------------|---------------------|--------------------------------------------------------------------------|----------------------------------------------------------------------------------------------------|---------------------------------|
| Management<br>Server                    | 3021/TCP            | Log Server, Web<br>Portal Server                                         | System communications certificate request/renewal.                                                                                                    | SG Log Initial<br>Contact       |
| Management<br>Server                    | 8902-<br>8913/TCP   | Management<br>Client, Log Server,<br>Web Portal Server                   | Monitoring and control connections.                                                                                                    | SG Control                      |
| Management<br>Server                    | 3023/TCP            | Additional<br>Management<br>Servers, Log<br>Server, Web Portal<br>Server | Log Server and Web Portal Server<br>status monitoring.<br>Status information from an additional<br>Management Server to the active<br>Management Server. | SG Status<br>Monitoring         |
| Management<br>Server                    | 8903,<br>8907/TCP   | Additional<br>Management<br>Servers                                      | Database replication (pull) to the additional Management Server.                                                                                         | SG Control                      |
| Management<br>Server                    | 8907/TCP            | Authentication<br>Server                                                 | Status monitoring.                                                                                                    | SG Control                      |
| Monitored third-<br>party<br>components | 161/UDP             | Log Server                                                               | SNMP status probing to external IP addresses.                                                                                                    | SNMP (UDP)                      |
| RADIUS server                           | 1812/UDP            | Management<br>Server                                                     | RADIUS authentication requests for<br>administrator logins. The default<br>ports can be modified in the<br>properties of the RADIUS Server<br>element.   | RADIUS<br>(Authentication)      |
| Stonesoft<br>servers                    | 443/TCP             | Management<br>Server                                                     | Update packages, engine upgrades,<br>and licenses from<br>update.stonesoft.com and<br>smc.stonesoft.com.                                                 | HTTPS                           |
| Syslog server                           | 514/UDŖ<br>5514/UDP | Log Server                                                               | Log data forwarding to syslog<br>servers. The default ports can be<br>modified in the<br>LogServerConfiguration.txt file.                                | Syslog (UDP)<br>[Partial match] |
| Third-party components                  | 2055/UDP            | Log Server                                                               | NetFlow or IPFIX forwarding to third-<br>party components. Port 2055 is used<br>in both Windows and Linux.                                               | NetFlow (UDP)                   |

# Security Engine Ports

The illustrations below present an overview to the most important default ports used in communications between Security Engines and the SMC and between clustered Security Engine nodes. See the table below for a complete list of default ports for the engines.

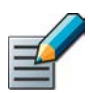

Note – Master Engines use the same default ports as clustered Security Engines. Virtual Security Engines do not communicate directly with other system components.

#### Illustration A.3 Destination Ports for Basic Security Engine Communications

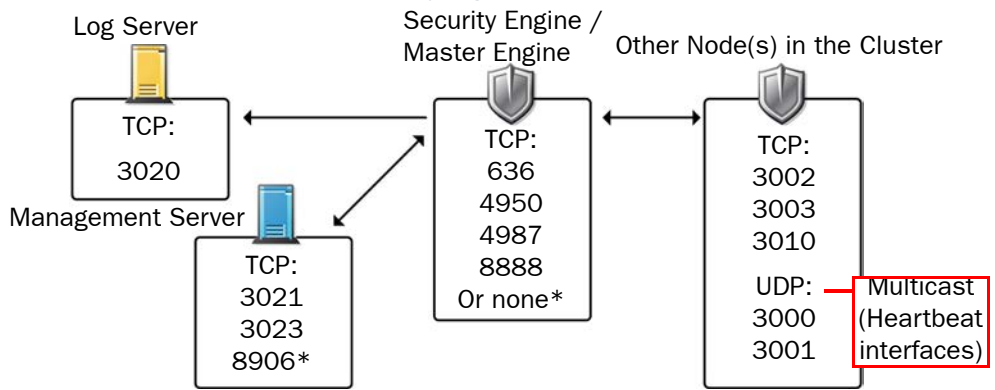

\*Single engines with "Node-initiated Contact to Management Server" selected.

#### Illustration A.4 Default Destination Ports for Security Engine Service Communications

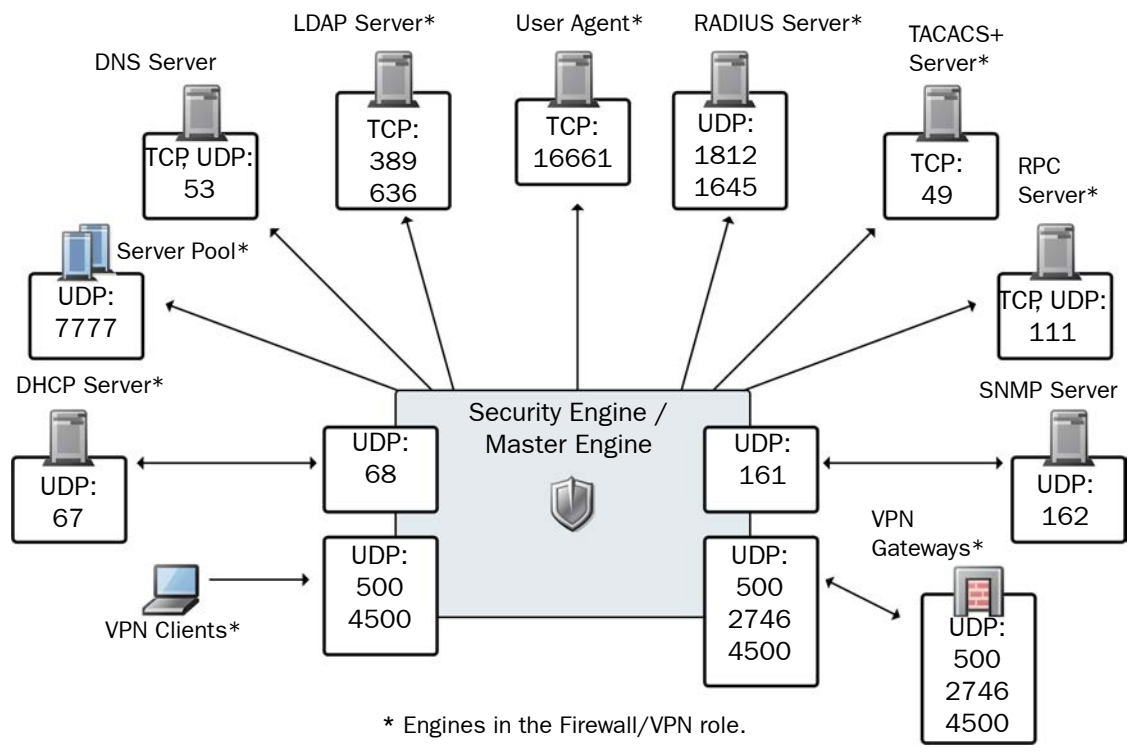

The table below lists all default ports the Security Engines use internally and with external components. Many of these ports can be changed. The name of corresponding default Service elements are also included for your reference.

## Table A.2 Security Engine and Master Engine Default Ports

| Listening<br>Host                                          | Port/Protocol                               | Contacting<br>Hosts                                        | Service Description                                                              | Service Element<br>Name                                                      |
|------------------------------------------------------------|---------------------------------------------|------------------------------------------------------------|----------------------------------------------------------------------------------|------------------------------------------------------------------------------|
| Anti-virus<br>signature server                             | 80/TCP                                      | Firewall                                                   | Anti-virus signature update service.                                             | нттр                                                                         |
| Authentication<br>Server                                   | 8925-8929/<br>TCP                           | Firewall,<br>Master Engine                                 | User directory and authentication services.                                      | LDAP (TCP),<br>RADIUS<br>(Authentication)                                    |
| BrightCloud<br>Server                                      | 2316/TCP                                    | Firewall, Layer<br>2 Firewall, IPS,<br>Master Engine       | BrightCloud web filtering update service.                                        | BrightCloud<br>update                                                        |
| DHCP server                                                | 67/UDP                                      | Firewall                                                   | Relayed DHCP requests and requests from a firewall that uses dynamic IP address. | BOOTPS (UDP)                                                                 |
| DNS server                                                 | 53/UDP,<br>53/TCP                           | Firewall,<br>Master Engine                                 | Dynamic DNS updates.                                                             | DNS (TCP)                                                                    |
| Firewall                                                   | 67/UDP                                      | Any                                                        | DHCP relay on firewall engine.                                                   | BOOTPS (UDP)                                                                 |
| Firewall                                                   | 68/UDP                                      | DHCP server                                                | Replies to DHCP requests.                                                        | BOOTPC (UDP)                                                                 |
| Firewall, Master<br>Engine                                 | 500/UDP                                     | VPN clients,<br>VPN gateways                               | VPN negotiations, VPN traffic.                                                   | ISAKMP (UDP)                                                                 |
| Firewall, Master<br>Engine                                 | 636/TCP                                     | Management<br>Server                                       | Internal user database replication.                                              | LDAPS (TCP)                                                                  |
| Firewall, Master<br>Engine                                 | 2543/TCP                                    | Any                                                        | User authentication (Telnet) for Access rules.                                   | SG User<br>Authentication                                                    |
| Firewall                                                   | 2746/UDP                                    | Stonesoft VPN<br>gateways                                  | UDP encapsulated VPN traffic (engine versions 5.1 and lower).                    | SG UDP<br>Encapsulation                                                      |
| Firewall, Master<br>Engine                                 | 4500/UDP                                    | VPN client,<br>VPN gateways                                | VPN traffic using NAT-traversal.                                                 | NAT-T                                                                        |
| Firewall Cluster<br>Node, Master<br>Engine cluster<br>node | 3000-3001/<br>UDP<br>3002-3003,<br>3010/TCP | Firewall<br>Cluster Node,<br>Master Engine<br>cluster node | Heartbeat and state<br>synchronization between clustered<br>Firewalls.           | SG State Sync<br>(Multicast), SG<br>State Sync<br>(Unicast), SG Data<br>Sync |
| Firewall, Layer 2<br>Firewall, IPS,<br>Master Engine       | 4950/TCP                                    | Management<br>Server                                       | Remote upgrade.                                                                  | SG Remote<br>Upgrade                                                         |

| Listening<br>Host                                    | Port/Protocol                               | Contacting<br>Hosts                                  | Service Description                                                                                            | Service Element<br>Name                                                      |
|------------------------------------------------------|---------------------------------------------|------------------------------------------------------|----------------------------------------------------------------------------------------------------|------------------------------------------------------------------------------|
| Firewall, Layer 2<br>Firewall, IPS,<br>Master Engine | 4987/TCP                                    | Management<br>Server                                 | Management Server commands and policy upload.                                                                  | SG Commands                                                                  |
| Firewall, Layer 2<br>Firewall, IPS                   | 8888/TCP                                    | Management<br>Server                                 | Connection monitoring for engine versions 5.1 and lower.                                                       | SG Legacy<br>Monitoring                                                      |
| Firewall, Layer 2<br>Firewall, IPS,<br>Master Engine | 15000/TCP                                   | Management<br>Server, Log<br>Server                  | Blacklist entries.                                                                                             | SG Blacklisting                                                              |
| Firewall, Layer 2<br>Firewall, IPS,<br>Master Engine | 161/UDP                                     | SNMP server                                          | SNMP monitoring.                                                                                               | SNMP (UDP)                                                                   |
| IPS Cluster<br>Node                                  | 3000-3001/<br>UDP<br>3002-3003,<br>3010/TCP | IPS Cluster<br>Node                                  | Heartbeat and state<br>synchronization between clustered<br>IPS engines.                                       | SG State Sync<br>(Multicast), SG<br>State Sync<br>(Unicast), SG Data<br>Sync |
| LDAP server                                          | 389/TCP                                     | Firewall,<br>Master Engine                           | External LDAP queries, including StartTLS connections.                                                         | LDAP (TCP)                                                                   |
| Layer 2 Firewall<br>Cluster Node                     | 3000-3001/<br>UDP<br>3002-3003,<br>3010/TCP | Layer 2<br>Firewall<br>Cluster Node                  | Heartbeat and state<br>synchronization between clustered<br>Layer 2 Firewalls.                                 | SG State Sync<br>(Multicast), SG<br>State Sync<br>(Unicast), SG Data<br>Sync |
| Log Server                                           | 3020/TCP                                    | Firewall, Layer<br>2 Firewall, IPS,<br>Master Engine | Log and alert messages;<br>monitoring of blacklists,<br>connections, status, and statistics.                   | SG Log                                                                       |
| Management<br>Server                                 | 3021/TCP                                    | Firewall, Layer<br>2 Firewall, IPS,<br>Master Engine | System communications certificate request/renewal (initial contact).                                           | SG Initial Contact                                                           |
| Management<br>Server                                 | 3023/TCP                                    | Firewall, Layer<br>2 Firewall, IPS,<br>Master Engine | Monitoring (status) connection.                                                                                | SG Status<br>Monitoring                                                      |
| Management<br>Server                                 | 8906/TCP                                    | Firewall, Layer<br>2 Firewall, IPS                   | Management connection for single<br>engines with "Node-Initiated<br>Contact to Management Server"<br>selected. | SG Dynamic<br>Control                                                        |
| RADIUS server                                        | 1812, 1645/<br>UDP                          | Firewall,<br>Master Engine                           | RADIUS authentication requests.                                                                                | RADIUS<br>(Authentication),<br>RADIUS (Old)                                  |

## Table A.2 Security Engine and Master Engine Default Ports (Continued)

| Listening<br>Host                   | Port/Protocol                                                         | Contacting<br>Hosts                                  | Service Description                                                                              | Service Element<br>Name        |
|-------------------------------------|-----------------------------------------------------------------------|------------------------------------------------------|--------------------------------------------------------------------------------------------------|--------------------------------|
| RPC server                          | 111/UDP, 111/<br>TCP                                                  | Firewall,<br>Master Engine                           | RPC number resolve.                                                                              | SUNRPC (UDP),<br>Sun RPC (TCP) |
| Server Pool<br>Monitoring<br>Agents | 7777/UDP                                                              | Firewall,<br>Master Engine                           | Polls to the servers' Server Pool<br>Monitoring Agents for availability<br>and load information. | SG Server Pool<br>Monitoring   |
| SNMP server                         | 162/UDP                                                               | Firewall, Layer<br>2 Firewall, IPS,<br>Master Engine | SNMP traps from the engine.                                                                      | SNMP Trap (UDP)                |
| TACACS+ server                      | 49/TCP                                                                | Firewall,<br>Master Engine                           | TACACS+ authentication requests.                                                                 | TACACS (TCP)                   |
| User Agent                          | 16661/TCP                                                             | Firewall,<br>Master Engine                           | Queries for matching Users and User Groups with IP addresses.                                    | SG Engine to User<br>Agent     |
| VPN gateways                        | 500/UDP,<br>2746/UDP<br>(Stonesoft<br>gateways only),<br>or 4500 UDP. | Firewall,<br>Master Engine                           | VPN traffic. Ports 2746 and 4500<br>may be used depending on<br>encapsulation options.           | ISAKMP (UDP)                   |

### Table A.2 Security Engine and Master Engine Default Ports (Continued)

# APPENDIX B

# **C**OMMAND LINE TOOLS

This appendix describes the command line tools for Stonesoft Management Center and the engines.

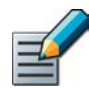

Note – Using the Management Client is the recommended configuration method, as most of the same tasks can be done through it.

The following sections are included:

- Management Center Commands (page 132)
- Engine Commands (page 143)
- Server Pool Monitoring Agent Commands (page 150)

## **Management Center Commands**

Management Center commands include commands for the Management Server, Log Server, Web Portal Server, and Authentication Server. Most of the commands are found in the <installation directory>/bin/ directory. In Windows, the command line tools are \*.bat script files. In Linux, the files are \*.sh scripts.

|   |     | 1  |    |   |
|---|-----|----|----|---|
|   | -0  | 1  |    | 1 |
|   |     | 14 | 1  |   |
|   | - 2 |    | T. |   |
| - | -   | -  |    |   |

Note - If you installed the Management Server in the C:\Program Files\Stonesoft\Management Center directory in Windows, some of the program data is stored in the C:\ProgramData\Stonesoft\Management Center directory. Command line tools may be found in the C:\Program Files\Stonesoft\Management Center\bin and/or the C:\ProgramData\Stonesoft\Management Center\bin directory.

Commands that require parameters must be run through the command line (cmd.exe in Windows). Commands that do not require parameters can alternatively be run through a graphical user interface, and may be added as shortcuts during installation.

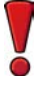

Caution – login and password parameters are optional. Giving them as Command Line parameters may pose a security vulnerability. Do not enter login and password information unless explicitly prompted to do so by a Command Line tool.

## Table B.1 Management Center Command Line Tools

| Command                                                                                                    | Description                                                                                                    |
|----------------------------------------------------------------------------------------------------|----------------------------------------------------------------------------------------------------|
| <pre>sgArchiveExport [host=<management [\domain]="" address="" server="">] [login=<login name="">] [pass=<password>] [format=<exporter csv="" format:="" or="" xml="">] i=<input and="" directories="" files="" or=""/> [o=<output file="" name="">] [f=<filter file="" name="">] [e=<filter expression="">] [-h   -help   -?] [-v]</filter></filter></output></exporter></password></login></management></pre> | Displays or exports logs from archive. This command is only<br>available on the Log Server. The operation checks privileges for<br>the supplied administrator account from the Management Server<br>to prevent unauthorized access to the logs.<br>Enclose details in double quotes if they contain spaces.<br><b>Host</b> specifies the address of the Management Server. If the<br>parameter is not defined, the loopback address (localhost) is<br>used.<br><b>login</b> defines the username for the account that is used for<br>this operation. If this parameter is not defined, the username<br>root is used.<br><b>pass</b> defines the password for the user account.<br><b>format</b> defines the file format for the output file. If this<br>parameter is not defined, the XML format is used.<br><b>i</b> defines the source from which the logs will be exported. Can<br>be a folder or a file. The processing recurses into subfolders.<br><b>o</b> defines the destination file where the logs will be exported. If<br>this parameter is not defined, the output is displayed on screen.<br><b>f</b> defines a file that contains the filtering criteria you want to use<br>for filtering the log data. You can export log filters individually in<br>the Management Client through <b>Tools</b> → <b>Save for Command Line</b><br><b>Tools</b> in the filter's right-click menu.<br><b>e</b> allows you to type in a filter expression manually (using the<br>same syntax as exported filter files).<br><b>-h</b> , <b>-help</b> , or <b>-?</b> displays information on using the script.<br><b>-v</b> displays verbose output on the command execution.<br><b>Example</b> (exports logs from one full day to a file using a filter):<br>sgArchiveExport login=admin pass=abc123<br>i=c:/stonesoft/Stonesoft/data/archive/firewall/<br>year2011/month12/./sgB.day01/ f=c:/stonesoft/<br>Stonesoft/export/MyExportedFilter.flp<br>format=CSV o=MyExportedLogs.csv |

| Command                                                                      | Description                                                                                                    |
|------------------------------------------------------------------------------|----------------------------------------------------------------------------------------------------|
| sgBackupAuthSrv                                                              | Creates a backup of Authentication Server user information. The<br>backup file is stored in the <i><installation directory="">/</installation></i><br>backups/ directory. Backing up the Authentication only backs<br>up Users, not the configuration of the Authentication Server. The<br>Authentication Server configuration is included in the<br>Management Server backup. |
| [ <b>pwd=</b> <password>]<br/>[<b>path=</b><destpath>]</destpath></password> | pwd enables encryption.                                                                                                    |
| [nodiskcheck]                                                                | path defines the destination path.                                                                                                    |
| [comment= <comment>]</comment>                                               | nodiskcheck ignores free disk check before creating the<br>backup                                                                                                    |
|                                                                              | <b>comment</b> allows you to enter a comment for the backup. The maximum length of a comment is 60 characters.                                                                                                    |
|                                                                              | -h orhelp displays information on using the script.                                                                                                    |
|                                                                              | Also see <b>sgRestoreAuthBackup</b> .                                                                                                    |
|                                                                              | Creates a backup of Log Server configuration data. The backup file is stored in the <i>installation directory</i> /backups/directory.                                                                                                    |
|                                                                              | drive. Otherwise, the operation fails.                                                                                                    |
| sgBackupLogSrv                                                               | pwd entering a password enables encryption.                                                                                                    |
| [ <b>path=</b> <destpath>]</destpath>                                        | path defines the destination path.                                                                                                    |
| [nodiskcheck]<br>[comment= <comment>]</comment>                              | <b>nodiskcheck</b> ignores free disk check before creating the backup.                                                                                                    |
| [nofsstorage]<br>[-h  help]                                                  | <b>comment</b> allows you to enter a comment for the backup. The maximum length of a comment is 60 characters.                                                                                                    |
|                                                                              | <b>nofsstorage</b> creates a backup only of the log server configuration without the log data.                                                                                                    |
|                                                                              | -h orhelp displays information on using the script.                                                                                                    |
|                                                                              | Also see <b>sgRestoreLogBackup</b> .                                                                                                    |
|                                                                              | Creates a complete backup of the Management Server (including<br>both the local configuration and the stored information in the<br>configuration database). The backup file is stored in the<br><i><installation directory=""></installation></i> /backups/ directory.                                                                                                    |
| sgBackupMgtSrv                                                               | Twice the size of the Management Server database is required<br>on the destination drive. Otherwise, the operation fails,                                                                                                    |
| [ <b>pwd=</b> < <i>password</i> >]                                           | pwd entering a password enables encryption.                                                                                                    |
| [path= <destpath>]</destpath>                                                | path defines the destination path.                                                                                                    |
| [ <b>comment</b> =< <i>comment</i> >]<br>[ <b>-h</b>  help]                  | <b>nodiskcheck</b> ignores free disk check before creating the backup.                                                                                                    |
| · /                                                                          | <b>comment</b> allows you to enter a comment for the backup. The maximum length of a comment is 60 characters.                                                                                                    |
|                                                                              | -h orhelp displays information on using the script.                                                                                                    |
|                                                                              | Also see sgRestoreMgtBackup and sgRecoverMgtDatabase.                                                                                                    |

| Command                                                                                                    | Description                                                                                                    |
|----------------------------------------------------------------------------------------------------|----------------------------------------------------------------------------------------------------|
| sgCertifyAuthSrv                                                                                                    | Contacts the Management Server and creates a new certificate<br>for the Authentication Server to allow secure communications<br>with other system components. Renewing an existing certificate<br>does not require changing the configuration of any other system<br>components.                                                                             |
| <b>sgCertifyLogSrv</b><br>[ <b>host=</b> < <i>Management Server Address</i><br>[\ <i>Domain</i> ]>]                                                                                                    | Contacts the Management Server and creates a new certificate<br>for the Log Server to allow secure communications with other<br>system components. Renewing an existing certificate does not<br>require changing the configuration of any other system<br>components.                                                                                        |
|                                                                                                    | <b>host</b> specifies the address of the Management Server. If the parameter is not defined, the loopback address (localhost) is used.                                                                                                    |
|                                                                                                    | <b>Domain</b> specifies the administrative Domain the Log Server<br>belongs to if the system is divided into administrative Domains.<br>If the Domain is not specified, the Shared Domain is used.<br>The Log Server needs to be shut down before running this<br>command. Restart the server after running this command.                                    |
| sgCertifyMgtSrv                                                                                                    | Creates a new certificate for the Management Server to allow<br>secure communications between the Stonesoft system<br>components. Renewing an existing certificate does not require<br>changes on any other system components.<br>The Management Server needs to be shut down before running<br>this command. Restart the server after running this command. |
|                                                                                                    | Contacts the Management Server and creates a new certificate<br>for the Web Portal Server to allow secure communications with<br>other system components. Renewing an existing certificate does<br>not require changing the configuration of any other system<br>components.                                                                                 |
| <b>sgCertifyWebPortalSrv</b><br>[ <b>host=</b> <management address<="" server="" td=""><td><b>host</b> specifies the address of the Management Server. If the parameter is not defined, the loopback address (localhost) is used.</td></management> | <b>host</b> specifies the address of the Management Server. If the parameter is not defined, the loopback address (localhost) is used.                                                                                                    |
| [\Domain]>]                                                                                                    | <b>Domain</b> specifies the administrative Domain the Web Portal<br>Server belongs to if the system is divided into administrative<br>Domains. If the Domain is not specified, the Shared Domain is<br>used.                                                                                                    |
|                                                                                                    | The Web Portal Server needs to be shut down before running this command. Restart the server after running this command.                                                                                                    |
| <b>sgChangeMgtIPOnAuthSrv</b> < <i>IP</i><br>address>                                                                                                    | Changes the Management Server's IP address in the<br>Authentication Server's local configuration to the IP address you<br>give as a parameter. Use this command if you change the<br>Management Server's IP address.<br>Restart the Authentication Server after running this command.                                                                        |

| Command                                                                                                    | Description                                                                                                    |
|----------------------------------------------------------------------------------------------------|----------------------------------------------------------------------------------------------------|
| <b>sgChangeMgtIPOnLogSrv</b> < <i>IP</i> address>                                                                                                    | Changes the Management Server's IP address in the Log<br>Server's local configuration to the IP address you give as a<br>parameter. Use this command if you change the Management<br>Server's IP address.<br>Restart the Log Server service after running this command.                                                                                                    |
| <pre>sgChangeMgtIPOnMgtSrv <ip address=""></ip></pre>                                                                                                    | Changes the Management Server's IP address in the local configuration to the IP address you give as a parameter. Use this command if you change the Management Server's IP address.                                                                                                    |
|                                                                                                    | command.                                                                                                    |
| sgClient                                                                                                    | Starts a locally installed Stonesoft Management Client.                                                                                                    |
| sgCreateAdmin                                                                                                    | Creates an unrestricted (superuser) administrator account.<br>The Management Server needs to be stopped before running<br>this command.                                                                                                    |
| <pre>sgExport [host=<management [\domain]="" address="" server="">] [login=<login name="">] [pass=<password>] file=<file and="" name="" path=""> [type=<all al="" ips="" nw="" rb="" sv=""> [name= <element 1,="" 2,="" element="" name="">] [recursion] [-system] [-h   -help   -?]</element></all></file></password></login></management></pre> | Exports elements stored on the Management Server to an XML<br>file.<br>Enclose details in double quotes if they contain spaces.<br><b>host</b> specifies the address of the Management Server. If the<br>parameter is not defined, the loopback address (localhost) is<br>used.<br><b>Domain</b> specifies the administrative Domain for this operation if<br>the system is divided into administrative Domains. If the Domain<br>is not specified, the Shared Domain is used.<br><b>Login</b> defines the username for the account that is used for<br>this operation. If this parameter is not defined, the username<br>root is used.<br><b>pass</b> defines the password for the user account.<br><b>file</b> defines the name and location of the export ZIP file.<br><b>type</b> specifies which types of elements are included in the<br>export file:<br>all for all exportable elements<br>nw for network elements<br>ips for IPS elements<br>sv for services<br>rb for security policies<br>al for alerts<br>vpn for VPN elements.<br>name allows you to specify by name the element(s) that you want<br>to export.<br><b>recursion</b> includes referenced elements in the export, for<br>example, the network elements used in a policy that you export.<br><b>-system</b> includes any system elements that are referenced by<br>the other elements in the export.<br><b>-h</b> , <b>-help</b> , or <b>-?</b> displays information on using the script. |

| Command                                                                                                    | Description                                                                                                    |
|----------------------------------------------------------------------------------------------------|----------------------------------------------------------------------------------------------------|
| <pre>sgHA [host=<management [\domain]="" address="" server="">] [login=<login name="">] [pass=<password>] [master=<management as="" for="" master="" operation="" server="" the="" used="">] [-set-active] [-set-standby] [-sync] [-fullsync] [-check] [-retry] [-isolate] [-force] [-restart] [-h -help -?]</management></password></login></management></pre> | Controls active and standby Management Servers.<br>host specifies the address of the Management Server. If the<br>parameter is not defined, the loopback address (localhost) is<br>used.<br>Domain specifies the administrative Domain for this operation if<br>the system is divided into administrative Domains. If the Domain<br>is not specified, the Shared Domain is used.<br>login defines the username for the account that is used for<br>this operation. If this parameter is not defined, the username<br>root is used.<br>pass defines the password for the user account.<br>master defines the Management Server used as a master<br>Management Server for the operation.<br>-set-active activates and locks all administrative Domains.<br>-set-standby deactivates and unlocks all administrative<br>Domains.<br>-sync performs full database replication. It replicates the<br>database from the master Management Server to the specified<br>Management Server's backup.<br>-check checks that the Management Server's database is in<br>sync with the master Management Server's database is in<br>sync with the master Management Server's database is in<br>sync with the master Management Server's database is in<br>sync with the master Management Server's database is in<br>sync with the master Management Server's database is in<br>sync with the master Management Server's database is in<br>sync with the master Management Server's database is in<br>sync with the master Management Server's database is in<br>sync with the master Management Server's database is in<br>sync with the master Management Server's database is in<br>sync with the master Management Server's database is in<br>sync with the master Management Server's database is in<br>sync with the master Management Server's database is in<br>sync with the master Management Server's from database<br>replication. This is an initial requirement for synchronization.<br>-force enforces the operation even if all Management Servers<br>are not in sync. Note that using this option may cause instability<br>if used carelessly.<br>-restart restarts the specified Management Server.<br>-h |

| Command                                                                                                    | Description                                                                                                    |
|----------------------------------------------------------------------------------------------------|----------------------------------------------------------------------------------------------------|
|                                                                                                    | Imports Stonesoft Management Server database elements from<br>a Stonesoft XML file. When importing, existing (non-default)<br>elements are overwritten if both the name and type match.                                                                                             |
| sgImport                                                                                                    | <b>host</b> specifies the address of the Management Server. If the parameter is not defined, the loopback address (localhost) is used.                                                                                                    |
| <pre>[host=<management [\domain]="" address="" server="">] [login=<login name="">] [pass=<password>] file=<file and="" name="" path=""> [-replace_all]</file></password></login></management></pre>                               | <b>Domain</b> specifies the administrative Domain for this operation if the system is divided into administrative Domains. If the Domain is not specified, the Shared Domain is used.                                                                                               |
|                                                                                                    | <b>login</b> defines the username for the account that is used for this operation. If this parameter is not defined, the username root is used.                                                                                                    |
| [ <b>-h -help</b>  -?]                                                                                                    | pass defines the password for the user account.                                                                                                    |
|                                                                                                    | file defines the ZIP file whose contents you want to import.                                                                                                    |
|                                                                                                    | -replace_all ignores all conflicts by replacing all existing elements with new ones.                                                                                                    |
|                                                                                                    | -h, -help, or -? displays information on using the script.                                                                                                    |
|                                                                                                    | Imports and exports a list of Users and User Groups in an LDIF<br>file from/to a Stonesoft Management Server's internal LDAP<br>database. To import User Groups, all User Groups in the LDIF file<br>must be directly under the <b>stonesoft</b> top-level group<br>(dc=stonesoft). |
|                                                                                                    | The user information in the export file is stored as plaintext.<br>Handle the file securely.                                                                                                    |
| sgImportExportUser<br>[host= <management address<="" server="" td=""><td><b>host</b> specifies the address of the Management Server. If the parameter is not defined, the loopback address (localhost) is used.</td></management> | <b>host</b> specifies the address of the Management Server. If the parameter is not defined, the loopback address (localhost) is used.                                                                                                    |
| <pre>[\Domain]&gt;] [login=<login name="">] [pass=<password>] action=<import export> file=<file and="" name="" path=""> [-h -help -?]</file></import export></password></login></pre>                                             | <b>Domain</b> specifies the administrative Domain for this operation if the system is divided into administrative Domains. If the Domain is not specified, the Shared Domain is used.                                                                                               |
|                                                                                                    | <b>login</b> defines the username for the account that is used for<br>this operation. If this parameter is not defined, the username<br>root is used.                                                                                                    |
|                                                                                                    | pass defines the password for the user account.                                                                                                    |
|                                                                                                    | action defines whether users are imported or exported.                                                                                                    |
|                                                                                                    | file defines the file that is used for the operation.                                                                                                    |
|                                                                                                    | <b>Example</b> : sgImportExportUser login=admin<br>pass=abc123 action=export                                                                                                    |
|                                                                                                    | <pre>IIIe=c:\temp\exportedusers.ldit _h_help_or_2 displays information on using the script</pre>                                                                                                    |
|                                                                                                    |                                                                                                    |

| Command                                                                                                    | Description                                                                                                    |
|----------------------------------------------------------------------------------------------------|----------------------------------------------------------------------------------------------------|
| sgInfo<br>SG_ROOT_DIR<br>FILENAME<br>[fast]<br>[-nolog]<br>[-client]<br>[-h -help -?]                                                                                                    | Creates a ZIP file that contains copies of configuration files and<br>the system trace files. The resulting ZIP file is stored in the<br>logged in user's home directory. The file location is displayed on<br>the last line of screen output. Provide the generated file to<br>Stonesoft support for troubleshooting purposes.<br>SG_ROOT_DIR Stonesoft Management Center installation<br>directory.<br>FILENAME name of output file.<br>-nolog extended log server information is NOT collected.<br>-client collects traces only from the Management Client.<br>-h, -help, or -? displays information on using the script.                                                                                                    |
| <pre>sgOnlineReplication [login=<login name="">] [pass=<password>] [active-server=<name active="" management="" of="" server="">] [standby-server=<name additional="" management="" of="" server="">] [standby-server-address=<ip additional="" address="" management="" of="" server="">] [-nodisplay] [-h -help -?]</ip></name></name></password></login></pre> | Replicates the Management Server's database from the active<br>Management Server to an additional Management Server. The<br>Management Server to which the database is replicated must be<br>shut down before running this command. Restart the<br>Management Server after running this command.<br>Note! Use this script to replicate the database only if the<br>additional Management Server's configuration has been<br>corrupted, the additional Management Server's certificate has<br>expired, or in new SMC installations if the automatic database<br>replication between the Management Server's certificate has<br>expired. Otherwise, synchronize the database with the sgHA<br>command or through the Management Client. See the Stonesoft<br>Administrator's Guide for more information.<br>pass defines the password for the user account.<br>active-server option specifies the IP address of the active<br>Management Server from which the Management database is<br>replicated.<br>standby-server-address option specifies the IP address<br>of the additional Management Server to which the Management<br>database is replicated.<br>-nodisplay sets a text only console.<br>-h, -help, or -? displays information on using the script.<br>The return values are:<br>0 OK<br>8 sgOnlineReplication.sh failed to initialize properly<br>9 login failed<br>11 unknown error<br>12 bad command line arguments<br>13 replication canceled by user. |

| Command                                                                                                    | Description                                                                                                    |
|----------------------------------------------------------------------------------------------------|----------------------------------------------------------------------------------------------------|
| sgReinitializeLogServer                                                                                                    | Note! This script is located in < <i>installation directory</i> >/<br>bin/install.<br>Creates a new Log Server configuration if the configuration file<br>has been lost.                                                                                                    |
| <b>sgRestoreArchive</b> <archive_dir></archive_dir>                                                                                                    | Restores logs from archive files to the Log Server. This command<br>is available only on the Log Server.<br><b>ARCHIVE_DIR</b> is the number of the archive directory (0 – 31)<br>from where the logs will be restored. By default, only archive<br>directory 0 is defined. The archive directories can be defined in<br>the <i><installation directory="">/</installation></i> data/<br>LogServerConfiguration.txt file:<br>ARCHIVE_DIR_xx=PATH.                                                                                                    |
| <pre>sgRestoreAuthBackup [-pwd=<password>] [-backup=<backup file="" name="">] [-nodiskcheck] [-h -help]</backup></password></pre>                             | Restores the Authentication Server user information from a<br>backup file in the <i>installation directory</i> /backups/<br>directory.<br>Apply the Authentication Server's configuration after this<br>command.<br>- <b>pwd</b> defines a password for encrypted backup.<br>- <b>backup</b> defines a name for the backup file.<br>- <b>nodiskcheck</b> ignores free disk check before backup<br>restoration.<br>- <b>h</b> or - <b>help</b> displays information on using the script.                                                                                |
| <pre>sgRestoreLogBackup [-pwd=<password>] [-backup=<backup file="" name="">] [-nodiskcheck] [-overwrite-syslog-template] [-h -help]</backup></password></pre> | Restores the Log Server (logs and/or configuration files) from a<br>backup file in the <installation directory="">/backups/<br/>directory.<br/>Apply the Authentication Server's configuration after this<br/>command.<br/>-pwd defines a password for encrypted backup.<br/>-backup defines a name for the backup file.<br/>-nodiskcheck ignores free disk check before backup<br/>restoration.<br/>-overwrite-syslog-template overwrites a syslog<br/>template file if found in the backup.<br/>-h or -help displays information on using the script.</installation> |
| <pre>sgRestoreMgtBackup [-pwd=<password>] [-backup=<backup file="" name="">] [-nodiskcheck] [-h -help]</backup></password></pre>                              | Restores the Management Server (database and/or<br>configuration files) from a backup file in the <installation<br>directory&gt;/backups/ directory.<br/>-pwd defines a password for encrypted backup.<br/>-backup defines a name for the backup file.<br/>-nodiskcheck ignores free disk check before backup<br/>restoration.<br/>-h or -help displays information on using the script.</installation<br>                                                                                                    |

| Command                                                                                                    | Description                                                                                                    |
|----------------------------------------------------------------------------------------------------|----------------------------------------------------------------------------------------------------|
| sgRevert                                                                                                    | Note! This script is located in < <i>installation directory</i> >/<br>bin/uninstall.<br>Reverts to the previous installation saved during the upgrade<br>process. The previous installation can be restored at any time,<br>even after a successful upgrade.                                                                                                    |
| sgShowFingerPrint                                                                                                    | Displays the CA certificate's fingerprint on the Management Server.                                                                                                    |
| sgStartAuthSrv                                                                                                    | Starts the Authentication Server.                                                                                                    |
| sgStartLogSrv                                                                                                    | Starts the Log Server and its database.                                                                                                    |
| sgStartMgtDatabase                                                                                                    | Starts the Management Server's database. There is usually no need to use this script.                                                                                                    |
| sgStartMgtSrv                                                                                                    | Starts the Management Server and its database.                                                                                                    |
| sgStartWebPortalSrv                                                                                                    | Starts the Web Portal Server.                                                                                                    |
| sgStopLogSrv                                                                                                    | Stops the Log Server.                                                                                                    |
| sgStopMgtSrv                                                                                                    | Stops the Management Server and its database.                                                                                                    |
| sgStopMgtDatabase                                                                                                    | Stops the Management Server's database. There is usually no need to use this script.                                                                                                    |
| sgStopWebPortalSrv                                                                                                    | Stops the Web Portal Server.                                                                                                    |
| <pre>sgStopRemoteMgtSrv [host=<management host="" name="" server="">] [login=<login name="">] [pass=<password>] [-h -help -?]</password></login></management></pre> | Stops the Management Server service when run without<br>arguments. To stop a remote Management Server service,<br>provide the arguments to connect to the Management Server.<br><b>host</b> is the Management Server's host name if not localhost.<br><b>login</b> is a Stonesoft administrator account for the login.<br><b>pass</b> is the password for the administrator account.<br><b>-h</b> , <b>-help</b> , or <b>-</b> ? displays information on using the script. |

| Command                                                                                                    | Description                                                                                                    |
|----------------------------------------------------------------------------------------------------|----------------------------------------------------------------------------------------------------|
| <pre>sgTextBrowser<br/>[host=<management address<br="" server="">[\Domain]&gt;]<br/>[login=<login name="">]<br/>[pass=<password>]<br/>[format=<csv xml="">]<br/>[o=<output file="">]<br/>[f=<filter file=""> ]<br/>[e=<filter expression=""> ]<br/>[m=<current stored="">]<br/>[limit=<maximum number="" of="" unique<br="">records to fetch&gt;]<br/>[-h -help -?]</maximum></current></filter></filter></output></csv></password></login></management></pre> | <ul> <li>Displays or exports current or stored logs. This command is available on the Log Server.</li> <li>Enclose the file and filter names in double quotes if they contain spaces.</li> <li>host defines the address of the Management Server used for checking the login information. If this parameter is not defined, Management Server is expected to be on the same host where the script is run. If Domains are in use, you can specify the Domain the Log Server belongs to. If domain is not specified, the Shared Domain is used.</li> <li>login defines the username for the account that is used for this export. If this parameter is not defined, the username root is used.</li> <li>pass defines the password for the user account used for this operation.</li> <li>format defines the file format for the output file. If this parameter is not defined, the output is displayed on screen.</li> <li>f defines the Stonesoft exported filter file that you want to use for filtering the log data.</li> <li>e defines the filter that you want to use for filtering the log data.</li> <li>Type the name as shown in the Management Client.</li> <li>m defines whether you want to view or export logs as they arrive on the Log Server (current) or logs stored in the active storage directory (stored). If this option is not defined, the current logs are used.</li> <li>limit defines the maximum number of unique records to be fetched. The default value is unlimited.</li> <li>h, -help, or -? displays information on using the script.</li> </ul> |

# **Engine Commands**

The commands in the following two tables can be run on the command line on Firewall, Virtual Firewall, Layer 2 Firewall, and/or IPS engines.

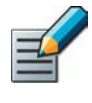

Note – All command line tools that are available in the Firewall role are also available for Virtual Firewalls. However, there is no direct access to the command line of Virtual Firewalls. Commands to Virtual Firewalls must be sent from the command line of the Master Engine using the se-virtual-engine command.

#### Table B.2 Stonesoft Engine Command Line Tools

| Command                                                                                                    | Engine<br>Role                         | Description                                                                                                    |
|----------------------------------------------------------------------------------------------------|----------------------------------------|----------------------------------------------------------------------------------------------------|
| <pre>se-virtual-engine -1  list -v <virtual engine="" id=""> -e  enter -E "<command [options]=""/>" -h  help</virtual></pre> | Firewall<br>(Master<br>Engine<br>only) | Used to send commands to Virtual Firewalls from the command<br>line of the Master Engine. All commands that can be used for the<br>Firewall role can also be used for Virtual Firewalls.<br>-1 orlist list the active Virtual Security Engines.<br>- v <virtual engine="" id=""> specifies the ID of the Virtual<br/>Security Engine on which to execute the command.<br/>-e orenter enters the command shell for the Virtual<br/>Security Engine specified with the -v option. To exit the<br/>command shell, type exit.<br/>-E ~<command [options]=""/>" executes the specified<br/>command on the Virtual Security Engine specified with the -v<br/>option.<br/>-h orhelp shows the help message for the se-virtual-engine<br/>command.</virtual> |

## Table B.2 Stonesoft Engine Command Line Tools (Continued)

| Command                                                                                                    | Engine<br>Role                           | Description                                                                                                    |
|----------------------------------------------------------------------------------------------------|------------------------------------------|----------------------------------------------------------------------------------------------------|
| <pre>sg-blacklist show [-v] [-f FILENAME]   add [ [-i FILENAME]   [src IP_ADDRESS/MASK] [src6 IPv6_ADDRESS/PREFIX] [dst IP_ADDRESS/MASK] [dst6 IPv6_ADDRESS/PREFIX] [proto { tcp   udp   icmp   NUM}] [srcport PORT { -PORT}] [duration NUM] ]   del [ [-i FILENAME]   [src IP_ADDRESS/MASK] [src6 IPv6_ADDRESS/PREFIX] [dst IP_ADDRESS/MASK] [srcport PORT { -PORT}] [dst IP_ADDRESS/MASK] [srcport PORT { -PORT}] [dst IP_ADDRESS/PREFIX] [dst 6 IPv6_ADDRESS/PREFIX] [srcport PORT { -PORT}] [duration NUM] ]   iddel NODE_ID ID   flush</pre> | Firewall,<br>Layer 2<br>Firewall,<br>IPS | Used to view, add, or delete active blacklist entries. The blacklist<br>is applied as defined in Access Rules.<br><b>Commands:</b><br><b>show</b> displays the current active blacklist entries in format:<br>engine node ID   blacklist entry ID   (internal)   entry creation time<br>  (internal)   address and port match   originally set duration  <br>(internal)   internal). Use the -f option to specify a storage file<br>to view (/data/blacklist/db_ <number>). The -v option<br/>adds operation's details to the output.<br/><b>add</b> creates a new blacklist entry. Enter the parameters (see<br/>below) or use the -i option to import parameters from a file.<br/><b>del</b> deletes the first matching blacklist entry. Enter the<br/>parameters (see below) or use the -i option to import<br/>parameters from a file.<br/><b>iddel</b> NODE_ID ID removes one specific blacklist entry on<br/>one specific engine. NODE_ID is the engine's ID, ID is the<br/>blacklist entry's ID (as shown by the show command).<br/><b>flush</b> deletes all blacklist entries.<br/><b>Add/Del Parameters:</b><br/>Enter at least one parameter. The default value is used for the<br/>parameters that you omit. You can also save parameters in a<br/>text file; each line in the file is read as one blacklist entry.<br/><b>src</b> <i>IP_ADDRESS/MASK</i> defines the source IP address and<br/>netmask to match. Matches any IP address by default.<br/><b>src6</b> <i>IPv6_ADDRESS/PREFIX</i> defines the destination IP address and<br/>netmask to match. Matches any IP address by default.<br/><b>dst</b> <i>IP_ADDRESS/PREFIX</i> defines the destination IPv6<br/>address and prefix length to match. Matches any IPv6 address by default.<br/><b>srcport</b> <i>PORT[-PORT]</i> defines the TCP/UDP destination pvf<br/>address and prefix length to match. Matches any IPv6 address by<br/>default.<br/><b>srcport</b> <i>PORT[-PORT]</i> defines the TCP/UDP destination port<br/>or range to match. Matches any port by default.<br/><b>dstport</b> <i>PORT[-PORT]</i> defines the TCP/UDP destination port<br/>or range to match. Matches any port by default.<br/><b>dstport</b> <i>PORT[-PORT]</i> defines the TCP/UDP destination port<br/>or range to match. Matches any port by default.<br/><b>dstport</b> <i>PORT[-PORT]</i></number> |
| Command                                                                                                    | Engine<br>Role                           | Description                                                                                                    |
|----------------------------------------------------------------------------------------------------|------------------------------------------|----------------------------------------------------------------------------------------------------|
| <pre>sg-bootconfig<br/>[primary-<br/>console=tty0/ttyS<br/>PORT,SPEED]<br/>[secondary-console=<br/>[tty0/ttyS PORT,SPEED]]<br/>[flavor=up/smp]<br/>[initrd=yes/no]<br/>[crashdump=yes/no/Y@X]<br/>[append=kernel options]<br/>[help]<br/>apply</pre> | Firewall,<br>Layer 2<br>Firewall,<br>IPS | Used to edit boot command parameters for future bootups.<br>primary-console=tty0/ttyS PORT,SPEED parameter<br>defines the terminal settings for the primary console.<br>secondary-console= [tty0/ttyS PORT,SPEED]<br>parameter defines the terminal settings for the secondary<br>console.<br>flavor=up/smp [-kdb] parameter defines whether the<br>kernel is uniprocessor or multiprocessor.<br>initrd=yes/no parameter defines whether Ramdisk is<br>enabled or disabled.<br>crashdump=yes/no/Y@X parameter defines whether kernel<br>crashdump is enabled or disabled, and how much memory is<br>allocated to the crash dump kernel (Y). The default is 24M. X<br>must always be 16M.<br>append=kernel options parameter defines any other<br>boot options to add to the configuration.<br>apply command applies the specified configuration options.                                                                                                    |
| sg-clear-all                                                                                                    | Firewall,<br>Layer 2<br>Firewall,<br>IPS | Note! Use this only if you want to clear all configuration<br>information from the engine.<br>This command resets all configuration information from the<br>engine. It does not remove the engine software. After using this<br>command, you must reconfigure the engine using the sg-<br>reconfigure command.                                                                                                    |
| <pre>sg-cluster [-v <virtual engine="" id="">] [status [-c SECONDS]] [versions] [online] [lock-online] [offline] [lock-offline] [standby] [safe-offline] [force-offline]</virtual></pre>                                                             | Firewall,<br>Layer 2<br>Firewall,<br>IPS | Used to display or change the status of the node.<br>-v <virtual engine="" id=""> (Master Engine only) option<br/>specifies the ID of the Virtual Security Engine on which to<br/>execute the command.<br/>status [-c SECONDS] command displays cluster status. When<br/>-c SECONDS is used, status is shown continuously with the<br/>specified number of seconds between updates.<br/>version command displays the engine software versions of the<br/>nodes in the cluster.<br/>online command sends the node online.<br/>lock-online command sends the node online and keeps it<br/>online even if another process tries to change its state.<br/>offline command sends the node offline.<br/>lock-offline command sends the node offline.<br/>standby command sets an active node to standby.<br/>safe-offline command sets the node to offline only if there<br/>is another online node.<br/>force-offline command sets the node online regardless of<br/>state or any limitations. Also sets all other nodes offline.</virtual> |

| Command                                                                                                    | Engine<br>Role                           | Description                                                                                                    |
|----------------------------------------------------------------------------------------------------|------------------------------------------|----------------------------------------------------------------------------------------------------|
| sg-contact-mgmt                                                                                                    | Firewall,<br>Layer 2<br>Firewall,<br>IPS | Used for establishing a trust relationship with the Management<br>Server as part of engine installation or reconfiguration (see sg-<br>reconfigure below). The engine contacts the Management<br>Server using the one-time password created when the engine's<br>initial configuration is saved.                                                                                                    |
| <pre>sg-dynamic-routing [start] [stop] [restart] [force-reload] [backup <file>] [restore <file>] [sample-config] [route-table] [info]</file></file></pre>                                                                              | Firewall                                 | <pre>start starts the Quagga routing suite.<br/>stop stops the Quagga routing suite and flushes all routes<br/>made by zebra.<br/>restart restarts the Quagga routing suite.<br/>force-reload forces reload of the saved configuration.<br/>backup <file> backs up the current configuration to a<br/>compressed file.<br/>restore <file> restores the configuration from the specified<br/>file.<br/>sample-config creates a basic configuration for Quagga.<br/>route-table prints the current routing table.<br/>info displays the help information for the sg-dynamic-routing<br/>command, and detailed information about Quagga suite<br/>configuration with vtysh.</file></file></pre>                                                                                                    |
| <pre>sg-ipsec -d [-u <username[@domain]>   -si <session id="">   -ck <ike cookie="">   -tri <transform id=""> -ri <remote ip="">   -ci <connection id="">]</connection></remote></transform></ike></session></username[@domain]></pre> | Firewall                                 | Deletes VPN-related information (use vpninfo command to<br>view the information). Option -d (for delete) is mandatory.<br>-u deletes the VPN session of the named VPN client user. You<br>can enter the user account in the form <username@domain> if<br/>there are several user storage locations (LDAP domains).<br/>-si deletes the VPN session of a VPN client user based on<br/>session identifier.<br/>-ck deletes the IKE SA (Phase one security association) based<br/>on IKE cookie.<br/>-tri deletes the IPSEC SAs (Phase two security associations)<br/>for both communication directions based on transform identifier.<br/>-ri deletes all SAs related to a remote IP address in gateway-to-<br/>gateway VPNs.<br/>-ci deletes all SAs related to a connection identifier in gateway-<br/>to-gateway VPNs.</username@domain> |

| Command                                                                                               | Engine<br>Role                           | Description                                                                                                    |
|----------------------------------------------------------------------------------------------------|------------------------------------------|----------------------------------------------------------------------------------------------------|
| <pre>sg-logger -f FACILITY_NUMBER -t TYPE_NUMBER [-e EVENT_NUMBER] [-i "INFO_STRING"] [-s] [-h]</pre> | Firewall,<br>Layer 2<br>Firewall,<br>IPS | Used in scripts to create log messages with the specified properties.<br>-f FACILITY_NUMBER parameter defines the facility for the log message.<br>-t TYPE_NUMBER parameter defines the type for the log message.<br>-e EVENT_NUMBER parameter defines the log event for the log message.<br>-e EVENT_NUMBER parameter defines the log event for the log message. The default is 0 (H2A_LOG_EVENT_UNDEFINED).<br>-i "INFO_STRING" parameter defines the information string for the log message.<br>-s parameter dumps information on option numbers to stdout<br>-h parameter displays usage information.                                        |
| sg-raid<br>[-status][-add][-re-add]<br>[-force][-help]                                                | Firewall,<br>Layer 2<br>Firewall,<br>IPS | Configures a new hard drive. This command is only for Stonesoft<br>appliances that support RAID (Redundant Array of Independent<br>Disks) and have two hard drives.<br>-status option displays the status of the hard drive.<br>-add options adds a new empty hard drive.<br>Use -add -force if you want to add a hard drive that already<br>contains data and you want to overwrite it.<br>-re-add adds a hard drive that is already partitioned. This<br>command prompts for the drive and partition for each degraded<br>array.<br>Use -re-add -force if you want to check all the arrays.<br>-help option option displays usage information. |
| sg-reconfigure<br>[boot]<br>[maybe-contact]<br>[no-shutdown]                                          | Firewall,<br>Layer 2<br>Firewall,<br>IPS | Used for reconfiguring the node manually.<br>boot option applies bootup behavior. Do not use this option<br>unless you have a specific need to do so.<br>maybe-contact option contacts the Management Server if<br>requested. This option is only available on firewall engines.<br>no-shutdown option allows you to make limited<br>configuration changes on the node without shutting it down.<br>Some changes may not be applied until the node is rebooted.                                                                                                    |
| sg-selftest [-d] [-h]                                                                                 | Firewall                                 | Runs cryptography tests on the engine.<br>-d option runs the tests in debug mode.<br>-h option displays usage information.                                                                                                    |
| sg-status [-1][-h]                                                                                    | Firewall,<br>Layer 2<br>Firewall,<br>IPS | Displays information on the engine's status.<br>-1 option displays all available information on engine status.<br>-h option displays usage information.                                                                                                    |

| Command                              | Engine<br>Role                           | Description                                                                                                    |
|--------------------------------------|------------------------------------------|----------------------------------------------------------------------------------------------------|
| <b>sg-toggle-active</b><br>SHA1 SIZE | Firewall,<br>Layer 2<br>Firewall,<br>IPS | Switches the engine between the active and the inactive partition. This change takes effect when you reboot the engine. You can use this command, for example, if you have upgraded an engine and want to switch back to the earlier engine version. When you upgrade the engine, the active partition is switched. The earlier configuration remains on the inactive partition. To see the currently active (and inactive) partition, see the directory listing of /var/run/stonegate (ls -l /var/run/stonegate). |
| force [debug]                        |                                          | The <i>SHA1 SIZE</i> option is used to verify the signature of the inactive partition before changing it to active. If you downgrade the engine, check the checksum and the size of the earlier upgrade package by extracting the signature and size files from the sg_engine_[version.build]_i386.zip file.                                                                                                    |
|                                      |                                          | <ul> <li>-debug option reboots the engine with the debug kernel.</li> <li>-force option switches the active configuration without first verifying the signature of the inactive partition.</li> </ul>                                                                                                    |
| sg-upgrade                           | Firewall                                 | Upgrades the node by rebooting from the installation DVD.<br>Alternatively, the node can be upgraded remotely using the<br>Management Client.                                                                                                    |
| sg-version                           | Firewall,<br>Layer 2<br>Firewall,<br>IPS | Displays the software version and build number for the node.                                                                                                    |
| sginfo<br>[-f][-d][-s][-p][][help]   | Firewall,<br>Layer 2<br>Firewall,<br>IPS | Gathers system information you can send to Stonesoft support if you are having problems. Use this command only when instructed to do so by Stonesoft support.                                                                                                    |
|                                      |                                          | <ul> <li>f option forces sglnfo even if the configuration is encrypted.</li> <li>d option includes core dumps in the sglnfo file.</li> <li>s option includes slapcat output in the sglnfo file.</li> <li>p option includes passwords in the sglnfo file (by default passwords are erased from the output).</li> </ul>                                                                                                    |
|                                      |                                          | <ul> <li>option creates the sgInfo file without displaying the progress</li> <li>-help option displays usage information.</li> </ul>                                                                                                    |

The table below lists some general Linux operating system commands that may be useful in running your engines. Some commands can be stopped by pressing Ctrl+c.

| Command    | Description                                                                                                    |
|------------|----------------------------------------------------------------------------------------------------|
| dmesg      | Shows system logs and other information. Use the -h option to see usage.                                                                                                    |
| halt       | Shuts down the system.                                                                                                    |
| ip         | Displays IP address information. Type the command without options to see usage. <b>Example:</b> type <b>ip addr</b> for basic information on all interfaces.                                                                                                    |
| ping       | Tests connectivity with ICMP echo requests. Type the command without options to see usage.                                                                                                    |
| ps         | Reports the status of running processes.                                                                                                    |
| reboot     | Reboots the system.                                                                                                    |
| scp        | Secure copy. Type the command without options to see usage.                                                                                                    |
| sftp       | Secure FTP. Type the command without options to see usage.                                                                                                    |
| ssh        | SSH client (for opening a terminal connection to other hosts). Type the command without options to see usage.                                                                                                    |
| tcpdump    | Gives information on network traffic. Use the <b>-h</b> option to see usage.<br>You can also analyze network traffic by creating tcpdump files from the Management<br>Client with the Traffic Capture feature. See the <i>Stonesoft Administrator's Guide</i> for<br>more information. |
| top        | Displays the top CPU processes taking most processor time. Use the <b>-h</b> option to see usage.                                                                                                    |
| traceroute | Traces the route packets take to the specified destination. Type the command without options to see usage.                                                                                                    |
| vpninfo    | Displays VPN information and allows you to issue some basic commands. Type the command without options to see usage.                                                                                                    |

### Table B.3 General Command Line Tools on Engines

You can test and monitor the Server Pool Monitoring Agents on the command line with the commands described in the table below.

| Table B.4 | Server | Pool | Monitoring | Agent | Commands |
|-----------|--------|------|------------|-------|----------|
|-----------|--------|------|------------|-------|----------|

| Command                                         | Description                                                                                                    |  |
|-------------------------------------------------|----------------------------------------------------------------------------------------------------|--|
|                                                 | ( <i>Windows only</i> ) Allows you to test different configurations before activating them.                                                                                                    |  |
|                                                 | -v <i>level</i> Set the verbosity level. The default level is 5. Levels 6-8 are for debugging where available.                                                                                                    |  |
| agent                                           | -c path Use the specified path as the first search directory for the configuration.                                                                                                    |  |
| [-v level]                                      | test [files]                                                                                                    |  |
| [-c path]<br>[test [files]]<br>[syntax [files]] | Run in the test mode - status queries do not receive a response. If<br>you specify the files, they are used for reading the configuration<br>instead of the default files. The output is directed to syslog or<br>eventlog instead of the console where the command was run unless<br>you use the $-d$ option. |  |
|                                                 | syntax [files]                                                                                                    |  |
|                                                 | Check the syntax in the configuration file. If no files are specified, the default configuration files are checked.                                                                                                    |  |
| <b>sgagentd</b> [-d]                            | ( <i>Linux only</i> ) Allows you to test different configurations before activating them.                                                                                                    |  |
|                                                 | <ul> <li>-d Don't Fork as a daemon. All log messages are printed to stdout<br/>or stderr only.</li> </ul>                                                                                                    |  |
|                                                 | -v <i>level</i> Set the verbosity level. The default level is 5. Levels 6-8 are for debugging where available.                                                                                                    |  |
|                                                 | -c path Use the specified path as the first search directory for the configuration.                                                                                                    |  |
| [-v level]                                      | test [files]                                                                                                    |  |
| [-c path]<br>[test [files]]<br>[syntax [files]] | Run in the test mode - status queries do not receive a response. If<br>you specify the files, they are used for reading the configuration<br>instead of the default files. The output is directed to syslog or<br>eventlog instead of the console where the command was run unless<br>you use the -d option.   |  |
|                                                 | syntax [files]<br>Check the syntax in the configuration file. If no files are specified,<br>the default configuration files are checked. The output is directed to<br>syslog or eventlog instead of the console where the command was<br>run unless you use the -d option.                                     |  |

| Table B.4 | Server Pool | Monitoring | Agent | Commands | (Continued) | ) |
|-----------|-------------|------------|-------|----------|-------------|---|
|-----------|-------------|------------|-------|----------|-------------|---|

| Command                                                                             | Description                                                                                                    |
|-------------------------------------------------------------------------------------|----------------------------------------------------------------------------------------------------|
| <b>sgmon</b><br>[status/info/proto]<br>[-p port]<br>[-t timeout]<br>[-a id]<br>host | Sends a UDP query to the specified host and waits for a response<br>until received, or until the timeout limit is reached.<br>The request type can be defined as a parameter. If no parameter is<br>given, status is requested. The commands are:<br>status - query the status.<br>info - query the agent version.<br>proto - query the highest supported protocol version.<br>-p port Connect to the specified port instead of the default port.<br>-t timeout Set the timeout (in seconds) to wait for a response.<br>-a id Acknowledge the received log messages up to the specified<br>id. Each response message has an id, and you may acknowledge<br>more than one message at a given time by using the id parameter.<br>Note that messages acknowledged by sgmon will no longer appear<br>in the firewall logs.<br><i>host</i><br>The IP address of the host to connect to. To get the status locally,<br>you may give localhost as the host argument. This parameter is<br>mandatory.<br><b>Return value:</b><br>0 if the response was received<br>1 if the query timed out<br>-1 in case of an error |

# APPENDIX C

# **PREDEFINED ALIASES**

This appendix lists the predefined Aliases that exist in the system. The predefined Aliases are used in the default system policies. Some of them may be useful when you create your own rules.

The following sections are included:

- Predefined User Aliases (page 154)
- System Aliases (page 154)

### **Predefined User Aliases**

User Aliases are usually created by administrators, but there are also some predefined user aliases in the system. User Aliases are preceded with one \$ character. The table below lists all the editable automatically created user Aliases. These Aliases are used in the firewalls' default DHCP Relay Sub-Policy.

#### Table C.1 System-defined User Aliases

| Predefined User Alias                          | Description                                                                 |
|------------------------------------------------|-----------------------------------------------------------------------------|
| \$ DHCP address pools                          | Addresses that can be allocated by DHCP server(s).                          |
| \$ DHCP address pools for<br>IPsec VPN Clients | Address pools for assigning virtual IP addresses to VPN clients.            |
| \$ DHCP servers                                | All DHCP servers defined for the Firewall.                                  |
| \$ DHCP servers for IPsec<br>VPN Clients       | The DHCP servers defined for assigning virtual IP addresses to VPN clients. |

### System Aliases

System Aliases are automatically created non-editable Aliases. The System Aliases are preceded with two \$\$ characters. The table below lists the definitions of all the System Aliases. These Aliases are used in the Firewall's default system policies.

| System Alias                                                   | Description                                                                       |
|----------------------------------------------------------------|-----------------------------------------------------------------------------------|
| \$\$ DHCP Enabled Interface Addresses                          | IP addresses (of CVIs on clusters) which have DHCP relay enabled.                 |
| \$\$ DHCP Enabled interface addresses for IPsec<br>VPN clients | IP addresses (of NDIs on clusters) which have DHCP relay enabled for VPN Clients. |
| \$\$ DHCP Interface X.dns                                      | IP address of the DHCP-assigned DNS server for interface number X.                |
| \$\$ DHCP Interface X.gateways                                 | IP address of the DHCP-assigned default router for interface number X.            |
| \$\$ DHCP Interface X.ip                                       | DHCP-assigned IP address for interface number X.                                  |
| \$\$ DHCP Interface X.net                                      | Network behind the dynamic IP interface number X.                                 |
| \$\$ Interface ID X.ip                                         | First IP address (CVI) of Physical Interface ID X.                                |
| \$\$ Interface ID X.net                                        | Directly connected networks behind Physical Interface ID X.                       |
| \$\$ Local Cluster                                             | All addresses of the cluster.                                                     |
| \$\$ Local Cluster (CVI addresses only)                        | All CVI addresses of the cluster.                                                 |

#### Table C.2 System Aliases

### Table C.2 System Aliases (Continued)

| System Alias                                              | Description                                                                 |
|-----------------------------------------------------------|-----------------------------------------------------------------------------|
| \$\$ Local Cluster (DHCP Interface Addresses)             | All DHCP-assigned IP addresses of the engine.                               |
| \$\$ Local Cluster (NDI addresses only)                   | All NDI addresses of all nodes in the cluster.                              |
| \$\$ Local Cluster (NDI for heartbeat addresses only)     | Heartbeat NDI addresses of all nodes in the cluster.                        |
| \$\$ Local Cluster (NDI for management<br>addresses only) | Management NDI address(es) of all nodes in the cluster.                     |
| \$\$ Log Servers                                          | IP addresses of all Log Servers.                                            |
| \$\$ Management Servers                                   | IP addresses of all Management Server.                                      |
| \$\$ Valid DHCP Address Pools for IPsec VPN clients       | Address pools defined for assigning virtual IP addresses to VPN clients.    |
| \$\$ Valid DHCP Servers                                   | All DHCP servers defined for the Firewall.                                  |
| \$\$ Valid DHCP Servers for IPsec VPN clients             | The DHCP servers defined for assigning virtual IP addresses to VPN clients. |

# APPENDIX D

# LOG FIELDS

The following sections are included:

- ► Log Entry Fields (page 158)
- ► Facility Field Values (page 180)
- ► Type Field Values (page 181)
- Action Field Values (page 182)
- Event Field Values (page 183)
- ► IPsec VPN Log Messages (page 187)
- Audit Entry Types (page 193)
- Syslog Entries (page 198)
- Log Fields Controlled by the Additional Payload Option (page 199)
- Connection States (page 200)

### Log Entry Fields

The following tables list the fields of the log entry table and the corresponding XML fields exported to syslog for exportable log entry fields. The rights of the administrator who views the logs and the log type(s) that the administrator has selected for viewing determine which fields are displayed.

- Non-exportable Log Entry Fields (page 158).
- Exportable Alert Log Entry Fields (page 162).
- Exportable Alert Trace Log Entry Fields (page 163).
- Exportable Audit Log Entry Fields (page 163).
- Exportable Firewall and Layer 2 Firewall Log Entry Fields (page 164).
- Exportable IPS Log Entry Fields (page 167).
- Exportable IPS Recording Log Entry Fields (page 179).
- Exportable SSL VPN Log Entry Fields (page 179).

### Non-exportable Log Entry Fields

The following log entry fields can be displayed in the log table, but cannot be exported to syslog.

#### Table D.1 Non-exportable Log Entry Fields

| Field                                   | Description                                                                                                    |  |
|-----------------------------------------|----------------------------------------------------------------------------------------------------|--|
| Additional Situation                    | Identifier of an additional situation that was detected simultaneously with the situation that triggered the log event. |  |
| Blacklist response.Blacklist duration   | Duration of blacklisting in seconds.                                                                                    |  |
| Blacklist response.Blacklist executor   | Firewall or sensor that blacklisted the traffic that triggered the log event.                                           |  |
| Blacklist response.Endpoint1<br>addr    | Blacklisted IP addresses for Endpoint1.                                                                                 |  |
| Blacklist response.Endpoint1<br>mask    | Netmask for blacklisted Endpoint1 IP address (32 = host address).                                                       |  |
| Blacklist response.Endpoint1<br>port    | Blacklisted Endpoint1 port (empty = all ports).                                                                         |  |
| Blacklist response.Endpoint1 port range | Blacklisted Endpoint1 port range.                                                                                       |  |
| Blacklist response.Endpoint2<br>addr    | Blacklisted IP addresses for Endpoint2.                                                                                 |  |
| Blacklist response.Endpoint2<br>mask    | Netmask for blacklisted Endpoint2 IP address (32 = host address).                                                       |  |
| Blacklist response.Endpoint2<br>port    | Blacklisted Endpoint2 port (empty = all ports).                                                                         |  |

### Table D.1 Non-exportable Log Entry Fields (Continued)

| Field                                                  | Description                                                                                                    |  |
|--------------------------------------------------------|----------------------------------------------------------------------------------------------------|--|
| Blacklist response.Endpoint2<br>port range             | Blacklisted Endpoint2 port range.                                                                                                    |  |
| Blacklist response.Firewall ID                         | ID number of firewall node for which the blacklist request is assigned (this must match the Firewall ID given to the blacklist Analyzer module).            |  |
| Blacklist response.IP Protocol                         | IP protocol of the blacklist response.                                                                                                    |  |
| Blacklist response.Value missing in                    | Blacklist Response field for which value resolving failed.                                                                                                  |  |
| Certificate verify error                               | TLS/SSL Certificate verify error code related to this event.                                                                                                |  |
| Correlation base component ID                          | The policy used to decide a response after successful correlation. Usually the value of this field is the same as "Component ID", and the field is omitted. |  |
| Data type                                              | Data type of the log.                                                                                                    |  |
| Element Domain                                         | Administrative Domain of the element associated with the event.                                                                                             |  |
| Endpoint                                               | The VPN Endpoint through which the traffic that triggered the log event was sent or received.                                                               |  |
| Ethernet main type                                     | Ethernet frame main type (Ethernet 2, IPX, LLC, SNAP).                                                                                                    |  |
| Event type                                             | Description of the event triggered the log creation.                                                                                                    |  |
| GRE protocol                                           | Protocol number of the GRE payload packet.                                                                                                    |  |
| GRE version                                            | Version of the GRE header.                                                                                                    |  |
| IP frag conflict range.IP frag different bytes         | Total number of conflicting bytes.                                                                                                    |  |
| IP frag conflict range.IP frag different bytes first   | First conflicting byte in the IP fragment.                                                                                                    |  |
| IP frag conflict range.IP frag<br>different bytes last | Last conflicting byte in the IP fragment.                                                                                                    |  |
| IP frag conflict range.IP frag different new first     | Value of the first conflicting byte in the latest fragment.                                                                                                 |  |
| IP frag conflict range.IP frag different new last      | Value of the last conflicting byte in the latest fragment.                                                                                                  |  |
| IP frag conflict range.IP frag different old first     | Value of the first conflicting byte in an earlier fragment.                                                                                                 |  |
| IP frag conflict range.IP frag<br>different old last   | Value of the last conflicting byte in an earlier fragment.                                                                                                  |  |

### Table D.1 Non-exportable Log Entry Fields (Continued)

| Field                                     | Description                                                                                              |  |
|-------------------------------------------|----------------------------------------------------------------------------------------------------|--|
| IPv6 extension header type                | IPv6 extension header type as indicated by the next header value of the preceding header.                |  |
| IPv6 extension header's length            | IPv6 extension header length as indicated by the value of the hdr_ext_len field in the extension header. |  |
| IPv6 hop limit                            | Hop limit field in the IPv6 header.                                                                      |  |
| IPv6 option data length                   | IPv6 option data length.                                                                                 |  |
| IPv6 option offset                        | IPv6 option offset from the beginning of the IPv6 extension header.                                      |  |
| IPv6 option type                          | IPv6 option type.                                                                                        |  |
| IPv6 routing final destination            | Final destination address in the IPv6 routing header.                                                    |  |
| IPv6 routing header type                  | IPv6 routing header type.                                                                                |  |
| IPv6 routing segments left                | Segments left value in the IPv6 routing header.                                                          |  |
| LLC DSAP                                  | Logical Link Control Destination Service Access Point.                                                   |  |
| LLC SSAP                                  | Logical Link Control Source Service Access Point.                                                        |  |
| Login Domain                              | The administrative Domain in which the action that triggered the log event was taken.                    |  |
| Normalized                                | URI normalization was used to find the match.                                                            |  |
| Overview                                  | Observed overview.                                                                                       |  |
| Overview Name                             | Name of the observed overview.                                                                           |  |
| Overview Section                          | Summary of the observed section definition.                                                              |  |
| Reference event ID.Ref Comp Id            | Sender identifier of the referred event.                                                                 |  |
| Reference event ID.Ref Creation<br>Time   | Creation time of the referred event.                                                                     |  |
| Reference event ID.Ref Event ID           | Identifier of the referred event.                                                                        |  |
| Roles                                     | Roles of the Administrator who triggered the event.                                                      |  |
| Security Gateway                          | The VPN Security Gateway through which the traffic that triggered the log event was sent or received.    |  |
| Sender Domain                             | Administrative Domain from which the log entry was sent.                                                 |  |
| Sender module version.Sender build        | Build number of the engine that generated the event.                                                     |  |
| Sender module version.Sender module major | Major version of the engine module that generated the event.                                             |  |

### Table D.1 Non-exportable Log Entry Fields (Continued)

| Field                                     | Description                                                                          |  |
|-------------------------------------------|--------------------------------------------------------------------------------------|--|
| Sender module version.Sender module minor | Minor version of the engine module that generated the event.                         |  |
| Sender module version.Sender module pl    | Patch version of the engine module that generated the event.                         |  |
| SNAP Organization Code                    | Subnetwork Access Protocol Organization Code.                                        |  |
| SSL/TLS Domain                            | Domain name field in SSL/TLS certificate related to the event.                       |  |
| State                                     | Connection state in connection monitoring.                                           |  |
| Subexpression Count                       | The number of concurrent independent subexpressions.                                 |  |
| TCP urgent pointer                        | Urgent pointer value in the TCP header.                                              |  |
| TCP window size                           | TCP receive window size.                                                             |  |
| TCP window shrinkage                      | The amount by which the TCP window shrunk.                                           |  |
| Threshold Check Time                      | Threshold measurement end time.                                                      |  |
| Threshold Description                     | Description of threshold limitation.                                                 |  |
| Threshold Measured Value                  | Value exceeding the threshold.                                                       |  |
| TLS Alert Description                     | TLS/SSL alert message description.                                                   |  |
| TLS Alert Level                           | TLS/SSL alert message alert level.                                                   |  |
| TLS cipher suite                          | TLS/SSL cipher suite.                                                                |  |
| TLS compression method                    | TLS/SSL compression method.                                                          |  |
| TLS Protocol Version                      | TLS/SSL protocol version.                                                            |  |
| Tunneling level                           | Number of tunneling protocol layers encapsulating this protocol layer.               |  |
| User and Group Information                | User and Group Information related to the event.                                     |  |
| Virus Identifier                          | Virus Identifier.                                                                    |  |
| VPN                                       | The VPN through which the traffic that triggered the log event was sent or received. |  |

# Exportable Alert Log Entry Fields

### Table D.2 Alert Log Entry Fields

| Field                  | Syslog Export Field | Description                                                     |
|------------------------|---------------------|-----------------------------------------------------------------|
| Acknowledged           | ACK                 | Acknowledged alert.                                             |
| Alert Type             | ALERT               | Type of alert.                                                  |
| Component ID           | COMP_ID             | The identifier of the creator of the log entry.                 |
| Creation Time          | TIMESTAMP           | Log entry creation time.                                        |
| Data Identifier        | LOG_ID              | Data Identifier of the log entry.                               |
| Description            | LONG_MSG            | Long field description of the alert.                            |
| Dst Addr               | DST                 | Packet destination IP address.                                  |
| Event ID               | EVENT_ID            | Event identifier, unique within one sender.                     |
| Information<br>message | INFO_MSG            | A description of the log event that further explains the entry. |
| Protocol               | PROTOCOL            | Connection IP protocol.                                         |
| Reception time         | RECEPTION_TIME      | Time when the entry was received by the Log Server.             |
| Reference event<br>ID  | REF_EVENT           | Reference to a related event.                                   |
| Rule Tag               | RULE_ID             | Rule tag of the rule that triggered the log event.              |
| Sender                 | NODE_ID             | IP address of the engine or server that sent the log entry.     |
| Sender type            | SENDER_TYPE         | The type of engine or server that sent the log entry.           |
| Severity               | ALERT_SEVERITY      | Severity of the situation related to the alert event.           |
| Situation              | SITUATION           | The identifier of the situation that triggered the log event.   |
| Situation Type         | SIT_CATEGORY        | The type of the situation that triggered the log event.         |

### Exportable Alert Trace Log Entry Fields

### Table D.3 Alert Trace Log Entry Fields

| Field             | Syslog Export Field | Description                                           |
|-------------------|---------------------|-------------------------------------------------------|
| Address           | EVENT_ADDRESS       | Destination for the alert notification.               |
| Alert Event       | EVENT_TYPE          | Type of alert event.                                  |
| Alert Identifier  | EVENT_LOG_ID        | Data Identifier of the alert.                         |
| Alert Time        | EVENT_TIME          | Timestamp of the alert.                               |
| Component ID      | COMP_ID             | The identifier of the creator of the log entry.       |
| Creation Time     | TIMESTAMP           | Log entry creation time.                              |
| Data Identifier   | LOG_ID              | Data Identifier of the log entry.                     |
| Event description | EVENT_INFO          | Description of the alert event.                       |
| Storage Server    | STORAGE_SERVER_ID   | Server where the alert is stored.                     |
| User              | EVENT_USER          | User who executed the action that produced the alert. |

# Exportable Audit Log Entry Fields

#### Table D.4 Audit Log Entry Fields

| Field                  | Syslog Export Field | Description                                                          |
|------------------------|---------------------|----------------------------------------------------------------------|
| Administrator          | USER_ORIGINATOR     | Administrator who triggered the audit event.                         |
| Client IP address      | CLIENT_IP_ADDRESS   | Address of the client that triggered the audit event.                |
| Component ID           | COMP_ID             | The identifier of the creator of the log entry.                      |
| Creation Time          | TIMESTAMP           | Log entry creation time.                                             |
| Elements               | OBJECT_NAME         | Elements being manipulated in the audit event.                       |
| Event ID               | EVENT_ID            | Event identifier, unique within one sender.                          |
| Incident case          | INCIDENT_CASE       | The Incident case to which the logs and/or audit events are related. |
| Information<br>message | INFO_MSG            | A description of the log event that further explains the entry.      |
| Operation type         | TYPE_DESCRIPTION    | Type of action that triggered the audit entry.                       |
| Origin name            | ORIGIN_NAME         | Name of the component that triggered the audit event.                |
| Result                 | RESULT              | Result state after the audited event.                                |
| Sender                 | NODE_ID             | IP address of the engine or server that sent the log entry.          |

| Field       | Syslog Export Field | Description                                           |
|-------------|---------------------|-------------------------------------------------------|
| Sender type | SENDER_TYPE         | The type of engine or server that sent the log entry. |

# Exportable Firewall and Layer 2 Firewall Log Entry Fields

#### Table D.5 Firewall Log Entry Fields

| Field           | Syslog Export Field | Description                                                                                                    |
|-----------------|---------------------|----------------------------------------------------------------------------------------------------|
| Acknowledged    | ACK                 | Acknowledged alert.                                                                                                    |
| Action          | ACTION              | Action of the rule that triggered the log event. The action values are Allow, Discard, Refuse, Terminate, Wait for further actions, and Wait for authentication. For more information on action values, see the table Table D.12. |
| Alert Type      | ALERT               | Type of alert.                                                                                                    |
| Auth. Rule Tag  | AUTH_RULE_ID        | Rule number of the rule that triggered the log event.                                                                                                    |
| Auth. User      | AUTH_NAME           | Username of the authorized user related to this event.                                                                                                    |
| Bytes Rcvd      | ACC_RX_BYTES        | Number of bytes received during the connection.                                                                                                    |
| Bytes Sent      | ACC_TX_BYTES        | Number of bytes sent during the connection. The number of bytes sent is counted when accounting entries are created.                                                                                                    |
| Component ID    | COMP_ID             | The identifier of the creator of the log entry.                                                                                                    |
| Creation Time   | TIMESTAMP           | Log entry creation time.                                                                                                    |
| Data Identifier | LOG_ID              | Data Identifier of the log entry.                                                                                                    |
| DSCP Mark       | DSCP_MARK           | The DSCP Mark associated with the traffic that triggered the log event.                                                                                                    |
| Dst Addr        | DST                 | Packet destination IP address.                                                                                                    |
| Dst Port        | DPORT               | TCP or UDP destination port in the packet header.                                                                                                    |
| Dst VPN         | VPN_ID              | The destination VPN of the connection.                                                                                                    |
| Elapsed Time    | ACC_ELAPSED         | Elapsed time of the connection in seconds. The elapsed time is recorded when accounting entries are created at the time of connection closing.                                                                                    |
| Event           | EVENT               | The event that triggered the log creation, for example, New connection, Connection closed, Connection discarded. For more information on event values, see the table Table D.12.                                                  |
| Event ID        | EVENT_ID            | Event identifier, unique within one sender.                                                                                                    |
| Facility        | FACILITY            | Firewall subsystem that generated the log event. For more information on facility values, see the table Table D.9.                                                                                                    |

### Table D.5 Firewall Log Entry Fields (Continued)

| Field                  | Syslog Export Field | Description                                                                                                    |
|------------------------|---------------------|----------------------------------------------------------------------------------------------------|
| FP situation           | FP_SITUATION        | Situation identifier of a matching fingerprint.                                                                                                    |
| ICMP code              | ICMP_CODE           | ICMP code field. ICMP code provides further information<br>about message type (for example, network unreachable).<br>For more information, refer to <i>RFC</i> 792 and <i>RFC</i> 950.                                                                                                    |
| ICMP ID                | ICMP_ID             | The ICMP identifier recorded by the engine when ICMP packets pass through the firewall. The ICMP identifier may be used by the echo sender to aid in matching the replies with the echo requests. For example, the identifier might be used like a port in TCP or UDP to identify a session. For more information on ICMP ID and the ICMP protocol, refer to <i>RFC 792</i> and <i>RFC 950</i> . |
| IKE Cookie             | IKE_COOKIE          | IKE Cookie used in the VPN negotiation.                                                                                                    |
| Information<br>message | INFO_MSG            | A description of the log event that further explains the entry.                                                                                                    |
| IPsec SPI              | IPSEC_SPI           | The IPsec Security Parameter Index (SPI) is the connection identifier of the IPsec connection. The IPsec SPI value is displayed as a hexadecimal number.                                                                                                    |
| NAT Dst                | NAT_DST             | Translated packet destination IP address.                                                                                                    |
| NAT Dst Port           | NAT_DPORT           | Translated packet destination protocol port.                                                                                                    |
| Nat Rule Tag           | NAT_RULE_ID         | The rule number of the NAT rule that triggered the log event.                                                                                                    |
| NAT Src                | NAT_SRC             | Translated packet source IP address.                                                                                                    |
| NAT Src Port           | NAT_SPORT           | Translated packet source protocol port.                                                                                                    |
| Packets Rcvd           | ACC_RX_PACKETS      | The number of packets that are received during the connection.                                                                                                    |
| Packets Sent           | ACC_TX_PACKETS      | The number of packets that are sent during the connection.                                                                                                    |
| Priority               | QOS_PRIORITY        | The priority assigned to the traffic according to the QoS policy.                                                                                                    |
| Protocol               | PROTOCOL            | Connection IP protocol.                                                                                                    |
| Protocol Agent         | SRVHELPER_ID        | Protocol Agent numerical ID code.                                                                                                    |
| QoS Class              | QOS_CLASS           | The Quality of Service class assigned to the traffic according to the QoS policy.                                                                                                    |
| Reception time         | RECEPTION_TIME      | Time when the entry was received by the Log Server.                                                                                                    |
| Reference event ID     | REF_EVENT           | Reference to a related event.                                                                                                    |
| Round trip             | RTT                 | Round trip time for outbound Multi-Link link testing. Time indicated is from sending queries to the first reply. The unit is 0.01 seconds.                                                                                                    |

| Field              | Syslog Export Field | Description                                                                                                    |
|--------------------|---------------------|----------------------------------------------------------------------------------------------------|
| Rule Tag           | RULE_ID             | Rule tag of the rule that triggered the log event.                                                                                                    |
| Sender             | NODE_ID             | IP address of the engine or server that sent the log entry.                                                                                                    |
| Sender type        | SENDER_TYPE         | The type of engine or server that sent the log entry.                                                                                                    |
| Service            | SERVICE             | Special field for filtering logs using the defined services.<br>Does not appear in the log entry table.                                                                         |
| Severity           | ALERT_SEVERITY      | Severity of the situation related to the log event.                                                                                                    |
| Situation          | SITUATION           | The identifier of the situation that triggered the log event.                                                                                                    |
| Situation Type     | SIT_CATEGORY        | The type of the situation that triggered the log event.                                                                                                    |
| SNMP Return Src IF | SNMP_RET_SRC_IF     | The SNMP index of the return source interface.                                                                                                    |
| SNMP Src IF        | SNMP_SRC_IF         | The SNMP index of the source interface.                                                                                                    |
| Src Addr           | SRC                 | Packet source IP address.                                                                                                    |
| Src IF             | Srcif               | Defined source interface number for the firewall cluster.                                                                                                    |
| Src Port           | SPORT               | TCP or UDP source port in the packet header.                                                                                                    |
| Src VLAN           | SRC_VLAN            | The source VLAN ID number (up to 4095).                                                                                                    |
| Src VPN            | VPN_SRC_ID          | The source VPN of the connection.                                                                                                    |
| Syslog             | SYSLOG_TYPE         | Syslog is a system service used in some operating systems, for example, UNIX- and software packages. For more information on syslog and syslog types, refer to <i>RFC</i> 3164. |
| Туре               | ТҮРЕ                | Log entry severity type. For more information on type values, see the table Table D.10.                                                                                         |

# Exportable IPS Log Entry Fields

### Table D.6 IPS Log Entry Fields

| Field                         | Syslog Export Field     | Description                                                                                                    |
|-------------------------------|-------------------------|----------------------------------------------------------------------------------------------------|
| Agent mem usage               | AGENT_MEMUSAGE          | Memory usage of each IPS agent.                                                                                                    |
| Alert Type                    | ALERT                   | Type of alert.                                                                                                    |
| Attacker IP                   | IP_ATTACKER             | IPv4 address of the attacking host.                                                                                                    |
| Blacklist executor            | FIREWALL_ID             | Firewall that blacklisted the traffic that triggered the log event.                                                                                       |
| Blacklist response            | BLACKLIST_RESPONSE      | Firewall blacklist response that triggered the log event.                                                                                                 |
| Cluster ID                    | CLUSTER_ID              | The identifier of the cluster to which the node that created the log entry belongs.                                                                       |
| Component ID                  | COMP_ID                 | The identifier of the creator of the log entry.                                                                                                    |
| Connection analysis end       | CONNECTION_ANALYSIS_END | The application could not continue analyzing the traffic stream after this event.                                                                         |
| Connection dropped            | DROP_CONNECTION         | The connection was dropped by a Drop Response in the rule.                                                                                                |
| Content type of message body  | SIP_CONTENT_TYPE        | Content type of the SIP message body.                                                                                                    |
| Correlation base component ID | CORRELATION_COMP_ID     | The policy that decides the response after successful correlation.                                                                                        |
| Correlation begin time        | TIME_FRAME_BEGIN        | NTP stamp of the beginning of the time frame for a match to a correlation situation.                                                                      |
| Correlation end time          | TIME_FRAME_END          | NTP stamp of the end of the time frame for a match to a correlation situation.                                                                            |
| Creation Time                 | TIMESTAMP               | Log entry creation time.                                                                                                    |
| Data Identifier               | LOG_ID                  | Data Identifier of the log entry.                                                                                                    |
| Datagram dropped              | DROP_DATAGRAM           | The datagram was dropped by a Drop Response in the rule.                                                                                                  |
| Description                   | LONG_MSG                | Long field description of the alert.                                                                                                    |
| Destination port              | PORT_DEST               | TCP or UDP destination port in the packet header.<br>Included only for backwards compatibility with legacy IPS<br>engines. For other cases, use Dst Port. |
| DNS class                     | DNS_CLASS               | DNS resource record class.                                                                                                    |
| DNS hdr ancount               | DNS_HDR_ANCOUNT         | DNS answers count.                                                                                                    |
| DNS hdr arcount               | DNS_HDR_ARCOUNT         | DNS additional section count.                                                                                                    |

| Field                   | Syslog Export Field    | Description                                                                                                    |
|-------------------------|------------------------|----------------------------------------------------------------------------------------------------|
| DNS hdr flag tc         | DNS_HDR_FLAG_TC        | DNS header flag TC.                                                                                                    |
| DNS hdr id              | DNS_HDR_ID             | DNS message ID.                                                                                                    |
| DNS hdr is request      | DNS_HDR_IS_REQUEST     | DNS message is a request.                                                                                                    |
| DNS hdr nscount         | DNS_HDR_NSCOUNT        | DNS authority section count.                                                                                                    |
| DNS hdr opcode          | DNS_HDR_OPCODE         | DNS operation code.                                                                                                    |
| DNS hdr qdcount         | DNS_HDR_QDCOUNT        | DNS questions count.                                                                                                    |
| DNS hdr rcode           | DNS_HDR_RCODE          | DNS return code.                                                                                                    |
| DNS name length         | DNS_NAME_LENGTH        | Length of DNS name in a message.                                                                                                    |
| DNS offset              | DNS_OFFSET             | DNS message offset where the situation occurs.                                                                                                    |
| DNS pointer             | DNS_POINTER            | Name pointer in a DNS message.                                                                                                    |
| DNS qclass              | DNS_QCLASS             | Query resource record class in a DNS message.                                                                                                    |
| DNS qname               | DNS_QNAME              | First queried name in a DNS message.                                                                                                    |
| DNS qtype               | DNS_QTYPE              | Query type in a DNS message.                                                                                                    |
| DNS section             | DNS_SECTION            | Section name in a DNS message.                                                                                                    |
| DNS type                | DNS_TYPE               | DNS resource record type.                                                                                                    |
| DNS UDP payload         | DNS_UDP_PAYLOAD        | UDP payload size of a DNS message.                                                                                                    |
| DNS UDP payload by opt  | DNS_UDP_PAYLOAD_BY_OPT | UDP payload advertised in a DNS OPT record.                                                                                                    |
| Dst Addr                | DST                    | Packet destination IP address.                                                                                                    |
| Dst Port                | DPORT                  | TCP or UDP destination port in the packet header.                                                                                                    |
| Elapsed Time            | ACC_ELAPSED            | Elapsed time of the connection in seconds. The elapsed<br>time is recorded when accounting entries are created at<br>the time of connection closing. |
| Error id                | ERROR_ID               | Identifier of the error that triggered the log event.                                                                                                |
| Eth frame length        | ETH_FRAME_LENGTH       | Length of the Ethernet frame.                                                                                                    |
| Eth min frame<br>length | ETH_MIN_FRAME_LENGTH   | Minimum length for Ethernet frame.                                                                                                    |
| Ethernet type           | ETH_TYPE               | Type field in Ethernet frame.                                                                                                    |
| Event count             | EVENT_COUNT            | Event count in the defined time frame.                                                                                                    |
| Event ID                | EVENT_ID               | Event identifier, unique within one sender.                                                                                                    |

| Field                    | Syslog Export Field   | Description                                                         |
|--------------------------|-----------------------|---------------------------------------------------------------------|
| Event update             | EVENT_UPDATE          | Event ID for which this event is an update.                         |
| Excerpt data             | EXCERPT               | Short recording of the application level data stream of the attack. |
| Excerpt position         | EXCERPT_POS           | Position in the attached short recording.                           |
| Failed response cnt      | FAILED_RESP_CNT       | Number of failed response attempts.                                 |
| Fields updatable         | FIELDS_UPDATABLE      | Map of updatable log fields.                                        |
| FP situation             | FP_SITUATION          | Situation identifier of a matching fingerprint.                     |
| Frame dropped            | DROP_FRAME            | The frame was dropped by a Drop Response in the rule.               |
| From address             | SIP_FROM              | SIP From address.                                                   |
| FTP account len          | FTP_ACCOUNT_LEN       | Length of the FTP account string.                                   |
| FTP adat argument<br>len | FTP_ADAT_ARG_LEN      | Length of ADAT command argument.                                    |
| FTP allocate size        | FTP_ALLOCATE_SIZE     | Size of FTP allocate.                                               |
| FTP arg len              | FTP_ARG_LEN           | Length of the FTP command argument.                                 |
| FTP auth arg len         | FTP_AUTH_ARG_LEN      | Length of the AUTH argument.                                        |
| FTP client state<br>name | FTP_CLIENT_STATE_NAME | The detected FTP client state.                                      |
| FTP clnt arg len         | FTP_CLNT_ARG_LEN      | Length of the FTP CLNT argument.                                    |
| FTP command              | FTP_COMMAND           | Name of the FTP command.                                            |
| FTP conf arg len         | FTP_CONF_ARG_LEN      | Length of the CONF command argument.                                |
| FTP enc arg len          | FTP_ENC_ARG_LEN       | Length of the ENC command argument.                                 |
| FTP eprt arg len         | FTP_EPRT_ARG_LEN      | Length of the EPRT command argument.                                |
| FTP estp arg len         | FTP_ESTP_ARG_LEN      | Length of the ESTP command argument.                                |
| FTP help arg len         | FTP_HELP_ARG_LEN      | Length of the HELP command argument.                                |
| FTP lang arg len         | FTP_LANG_ARG_LEN      | Length of the LANG command argument.                                |
| FTP lprt arg len         | FTP_LPRT_ARG_LEN      | Length of the LPRT command argument.                                |
| FTP marker len           | FTP_MARKER_LEN        | Length of the REST command argument.                                |
| FTP mic arg len          | FTP_MIC_ARG_LEN       | Length of the MIC command argument.                                 |
| FTP opts arg len         | FTP_OPTS_ARG_LEN      | Length of the OPTS command argument.                                |
| FTP password len         | FTP_PASSWORD_LEN      | Length of the detected FTP password.                                |

| Field                                         | Syslog Export Field                         | Description                                                        |
|-----------------------------------------------|---------------------------------------------|--------------------------------------------------------------------|
| FTP pathname len                              | FTP_PATHNAME_LEN                            | Length of the detected FTP pathname.                               |
| FTP protection buffer size                    | FTP_PROTECTION_BUFFER_<br>SIZE              | Size of the detected PBSZ protection buffer.                       |
| FTP reply                                     | FTP_REPLY                                   | The detected FTP server reply.                                     |
| FTP reply code                                | FTP_REPLY_CODE                              | The detected FTP server reply code.                                |
| FTP reply len                                 | FTP_REPLY_LEN                               | Length of an FTP server reply that is too long.                    |
| FTP reply line len                            | FTP_REPLY_LINE_LEN                          | Length of an FTP server reply line that is too long.               |
| FTP server action                             | FTP_SERVER_ACTION                           | FTP server action after a suspicious client command.               |
| FTP server banner                             | FTP_SERVER_BANNER                           | The detected FTP server banner.                                    |
| FTP server state name                         | FTP_SERVER_STATE_NAME                       | The detected FTP server state.                                     |
| FTP site arg len                              | FTP_SITE_ARG_LEN                            | Length of the SITE command argument.                               |
| FTP state name                                | FTP_STATE_NAME                              | The detected FTP session state.                                    |
| FTP username len                              | FTP_USERNAME_LEN                            | Length of the detected FTP username.                               |
| HTTP content length                           | HTTP_CONTENT_LENGTH                         | HTTP content length.                                               |
| HTTP content type                             | HTTP_CONTENT_TYPE                           | HTTP content type.                                                 |
| HTTP header                                   | HTTP_HEADER                                 | The detected HTTP header field.                                    |
| HTTP header name                              | HTTP_HEADER_NAME                            | The detected HTTP header field name.                               |
| HTTP no request                               | HTTP_NO_REQUEST                             | The detected HTTP response could not be associated to any request. |
| HTTP request host                             | HTTP_REQUEST_HOST                           | HTTP request host.                                                 |
| HTTP request line                             | HTTP_REQUEST_LINE                           | The detected HTTP request line.                                    |
| HTTP request<br>message field name<br>length  | HTTP_REQUEST_MESSAGE_<br>FIELD_NAME_LENGTH  | Length of the HTTP request header field name.                      |
| HTTP request<br>message field value<br>length | HTTP_REQUEST_MESSAGE_<br>FIELD_VALUE_LENGTH | Length of the HTTP request header field value.                     |
| HTTP request<br>method                        | HTTP_REQUEST_METHOD                         | The detected HTTP request method.                                  |
| HTTP request URI                              | HTTP_REQUEST_URI                            | The detected HTTP request URI.                                     |
| HTTP request version                          | HTTP_REQUEST_VERSION                        | The detected HTTP request version.                                 |

| Field                                          | Syslog Export Field                          | Description                                                                                                    |
|------------------------------------------------|----------------------------------------------|----------------------------------------------------------------------------------------------------|
| HTTP requests not stored                       | HTTP_REQUESTS_NOT_<br>STORED                 | Number of requests not stored due to HTTP pipeline overflow.                                                                                                    |
| HTTP response code                             | HTTP_RESPONSE_CODE                           | The detected HTTP response code.                                                                                                    |
| HTTP response<br>message field name<br>length  | HTTP_RESPONSE_MESSAGE_<br>FIELD_NAME_LENGTH  | Length of the HTTP response header field name.                                                                                                    |
| HTTP response<br>message field value<br>length | HTTP_RESPONSE_MESSAGE_<br>FIELD_VALUE_LENGTH | Length of the HTTP response header field value.                                                                                                    |
| HTTP URI length                                | HTTP_URI_LENGTH                              | Length of HTTP request URI                                                                                                    |
| ICMP code                                      | ICMP_CODE                                    | ICMP code field. ICMP code provides further information<br>about message type (for example, network unreachable).<br>For more information, refer to <i>RFC</i> 792 and <i>RFC</i> 950. |
| ICMP expected message length                   | ICMP_EXPECTED_MESSAGE_L<br>ENGTH             | Expected length of the ICMP message.                                                                                                    |
| ICMP field addr<br>entry size                  | ICMP_FIELD_ADDR_ENTRY_SI<br>ZE               | Value of the detected ICMP address entry size field.                                                                                                    |
| ICMP field address<br>mask                     | ICMP_FIELD_ADDRESS_<br>MASK                  | Value of detected ICMP address mask field.                                                                                                    |
| ICMP field domain name                         | ICMP_FIELD_DOMAIN_NAME                       | Value of the detected ICMP domain name field.                                                                                                    |
| ICMP field gateway<br>IP addr                  | ICMP_FIELD_GATEWAY_IP_<br>ADDR               | Value of the detected ICMP gateway address field.                                                                                                    |
| ICMP field lifetime                            | ICMP_FIELD_LIFETIME                          | Value of the ICMP lifetime field.                                                                                                    |
| ICMP field num<br>addrs                        | ICMP_FIELD_NUM_ADDRS                         | Value of the ICMP number of addresses field.                                                                                                    |
| ICMP field originate<br>timestamp              | ICMP_FIELD_ORIGINATE_<br>TIMESTAMP           | Value of the ICMP originate timestamp field.                                                                                                    |
| ICMP field outbound hop count                  | ICMP_FIELD_OUTBOUND_<br>HOP_COUNT            | Value of the ICMP outbound hop count field.                                                                                                    |
| ICMP field output<br>link mtu                  | ICMP_FIELD_OUTPUT_LINK_M<br>TU               | Value of the ICMP output link MTU field.                                                                                                    |
| ICMP field output<br>link speed                | ICMP_FIELD_OUTPUT_LINK_<br>SPEED             | Value of the ICMP output link speed field.                                                                                                    |
| ICMP field pointer                             | ICMP_FIELD_POINTER                           | The offset in the related datagram where the situation occurred.                                                                                                    |

| Field                               | Syslog Export Field                     | Description                                                                                                    |
|-------------------------------------|-----------------------------------------|----------------------------------------------------------------------------------------------------|
| ICMP field<br>preference level      | ICMP_FIELD_PREFERENCE_<br>LEVEL         | Value of the ICMP preference level field.                                                                                                    |
| ICMP field receive timestamp        | ICMP_FIELD_RECEIVE_<br>TIMESTAMP        | Value of the ICMP receive timestamp field.                                                                                                    |
| ICMP field return hop count         | ICMP_FIELD_RETURN_HOP_<br>COUNT         | Value of the ICMP return hop count field.                                                                                                    |
| ICMP field router addr              | ICMP_FIELD_ROUTER_<br>ADDRESS           | Value of the ICMP router address field.                                                                                                    |
| ICMP field<br>sequence num          | ICMP_FIELD_SEQUENCE_<br>NUMBER          | Value of the ICMP sequence number field.                                                                                                    |
| ICMP field<br>traceroute id         | ICMP_FIELD_TRACEROUTE_ID                | Value of the ICMP traceroute ID field.                                                                                                    |
| ICMP field transmit timestamp       | ICMP_FIELD_TRANSMIT_<br>TIMESTAMP       | Value of the ICMP transmit timestamp field.                                                                                                    |
| ICMP ID                             | ICMP_ID                                 | The ICMP identifier recorded by the engine when ICMP packets pass through the firewall. The ICMP identifier may be used by the echo sender to aid in matching the replies with the echo requests. For example, the identifier might be used like a port in TCP or UDP to identify a session. For more information on ICMP ID and the ICMP protocol, refer to <i>RFC</i> 792 and <i>RFC</i> 950. |
| ICMP message<br>length              | ICMP_MESSAGE_LENGTH                     | Length of the ICMP message.                                                                                                    |
| ICMP referenced destination IP addr | ICMP_REFERENCED_<br>DESTINATION_IP_ADDR | Destination IP address of the datagram related to the ICMP message.                                                                                                    |
| ICMP referenced destination port    | ICMP_REFERENCED_<br>DESTINATION_PORT    | Destination port of the datagram related to the ICMP message.                                                                                                    |
| ICMP referenced IP proto            | ICMP_REFERENCED_IP_<br>PROTO            | IP Protocol field of the datagram related to the ICMP message.                                                                                                    |
| ICMP referenced source IP addr      | ICMP_REFERENCED_SOURCE<br>_IP_ADDR      | Source IP address of the datagram related to the ICMP message.                                                                                                    |
| ICMP referenced source port         | ICMP_REFERENCED_SOURCE<br>_PORT         | Source port of IP datagram related to the ICMP message.                                                                                                    |

| Field                      | Syslog Export Field                     | Description                                                                                                    |
|----------------------------|-----------------------------------------|----------------------------------------------------------------------------------------------------|
| ІСМР Туре                  | ICMP_TYPE                               | The Internet Control Message Protocol is an extension to<br>the Internet Protocol (IP) that supports packets containing<br>error, control and informational messages. ICMP<br>messages are sent using the basic IP header. The first<br>octet of the data portion of the datagram is an ICMP <i>type</i><br>field. For more information, refer to <i>RFC 792</i> and <i>RFC</i><br>950. |
| Imf encoded word           | IMF_ENCODED_WORD                        | Encoded word token related to this event.                                                                                                    |
| Imf header field           | IMF_HEADER_FIELD                        | Contents (possibly partial) of the mail header field related to this event.                                                                                                    |
| Imf header field<br>name   | IMF_HEADER_FIELD_NAME                   | Name of the mail header field related to this event.                                                                                                    |
| Imf header field position  | IMF_HEADER_FIELD_<br>POSITION           | Number of characters processed in this header field when this event was generated.                                                                                                    |
| Imf token                  | IMF_TOKEN                               | Syntactical token in the mail body related to this event.                                                                                                    |
| Imf token length           | IMF_TOKEN_LENGTH                        | Length of the syntactical token in the mail body related to this event.                                                                                                    |
| Information<br>message     | INFO_MSG                                | A description of the log event that further explains the entry.                                                                                                    |
| Inspection check parameter | MODPAR_VA                               | List of agent parameters and the defined values.                                                                                                    |
| IP checksum                | IP_CHECKSUM                             | Value of the IP header checksum.                                                                                                    |
| IP datagram length         | IP_DATAGRAM_LENGTH                      | Length of the IP datagram.                                                                                                    |
| IP datagram new<br>length  | IP_DATAGRAM_NEW_LENGTH                  | The new suggested length for the IP datagram.                                                                                                    |
| IP destination             | IP_DEST                                 | Destination IP address in the packet header. Included only<br>for backwards compatibility for legacy IPS. For other<br>cases, use Dst Addr.                                                                                                    |
| IP frag conflict range     | IP_FRAG_CONFLICT_RANGE<br>AGMENT_OFFSET | Conflicting byte range in a fragment.                                                                                                    |
| IP fragment offset         | IP_FRAGMENT_OFFSET                      | Fragment offset in the IP header.                                                                                                    |
| IP header length           | IP_HEADER_LENGTH                        | Length of the IP header.                                                                                                    |
| IP identification          | IP_IDENTIFICATION                       | Identification field in the IP header.                                                                                                    |
| IP offset                  | IP_OFFSET                               | Start IP offset from the beginning of the Ethernet frame.                                                                                                    |
| IP option length           | IP_OPTION_LENGTH                        | Length of the IP option that triggered the response.                                                                                                    |
| IP option number           | IP_OPTION_NUMBER                        | IP option number that triggered the response.                                                                                                    |

| Field                           | Syslog Export Field            | Description                                                                                                    |
|---------------------------------|--------------------------------|----------------------------------------------------------------------------------------------------|
| IP protocol                     | PROTOCOL                       | IP protocol of the traffic that generated the log event.                                                                           |
| IP source                       | IP_SOURCE                      | Source IP address in the packet header. Included for<br>backwards compatibility with legacy IPS. For other cases,<br>use Src Addr. |
| IP total length                 | IP_TOTAL_LENGTH                | Total length of the IP datagram.                                                                                                   |
| IP version                      | IP_VERSION                     | Version field value in the IP header.                                                                                              |
| Length of message<br>body       | SIP_CONTENT_LENGTH             | Length of the SIP message body.                                                                                                    |
| Logical interface               | IF_LOGICAL                     | Logical interface for a packet.                                                                                                    |
| MAC destination                 | MAC_DEST                       | Destination MAC address in the packet header.                                                                                      |
| MAC source                      | MAC_SOURCE                     | Source MAC address in the packet header.                                                                                           |
| Module                          | SENDER_MODULE_ID               | Sender module identification.                                                                                                    |
| Module mem usage                | MODULE_MEMUSAGE                | Memory usage of each module.                                                                                                    |
| Node configuration              | NODE_CONFIGURATION             | Current configuration of the node that sent the log entry.                                                                         |
| Node dynup                      | NODE_DYNUP                     | Dynamic update package level of the node that sent the log entry.                                                                  |
| Node version                    | NODE_VERSION                   | Node version of the node that sent the log entry.                                                                                  |
| Not final value                 | NOT_FINAL_VALUE                | Entry is not final.                                                                                                    |
| One LAN                         | ONE_LAN                        | The "View interface as one LAN" option was enabled on<br>the logical interface through which the packet was<br>received.           |
| Orig config id                  | ORIG_CONFIG_ID                 | Configuration identifier related to the Situation in the referred event.                                                           |
| Orig sender module version      | ORIG_SENDER_MODULE_<br>VERSION | Module version in the referred event.                                                                                              |
| Orig sender os ver              | ORIG_SENDER_OS_VER             | The operating system version of the sender of the referred event.                                                                  |
| Original Alert Type             | ORIG_ALERT                     | Type of alert in the referred event.                                                                                               |
| Original correlation begin time | ORIG_TIME_FRAME_BEGIN          | NTP stamp of the beginning of the time frame in the referred event.                                                                |
| Original correlation end time   | ORIG_TIME_FRAME_END            | NTP stamp of the end of the time frame in the referred event.                                                                      |
| Original event count            | ORIG_EVENT_COUNT               | Number of events in the time frame of the referred event.                                                                          |

| Field                         | Syslog Export Field                       | Description                                                                               |
|-------------------------------|-------------------------------------------|-------------------------------------------------------------------------------------------|
| Original module               | ORIG_SENDER_MODULE_ID                     | Sender module identification in the referred event.                                       |
| Original severity             | ORIG_ALERT_SEVERITY                       | Severity of the referred event.                                                           |
| Original situation            | ORIG_SITUATION                            | Identifier of the situation that triggered the referred event.                            |
| Original time                 | ORIG_TIMESTAMP                            | Creation time of the referred event.                                                      |
| Packet analysis end           | PACKET_ANALYSIS_END                       | Module could not continue analyzing packet or datagram after this event.                  |
| Packet not seen               | PACKET_NOT_SEEN                           | Flag indicating that the related packet was not seen.                                     |
| Packets Rcvd                  | ACC_RX_PACKETS                            | The number of packets that are received during the connection.                            |
| Packets Sent                  | ACC_TX_PACKETS                            | The number of packets that are sent during the connection.                                |
| Physical interface            | IF_PHYSICAL                               | Physical interface for a packet.                                                          |
| Protocol                      | PROTOCOL                                  | Connection IP protocol.                                                                   |
| Protocol Agent                | SRVHELPER_ID                              | Protocol Agent numerical ID code.                                                         |
| Reception time                | RECEPTION_TIME                            | Time when the entry was received by the Log Server.                                       |
| Record ID                     | RECORD_ID                                 | Identifier of the traffic recording.                                                      |
| Reference event ID            | REF_EVENT                                 | Reference to a related event.                                                             |
| Rule Tag                      | RULE_ID                                   | Rule tag of the rule that triggered the log event.                                        |
| Scan ICMP echo no reply cnt   | SCAN_ICMP_ECHO_NO_<br>RESPONSE_COUNTER    | Number of distinct ICMP Echo Request (ping) destinations that did not reply to a request. |
| Scan ICMP echo<br>request cnt | SCAN_ICMP_ECHO_REQUEST<br>_COUNTER        | Number of ICMP Echo Request destinations detected.                                        |
| Scan ICMP echo<br>targets     | SCAN_ICMP_ECHO_TARGETS                    | List of the detected ICMP Echo Request destinations.                                      |
| Scan ICMP mask no reply cnt   | SCAN_ICMP_NETMASK_NO_R<br>ESPONSE_COUNTER | Number of ICMP Netmask Request destinations with no reply.                                |
| Scan ICMP mask request cnt    | SCAN_ICMP_NETMASK_<br>REQUEST_COUNTER     | Number of distinct ICMP Netmask Request destinations detected.                            |
| Scan ICMP mask<br>targets     | SCAN_ICMP_NETMASK_<br>TARGETS             | List of the detected ICMP Netmask Request destinations.                                   |
| Scan ICMP no reply cnt        | SCAN_ICMP_NO_RESPONSE_<br>COUNTER         | Number of ICMP Echo, Timestamp, and Netmask Request destinations with no reply.           |

| Field                       | Syslog Export Field                         | Description                                                                              |
|-----------------------------|---------------------------------------------|------------------------------------------------------------------------------------------|
| Scan ICMP request cnt       | SCAN_ICMP_REQUEST_<br>COUNTER               | Number of ICMP Echo, Timestamp, and Netmask Request destinations.                        |
| Scan ICMP time no reply cnt | SCAN_ICMP_TIMESTAMP_NO_<br>RESPONSE_COUNTER | Number of ICMP Timestamp Request destinations with no reply.                             |
| Scan ICMP time request cnt  | SCAN_ICMP_TIMESTAMP_<br>REQUEST_COUNTER     | Number of distinct ICMP Timestamp Request destinations detected.                         |
| Scan ICMP time<br>targets   | SCAN_ICMP_TIMESTAMP_<br>TARGETS             | List of detected ICMP Timestamp Request destinations.                                    |
| Scan start time             | SCAN_START_TIME                             | Detected starting time of the port scanning activity that triggered the log event.       |
| Scan TCP negative cnt       | SCAN_TCP_NEGATIVE_<br>COUNTER               | Number of TCP destinations that replied with TCP Reset.                                  |
| Scan TCP no ack<br>cnt      | SCAN_TCP_NO_ACK_<br>COUNTER                 | Number of TCP destinations targeted for illegal TCP segments.                            |
| Scan TCP no ack<br>targets  | SCAN_TCP_NO_ACK_<br>TARGETS                 | List of TCP destinations targeted for illegal TCP segments.                              |
| Scan TCP no reply cnt       | SCAN_TCP_NO_RESPONSE_<br>COUNTER            | Number of TCP destinations with no reply to connection attempts.                         |
| Scan TCP normal cnt         | SCAN_TCP_NORMAL_<br>COUNTER                 | Number of TCP destinations with handshake and two-<br>directional data transfer.         |
| Scan TCP positive cnt       | SCAN_TCP_POSITIVE_<br>COUNTER               | Number of TCP destinations with handshake but no data sent by client.                    |
| Scan TCP targets            | SCAN_TCP_TARGETS                            | List of detected TCP port scan destinations in the traffic that triggered the log event. |
| Scan UDP negative cnt       | SCAN_UDP_NEGATIVE_<br>COUNTER               | Number of destinations that replied with ICMP Port Unreachable.                          |
| Scan UDP positive cnt       | SCAN_UDP_POSITIVE_<br>COUNTER               | Number of two-directional UDP conversations detected.                                    |
| Scan UDP probe cnt          | SCAN_UDP_PROBE_<br>COUNTER                  | Number of destinations that did not reply using UDP.                                     |
| Scan UDP target cnt         | SCAN_UDP_TARGET_<br>COUNTER                 | Total number of UDP destinations detected.                                               |
| Scan UDP targets            | SCAN_UDP_TARGETS                            | List of detected UDP destinations.                                                       |
| Sender                      | NODE_ID                                     | IP address of the engine or server that sent the log entry.                              |
| Sender module version       | SENDER_MODULE_VERSION                       | Version of the engine module that generated the event.                                   |

| Field                      | Syslog Export Field            | Description                                                                                             |
|----------------------------|--------------------------------|----------------------------------------------------------------------------------------------------|
| Sender type                | SENDER_TYPE                    | The type of engine or server that sent the log entry.                                                   |
| Service                    | SERVICE                        | Special field for filtering logs using the defined services.<br>Does not appear in the log entry table. |
| Severity                   | ALERT_SEVERITY                 | Severity of the situation related to the alert event.                                                   |
| SIP call ID                | SIP_CALL_ID                    | SIP call ID.                                                                                            |
| SIP contact address        | SIP_CONTACT                    | SIP contact address.                                                                                    |
| SIP header field contents  | SIP_HEADER                     | SIP header field contents.                                                                              |
| SIP header field name      | SIP_HEADER_NAME                | SIP header field name.                                                                                  |
| SIP request method         | SIP_REQUEST_METHOD             | Method of the SIP request.                                                                              |
| SIP request URI            | SIP_REQUEST_URI                | URI of the SIP request.                                                                                 |
| SIP request version        | SIP_REQUEST_VERSION            | Version of the SIP request.                                                                             |
| SIP response reason-phrase | SIP_RESPONSE_REASON_<br>PHRASE | SIP response reason-phrase.                                                                             |
| SIP response status code   | SIP_RESPONSE_STATUS_<br>CODE   | Status code of the SIP response.                                                                        |
| SIP VIA address            | SIP_VIA                        | SIP VIA address.                                                                                        |
| Situation                  | SITUATION                      | The identifier of the situation that triggered the log event.                                           |
| Situation Type             | SIT_CATEGORY                   | The type of the situation that triggered the log event.                                                 |
| SMTP command               | SMTP_COMMAND                   | Suspicious SMTP command sent by the client.                                                             |
| SMTP mail stats            | SMTP_MAIL_STATS                | Statistics on e-mail messages.                                                                          |
| SMTP misplaced command     | SMTP_MISPLACED_<br>COMMAND     | Command given in the wrong place in the command sequence.                                               |
| SMTP recipient             | SMTP_RECIPIENT                 | Recipient forward path in RCPT command parameter.                                                       |
| SMTP reply                 | SMTP_REPLY                     | Suspicious SMTP reply message sent by the server.                                                       |
| SMTP reverse path          | SMTP_REVERSE_PATH              | SMTP reverse path in MAIL FROM command parameter.                                                       |
| SMTP server action         | SMTP_SERVER_ACTION             | Suspicious server action after a suspicious client command.                                             |
| SMTP server banner         | SMTP_SERVER_BANNER             | Banner sent by the SMTP server at the beginning of the connection.                                      |
| SMTP transaction state     | SMTP_TRANSACTION_STATE         | Session state of the SMTP transaction.                                                                  |

| Field                            | Syslog Export Field                  | Description                                                                                                    |
|----------------------------------|--------------------------------------|----------------------------------------------------------------------------------------------------|
| SNMP Return Src IF               | SNMP_RET_SRC_IF                      | The SNMP index of the return source interface.                                                                                                    |
| SNMP Src IF                      | SNMP_SRC_IF                          | The SNMP index of the source interface.                                                                                                    |
| Source file                      | SOURCE_FILE                          | Name of the source file.                                                                                                    |
| Source file line                 | SOURCE_FILE_LINE)                    | Line number in the source file.                                                                                                    |
| Source port                      | PORT_SOURCE                          | TCP or UDP source port in the packet header. Included for backwards compatibility with legacy IPS. For other cases, see Src Port.                                               |
| Src Addr                         | SRC                                  | Packet source IP address.                                                                                                    |
| Src Port                         | SPOR                                 | TCP or UDP source port in the packet header.                                                                                                    |
| SSH calc client crypto bit ratio | SSH_CALC_CLIENT_CRYPTO_<br>BIT_RATIO | Calculated SSH client crypto bit ratio.                                                                                                    |
| SSH calc server crypto bit ratio | SSH_CALC_SERVER_CRYPTO_<br>BIT_RATIO | Calculated SSH server crypto bit ratio.                                                                                                    |
| SSH1 host key bits               | SSH1_HOST_KEY_BITS                   | Bit length of the SSHv1 host key.                                                                                                    |
| SSH1 server key bits             | SSH1_SERVER_KEY_BITS                 | Bit length of the SSHv1 server key.                                                                                                    |
| Syslog                           | SYSLOG_TYPE                          | Syslog is a system service used in some operating systems, for example, UNIX- and software packages. For more information on syslog and syslog types, refer to <i>RFC</i> 3164. |
| Target IP                        | IP_TARGET                            | IPv4 address of the target host in a detected attack.                                                                                                    |
| TCP connection start time        | TCP_CONNECTION_START_<br>TIME        | Start time of the TCP connection.                                                                                                    |
| TCP handshake<br>seen            | TCP_HANDSHAKE_SEEN                   | Initial handshake of the TCP connection detected.                                                                                                    |
| TCP option kind                  | TCP_OPTION_KIND                      | Type of the TCP option.                                                                                                    |
| TCP option length                | TCP_OPTION_LENGTH                    | Length of the TCP option that caused the response.                                                                                                    |
| To address                       | SIP_TO                               | SIP To address.                                                                                                    |
| UDP datagram size                | UDP_DATAGRAM_SIZE                    | Size of the UDP datagram.                                                                                                    |
| Vulnerability<br>References      | VULNERABILITY_<br>REFERENCES         | References to known vulnerabilities in a vulnerability database. Generated from situation and original situation.                                                               |
| Whole session seen               | WHOLE_SESSION_SEEN                   | True if no data of this session has been missed up to this point.                                                                                                    |

### Exportable IPS Recording Log Entry Fields

#### Table D.7 IPS Recording Log Entry Fields

| Field                  | Syslog Export Field                    | Description                                                                                                    |
|------------------------|----------------------------------------|----------------------------------------------------------------------------------------------------|
| Component ID           | COMP_ID                                | The identifier of the creator of the log entry.                                                                                                  |
| Creation Time          | TIMESTAMP                              | Log entry creation time.                                                                                                    |
| Packet data            | PACKET_DATA                            | Recorded packet data.                                                                                                    |
| Record frame<br>cached | RECORD_FRAME_CACHED                    | Marker showing that this frame was received before the recording was started. The frame included in the recording was taken from a memory cache. |
| Record ID              | RECORD_ID (IPS and IPS recording only) | Identifier of the traffic recording.                                                                                                    |
| Sender                 | NODE_ID                                | IP address of the engine or server that sent the log entry.                                                                                      |

### Exportable SSL VPN Log Entry Fields

### Table D.8 SSL VPN Log Entry Fields

| Field                  | Syslog Export Field | Description                                                                                                    |
|------------------------|---------------------|----------------------------------------------------------------------------------------------------|
| Application            | APPLICATION         | The SSL VPN service that generated the log.                                                                                                  |
| Application Detail     | APPLICATION_DETAIL  | The type of log sent by the SSL VPN. Possible values:<br>SYSTEM, AUDIT, HTTP, DEBUG, BILLING, RADIUS, EVENT.                                 |
| Creation Time          | TIMESTAMP           | Log entry creation time.                                                                                                    |
| Information<br>message | INFO_MSG            | A description of the log event that further explains the entry.                                                                              |
| Reception time         | RECEPTION_TIME      | Time when the entry was received by the Log Server.                                                                                          |
| Sender                 | NODE_ID             | IP address of the engine or server that sent the log entry.                                                                                  |
| Username               | USERNAME            | Username of the user to which this log event is related.                                                                                     |
| Message Id             | MESSAGE_ID          | SSL VPN-internal identifier of the log entry.                                                                                                |
| Session Id             | SESSION_ID          | ID of the User Session.                                                                                                    |
| Log Severity           | LOG_SEVERITY        | The severity assigned to the log entry by the SSL VPN-<br>internal logging system. Possible values: Debug, Fatal, Info,<br>Unknown, Warning. |

# **Facility Field Values**

The following table lists the possible values for the Facility field in the log table.

#### Table D.9 Facility Field Values

| Value                       |  |  |
|-----------------------------|--|--|
| Accounting                  |  |  |
| Authentication              |  |  |
| Blacklisting                |  |  |
| Cluster Daemon              |  |  |
| Cluster Protocol            |  |  |
| Connection Tracking         |  |  |
| Data Synchronization        |  |  |
| DHCP Client                 |  |  |
| DHCP Relay                  |  |  |
| Invalid                     |  |  |
| IPsec                       |  |  |
| License                     |  |  |
| Load balancing filter       |  |  |
| Log Server                  |  |  |
| Logging System              |  |  |
| Management                  |  |  |
| Monitoring                  |  |  |
| NetLink Incoming HA         |  |  |
| Network Address Translation |  |  |
| Packet Filter               |  |  |
| Protocol Agent              |  |  |
| Server Pool                 |  |  |
| SNMP Monitoring             |  |  |
| State Synchronization       |  |  |
| Syslog                      |  |  |
| System                      |  |  |
#### Table D.9 Facility Field Values (Continued)

| Value        |
|--------------|
| Tester       |
| Undefined    |
| User Defined |

# **Type Field Values**

The following table lists the possible values for the Type field in the log table.

#### Table D.10 Type Field Values

| Value                       |  |
|-----------------------------|--|
| Critical Error              |  |
| Debug high                  |  |
| Debug low                   |  |
| Debug mid                   |  |
| Diagnostic                  |  |
| Emergency - System Unusable |  |
| Error                       |  |
| Informational               |  |
| Internal max                |  |
| Max                         |  |
| Notification                |  |
| System Alert                |  |
| Undefined                   |  |
| Warning                     |  |

The following table show the most common log occurrences for the Action field.

| Action                      | Description                                                                                                    |
|-----------------------------|----------------------------------------------------------------------------------------------------|
| Allow                       | A connection was allowed through the engine. This can be a new connection, a related connection (for example, an FTP data connection), a related packet (for example ICMP error messages related to an earlier TCP connection), or a new connection through an existing VPN tunnel. |
| Discard                     | A connection or packet was discarded by the engine.                                                                                                    |
| Permit                      | A connection was allowed through according to the Inspection Rules on the engine.                                                                                                    |
| Refuse                      | A connection was refused by the engine.                                                                                                    |
| Terminate                   | A connection was terminated by the engine.                                                                                                    |
| Terminate (failed)          | An attempt to terminate a connection failed.                                                                                                    |
| Terminate (passive)         | A connection matched a rule with the passive Terminate action, and a log entry indicating that the connection would have been terminated was produced.                                                                                                    |
| Terminate (reset)           | A connection was terminated by the engine and TCP resets were sent to both communicating hosts.                                                                                                    |
| Wait for<br>Authentication  | A connection was waiting for successful user authentication before it could continue.                                                                                                    |
| Wait for Further<br>Actions | A connection was waiting for some other action before it could continue.                                                                                                    |
| Wait for RPC Reply          | A connection was waiting for an RPC reply before it could continue.                                                                                                    |

#### Table D.11 Action Field Values

# **Event Field Values**

The following table show the most common log occurrences for the Event field.

#### Table D.12 Event Field Values

| Event                                                                    | Description                                                                                                 |
|--------------------------------------------------------------------------|----------------------------------------------------------------------------------------------------|
| Allowed a connection from blacklister                                    | A connection from a blacklister was allowed.                                                                |
| Application protocol version is not supported                            | The application protocol version used in the traffic is not supported.                                      |
| Application protocol version not recognized                              | The application protocol version used in the traffic was not recognized.                                    |
| Authentication error                                                     | There was an error in the user authentication process.                                                      |
| Authentication failed                                                    | A user did not successfully authenticate.                                                                   |
| Authentication Server does not respond                                   | There is no response from the Authentication Server.                                                        |
| Authentication succeeded                                                 | A user successfully authenticated.                                                                          |
| Automatic online transition                                              | An engine automatically went online.                                                                        |
| Automatic standby transition                                             | An engine automatically went to standby.                                                                    |
| Blacklister not allowed                                                  | The component that attempted to send a blacklist request is not on the list of Allowed Blacklisters.        |
| Blacklisting connection closed                                           | A connection from a blacklister was closed.                                                                 |
| Blacklisting entries flushed                                             | All entries were removed from the engine's blacklist.                                                       |
| Blacklisting entry deleted                                               | An entry was removed from the engine's blacklist.                                                           |
| Blacklisting entry expired                                               | A blacklisting entry reached the end of its Duration time.                                                  |
| Can't connect to log server                                              | The engine is unable to connect to the Log Server.                                                          |
| Configuration changed                                                    | The engine's configuration changed.                                                                         |
| Configuration information for this connection                            | The engine's configuration at the time the connection was logged.                                           |
| Connection cannot be redirected to CIS due to absence of source NAT rule | Redirection to a Content Inspection Server failed because there was no NAT rule to redirect the connection. |
| Connection closed                                                        | A connection was closed.                                                                                    |
| Connection Discarded                                                     | A connection was discarded by the engine.                                                                   |
| Connection Queued                                                        | A connection was queued according to the QoS rules.                                                         |

# Table D.12 Event Field Values (Continued)

| Event                                                                         | Description                                                                                                    |
|-------------------------------------------------------------------------------|----------------------------------------------------------------------------------------------------|
| Connection redirected to Content Inspection Server                            | A connection was redirected to an external Content Inspection Server.                                            |
| Connection Refused                                                            | A connection was refused by the engine.                                                                          |
| Connection Terminated                                                         | A connection was terminated by the engine.                                                                       |
| Data connection cannot be redirected to CIS due to absence of source NAT rule | Redirection to a Content Inspection Server failed because there was no NAT rule to redirect the data connection. |
| Data connection redirected to content inspection server                       | A data connection was redirected to an external Content Inspection Server.                                       |
| DHCP message received                                                         | A DHCP message was received.                                                                                     |
| DHCP Relay address not configured, reply discarded                            | A DHCP reply was discarded because no DCHP address is configured for the engine.                                 |
| DHCP Relay address spoofed, request discarded                                 | A DHCP request was discarded because the DHCP relay address was considered spoofed.                              |
| DHCP reply received                                                           | A DHCP reply was received.                                                                                       |
| DHCP reply sent                                                               | A DHCP reply was sent.                                                                                           |
| DHCP request forwarded                                                        | A DHCP request was forwarded.                                                                                    |
| DHCP request received                                                         | A DHCP request was received.                                                                                     |
| DHCP request sent                                                             | A DHCP request was sent.                                                                                         |
| Dropped AH packet                                                             | An IPsec AH packet was dropped.                                                                                  |
| Dropped ESP packet                                                            | An IPsec ESP packet was dropped.                                                                                 |
| Error in receiving a new configuration                                        | There was an error when trying to transfer a new configuration to the engine.                                    |
| Error with Content Inspection Server                                          | There was an error when attempting to redirect a connection to an external Content Inspection Server.            |
| Failed to allow a related connection to open                                  | The engine failed to open a related connection for a connection that had already been allowed.                   |
| Force offline by test failure                                                 | The engine was forced offline as the result of an automated test failing.                                        |
| Going locked offline by command                                               | An administrator commanded the engine to go to the locked offline state.                                         |
| Going locked online by command                                                | An administrator commanded the engine to go to the locked online state.                                          |
| Going offline by command                                                      | An administrator commanded the engine to go offline.                                                             |

# Table D.12 Event Field Values (Continued)

| Event                                       | Description                                                                                   |
|---------------------------------------------|-----------------------------------------------------------------------------------------------|
| Going offline by test failure               | The engine went offline as the result of an automated test failing.                           |
| Going online by command                     | An administrator commanded the engine to go online.                                           |
| Going standby by command                    | An administrator commanded the engine to go to standby.                                       |
| Hybrid authentication done                  | Hybrid authentication successfully completed.                                                 |
| Hybrid authentication failed                | Hybrid authentication failed.                                                                 |
| Incomplete connection closed                | A connection for which the TCP handshake did not complete was closed.                         |
| Internal engine error                       | An internal error occurred on the engine.                                                     |
| Internal error                              | An internal error occurred.                                                                   |
| Invalid license                             | The engine has an invalid license.                                                            |
| Invalid properties of custom Protocol Agent | Invalid options have been configured for a custom Protocol Agent.                             |
| IPsec authentication error                  | An error occurred in IPsec authentication.                                                    |
| IPsec client cfg download done              | The configuration for an IPsec VPN Client has finished downloading.                           |
| IPsec client cfg download failed            | An attempt to download the configuration for an IPsec VPN Client failed.                      |
| IPsec client cfg download from              | The configuration for an IPsec VPN Client was downloaded by the client at the source address. |
| IPsec IKE error                             | There was an error in the IKE negotiation for an IPsec VPN.                                   |
| LDAP Server does not respond                | An LDAP Server is not responding.                                                             |
| License exceeded                            | A throughput based license was exceeded.                                                      |
| Log spool corrupted                         | The data in the engine's log spool partition has become corrupted.                            |
| Log spool is becoming full                  | The engine's log spool partition is becoming full.                                            |
| New blacklisting entry                      | A new entry was added to the engine's blacklist.                                              |
| New configuration successfully installed    | A new configuration was installed on the engine.                                              |
| New connection                              | A new connection was allowed through the engine.                                              |
| New VPN connection                          | A new connection through an existing VPN tunnel was allowed.                                  |

# Table D.12 Event Field Values (Continued)

| Event                                             | Description                                                                                                    |
|---------------------------------------------------|----------------------------------------------------------------------------------------------------|
| No space left on device                           | The engine's hard drive is full.                                                                                              |
| No suitable NAT rule found                        | No NAT rule matched a connection.                                                                                             |
| No suitable NAT rule found for related connection | No NAT rule matched a related connection.                                                                                     |
| Node booted                                       | An engine node booted up.                                                                                                    |
| Node down                                         | An engine node is down.                                                                                                    |
| Node up                                           | An engine node is up.                                                                                                    |
| Oversized DHCP message discarded                  | An excessively large DHCP message was discarded.                                                                              |
| Packet Discarded                                  | A packet was discarded by the engine.                                                                                         |
| Packet too long                                   | A packet was too long.                                                                                                    |
| Packet too short                                  | A packet was too short.                                                                                                    |
| Receive ICMP echo                                 | An ICMP echo (ping) was received.                                                                                             |
| Related Connection                                | A related connection was allowed through the engine.<br>For example, an FTP data connection.                                  |
| Related Packet                                    | A related packet was allowed through the engine. For<br>example, ICMP error messages related to an earlier<br>TCP connection. |
| Requested NAT cannot be done                      | There was an error when applying NAT to the traffic.                                                                          |
| Security Policy reload                            | New security policy is loaded on the engine.                                                                                  |
| Send ICMP echo                                    | An ICMP echo (ping) was sent.                                                                                                 |
| Sending DHCP reply failed                         | The engine failed to send a DHCP reply.                                                                                       |
| Sending DHCP request failed                       | The engine failed to send a DHCP request.                                                                                     |
| Sending sync messages                             | The engine is sending synchronization messages.                                                                               |
| Server pool member went offline                   | A Server Pool member went offline.                                                                                            |
| Server pool member went online                    | A Server Pool member went online.                                                                                             |
| SSL Handshake failed                              | An SSL handshake failed.                                                                                                    |
| Starting hybrid authentication                    | Hybrid authentication started.                                                                                                |
| Starting IKE initiator negotiation                | IKE initiator negotiation started.                                                                                            |
| Starting IKE responder negotiation                | IKE responder negotiation started.                                                                                            |
| State sync communication failure                  | State synchronization communication between cluster nodes failed.                                                             |

#### Table D.12 Event Field Values (Continued)

| Event                            | Description                                                                           |
|----------------------------------|---------------------------------------------------------------------------------------|
| State sync configuration changed | The configuration of the synchronization communication between cluster nodes changed. |
| Unknown DCHP Relay error         | An unknown error occurred in DHCP relay.                                              |
| Unrecognized protocol            | A protocol in the logged traffic was not recognized.                                  |
| Went locked offline              | The engine went to the locked offline state.                                          |
| Went locked online               | The engine went to the locked online state.                                           |
| Went offline                     | The engine went offline.                                                              |
| Went online                      | The engine went online.                                                               |
| Went standby                     | The engine went to standby.                                                           |

A successful engine login causes an event that is displayed in the Logs view with the following type of message in the Info Message field: *date time* login[*id*]:*USERNAME* LOGIN on '*device'*. A failed login causes an info message of the following type: *date time* login[*id*]:FAILED LOGIN (#) on '*device'* FOR 'UNKNOWN'.

# **IPsec VPN Log Messages**

The tables in this section list the most common IPsec VPN log messages (Facility=IPsec). Some messages can only be seen when the VPN diagnostics are enabled during the VPN negotiations. The messages listed appear in the Information Message fields of logs as information or error messages. The Situation field in some of the logs contains similar messages.

- VPN Notifications (page 187)
- VPN Errors (page 189)
- VPN Error Codes (page 192)

# **VPN** Notifications

The table below lists messages that are seen in the logs as part of normal IPsec VPN operation.

| Information Message            | Description                                                                                                    |
|--------------------------------|----------------------------------------------------------------------------------------------------|
| SA traffic selectors local: [] | This message is visible only when IPsec diagnostics are enabled.<br>The first message generated when new VPN negotiations are<br>triggered. Negotiation of a new VPN tunnel follows. |
| IKE SA proposal []             | This message is visible only when IPsec diagnostics are enabled.<br>Shows the proposal that the initiator in the negotiations sent to the<br>responder (displayed in both roles).    |

#### Table D.13 Common IPsec VPN Messages in Normal Operation

# Table D.13 Common IPsec VPN Messages in Normal Operation (Continued)

| Information Message                                                                                | Description                                                                                                    |
|----------------------------------------------------------------------------------------------------|----------------------------------------------------------------------------------------------------|
| Starting IKE main mode<br>initiator negotiation<br>Starting IKE main mode<br>responder negotiation | The beginning of IKE negotiations (in main mode).<br>Which message is displayed depends on whether the gateway is the<br>initiator or the responder in the negotiation.<br>Repeated negotiations for the same connection are normal in a Multi-<br>Link environment.                                                                                                    |
| IKE Phase-1 initiator done []<br>IKE Phase-1 responder done<br>[]                                  | <ul><li>IKE Phase-1 negotiations were successfully completed, Phase-2 negotiations will begin.</li><li>Which message is displayed depends on whether the gateway is the initiator or the responder in the negotiation.</li></ul>                                                                                                    |
| IKE Phase-2 initiator done []<br>IKE Phase-2 responder done<br>[]                                  | IKE Phase-2 negotiations were successfully completed. The VPN<br>tunnel is now established and ESP or AH message(s) should appear<br>shortly.<br>Which message is displayed depends on whether the gateway is the<br>initiator or the responder in the negotiation.                                                                                                    |
| Starting Hybrid Authentication                                                                     | Hybrid authentication is started for a Stonesoft IPsec VPN client user.                                                                                                    |
| Hybrid Authentication Done                                                                         | Hybrid authentication succeeded for a Stonesoft IPsec VPN client user.                                                                                                    |
| IKE SA import succeeded<br>IPsec SA import succeeded                                               | This message is visible only when IPsec diagnostics are enabled.<br>Synchronization of Phase 1 (IKE) and Phase 2 (IPsec) information<br>between clustered firewall engines was successful.                                                                                                    |
| ESP []<br>AH []                                                                                    | Encrypted traffic going through the VPN tunnel. When you enable IPsec diagnostics you may see more of these messages.                                                                                                    |
| Unknown IKE cookie                                                                                 | This message is visible only when IPsec diagnostics are enabled.<br>The other gateway identified an SA that does not exist on this node. If<br>this is a cluster, this message is normal when the SA has been<br>negotiated with a different node and the correct SA is then queried<br>from the other nodes, allowing the connection to continue.<br>This message can also appear if the SA has been deleted, for<br>example, because of a timeout or dead peer detection (DPD). |
| Sending delete notification []<br>Delete notification received<br>[]                               | This message is visible only when IPsec diagnostics are enabled.<br>Messages between the gateways forming the tunnel informing the<br>other party that the gateway has removed the settings indicated in<br>the message. As a result, the other gateway also clears the settings,<br>allowing for renegotiations if the tunnel is still needed.                                                                                                    |
| Sending IKE SA delete sync<br>Receiving IKE SA expire/delete<br>sync                               | This message is visible only when IPsec diagnostics are enabled.<br>Synchronization of SA deletion information between clustered firewall<br>engines.                                                                                                    |

#### Table D.13 Common IPsec VPN Messages in Normal Operation (Continued)

| Information Message                   | Description                                                                                                    |
|---------------------------------------|----------------------------------------------------------------------------------------------------|
| Initial contact notification received | The gateway at the other end of the tunnel has sent an Initial-Contact<br>message (indicating that it has no knowledge of previous<br>negotiations). If there are old SAs with the gateway, they are deleted<br>at this point (recently negotiated SAs are not, as may be indicated by<br>a further log message). If SAs exist, the notification may indicate that<br>the other end has been cleared, for example, in a reboot. |

# **VPN Errors**

The table below lists common errors that indicate problems in an IPsec VPN tunnel. The log messages inform you about the stage of negotiations and then give the actual error message, for example, "IKE Phase-2 error: No proposal chosen". The table lists only the actual message part without additional variable details such as IP addresses or identifiers.

#### Table D.14 Common IPsec VPN Errors

| Error Message                                | Description                                                                                                    |
|----------------------------------------------|----------------------------------------------------------------------------------------------------|
| Access group mismatch                        | The connecting VPN client is not authorized.                                                                                                    |
| Authentication failed                        | One of the parties rejected the authentication credentials or<br>something went wrong during the authentication process. If the<br>problem is not apparent in the available logs, activate diagnostics to<br>generate more verbose logs that give you more information about the<br>next negotiations. |
| Authentication method mismatch               | The authentication method used by the other gateway is not allowed<br>in the configuration of this gateway. Check the settings in the VPN<br>Profile that is selected for this VPN.                                                                                                    |
| Can not get policy [] No matching connection | May indicate that the gateway has no valid VPN certificate.                                                                                                    |
| Can not get QM policy []                     | Indicates that there is a mismatch in granularity settings between the<br>negotiating gateways.<br>In Stonesoft, granularity is controlled with the Security Association<br>Granularity setting on the IPsec Settings tab of the VPN Profile.                                                          |

# Table D.14 Common IPsec VPN Errors (Continued)

| Error Message                                            | Description                                                                                                    |  |
|----------------------------------------------------------|----------------------------------------------------------------------------------------------------|--|
| Could not allocate inbound SPI                           |                                                                                                    |  |
| Could not create outbound<br>IPsec rule                  |                                                                                                    |  |
| Could not register outbound<br>SPI                       | Indications that the gateway has run out of memory. The reasons for                                                                                                    |  |
| Old outbound SPI entry not found                         | this may include inappropriate configuration settings (such as using<br>the "SA per host" setting with a very large number of hosts) in<br>addition to other experimentations (such as bordware expections)                                                                                                    |  |
| Out of memory                                            | addition to other considerations (such as hardware specifications).                                                                                                    |  |
| SA install failed                                        |                                                                                                    |  |
| Session attaching failed                                 |                                                                                                    |  |
| Transform creation failed                                |                                                                                                    |  |
| Dead peer detection failed<br>IKE peer was found dead [] | Dead peer detection checks the other gateway periodically when the<br>VPN is established. If no response is received, the VPN tunnel is<br>closed. Indicates that the other gateway is down, unreachable, or<br>considers the VPN tunnel already closed.                                                                                   |  |
| Encapsulation mode mismatch                              | Encapsulation modes (AH and/or ESP) did not match between gateways.                                                                                                    |  |
| IKE error notify received: []                            | This message is visible only when IPsec diagnostics are enabled.<br>The other gateway has sent the error notification that is shown in this<br>message.                                                                                                    |  |
| IKE negotiation rate-limit reached, discard connection   | This message is visible only when IPsec diagnostics are enabled.<br>There is an excessive number of new VPN connection attempts within<br>a short period of time. This mechanism is meant to protect the<br>firewall from certain types of denial-of-service attacks.                                                                      |  |
| Invalid argument                                         | Generic error. Check the other log messages for more useful                                                                                                    |  |
| Invalid syntax                                           | information. If the problem is not apparent in the available logs,<br>activate diagnostics to generate more verbose logs that give you<br>more information about the next negotiations.                                                                                                    |  |
| IPsec SA proposal not accepted                           | This message is visible only when IPsec diagnostics are enabled.<br>The VPN gateway at the other end of the tunnel sent a proposal that<br>the Stonesoft gateway could not accept. This message includes<br>information about the rejected proposal and a further log message<br>should contain information on Stonesoft's local proposal. |  |
| NAT-T is not allowed for this peer                       | This message is visible only when IPsec diagnostics are enabled.<br>NAT-T was requested by the other gateway but it is not allowed in the<br>configuration of the gateway that sends this message.                                                                                                    |  |

# Table D.14 Common IPsec VPN Errors (Continued)

| Error Message                                                               | Description                                                                                                    |
|-----------------------------------------------------------------------------|----------------------------------------------------------------------------------------------------|
| No proposal chosen                                                          | IKE negotiations failed. If the problem is not apparent in the available logs, activate diagnostics to generate more verbose logs that give you more information about the next negotiations.                                                                                      |
| Payload malformed []                                                        | Most likely due to a mismatch in preshared keys between the initiator<br>and the responder. May also be due to corruption of packets in<br>transit.                                                                                                    |
| Peer IP address mismatch                                                    | The IP address of the other gateway uses is not configured as a VPN gateway end-point on this gateway.                                                                                                    |
| Proposal did not match policy                                               | There is a mismatch in the configurations of the two negotiating parties.                                                                                                    |
| Remote address not allowed                                                  | A VPN client is trying to use an IP address that is out of the allowed<br>address range. Make sure all valid IP addresses are actually included<br>in the range of allowed addresses in the Internal VPN Gateway<br>properties and check the DHCP server configuration.            |
| Remote ID mismatch                                                          | The IKE Phase 1 ID defined for the external security gateway in                                                                                                    |
| Remote identity [] used in<br>IKE negotiation doesn't match<br>to policy [] | identified itself. The ID and its type are set for each tunnel End-Point<br>in the properties of the external Gateway. Note that if an IP address<br>is used as identity, the IP address used as the identity may be<br>different from the IP address used for communications.     |
| SA unusable                                                                 | Usually means that an SA is being deleted when some new traffic arrives to use the tunnel.                                                                                                    |
| Sending error notify: []                                                    | This message is visible only when IPsec diagnostics are enabled.<br>Negotiations have failed and Stonesoft is sending the error<br>notification that is shown in this message to the other gateway.                                                                                |
| SPD doesn't allow connection []                                             | Most likely indicates that the Site definitions do not match the IP<br>addresses used. Check the addresses included under the Sites for<br>both Gateways, and also that the translated addresses are included<br>under the Site, if NAT is used for communications inside the VPN. |
| Timed out                                                                   | Indicates connection problems or that the other end has deleted the SA that Stonesoft is using in the negotiation. Check the logs at the other end to see if the connection makes it through.                                                                                      |
| Traffic selector mismatch                                                   | There is a mismatch in the configurations of the two negotiating parties. You must define a matching pair for all settings; double-check all settings at both ends.                                                                                                    |
| Tunnel policy mismatch []                                                   | This message is visible only when IPsec diagnostics are enabled.<br>Usually indicates IKE negotiations failed because of a mismatch in<br>the configurations of the two negotiating parties.                                                                                       |

#### Table D.14 Common IPsec VPN Errors (Continued)

| Error Message           | Description                                                                                                    |
|-------------------------|----------------------------------------------------------------------------------------------------|
| Tunnel selection failed | An Access rule matched this connection, but the traffic could not be<br>sent across the VPN. Most likely, this is due to the (possibly NATed)<br>source or destination IP address not being included in the local or<br>remote gateway's Site as required. This message also appears if a<br>connection that is not intended for the VPN matches the VPN rule<br>(note that inbound cleartext traffic can be allowed from the same<br>addresses as tunneled traffic with the Apply action in the VPN rule). |
| Tunnel type mismatch [] | This message is visible only when IPsec diagnostics are enabled.<br>Only gateway-to-gateway VPN or client-to-gateway VPN is configured,<br>but the connecting device is of the other type. For example, a VPN<br>client tried to connect, but VPN client access is not configured<br>(correctly) on the gateway.                                                                                                    |

# **VPN Error Codes**

Under some conditions, multiple IPsec VPN errors may be detected simultaneously and combined in a single log message. The most significant error is shown as text, and the other detected errors are indicated using a combined (with bitwise OR) hexadecimal error code.

# Example IKE Phase-1 Initiator error: Proposal did not match policy (100002). Here, the hexadecimal codes 00100000 for "Proposal did not match policy" and 00000002 for "Peer IP address mismatch") produces the code 00100002 = 100002.

The table below lists codes that are valid for engine software versions 5.0 and above.

| Hex Code | Error Message                      |
|----------|------------------------------------|
| 0000020  | Access group mismatch              |
| 0008000  | Authentication method mismatch     |
| 00020000 | Encapsulation mode mismatch        |
| 0000002  | Peer IP address mismatch           |
| 00100000 | Proposal did not match policy      |
| 00400000 | Remote address not allowed         |
| 00000040 | Traffic selector mismatch (local)  |
| 00000080 | Traffic selector mismatch (remote) |
| 00200000 | Tunnel type mismatch               |
| 00000200 | Remote ID mismatch                 |

#### Table D.15 Hexadecimal Error Codes in VPN Log Messages (Continued)

| Hex Code | Error Message                    |
|----------|----------------------------------|
| 00000100 | Internal configuration-related   |
| 00000004 | problems. See the other messages |
| 0000001  | to troubleshoot.                 |

# Audit Entry Types

The following table explains the audit entry types.

# Table D.16 Audit Entry Types

| Туре                                  | Definition                                                          |
|---------------------------------------|---------------------------------------------------------------------|
| audit.info                            | Internal messages of the audit system.                              |
| audit.start                           | Start of an audit.                                                  |
| audit.stop                            | End of an audit.                                                    |
| stonesoft.admin.changelp.mgtserver    | Audited when management server IP address is changed.               |
| stonesoft.admin.changeMgtlp.logserver | Audited when log server management IP address is changed.           |
| stonesoft.admin.comment.change        | Audited when a comment is changed.                                  |
| stonesoft.admin.create                | Creation of an administrator.                                       |
| stonesoft.admin.delete                | Deletion of an administrator.                                       |
| stonesoft.admin.login                 | Audited when the administrator logs in to the management server.    |
| stonesoft.admin.logout                | Audited when the administrator logs out from the management server. |
| stonesoft.admin.name.change           | Change of administrator name.                                       |
| stonesoft.admin.password.change       | Change of password for an administrator.                            |
| stonesoft.admin.permission.change     | Change of permissions for an administrator.                         |
| stonesoft.admin.session               | Audits administrator sessions.                                      |
| stonesoft.alert                       | Audited when management system sends an alert.                      |
| stonesoft.alert.policy.upload         | Uploading a policy to an alert server - success or failure.         |
| stonesoft.audit.archive.create        | Audited when audit data archive is created.                         |
| stonesoft.audit.archive.delete        | Audited when audit data archive is deleted.                         |
| stonesoft.audit.archive.restore       | Audited when audit data archive is restored.                        |
| stonesoft.backup.create               | Audited when a backup is created in the origin server.              |

| Туре                                     | Definition                                                           |
|------------------------------------------|----------------------------------------------------------------------|
| stonesoft.backup.delete                  | Audited when a backup is deleted in the origin server.               |
| stonesoft.backup.restore                 | Audited when a backup is restored in the origin server.              |
| stonesoft.database.migrate               | Audited when the server database is migrated.                        |
| stonesoft.database.password.change       | Audited when database password is changed.                           |
| stonesoft.directarchive.start            | Audited when the direct archive option is set to ON.                 |
| stonesoft.directarchive.stop             | Audited when the direct archive option is set to OFF.                |
| stonesoft.export.start                   | Audited when an export operation is started.                         |
| stonesoft.firewall.connections.terminate | Audited when a connection is terminated.                             |
| stonesoft.firewall.diagnostic            | Diagnostic mode selected for a firewall.                             |
| stonesoft.firewall.disable.userdatabase  | Audited when user database is disabled.                              |
| stonesoft.firewall.enable.userdatabase   | Audited when user database is enabled.                               |
| stonesoft.firewall.initial.contact       | Firewall performed initial contact to management server.             |
| stonesoft.firewall.initial.generate      | Initial configuration generated for a firewall.                      |
| stonesoft.firewall.monitor.off           | A firewall monitoring change by an administrator to deactivated.     |
| stonesoft.firewall.monitor.on            | A firewall monitoring change by an administrator to activated.       |
| stonesoft.firewall.policy.upload         | Uploading a policy to a single firewall - success or failure.        |
| stonesoft.firewall.reboot                | A firewall reboot by an administrator through the management system. |
| stonesoft.firewall.reset.database        | Audited when the user database is reset.                             |
| stonesoft.firewall.state.lockoffline     | A firewall state change by an administrator to locked offline.       |
| stonesoft.firewall.state.lockonline      | A firewall state change by an administrator to locked online.        |
| stonesoft.firewall.state.offline         | A firewall state change by an administrator to offline.              |
| stonesoft.firewall.state.online          | A firewall state change by an administrator to online.               |
| stonesoft.firewall.state.standby         | A firewall state change by an administrator to standby.              |
| stonesoft.firewall.time.adjust           | Firewall node time adjustment.                                       |
| stonesoft.firewall.upgrade.end           | Firewall node upgrade end through management system.                 |
| stonesoft.firewall.upgrade.start         | Firewall node upgrade start through management system.               |

| Туре                                     | Definition                                                                      |
|------------------------------------------|---------------------------------------------------------------------------------|
| stonesoft.import.start                   | Audited when an import operation is started.                                    |
| stonesoft.ips.analyzer.diagnostic        | Diagnostic mode selected for an analyzer.                                       |
| stonesoft.ips.analyzer.monitor.off       | Monitoring mode offline for a sensor.                                           |
| stonesoft.ips.analyzer.monitor.on        | Monitoring mode online for a sensor.                                            |
| stonesoft.ips.analyzer.policy.upload     | Uploading a policy to an analyzer - single analyzer cluster success or failure. |
| stonesoft.ips.analyzer.reboot            | Analyzer reboot through the management system.                                  |
| stonesoft.ips.analyzer.state.lockoffline | Analyzer state changed to locked offline.                                       |
| stonesoft.ips.analyzer.state.lockonline  | Analyzer state changed to locked online.                                        |
| stonesoft.ips.analyzer.state.offline     | Analyzer state changed to offline.                                              |
| stonesoft.ips.analyzer.state.online      | Analyzer state changed to online.                                               |
| stonesoft.ips.analyzer.state.standby     | Sensor state changed to standby.                                                |
| stonesoft.ips.analyzer.time.adjust       | Analyzer node time adjusted.                                                    |
| stonesoft.ips.analyzer.upgrade.end       | Analyzer node upgrade through management system ends.                           |
| stonesoft.ips.analyzer.upgrade.start     | Analyzer node upgrade through management system begins.                         |
| stonesoft.ips.sensor.diagnostic          | Diagnostic mode selected for a sensor.                                          |
| stonesoft.ips.sensor.monitor.off         | Monitoring mode offline for a sensor.                                           |
| stonesoft.ips.sensor.monitor.on          | Monitoring mode online for a sensor.                                            |
| stonesoft.ips.sensor.policy.upload       | Uploading a policy to a sensor - single sensor success or failure.              |
| stonesoft.ips.sensor.reboot              | Sensor rebooted through the management system.                                  |
| stonesoft.ips.sensor.state.lockoffline   | Sensor state changed to locked offline.                                         |
| stonesoft.ips.sensor.state.lockonline    | Sensor state changed to locked online.                                          |
| stonesoft.ips.sensor.state.offline       | Sensor state changed to offline.                                                |
| stonesoft.ips.sensor.state.online        | Sensor state change by an administrator to online.                              |
| stonesoft.ips.sensor.state.standby       | Sensor state changed to standby.                                                |
| stonesoft.ips.sensor.time.adjust         | Sensor node time adjusted.                                                      |
| stonesoft.ips.sensor.upgrade.end         | Sensor node upgrade through management system ends.                             |

| Туре                                              | Definition                                                                   |
|---------------------------------------------------|------------------------------------------------------------------------------|
| stonesoft.ips.sensor.upgrade.start                | Sensor node upgrade through management system begins.                        |
| stonesoft.layer2firewall.connections.termi nate   | Audited when a connection is terminated.                                     |
| stonesoft.layer2firewall.diagnostic               | Diagnostic mode selected for a Layer 2 Firewall.                             |
| stonesoft.layer2firewall.disable.userdatab<br>ase | Audited when user database is disabled.                                      |
| stonesoft.layer2firewall.enable.userdataba se     | Audited when user database is enabled.                                       |
| stonesoft.layer2firewall.initial.contact          | Layer 2 Firewall performed initial contact to management server.             |
| stonesoft.layer2firewall.initial.generate         | Initial configuration generated for a Layer 2 Firewall.                      |
| stonesoft.layer2firewall.monitor.off              | A Layer 2 Firewall monitoring change by an administrator to deactivated.     |
| stonesoft.layer2firewall.monitor.on               | A Layer 2 Firewall monitoring change by an administrator to activated.       |
| stonesoft.layer2firewall.policy.upload            | Uploading a policy to a single Layer 2 Firewall - success or failure.        |
| stonesoft.layer2firewall.reboot                   | A Layer 2 Firewall reboot by an administrator through the management system. |
| stonesoft.layer2firewall.reset.database           | Audited when the user database is reset.                                     |
| stonesoft.layer2firewall.state.lockoffline        | A Layer 2 Firewall state change by an administrator to locked offline.       |
| stonesoft.layer2firewall.state.lockonline         | A Layer 2 Firewall state change by an administrator to locked online.        |
| stonesoft.layer2firewall.state.offline            | A Layer 2 Firewall state change by an administrator to offline.              |
| stonesoft.layer2firewall.state.online             | A Layer 2 Firewall state change by an administrator to online.               |
| stonesoft.layer2firewall.state.standby            | A Layer 2 Firewall state change by an administrator to standby.              |
| stonesoft.layer2firewall.time.adjust              | Layer 2 Firewall node time adjustment.                                       |
| stonesoft.layer2firewall.upgrade.end              | Layer 2 Firewall node upgrade end through management system.                 |
| stonesoft.layer2firewall.upgrade.start            | Layer 2 Firewall node upgrade start through management system.               |

| Туре                               | Definition                                                                                                    |
|------------------------------------|----------------------------------------------------------------------------------------------------|
| stonesoft.license.activate         | Audited when a license file or a license component is activated.                                                                              |
| stonesoft.license.delete           | Audited when a license component is deleted.                                                                                                  |
| stonesoft.license.import           | Audited when a license file is imported.                                                                                                    |
| stonesoft.license.inactivate       | Audited when a license is deactivated.                                                                                                    |
| stonesoft.logdatamanager.abort     | Audited when a scheduled task is aborted in the log server.                                                                                   |
| stonesoft.logdatamanager.complete  | Audited when a scheduled task is completed in the log server.                                                                                 |
| stonesoft.logdatamanager.create    | Audited when a scheduled task is created in the log server.                                                                                   |
| stonesoft.logdatamanager.delete    | Audited when a scheduled task is deleted in the log server.                                                                                   |
| stonesoft.logdatamanager.modify    | Audited when a scheduled task is modified in the log server.                                                                                  |
| stonesoft.logdatamanager.start     | Audited when the user manually starts a task.                                                                                                 |
| stonesoft.logpruningfilter.apply   | Audited when a pruning filter is applied to the log server.                                                                                   |
| stonesoft.logpruningfilter.delete  | Audited when a pruning filter is deleted from the log server.                                                                                 |
| stonesoft.logpruningfilter.refresh | Audited when, following to a log server re-logging to the management, all the pruning filters are retrieved at the management and re-applied. |
| stonesoft.logreception.start       | Log reception process begins.                                                                                                    |
| stonesoft.logreception.stop        | Log reception process ends.                                                                                                    |
| stonesoft.logserver.certify        | Audited when the log server is certified.                                                                                                    |
| stonesoft.mgtserver.certify        | Audited when the management server is certified.                                                                                              |
| stonesoft.object.delete            | Audited when an object is deleted.                                                                                                    |
| stonesoft.object.insert            | Audited when a new object is added.                                                                                                    |
| stonesoft.object.update            | Audited when an object is updated.                                                                                                    |
| stonesoft.policy.display           | Generate a policy for display.                                                                                                    |
| stonesoft.policy.upload.end        | Uploading a policy ends.                                                                                                    |
| stonesoft.policy.upload.start      | Uploading a policy starts.                                                                                                    |
| stonesoft.server.diskfull          | Audited when the log server disk gets full.                                                                                                   |

| Туре                               | Definition                                        |
|------------------------------------|---------------------------------------------------|
| stonesoft.server.start             | Audited when the log server is started.           |
| stonesoft.server.stop              | Audited when the log server is stopped.           |
| stonesoft.vpn.certificate.download | Audited when client downloaded a VPN certificate. |
| stonesoft.vpn.certificate.request  | Audited when a VPN certificate is requested.      |
| stonesoft.vpn.certificate.sign     | Audited when a VPN certificate is signed.         |
| stonesoft.vpn.gateway.remove       | Audited when a VPN gateway is removed.            |
| stonesoft.vpn.site.remove          | Audited when a VPN site is removed.               |
| stonesoft.vpn.validity.check       | Audited when the VPN validity is checked.         |

# Syslog Entries

The following table presents the categories for messages that appear in log entries sent to an external syslog server.

#### Table D.17 Syslog Entries

| Value                                     |  |  |
|-------------------------------------------|--|--|
| Clock daemon for BSD systems              |  |  |
| Clock daemon for System V systems         |  |  |
| File transfer protocol                    |  |  |
| Kernel messages                           |  |  |
| Line printer subsystem                    |  |  |
| Mail system                               |  |  |
| Messages generated internally by syslogd  |  |  |
| Network news subsystem                    |  |  |
| Network time protocol                     |  |  |
| Random user-level messages                |  |  |
| Security/authorization messages           |  |  |
| Security/authorization messages (private) |  |  |
| System daemons                            |  |  |
| UUCP subsystem                            |  |  |

# Log Fields Controlled by the Additional Payload Option

The following table presents the log fields that may be logged when the Additional Payload option is selected in an Inspection rule's Logging options.

#### Table D.18 Additional Payload Log Fields

| Value                         |  |  |
|-------------------------------|--|--|
| DNS qname                     |  |  |
| FTP command                   |  |  |
| FTP reply                     |  |  |
| FTP server banner             |  |  |
| HTTP header                   |  |  |
| HTTP header name              |  |  |
| HTTP request URI              |  |  |
| HTTP request method           |  |  |
| HTTP request version          |  |  |
| ICMP field datagram reference |  |  |
| Imf encoded word              |  |  |
| Imf header field              |  |  |
| Imf token                     |  |  |
| SMTP command                  |  |  |
| SMTP misplaced command        |  |  |
| SMTP recipient                |  |  |
| SMTP reply                    |  |  |
| SMTP reverse path             |  |  |
| SMTP server banner            |  |  |

# **Connection States**

The following states are used both in the **State** column in the Connections view and (in part) in the Logs view in conjunction with info messages or logs on the closing of connections. They reflect the standard states regarding the initiation and termination of TCP connections as seen by the firewall in the transmissions. The table below lists the possible states.

| State              | Description                                                                                                    |  |
|--------------------|----------------------------------------------------------------------------------------------------|--|
| CP established     | Stonesoft cluster protocol packet is recognized.                                                                                                    |  |
| ICMP echo          | Ping reply is expected.                                                                                                    |  |
| ICMP reply wait    | Other ICMP request or reply types.                                                                                                    |  |
| Invalid            | The communication has violated the protocol.                                                                                                    |  |
| IPsec established  | IPsec tunnel packet is recognized.                                                                                                    |  |
| New                | New connection is being opened.                                                                                                    |  |
| Related            | New connection related to an existing one is expected soon.                                                                                                    |  |
| Remove             | Connection cannot be physically removed yet.                                                                                                    |  |
| Remove soon        | Expecting to still see some packets (multiple reset packet), so delayin the removal for a few seconds. Eliminates unnecessary packet filtering and possible logging of dropped packets. |  |
| TCP close wait     | One end of the connection waits for the FIN packet (passive close).                                                                                                    |  |
| TCP close wait ack | Waiting for ACK for the FIN before going to close wait status (passive close).                                                                                                    |  |
| TCP closing        | Closing packet (FIN) sent by one end of the connection (simultaneous).                                                                                                    |  |
| TCP closing ack    | Waiting for ACK for the FIN before going to closing status (active close).                                                                                                    |  |
| TCP established    | Normal status of TCP connections for data transfer.                                                                                                    |  |
| TCP fin wait 1     | One end of the connection waits for sending the FIN packet (active close).                                                                                                    |  |
| TCP fin wait 2     | One end of the connection waits for receiving ACK packet.                                                                                                    |  |
| TCP last ack       | One end of the connection sent a FIN packet (passive close).                                                                                                    |  |
| TCP last ack wait  | Waiting for the FIN packet to be acknowledged.                                                                                                    |  |
| TCP syn ack seen   | Second phase of the TCP three-way handshake, the server has replied t client sent SYN with SYN+ACK, next status will be established.                                                    |  |
| TCP syn fin seen   | T/TCP (Transactional TCP) connection, RFC 1644.                                                                                                    |  |
| TCP syn return     | Received simultaneous SYN from the other end (simultaneous open).                                                                                                    |  |

#### Table D.19 Connection States

# Table D.19 Connection States (Continued)

| State               | Description                                                                         |  |
|---------------------|-------------------------------------------------------------------------------------|--|
| TCP syn seen        | Very first packet sent by one end of the connection.                                |  |
| TCP time wait       | One end of the connection acknowledged closing packet (FIN).                        |  |
| TCP time wait ack   | Waiting for ACK for the FIN status before going to time wait status (active close). |  |
| UDP established     | UDP connection is recognized.                                                       |  |
| Unknown established | Connection from other transport level protocol.                                     |  |

# APPENDIX E

# SCHEMA UPDATES FOR EXTERNAL LDAP Servers

This section lists the Stonesoft-specific LDAP classes and attributes that you add to the schema of external LDAP servers.

The Stonesoft-specific attribute and class names start with "sg". The classes are listed in the table below.

#### Table E.1 Stonesoft Specific LDAP Classes

| Class   | Description            |  |  |
|---------|------------------------|--|--|
| sggroup | Stonesoft user group   |  |  |
| sguser  | Stonesoft user account |  |  |

The Stonesoft-specific attributes are listed in the table below.

#### Table E.2 Stonesoft Specific LDAP Attributes

| Attribute    | Related Classes | Description                                                      |
|--------------|-----------------|------------------------------------------------------------------|
| sgactivation | sguser          | Activation date for the user account.                            |
| sgauth       | sggroup, sguser | Authentication service for the user or group.                    |
| sgdelay      | sggroup, sguser | Number of days the user account is valid after the activation.   |
| sgexpiration | sguser          | Last day when the user account is valid and the user can log in. |
| sggrouptype  | sggroup         | Indicates the type of the group: a subtree or discrete group.    |
| sgmember     | sggroup         | The Distinguished Name (DN) for the user member of this group.   |

| Attribute         | <b>Related Classes</b> | Description                                             |
|-------------------|------------------------|---------------------------------------------------------|
| sgpassword        | sguser                 | MD5 message digest hash of the user password.           |
| sgpresharedkey    | sguser                 | IPsec PreSharedKey for the user account.                |
| sgsubjectaltnames | sguser                 | IPsec certificate SubjectAltNames for the user account. |
| sgvirtualip       | sggroup, sguser        | Virtual IP allocation allowed for the user.             |

Example schema updates are provided in the Management Servers' *installation directory*/samples/LDAPSamples/LDAP/ directory:

- SG\_AD.ldif is an example schema update for Windows Server 2003 and 2008 Active Directory. For additional considerations and instructions on extending the schema, consult Microsoft's Documentation:
  - For Windows 2003, see http://technet.microsoft.com/en-us/library/ cc759633%28WS.10%29.aspx.
  - For Windows 2008, see http://technet.microsoft.com/en-us/library/ cc771796%28WS.10%29.aspx.
- SG-v3.schema is an example schema update in the LDAPv3 format (RFC 2252) used by OpenLDAP v.2.0.x and later, for example.
- SG-schema.conf is an example schema update in slapd.conf format, used by Netscape Directory server and OpenLDAP version 1.2.11, for example.

In addition to updating the directory schema, there may be some server-specific requirements. For the Netscape and the OpenLDAP version 1.2.11 servers, you must configure the following lines to the LDAP server's slapd.conf configuration file after stopping the LDAP service:

#### Illustration E.1 Additional Configuration for OpenLDAP v1.2.11 and Netscape Server

```
include /etc/openldap/slapd.at.conf
include /etc/openldap/slapd.oc.conf
include /etc/openldap/sg-schema.conf
schemacheck on
```

For the OpenLDAP server versions 2.0 and later, you must configure the following lines to the LDAP server's slapd.conf configuration file after stopping the LDAP service:

#### Illustration E.2 Additional Configuration for OpenLDAP version 2.0 or later

```
include /etc/openldap/schema/core.schema
include /etc/openldap/schema/cosine.schema
include /etc/openldap/schema/inetorgperson.schema
include /etc/openldap/schema/sg-v3.schema
```

# GLOSSARY

# A

#### **Access Control List**

A list of Elements that can be used to define the Elements that an administrators with restricted permissions can access. See also Administrator Role and Granted Element.

#### Action

What the engine should do with a packet that matches the criteria for a particular rule in the security policy.

#### **Action Option**

Additional action-specific selections that affect how the traffic is handled set in the Action cell in rules.

#### **Active Management Server**

The Management Server that currently has control of all Domains in a system that has at least one Additional Management Server.

#### **Additional Log Server**

A Log Server defined as a backup channel for components that primarily send their logs to some other Log Server.

#### **Additional Management Server**

A redundant Management Server that replicates the configuration data from the Active Management Server under normal conditions so that the services offered by the Management Server can be used without interruption if components fail or are otherwise unavailable.

#### **Address Range**

A Network Element that defines a range of IP addresses. Use to avoid having to repeatedly type in the same IP addresses when defining address ranges that do not correspond to whole networks.

#### Address Resolution Protocol (ARP)

An Internet standard (RFC 826) protocol used to associate IP addresses with the media hardware address of a network interface card on a local area network (LAN).

#### Administrator

An Element that defines the details of a single person that is allowed to log on to the SMC using the Management Client. If used as a general term, Web Portal Users are also considered as administrators.

#### Administrator Role

An Element that defines which actions an Administrator with restricted permissions is allowed to take. See also Granted Element and Permission Level.

#### **Aggressive Mode**

The authentication of two IPsec end-points with only three messages, as opposed to Main Mode's six. Aggressive mode also does not provide PFS support, and SA negotiation is limited. See Main Mode (page 221). See also Security Association (SA) (page 228).

#### **AH (Authentication Header)**

```
See Authentication Header (AH) (page 208).
```

#### Alert Chain

A list of rules defining which Alert Channels are used, and in which order, when an alert entry is directed to the Alert Chain from an Alert Policy to be escalated out from the Stonesoft Management Center. See also Alert Escalation.

#### Alert Channel

A method of sending alerts out from the Log Server. You can send alerts via SMTP (e-mail), SNMP, SMS text messages, or some other action you define in a custom script. Alert Channels are defined in the Log Server's properties, after which they can be used in Alert Chains.

#### Alert Element

An Element that gives the name and description to an Alert Event. The Alert element can be used as a matching criteria in the rules of an Alert Policy.

#### Alert Entry

A log message with an alert status that has been raised based on some Situation (which you can see in the Logs View). Alert entries trigger Alert Escalation.

# Alert Escalation

Sending alerts out from the Stonesoft Management Center to administrators through Alert Channels (such as e-mail) according to a predefined Alert Chain until the original Alert Entry is acknowledged by some administrator in the Logs View.

# Alert Event

A pattern in traffic or a problem in the system's operation that matches to some Situation used in a policy or internally in the system, and thus triggers an Alert Entry.

# **Alert Policy**

A list of rules defining if an Alert Entry is escalated and which Alert Chain is used for escalating which type of alert entries. See also Alert Escalation.

#### Alias

An Element that can be used to represent other network elements in configurations. It differs from a group element in that it does not represent all the elements at once: the value it takes in a configuration can be different on each engine where it is used.

#### **Allow Action**

An Action parameter that allows a connection matching that rule to pass through the Firewall to its destination.

#### Analyzer

1) A legacy device in the Stonesoft IPS system that analyzes the log information from Sensors according to its policy to find patterns, so that separate log entries can be combined together. See also Log Server, Security Engine.

2) The legacy Element that represents an Analyzer device in the Stonesoft Management Center.

#### Antispoofing

Technique used to protect against malicious packages whose IP header information has been altered. See also IP Spoofing (page 218).

#### Application

A category of Tags for Situations. Meant for grouping Situations that detect known vulnerabilities in a particular software application.

#### Application Layer Gateway; Application Level Firewall

A firewall system, or gateway, in which packets are examined based on the application protocol being used (e.g., telnet, FTP, SMTP). Proxies for each application-level service are installed on the gateway, and are often configured to relay a conversation between two systems. That is, a packet's destination is the gateway, which then establishes a separate connection to the other system to complete the connection.

#### **Apply VPN Action**

A Firewall Action parameter that directs traffic from protected local networks into the Virtual Private Network (VPN) tunnel and allows traffic that arrives through a VPN, but does not match non-VPN traffic from outside networks into the protected networks. See also Enforce VPN Action (page 214).

# **ARP (Address Resolution Protocol)**

See Address Resolution Protocol (ARP) (page 205).

# **Asymmetric Encryption**

A cryptographic technology that uses a pair of keys. The message is encrypted with the public half of a pair and can then be decrypted only with the matching private half of the key pair. Public key technology can be used to create digital signatures and deal with key management issues. Also referred to as public key encryption. See also Symmetric Encryption (page 231) and Public-key Cryptography (page 226).

#### Auditing

A Stonesoft Management Center feature that logs administrators' actions and allows administrators with unrestricted permissions to view and manage these logs to keep track of system changes.

#### Authentication

The process of proving that someone or something is who or what they claim to be. For example, typing a simple username-password combination is a form of authentication.

#### Authentication Header (AH)

A security protocol supported by the IPsec protocol to enhance traffic security. It enables the authentication and integrity of data against packet corruption or tampering. AH protocol can use SHA-1 or MD5 to generate a hash signature based on a secret component from the SA, the packet payload and some parts of the packet header. See also Security Association (SA) (page 228).

#### **Authentication Server**

A component of the Management Center that provides authentication services for end-user and Administrator logins.

#### Authentication Token/Authenticator

A portable device for authenticating a user. Authentication tokens typically operate by challenge/ response, time-based code sequences, or other techniques. One of the most commonly used tokens is the RSA SecurID card.

#### Authorization

The process of giving someone or something permission to do or have something. Usually related to authentication; once a user has authenticated (proved who they are), they are authorized (given permission) to perform certain actions.

#### **Balancing Mode**

A Security Engine cluster mode that attempts to divide the traffic as equally as possible between the online engines participating in the cluster. Confer to Standby Mode (page 230).

#### **Bandwidth Management**

The process of determining and enforcing bandwidth limits and guarantees for different types of traffic either together with Traffic Prioritization or on its own. Also see QoS Class (page 226) and QoS Policy (page 226).

#### Blacklisting

1) The process of blocking unwanted network traffic either manually or automatically.

2) Persistently blocking access to certain URLs manually.

#### Bookmark

A stored link to a view or layout in the Management Client.

#### **Bookmark Folder**

A folder in the toolbar of the Management Client for storing and sharing Bookmarks.

#### **Border Routing**

Routing of connections between different autonomous systems.

#### BrightCloud

A Web Filtering categorization service that provides categories for malicious sites as well as several categories for different types of non-malicious content that may be considered objectionable.

#### **Buffer Overflow**

When a program's data in the memory of a computer exceeds the space reserved for it (the buffer), data may in some circumstances be written on other parts of the memory area. Attackers may use buffer overflows to execute harmful program code on a remote system.

# Bugtraq

A mailing list for discussing network security related issues, such as vulnerabilities.

#### **Bulk Encryption Algorithm**

Describes symmetric encryption algorithms which operate on fixed-size blocks of plaintext and generates a block of ciphertext for each.

# CA

See Certificate Authority (CA) (page 209).

#### CAN

A candidate for a CVE entry.

#### **Capture Interface**

An IPS Engine interface that can listen to traffic passing in the network, but which is not used for routing traffic through the engine. See also Inline Interface.

## Category

A way of organizing elements and policies to display a specific subset at a time when configuring a large Stonesoft Management Center system in the Management Client to make it easier to find the relevant elements when configuring the system. For example, a Managed Service Provider (MSP) who manages networks of several different customers can add a customerspecific category to each element and policy to be able to view one customer's elements and policies at a time.

#### Certificate

Electronic identification of a user or device. Certificates prove the user or device is who or what they claim to be. This is done through using public/private key pairs and digital signatures. Certificates are used in the Stonesoft Management Center for authenticating communications between the system components and for Virtual Private Network (VPN) authentication. Digital certificates are granted and verified by a Certificate Authority (CA), such as the internal CA included in the Management Server.

#### **Certificate Authority (CA)**

A trusted third-party organization or company that issues digital certificates, used to create digital signatures and public-private key pairs. The role of the CA in this process is to guarantee that the individual granted the unique certificate is, in fact, who he or she claims to be.

#### Challenge/Response

An authentication technique whereby a server sends an unpredictable challenge to the user, who computes a response using some form of authentication token, which can be an authenticator, or pre-shared keys used to encrypt random data.

#### Checksum

A one-way function applied to a file to produce a unique "fingerprint" of the file for later reference. File tampering can then be discovered by verifying the checksum value in the future.

#### CIS

See Content Inspection Server (CIS) (page 211).

#### Client

In a client-server architecture, a client is usually an application running on a computer or a workstation that uses services provided by a Server.

#### **Client Protection Certificate Authority**

Contains the credentials that the engine uses to sign replacement server-side certificates the engine creates and presents to clients when inspecting the clients' HTTPS connections with external servers. Also see Server Protection Credentials (page 229).

#### **Client-to-Gateway VPN**

A Virtual Private Network (VPN) between a software client and a Security Gateway (SGW). Allows connecting mobile and home office workers safely to corporate resources using a secure (authenticated and encrypted) connection through insecure networks.

#### Cluster

A group of devices, or nodes, that share a given work load. In the Stonesoft Management Center, you can cluster Firewalls, IPS engines, and Layer 2 Firewalls to share the load and provide redundancy, allowing, for example, scheduled maintenance that takes one node out of service without interrupting services to the users.

#### **Cluster Mode**

Determines if all members of a cluster participate to traffic processing at all times (Balancing Mode) or if other members remain inactive until a traffic-processing member stops processing traffic (Standby Mode).

#### **Cluster Virtual IP Address (CVI)**

An IP and MAC address shared by all nodes in a cluster, which are used by every node in a cluster for communication. These interfaces give the cluster a single identity on the network, reducing the complexity of routing and network design. CVIs handle the traffic directed to the Firewall for inspection in Firewall Clusters.

#### **Combined Sensor-Analyzer**

1) A legacy IPS device that has both Sensor and Analyzer engines running simultaneously on the same hardware.

2) The legacy Element that represents a Combined Sensor-Analyzer device in the Stonesoft Management Center.

See also IPS Engine.

#### **Connection Tracking**

The set of data maintained for a connection. Used for relating incoming packets to existing connections. Connection tracking information also includes information to necessary for NAT (Network Address Translation), Load Balanced Routing and Protocol Agents. May also contain accounting information.

#### **Contact Address**

The IP address that is needed to contact a device performing a function in the Stonesoft Management Center when there is NAT (Network Address Translation) being performed in between the two devices and thus the actual IP address assigned to the network interface cannot be used directly.

#### **Content Inspection Server (CIS)**

A server that performs detailed examination of a connection's data and assists in the determination to allow or discard packets. Common examples include virus scanning or filtering of web URLs. Also known as *content screening*.

#### **Continue Action**

A policy parameter that sets default values to those used in the rule. The defaults are used in all subsequent rules except where specifically overridden until some other rule with the Continue action changes the values or the policy ends.

#### Context

An Element that is added to a Situation to define what the Situation should match. Provides a framework for defining parameters, which are most entered as a regular expression, or through a set of fields and options that the administrators adjust.

#### **Correlation Situation**

A Situation that defines the patterns that the Analyzer looks for when it examines event data produced by Sensors.

#### **CRL Server**

A server that maintains a Certificate Revocation List (CRL), which can be used in Authentication to check if the certificate has been cancelled.

#### **Custom Alert**

An Alert Element that is defined by a Stonesoft Management Center administrator, as opposed to a ready-made Default Element created by Stonesoft.

#### CVE

A dictionary that provides common names for publicly known information security vulnerabilities and exposures and thus a standardized description for each vulnerability that links the vulnerability information of different tools and databases.

#### CVI

See Cluster Virtual IP Address (CVI) (page 210).

# **Default Element**

An Element that is present in the system at installation, or is added to the system during an upgrade or from a Dynamic Update (Package). Default elements cannot be modified or deleted by administrators, but they may be modified or deleted by dynamic update packages or upgrades.

#### Defragmentation

The process by which a large block of data is broken up into smaller pieces (datagrams), so that it can be packaged and transmitted by the underlying network technology (Fragmentation). Once the smaller pieces arrive at their destination, the datagrams are reassembled into the larger block of data (defragmentation).

#### **DHCP (Dynamic Host Configuration Protocol)**

A protocol for dynamically assigning IP addresses and other network information to an interface, based on BOOTP. A device on a network with no network information can broadcast a request for an IP address, subnet mask, default gateway and other information from a DHCP server on that same network. DHCP is defined in RFC 2131.

#### Diagram

An Element that contains one or more network diagrams created using the Diagram Editor.

#### **Digital Certificate**

See Certificate (page 209).

#### **Discard Action**

An Action parameter that stops all connections matching to the rule without sending any notification to the connecting host. Confer to Refuse Action (page 226).

#### **Dispatch Clustering**

See Packet Dispatch (page 224).

#### **DMZ** Network

A DMZ (DeMilitarized Zone Network) is a network separate from both internal and external networks, and connected through a gateway. Often used for isolating bastion hosts or publicly available machines, e.g., mail and HTTP servers are typically located on a DMZ network. Sometimes also referred to as a *screened subnetwork*.

#### **DNS Spoofing**

An attack method whereby the DNS name of a system is assumed by a malicious system, either by corrupting the name service cache of a victim, or by compromising a domain name server for a valid domain. The victim system is then directed to the malicious system instead of the original server.

#### Domain

Domains are administrative boundaries that allow you to separate the configuration details and other information in the system for the purpose of limiting administrator access.

# **DoS Attack (Denial of Service)**

An attack with the objective of causing enough disruption in a computer system that its usability to legitimate users suffers. For example, and attacker may target a website so that it becomes overloaded, and slows down so much that it becomes unusable for people wishing to view it.

# DSCP (DiffServ Code Point)

The Differentiated Services (DiffServ) Type of Service (ToS Flag) field added to packets in the network.

#### **DSCP Mark**

A field in QoS Policy rules that writes a particular DSCP (DiffServ Code Point) marker to the packets, if the QoS Policy is applied on the interface the packets use to exit the Firewall.

#### **DSCP Match**

A field in QoS Policy rules that assigns the QoS Class specified in the rule to incoming packets that have a specific DSCP (DiffServ Code Point) marker set, if the QoS Policy is applied on the interface the packets use to enter of the Firewall.

#### **Dynamic IP address**

An IP address that is assigned by using the DHCP (Dynamic Host Configuration Protocol).

#### **Dynamic NAT**

A way to translate network addresses, where for each original address, a translated address and possibly a port are selected dynamically from a predefined pool.

# Dynamic Update (Package)

A file supplied by Stonesoft that provides updates to Default Elements and policies, most importantly to the Situation and Vulnerability information that is used for traffic inspection in Inspection Rules.

# Element

A Stonesoft Management Center object that represents the equipment in your physical networks or some area or concept of configuration. Elements may, for example, represent a single device such as a server, a range of IP addresses, or some configuration aid in the Stonesoft Management Center, such as a Category. Also see Network Element (page 223).

#### Encryption

Used for data security, encryption translates any data into a secret code. Public-key encryption and symmetric encryption are the main types of encryption. Decrypting ciphertext (encrypted data) into plaintext requires access to a secret key.

#### **Encryption Domain**

Networks that are defined to be behind a certain VPN gateway in a Virtual Private Network (VPN) configuration.

#### **Encryption Key**

The data that is used to convert plaintext to ciphertext. In symmetric algorithms, the same key is the decryption key as well. In public key algorithms, a different, but related key is used to convert the ciphertext back into plaintext.

# **Encryption Policy**

Settings that define which encryption and authentication methods are used to establish a Virtual Private Network (VPN).

#### **Enforce VPN Action**

A Firewall Action parameter that directs traffic from protected local networks into the Virtual Private Network (VPN) tunnel and allows traffic that arrives through a VPN, and drops any non-VPN traffic from external networks to the local network that matches the rule. See also Apply VPN Action (page 207).

#### **Ethernet Rules**

A set of rules in the IPS Policy that define which Ethernet traffic is allowed or discarded by a Sensor in Transparent Access Control Mode.

# Expression

An Element that can be used to accurately define a whole complex set of elements by including and excluding elements using logical expressions.

#### **External Gateway**

Any Security Gateway (SGW) that is managed by a different Management Server than the one on which the Virtual Private Network (VPN) is being configured.

# Filter

F

A description of log fields and their values combined together using operators for the purpose of sorting in or out log, alert, and audit entries. Used, for example, to filter out logs from the display in the Logs View so that those entries that are interesting at the moment can be found more easily.

#### Firewall

1) An Element that represents the firewall device in the Stonesoft Management Center. Either a Single Firewall or a Firewall Cluster.

2) The device running the Stonesoft Firewall software.

#### **Firewall Cluster**

A Group of two or more *Firewall Engines* that work together as if they were a single unit.

#### **Firewall Engine**

The device that runs the Stonesoft Firewall software; a standard server, an engine installed on a virtualization platform, or a Stonesoft appliance. Represented by the Firewall Node in the Management Client.

#### **Firewall Node**

An individual Firewall Engine in the Management Client, representing a device that runs Stonesoft Firewall software as part of a Firewall Cluster or a Single Firewall.

#### **Forward Action**

A Firewall Action parameter that directs traffic from protected local networks or from a Virtual Private Network (VPN) tunnel into another VPN tunnel.

#### Fragmentation

The process by which a large block of data is broken up into smaller pieces (datagrams), so that it can be packaged and transmitted by the underlying network technology (fragmentation). Once the smaller pieces arrive at their destination, the datagrams are reassembled into the larger block of data (Defragmentation).

# G

# Gateway

A device that provides VPN access for other devices.

# **Gateway Certificate**

A Certificate used for authenticating a Gateway to other Gateways and VPN Clients in a VPN.

# **Gateway Profile**

An element that defines a set of VPN-related capabilities that a VPN Gateway supports.

# **Gateway Settings**

An element that contains general settings for Stonesoft Firewall/VPN engines related to VPN performance.

#### **Gateway-to-Gateway VPN**

In the Stonesoft Management Center, a Virtual Private Network (VPN) element which is set up so that the VPN is established between two gateway devices providing connectivity to networks behind the gateways.

#### Geolocation

Elements that define a geographical location of an IP address. Used for illustrating networks and network traffic on a map and other informative purposes in the Management Client.

#### **Granted Element**

An Element or Security Policy that an administrator has been given permission to edit and install when their Administrator Role would otherwise prevent them from doing so.

#### Group

A Network Element that includes other elements and represents them all at once in policies and other parts of the configuration. For example, you can define a Group of several WWW-servers, and then use the Group element in policies when you need to make a rule that concerns all of the WWW-servers.

# Hardware

A category of Tags for Situations. Meant for grouping Situations that detect known vulnerabilities in applications that run on a particular hardware platform.

#### **Hash Signature**

A cryptography-related concept that refers to a digital fingerprint associated with a given message and computed with one-way algorithms. Hash signatures are used to secure the integrity of encrypted data, ensuring that no tampering has taken place during transmission. See also Client-to-Gateway VPN (page 210), and SHA-1 (page 229).

# Heartbeat

A protocol that the nodes of a Firewall Cluster or Sensor Cluster use to monitor each other and for other tasks that are needed for collaboration between each Node.

# **High Availability**

The implementation of clustering technology, hot standby technology, or general redundancy in a system to increase the availability of an application, service, or network beyond what a single system is capable of providing. Increased availability is achieved by eliminating all single points of failure, with clustering technology providing the highest level of availability.

#### Host

1) A Network Element that represents any single device that has an IP address.

2) Any device connected to a TCP/IP network, including the Internet, with one or more IP addresses. Hosts are distinguishable from gateways or routers, in that they do not forward, or route, packets to other networks.

# **Hot Standby**

A solution where one node handles the work load with the support of a back-up node, which takes over connections in case of failure in the first node.
## **Hybrid Authentication**

A system using both Asymmetric Encryption and Symmetric Encryption. Asymmetric techniques are used for key management and digital signatures. The symmetric algorithms are used to encrypt the bulk of data with reduced strain on resources.

## **IKE Proposal**

I

The suggested encryption algorithms, authentication methods, hash algorithms, and Diffie-Hellman information in the Security Association (SA) component of an IPsec VPN. The initiator of an IPsec tunnel can make multiple proposals, but the responder only sends one proposal in return. See also Internet Key Exchange (IKE) (page 218) and Security Association (SA) (page 228).

#### **Incident Case**

An Element that administrators can use to gather together all the data, actions, system configuration information, and files related to a specific incident of suspicious activity.

#### **Incident History**

A collection of all the logs and audit entries that track actions performed in a particular Incident Case window.

#### Info Panel

A tab in Management Client windows that shows information on the selected element or other object. The Info view shows, for example, the nodes belonging to a selected cluster.

#### **Inherited Rule**

A rule either hidden or shown on a grey background in a Security Policy or Template Policy which has been added in a template higher up in the policy hierarchy so that it has been passed down to the security policy or template policy. Inherited rules are enforced just as any other rules, but they can be edited only in the template where the rule was originally added.

#### **Inline Interface**

An IPS Engine or Layer 2 Firewall interface that combines together two physical interfaces, enabling the traffic to be routed through as if the engine were an extension of the network cable, but allowing the engine to actively monitor packets and connections and stop them according to its Actions and Inspection Rules.

#### **Insert Point**

The place in a Security Policy or Template Policy where new rules can be inserted when no rules have been inserted in that place yet (shown as a green row) or the place in a template policy where rules can be inserted in inheriting policies and template policies (shown as an orange row).

#### **Inspection Rule**

The definitions on the Inspection tab in a Firewall or IPS policy that defines options for deeper inspection and reactions to traffic accepted in Actions. The matching in Inspection rules is done based on matching information provided by Situation elements. Confer to Action (page 205).

## **Internal Gateway**

A Stonesoft Firewall/VPN engine that are managed by the same Management Server on which the Virtual Private Network (VPN) is being configured.

## **Internal Network**

The networks and network resources that the Stonesoft Management Center is protecting. There is no concept of internal and external networks in the system in the Stonesoft Management Center.

## Internet Key Exchange (IKE)

A protocol defined by the IPsec (IP Security) standard for securely exchanging key-related information between connecting hosts when establishing a Virtual Private Network (VPN).

## Internet Service Provider (ISP)

A company that provides Internet connectivity to subscribers.

## Intrusion Detection System (IDS)

A system that monitors network traffic for determining, and making administrators aware of data security exploits or attempts by providing logs or other network information. Confer to Intrusion Prevention System (IPS).

## Intrusion Prevention System (IPS)

A system that monitors network traffic (like an Intrusion Detection System (IDS)) and has the capability of actively stopping traffic if it is deemed malicious or otherwise unwanted.

## **IP Address Bound License**

A License file for the engines that includes the information on the IP address of the component it licenses. If you need to change the IP address of the component, you must request an IP address change at the Stonesoft Licensing website. On engines, an alternative to a Management Bound License (page 221).

## IPComp (IP Payload Compression Protocol)

A protocol used to reduce the size of IP datagrams. Increases the overall communication performance between a pair of communicating gateways by compressing the datagrams, provided the nodes have sufficient computation power, and the communication is over slow or congested links. IPComp is defined in RFC 2393.

## **IP Splicing (or Hijacking)**

An attack performed by intercepting and using an active, established session. Often occurs after the authentication phase of the connection is complete, giving the attacker the permissions of the original, authenticated user. Encryption at the session or network layer is typically the best defense from such an attack.

## **IP Spoofing**

A technique used to obtain unauthorized access to computers by sending connection requests with tampered headers, simulating a trusted source.

## **IPsec (IP Security)**

A set of protocols supporting secure exchange of packets. Used for the implementation of Virtual Private Network (VPN) solutions when high performance and/or support for a wide variety of protocols are needed. IPsec provides transport and tunnel encryption modes. IPsec is defined in RFC 2401.

## **IPsec Proposal**

Suggested encryption algorithms, hash algorithms, authentication methods, etc. to be used for an IPsec (IP Security) tunnel. See also IKE Proposal (page 217).

## **IPS Cluster**

Group of two or more IPS engine nodes that work together as if they were a single IPS.

## **IPS Engine**

1)A Stonesoft IPS component that captures all the traffic from a physical network link, inspects it according to its policy, and if installed inline, selects which connections are allowed to continue.

2) The device that runs IPS software; a standard server, an engine installed on a virtualization platform, or a Stonesoft appliance.

## **IPS Policy**

The Security Policy for IPS Engines that contains the Action and Inspection Rule definitions that determine how traffic is inspected and how the system reacts when a match is found.

## **IPv4 Access Rule**

A row in a Firewall or IPS policy that defines how one type of IPv4 connection is handled by providing matching criteria based on the source, destination, and protocol information. Confer to IPv6 Access Rule (page 219).

## **IPv6 Access Rule**

A row in an IPS policy that defines how one type of IPv6 connection is handled by providing matching criteria based on the source, destination, and protocol information. Confer to Action (page 205).

## ISAKMP (Internet Security Association Key Management Protocol)

An open-ended encoding protocol necessary for IKE negotiation when establishing Security Associations. See also Security Association (SA) (page 228).

## **ISP (Internet Service Provider)**

See Internet Service Provider (ISP) (page 218).

## Journal

A tool in the Incident Case window that allows administrators to create a permanent record of their actions while investigating an incident.

## Jump Action

A Security Policy parameter that directs the inspection to a Sub-Policy, against which connections matching the rule with the Jump action are checked. Can be used to speed up traffic processing, as connections that do not match the Jump rules are not checked against rules in the sub-policies.

## Layer 2 Firewall

A basic Stonesoft Management Center component that provides access control and deep inspection of traffic.

## License

Files you import to the system to tell the Management Server that the components you have installed have been legally purchased. You generate the Licenses at the Stonesoft Licensing website and import them to the Management Server using the Management Client.

#### Lifetime

The interval at which the IPsec participants should begin to negotiate a replacement Security Association (SA) (soft lifetime) or the interval at which the current SA for an IPsec tunnel is no longer valid (hard lifetime) in a Virtual Private Network (VPN).

## **Load Balancing**

A process for distributing work evenly across multiple, available devices to avoid overwhelming any single system.

## Load Balancing Filter

A software component that determines which network connections should be handled by a particular node in a cluster, based on address information, current load, performance of individual machines, and other factors.

## Load Balanced Routing

A method for choosing routes to destinations based on determining the fastest response time through multiple gateways. The application of Multi-Link technology to determine which network link provides the best round trip time.

## **Load Sharing**

The distribution of work between multiple devices. Similar to Load Balancing, but not as effective, since the techniques used do not ensure an *equal* distribution of the work load. Load sharing is typically a static method of distributing a load, whereas load balancing is often a dynamic method.

## Location

An Element that groups together system components that are on the same side of a device doing NAT (Network Address Translation). Used to define Contact Addresses for components that communicate within the Stonesoft Management Center.

## **Logging Options**

A selection available in all rules in policies that determines if and how a record is created when the rule matches.

## **Logging Profile**

Defines how the Log Server converts Syslog data received from a particular type of third-party component into Stonesoft Management Center log entries.

#### Log Server

A component of the Management Center responsible for storing and managing log (and alert) data, and analyzing and correlating events detected by multiple Security Engines.

#### Log Spool

A temporary storage area in an engine node for log data before it is sent to a Log Server.

#### **Logical Interface**

An IPS Element used in the IPS policies to represent one or more physical network interfaces as defined in the Sensor properties.

#### **Logs View**

A tool that allows browsing logs, alerts, audit data, and connections each in an adapted version of the same user interface.

## Μ

## Main Mode

An IKE negotiation mode, which exchanges six messages between the end-points of an IPsec tunnel to complete the negotiation of authentication and keys for a Virtual Private Network (VPN). Optionally, Perfect Forward Secrecy (PFS) can be applied to protect further negotiations. See also Aggressive Mode (page 206) and Perfect Forward Secrecy (PFS) (page 224).

#### Malware

Malicious software designed to infiltrate or damage a computer system.

#### **Management Bound License**

A License file for Stonesoft engines that is based on information on the Management Server's Proof of License (POL) code. An alternative to an IP Address Bound License (page 218).

#### **Management Center**

The system consisting of a Management Server, one or more Log Servers and none to several Web Portal Servers that is used to manage the Firewall Engines, and to store and manage traffic and system related data.

## **Management Client**

A graphical user interface component that provides the tools for configuring, managing, and monitoring the Security Engines, and other components in the Stonesoft Management Center. The Management Client connects to the Management Server to provide these services based on the Administrator information that you use when launching the Management Client software.

## **Management Network**

The network used for communication between firewalls, Management Servers, Log Servers and the Management Client.

#### **Management Server**

A system component that stores all information about the configurations of all Security Engines, and other components in the Stonesoft Management Center, monitors their state, and provides access for Management Clients when administrators want to change the configurations or command the engines. The most important component in the system.

## **Master Engine**

A physical engine device that provides resources for Virtual Security Engines.

## Maximum Transmission Unit (MTU)

The largest physical size of a datagram that can be transmitted over a network without fragmentation. Often expressed in bytes, it can apply to frames, packets, cells or other media, depending on the underlying topology.

## **Modem Interface**

A Firewall interface that defines the settings of a 3G modem that provides a wireless outbound link for a Single Firewall.

## **Monitored Element**

A Stonesoft Management Center server or engine component that is actively polled by the Management Server, so that administrators can keep track of whether it is working or not. All Stonesoft Management Center components are monitored by default.

## **Monitoring Agent**

A software component that can be installed on servers in a Server Pool to monitor the server's operation for the purposes of Traffic Management.

#### Multicast

A technique by which a set of packets are sent to a group of machines sharing a common address. Unlike broadcast, it does not include all machines, and unlike unicast, it usually has more than one member of the group.

## **Multi-Layer Inspection**

A hybrid firewall technology that incorporates the best elements of application level and network level firewalls, with additional technology to enable the secure handling of many connection types.

## Multi-Link

Patented Stonesoft technology to connect one site to another, or to the Internet, using more than one network link. Applications of Multi-Link technology include inbound and outbound traffic management for unencrypted as well as VPN traffic. See also Outbound Multi-link (page 224).

## Ν

## NAT (Network Address Translation)

A mechanism for assigning local networks a set of IP addresses for internal traffic and another for external traffic. It increases security by hiding internal IP addresses and enables hosts with "invalid" (non-routable) addresses to communicate on the Internet.

## NDI

See Node Dedicated IP Address (NDI) (page 223).

#### NetLink

An Element used for implementing routing of Stonesoft's Multi-Link features. NetLinks can represent any IP-based network links (such as ISP routers, xDSL, leased lines, dial-up modems). NetLinks are combined together into an Outbound Multi-link.

## **Network Element**

1) All Elements that represent one or more components that have an IP address, that is, a general category ('Network Elements') for those elements that represent physical devices and networks in the Stonesoft Management Center.

2) The Network Element called 'Network' that represents a (sub)network of computers. Used for rules and configurations that are common for all hosts in a specific (sub)network.

## **Network Scan**

A stage of an attack in which the attacker scans the target to enumerate or map the directlyconnected network(s).

#### Node

The representation of an individual Security Engine in the Management Client.

## Node Dedicated IP Address (NDI)

A unique IP address for each machine. The only interface type for Single Firewalls. Not used for operative traffic in Firewall Clusters, IPS engines, and Layer 2 Firewalls. Firewall Clusters use a second type of interface, Cluster Virtual IP Address (CVI), for operative traffic. IPS engines have two types of interfaces for traffic inspection: the Capture Interface and the Inline Interface. Layer 2 Firewalls only have Inline Interfaces for traffic inspection.

## 0

## **Operating System**

A category of Tags for Situations. Meant for grouping Situations that detect known vulnerabilities in a particular operating system or applications that run on that operating system.

#### **Outbound Multi-link**

An Element used for combining NetLinks for load balancing outbound traffic. The NetLinks included in a Outbound Multi-link element are frequently tested to determine which is the fastest NetLink for new outbound connections.

## Packet

A segment of data sent across a network that includes a header with information necessary for the transmission, such as the source and destination IP addresses.

## **Packet Dispatch**

A Cluster Virtual IP Address (CVI) mode in which only one node in the cluster receives packets. This dispatcher node then forwards the packets to the correct node according to Load Balancing, as well as handles traffic as a normal node. The recommended cluster mode for new installations.

## **Packet Filtering**

A method of controlling access to a network, or set of networks, by examining packets for source and destination address information, and permitting those packets to pass, or halting them based on defined rules.

## **Packet Sniffer**

See Sniffer (page 229).

## Perfect Forward Secrecy (PFS)

A property of IKE transactions that enhances the secrecy of keys, but requires additional processing overhead. PFS ensures that the distribution of key-related information remains independent from previously existing key material. See also Internet Key Exchange (IKE) (page 218).

## **Permission Level**

The general level of rights that an Administrator has. Permissions are customized with Administrator Roles and Granted Elements.

## **Permit Action**

An Inspection Rule action that stops the inspection of all traffic that matches to the rule that uses the Permit action and lets the traffic continue to its destination.

## Phishing

A Social Engineering attack in which a malicious e-mail or web page attempts to solicit sensitive information such as usernames, passwords, and credit card details by masquerading as coming from a trustworthy entity.

## Player

Any element or IP address that was involved in an incident that is being investigated using the Incident Case element.

## Policy

A container for the Access rules, Inspection rules, and NAT rules.

## **Policy Routing**

User-defined routing based on information that is not normally used in routing, such as the source IP address, port information, or service type.

## **Policy Snapshot**

A record of policy configuration that shows the configuration in the form that it was installed or refreshed, including the rules of the policy, the elements included and their properties, as well as the time when the policy was uploaded, and which administrator performed the upload. Helps in keeping track of configuration changes.

## Port Address Translation (PAT)

A process, similar to NAT (Network Address Translation), where the source or destination port is changed to a different port. PAT is often used to disguise, or masquerade a service in place of another. See also NAT (Network Address Translation) (page 223).

## **Pre-shared Key**

A string of characters that is stored on two (or more) systems and that is used for authenticating or encrypting communications between the systems.

## **Probing Profile**

Settings that define how a Log Server monitors third-party components.

## **Proof of License (POL)**

A code used for verifying the legitimate purchase of Stonesoft software products. Used for generating License files at the Stonesoft website.

## **Proof of Serial Number (POS)**

Identification code attached to Stonesoft appliances.

## Protocol

An element that is used inside Service elements to specific a Protocol Agent for the Firewall Actions and the protocol of the traffic for the Inspection Rules.

## **Protocol Agent**

A process on the engines that assists the engine in handling a particular Protocol. Protocol Agents ensure that related connections for a service are properly grouped and evaluated by the engine, as well as assisting the engine with content filtering or network address translation tasks. See also Connection Tracking (page 211).

## **Protocol Tag**

A type for Protocol elements that are only used to define the protocol of traffic for inspection against the inspection rules. Confer to Protocol Agent.

## Proxy ARP

Proxy ARP option on a device that does routing means that the device relays broadcast messages between two hosts that are in separate physical networks, but still have IP addresses from the same network. This proxy is needed for the ARP requests, as broadcast messages are not normally relayed from one network to another. See also Address Resolution Protocol (ARP) (page 205).

## Pruning

Deleting log entries according to Filters either as the logs arrive on the Log Server or before they are stored (after displaying them in the current view in the Logs view).

## Public-key Cryptography

A cryptographic system that uses a pair of keys: a public key, used to encrypt a message, and a private (secret) key that can decrypt the message. This is also called asymmetric encryption.

## **QoS Class**

An Element that works as a link between a rule in a QoS Policy and one or more Firewall Actions. The traffic allowed in the access rule is assigned the QoS Class defined for the rule, and the QoS class is used as the matching criteria for applying QoS Policy rules.

## **QoS Policy**

A set of rules for Bandwidth Management and Traffic Prioritization for traffic that has a particular QoS Class, or rules for assigning QoS Classes based on a DSCP Match found in the traffic.

## Refragmentation

A technique to fragment outbound packets from the engine in the same manner in which they were fragmented when the engine received them. See also Virtual Defragmentation (page 233).

## **Refuse Action**

An Action parameter that blocks the packet that matches the rule and sends an error message to the originator of the packet. Confer to Discard Action (page 212).

## **Regular Expression**

A string that describes a set of strings. Used in many text editors and utilities to search for text patterns and, for example, replace them with some other string. In the Stonesoft Management Center, regular expressions are used, for example, for defining patterns in traffic that you want a certain Situation to match when you give the Situation a Context that calls for a Regular Expression.

## **Related Connection**

A connection that has a relationship to another connection defined by a Service. For example, the FTP protocol defines a relationship between a control connection, and one or more data connections at the application level. The engine may be required to allow a connection that would otherwise be discarded if it is related to an already allowed connection.

## **Request for Comments (RFC)**

A document that outlines a proposed standard for a protocol. RFCs define how the protocol should function, and are developed by working groups of the Internet Engineering Task Force (IETF), and reviewed and approved by the Internet Engineering Steering Group (IESG). See <a href="http://www.rfc-editor.org/">http://www.rfc-editor.org/</a>.

#### **Retained License**

A Management Bound License that has been used to install a policy on an engine and has then been unbound without relicensing or deleting the engine the license was bound to. Retained licenses cannot be bound to any engine before the engine the license was previously bound to is deleted or has a new policy refresh with a valid license.

#### RFC

See Request for Comments (RFC).

#### Rootkit

A set of tools that intruders to computer systems use for hiding their presence and the traces of their actions.

#### Route

The set of routers or gateways a packet travels through in order to reach its destination. In TCP/ IP networks, individual packets for a connection may travel through different routes to reach the destination host.

#### Router

A Network Element representing a physical router in your network. Most often used to indicate next-hop routers in the Routing view and in Network Diagrams.

#### **Routing Table**

A database maintained on every router and gateway with information on paths to different networks. In the Stonesoft Management Center, the routing table is represented graphically in the Routing view.

#### Rule

An expression used to define the eventual outcome of packets arriving at the engine, which match certain conditions (e.g., source and destination address, protocol, user).

## **Rules Tree**

The main configuration tool for adjusting Inspection Rule definitions.

## S

## **SA (Security Association)**

See Security Association (SA) (page 228).

#### Scan

See Network Scan (page 223).

#### Secondary IP address

An IP address used for identifying an element with multiple addresses as a source or destination of traffic, defined in addition to a primary IP address.

#### Secret Key Cryptography

See Symmetric Encryption (page 231).

## Security Association (SA)

A unidirectional, logical connection established for securing Virtual Private Network (VPN) communications between two sites. A security association records the information required by one site to support one direction of the IPsec connection whether inbound or outbound. It uses transport mode for communications between two hosts and tunnel mode for communication between security gateways. See also Authentication Header (AH) (page 208).

## Security Engine

1) A type Element that represents a Security Engine device in the Stonesoft Management Center. See also Firewall, IPS Engine, and Layer 2 Firewall.

2)The device that runs Security Engine software in Firewall, IPS Engine, or Layer 2 Firewall mode. Can be a standard server, an engine installed on a virtualization platform, or a Stonesoft appliance.

## Security Gateway (SGW)

A device, typically a firewall, that performs encryption or decryption on Virtual Private Network (VPN) packets sent between Sites through untrusted networks.

## Security Parameter Index (SPI)

A value used by AH and ESP protocols to help the Firewall Cluster select the security association that will process an incoming packet. See also Authentication Header (AH) (page 208).

## **Security Policy**

The set of templates, policies, and sub-policies together or individually that define what traffic is acceptable and what traffic is unwanted. Policies are defined using the Management Client, stored on the Management Server and installed on Security Engines, which then use their installed version of the policies to determine the appropriate action to take regarding packets in the network.

## Sensor

A legacy Stonesoft IPS component that captures all the traffic from a physical network link, inspects it according to its policy, and if installed inline, selects which connections are allowed to continue. Provides data for the Analyzer (see Analyzer (page 207)).

## Sensor Cluster

Group of two or more legacy IPS Sensor nodes that work together as if they were a single Sensor.

## Server

1) A Network Element representing a physical server in your network. Generally, server elements are only defined to configure a specific server for use with the Management Center (such as a RADIUS server used for authenticating administrators), but generic Servers can be used in Network Diagrams instead of Host elements to better illustrate the network layout.

2) In a client-server architecture, a computer that is dedicated for running services used by Client computers. The services may include, for example, file storage, e-mail, or web pages.

## Server Pool

A Network Element representing a group of Servers. Used for inbound traffic management.

## **Server Protection Credentials**

An element that stores the private key and certificate of an internal HTTPS server. The private key and certificate allow the engine to present itself as the server to clients so that the engine can decrypt and inspect incoming HTTPS traffic. Also see Client Protection Certificate Authority (page 210).

#### Service

An Element that is used for matching traffic to an application level protocol, for example, FTP, HTTP or SMTP. The TCP and UDP Services also determine the port number. Service elements are used in policies to make the rule match only a particular protocol, to enable Protocol Agents, and select traffic to be matched against Inspection Rules.

#### **Session Stealing**

See IP Splicing (or Hijacking) (page 218).

## SHA-1

A cryptographic algorithm used for hash functions. It generates a 160-bit signature from an input of any length. See also Hash Signature (page 216).

#### Single Firewall

A firewall that has only one Firewall Engine.

#### **Single Point of Failure**

The point at which the failure of a single device or component of a system will lead to either the failure of the entire system, or the inability to use services normally provided by that system. Redundant systems, using high availability technologies, eliminate single points of failure.

#### Site

A set of resources protected by the Stonesoft Management Center.

#### Situation

1) An Element that identifies and describes detected events in the traffic or in the operation of the system. Situations contain the Context information, i.e., a pattern that the system is to look for in the inspected traffic.

2) An Inspection Rule cell where Situation elements are inserted.

## **Situation Type**

A category of Tags for Situations. Meant for indicating what kind of events the associated Situations detect (for example, Attacks, Suspicious Traffic).

#### Sniffer

A device or program that captures data traveling over a network. Sniffers are often used for troubleshooting network problems, as they can show the packet flow taking place. They can also be used maliciously to steal data off a network.

#### **SNMP** Agent

A software component that sends SNMP traps when specific events are encountered.

## Social Engineering

An attack involving trickery or deception for the purpose of manipulating people into performing actions or divulging confidential information.

## **SPI (Security Parameter Index)**

See Security Parameter Index (SPI) (page 228).

## SSH (Secure Shell)

A program to log into another computer over a network, to execute commands in a remote machine, and to move files from one machine to another. It provides strong authentication and secure communications over insecure channels. Often used as a replacement for insecure programs such as telnet or rsh. In the Stonesoft Management Center, SSH can be used for remotely accessing the engine command line.

## SSL VPN

A VPN technology that utilizes SSL encryption to secure users' remote access to specific applications. Allow authenticated users to establish secure connections to a limited number of specific internal services through a standard web browser ("clientless" access) or through a client application that allows a wider range of services.

## Standby Mode

An operating state of a Security Engine cluster that keeps one node online and the rest in standby, so that State Synchronization is done, but node does not process the traffic. If the online node is taken offline or fails, one of the standby nodes takes over the existing connections.

## State Synchronization

The communication of connection tracking information between several Firewall nodes in a cluster. Can be either a full synchronization, where all connection tracking information is transferred to the other nodes of a cluster, or an incremental synchronization, where only the information on connections changed after the last synchronization are transferred. See also Connection Tracking (page 211).

## Static IP address

IP address that is typed in by a user or an administrator, and which does not change without their action.

## Static NAT

NAT (Network Address Translation) where for each original address, there is a single, predefined translated address.

## **Static Routing**

A form of routing that has permanent routes between networks programmed into every Routing Table.

## Sub-Policy

A set of rules that are separated from the main policy, based on some common category, such as the service or the destination IP address. In this way, related rules can be grouped together to make the entire policy easier to understand. Because subrules are only processed if the general rule in the main policy matches, the overall processing time is improved.

## Subtunnel

The actual tunnels that are combined logically within a multi-route VPN tunnel in a Multi-Link environment in the Stonesoft Management Center. They represent all possible routes that connect the end-points of the security gateways between which a Virtual Private Network (VPN) is formed. The individual subtunnels may connect the two gateways through different network links.

## Symmetric Encryption

An Encryption mechanism that uses the same shared secret key for encrypting and decrypting messages. It is often referred to as symmetric bulk encryption since it processes large amounts of data rather quickly. Also known as conventional or secret key cryptography. There are two main types of symmetric encryption algorithms, bulk and stream encryption (also known as block ciphers and stream ciphers). Common symmetric algorithms are DES and 3DES. See also Asymmetric Encryption (page 207).

## Syslog

A standard protocol for exchanging logs between network components. Defined in RFC 5424.

## System Summary

A panel in the System Status view that provides a general summary view of the current status of the monitored elements according to the component type.

## Tag

An Element for organizing Situations. Tags can also be used in Inspection Rules, in the Situation cell, to represent all Situations marked with that Tag.

## **Takeover Period**

The time interval during which the active nodes in a Security Engine cluster collaborate to redistribute the work load of a failed node.

## Task

An Element that allows you to schedule commands to run automatically at a convenient time.

## **Template Policy**

A combination of rules and Insert Points, which is used as a basis when creating policies or other template policies. Policies and template policies created from a particular template policy then inherit all the rules from that template policy and any of the template policies higher up in the inheritance hierarchy. The Inherited Rules cannot be edited within the inheriting policy. Used, for example, by high-privilege Administrators to restrict changes administrators with a lower Administrator Role can make to rules.

## **Temporary Filter**

A log filter that is created from details of entries in the Logs View or the Connections view, and which is only available until the view is closed.

## **Terminate Action**

An Inspection Rule parameter that stops or attempts to stop the connection matching to the rule according to the Action Option selected and the whether the Security Engine where the rule matching occurs is capable of stopping the connection.

## Tester

A tool that can automatically run tests on Stonesoft Security Engines to check system or network operation and take action based on the results of those tests.

## Timeline

A tool in the Logs View that allows you to select and change the time range for the logs that are displayed.

## ToS Flag

A data field in IP packet headers that provides a number representing the type of the service the packet is a part of. The ToS flag is used for Traffic Prioritization and is also know as DSCP (DiffServ Code Point).

## **Traffic Handler**

The set of Network Elements used for inbound and outbound traffic management. Includes NetLinks, Outbound Multi-links, and Server Pools.

## **Traffic Management**

The control, definition, and management of how packets or connections should flow through firewalls, routers, network links, VPNs or other gateway objects, based on load balancing, clusters, availability of links and more.

## **Traffic Prioritization**

The process of assigning traffic a priority value, which is used to determine the order in which queued packets are sent forward, overriding the standard first-come-first-served operation of network devices. Used for assuring Quality of Service (QoS) for time-critical connections. Can be used together with Bandwidth Management or on its own. See also DSCP (DiffServ Code Point) (page 213), QoS Class (page 226) and QoS Policy (page 226).

## **Transparent Access Control Mode**

A Security Engine configuration in which the IPS Engine or Layer 2 Firewall examines Ethernet traffic according to the Ethernet Rules.

## **Transparent Proxy**

A technique whereby a connection is routed to a proxy server, which then establishes a second connection to the original destination host, but the entire transaction takes place without notifying the user, or requiring the user to perform any additional actions.

## **Transport Protocol**

Any protocol that communicates and functions on the transport layer of the TCP/IP protocol stack. These protocols function above the network layer, and are usually responsible for error correction, quality of service, and other characteristics not handled by the network layer. TCP, UDP, and IPsec are common examples of transport protocols.

## Tunneling

A technology that enables one network to send its data through another, perhaps dissimilar, network. Tunneling works by encapsulating, or packaging, a network protocol within packets carried by the second network.

## U

## **Use IPsec VPN Action**

A Firewall Action parameter that directs traffic matching to the rule to a VPN. Can be either an Apply VPN Action or an Enforce VPN Action.

#### **UDP Tracking**

Information maintained by the Firewall engines to group together UDP requests and replies, handling them as a single virtual connection. See also Virtual Connection Tracking (page 233).

#### User

An Element that defines an end-user in your network. Used for defining Authentication with or without Client-to-Gateway VPN access. Confer to Administrator (page 205).

#### **User Response**

Defines additional notification actions for rule matches, such as redirecting access to a forbidden URL to a page on an internal web server instead.

#### **UTM (Unified Threat Management)**

A device that combines different types of traffic filtering in one physical appliance. The features offered in a UTM device vary greatly from vendor to vendor. The Stonesoft UTM solution comprises a Firewall, deep packet inspection (IDS), and anti-virus.

## Virtual Adapter

A component of the Stonesoft IPsec VPN Client, or a third-party VPN client, that allows using a second, Virtual IP address for Virtual Private Network (VPN) traffic. Shown as a network adapter in the operating system.

## **Virtual Connection Tracking**

A superset of UDP tracking, ICMP tracking, etc. A technology that is used by the Firewall engines for connectionless network protocols like UDP and ICMP. The Firewall engines keep track of virtual connections by grouping together packets that are related, based on information in the packet headers. See also Related Connection (page 226).

#### **Virtual Defragmentation**

A procedure in which incoming packet fragments are collected. The packet is defragmented for processing by the engine, and refragmented before it is transmitted again. See also Fragmentation (page 215).

#### Virtual IP address

A second IP address that is given to a VPN Client that has a Virtual Adapter enabled, and that is connecting to a security gateway using Client-to-Gateway VPN. A virtual IP address enables the use of certain services that require the client to have an IP address belonging to a specific

address range, while enabling it to retain its primary IP address for maintaining other connections. The Virtual IP address for Stonesoft IPsec VPN Clients is always assigned by DHCP (Dynamic Host Configuration Protocol).

## Virtual Local Area Network (VLAN)

A local area network which is defined through software in a switch or other networking device, rather than by the more traditional hardware division.

## Virtual Private Network (VPN)

Refers to a confidential connection that is established through unsecured networks by the means of authentication, encryption, and integrity checking. The two major VPN technologies are IPsec (IP Security), which is better suited when a wide variety of network services and large traffic volumes are involved, and SSL VPN, which is used to provide access to a limited number of services to individual users without client-side device configuration.

## **Virtual Resource**

An element that defines the set of resources on the Master Engine that are allocated to each Virtual Security Engine.

## **Virtual Security Engine**

Logically-separate engines that run as virtual instances on a Master Engine.

## **VPN Client**

Software that can be used to establish a Virtual Private Network (VPN) with a VPN gateway device to securely access remote resources over insecure networks.

## **VPN Profile**

An element that defines the IPsec (IP Security)-related settings for one or more VPNs.

## Vulnerability

An IPS element that contains information on a publicly known flaw that affects security of some system. Vulnerabilities are attached to <u>Situations</u> to provide you more information on what has happened when the Situation matches.

## W

## Web Filtering

A feature that compares the URLs that users attempt to open to a list of URLs to prevent users from intentionally or accidentally accessing most websites that are objectionable or potentially harmful.

## Web Portal

Browser-based service that allows users to view logs, Policy Snapshots, and reports.

## Whitelisting

The process of exempting specific traffic from being blocked by Blacklisting or Web Filtering.

# INDEX

## A

access control lists, 62 custom, 64 predefined, 64 acknowledging alerts, 102 action field, 182, 183 additional management servers, 18 address range elements, 48 administration configuration view, 42 administrator roles, 63–64 editor, 63 operator, 63 owner, 63 predefined, 63 viewer, 63 administrators, 61-67 access control lists, 62-64 authenticating, 65 in domains, 65, 70log colors for, 67password policy for, 67 RADIUS authentication of, 67 using, 66–67 alert entries, 90, 98 acknowledging, 102alert entry fields, 162 alert escalation, 97-105active alerts in, 98, 102 alert chains for, 98, 100 alert channels for, 100, 102 alert policies in, 98, 101, 103 custom alerts for, 99 custom scripts for, 103 default alert chain for, 99 default alert in, 99 default alert policy for, 99 domains in, 101 policy installation for, 101 system alert in, 99 system situations in, 99 test alert in, 99 alert notifications, 98 alert trace entry fields, 163 aliases, 153 elements, 48 system aliases, 154 user aliases, system-defined, 154 audit data, forwarding, 94 audit entries, 90 audit entry fields, 163 audit entry types, 193 authentication of administrators, 65

of web portal users,  $66 \\ \text{authentication servers}, 17 \\$ 

## B

benefits of management center, 18

## C

category elements, 75–77 combining, 77 filtering with, 76 centralized management, 18 certificate authorities, internal, 16 command line tools, 131 commands engine, 143 log server, 132 management server, 132 components of the management center, 22 configuration views, 38connection states, 200 contact information, 12 custom alerts, 99 custom services, 49 customer support, 12

## D

data for reports, 112 default alert chain, 99 default alert policy, 99 default alerts, 99 default services, 49 defined operation in filters, 85deleting elements, see trash details arrangement, of logs view, 35 disaster recovery, 18 discard before storing filters, 91-93documentation product documentation, 11 support documentation, 12 domain name elements, 48domains, 69-73administrator permissions in, 70 associating elements with, 71 boundaries, 90 creating, 71 domain overview, 30 in alert escalation, 101 moving elements to, 71 shared domain, 70 user authentication in, 71

## E

event field, 182, 183 exporting reports, 113–115 expressions, 48, 53–57 grouping, 56 intersections in, 55 negations in, 54 nesting, 57 operands, 54 parentheses in, 56 processing order, 56 external hosts forwarding audit data to, 94 forwarding log data to, 94 external LDAP schema files, 204

## F

facility field, fields in filters, filters, 81-88creating filters, fields, 83operations, undefined values, fingerprint of certificates, firewall log fields, forwarding audit data, log data to external hosts, to syslog servers,

## G

group elements, 48 grouping parts of expressions, 56

## Η

hardware requirements, 12 high availability, 18 host elements, 48

## I

immediate discard filters, 91–93 incident cases, 117–120 attaching data to, 119 journal entries, 119 players in, 119 internal certificate authorities, 16 intersections in expressions, 55 IP address expressions, 54 IPS log fields, 167 IPS recording logs fields, 179

## L

LDAP (Lightweight Directory Access Protocol) schema updates, 204 licenses, 19 log data forwarding to external hosts, 94 forwarding to syslog servers, 93 log files, 91, 93 log servers, 16 logging options, 92logs action field values, 182, 183 additional payload, 199 alert entry fields, 162 alert trace entry fields, 163 audit entry fields, 163 connection states, 200 defining log tasks, 92 entries, 90 event field values, 182, 183 firewall log fields, 164 IPS log fields, 167 IPS recording log fields, 179 log field values, 158 management of, 89-95 non-exportable log fields, 158 pruning, 91–93 SSL VPN log fields, 179 syslog entries, 198 VPN log messages, 187 logs view, 34

## Μ

management center benefits of, 18 components of, 18 deployment, 21–25 elements in, 42–51 management clients, 16, 30–39 management servers, 16 additional, 18 monitoring elements, 46 statistics, 108 system, 30

## Ν

negations in expressions, 54 nesting expressions, 57 network diagrams in monitoring, 32 network elements, 48 address ranges, 48 aliases, 48 domain names, 48 expressions, 48, 54 groups, 48 hosts, 48 networks, 48 routers, 48 security engines, 48 servers, 48 SSL VPN gateways, 48 traffic handlers, 48 zones, 48 non-exportable log fields, 158

## 0

obsolete elements, 43 operands in expressions, 54 operations in filters, 84 overviews, 33

## Ρ

parentheses in expressions, 56 passwords, administrator password policy for, 67 PCI reporting, 112 policy editing view, 39 ports, 123 post-processing reports, 114 predefined aliases, 154 predefined services, 49 processing order of expressions, 56 product documentation, 11

## R

RADIUS authentication, 67 remote management, 18 reports, 107-115 bar charts in, 109 curve charts in, 109 domain-specific, 112 drill-down top rate summaries in, 110 exporting, 113–115 filters in, 112 generated by counter data, 108generated by log data, 108geolocation maps in, 109monitoring statistics in, 108 period comparisons in, 109 pie charts in, 109 post-processing, 114 progress summaries in, 110 report designs, 108–112 report files, 113–115 report items, 108-112 report sections, 108–112 report tasks, 113 stacked bar charts in, 109 stacked curve charts in, 109

summary tables in, 110 summary types in, 110 system information summaries, 110 tab-delimited text files in, 113–115 tables in, 109 top rate summaries in, 110 using system reports, 112 requirements for hardware, 12 for system, 12 router elements, 48

## S

security engine elements, 48server elements, 48 services custom services, 49 elements, 49 predefined, 49 standard services, 49 shared domain, 70 situation elements, 49 situations system situations, 99 SSL VPN gateway elements, 48SSL VPN log fields, 179 state overview, see system status view statistics arrangement, 34 statistics monitoring, 34 support documentation, 12 support services, 12 syslog, 198 syslog servers, 93 system alerts, 99 system aliases, 154 system components, 15 system design, overview, 15 system information summaries, 110 system monitoring, 30–39 system reports, 112 system requirements, 12 system services, 49 system status view, 31 info panel in, 32 system-defined user aliases, 154

## Т

tab-delimited text report files, 113–115 technical support, 12 test alerts, 99 traffic handler elements, 48 type field, 181 typographical conventions, 10

## U

undefined value policy, in filters, 85 unions in expressions, 55 user aliases, system-defined, 154 user authentication, in domains, 71 user-defined service elements, 49

## V

VPN (virtual private network) user aliases, 154 VPNs error codes, 192 error messages, 189 log messages, 187 notification messages, 187 VPNs (virtual private networks) configuration view, 51 elements used in configuring, 51

## W

web portal servers, 17 web portal users authenticating, 66 elements, 62 in domains, 66 passwords for, 66

## Ζ

zones, 48

# **Stonesoft Guides**

Administrator's Guides - step-by-step instructions for configuring and managing the system.

Installation Guides - step-by-step instructions for installing and upgrading the system.

Reference Guides - system and feature descriptions with overviews to configuration tasks.

User's Guides - step-by-step instructions for end-users.

For more documentation, visit www.stonesoft.com/support/

**Stonesoft Corporation** 

ltälahdenkatu 22 A FI-00210 Helsinki Finland

Tel. +358 9 476 711 Fax +358 9 4767 1349

#### Stonesoft Inc.

1050 Crown Pointe Parkway Suite 900 Atlanta, GA 30338 USA Tel. +1 770 668 1125 Fax +1 770 668 1131

Copyright 2013 Stonesoft Corporation. All rights reserved. All specifications are subject to change.